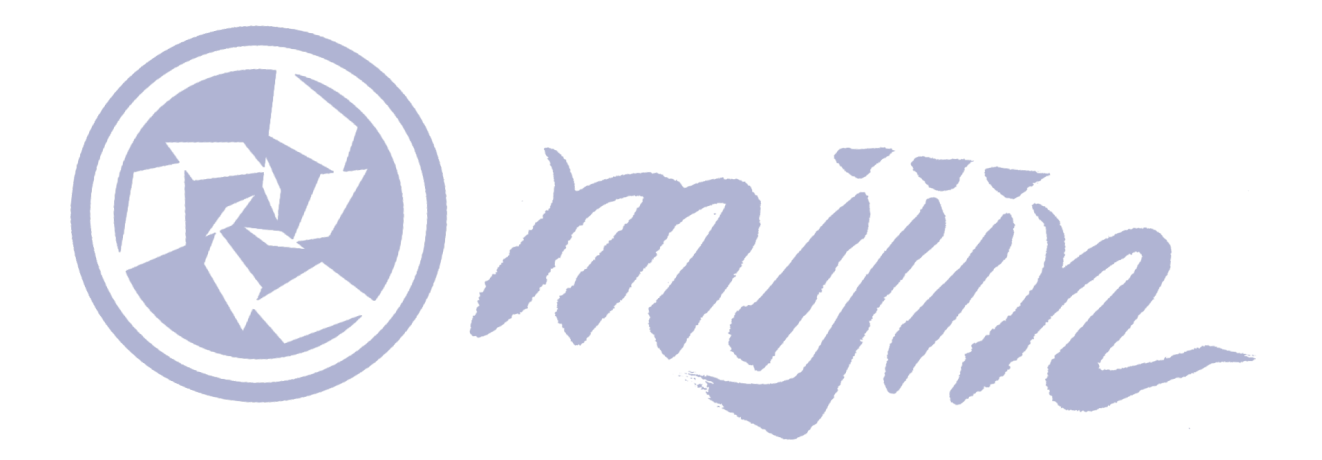

# mijin Deployment Guide

Release 1.3 (English)

Techbureau, Corp

Jul 28, 2025

# **Contents:**

| 1 | Abou | ut    |            | 1                                                    |
|---|------|-------|------------|------------------------------------------------------|
|   | 1.1  | Abou  | t mijin Ca | tapult(v.2)                                          |
|   |      | 1.1.1 | What is    | mijin Catapult(v.2)?                                 |
|   |      | 1.1.2 | Use Ca     | ses                                                  |
|   |      | 1.1.3 | Differe    | nces from the public blockchain Symbol               |
|   | 1.2  | Com   | barison w  | ith major database products and applications         |
|   |      | 1.2.1 | Compa      | rison with major database products                   |
|   | 1.3  | Archi | tecture a  | nd Specification Requirements                        |
|   |      | 1.3.1 | miiin C    | atapult(v.2) configuration                           |
|   |      | 1.3.2 | PFFR n     | ode roles and specification requirements             |
|   |      | 1.3.3 | API no     | de roles and specification requirements              |
|   | _    |       |            |                                                      |
| 2 | Depl | oy    | Catapult   | (v.2) How to Doplay                                  |
|   | Z.1  | 2 1 1 | Cataputt   |                                                      |
|   |      | 2.1.1 | HOW to     | Deploy mijin                                         |
|   |      |       | 2.1.1.1    | Deployment using AWS MarketPlace                     |
|   | ~ ~  |       | 2.1.1.2    | Built by Tech Bureau                                 |
|   | 2.2  | AWSI  | MarketPla  | ace                                                  |
|   |      | 2.2.1 | Prepar     | ing to Deploy with AWS MarketPlace                   |
|   |      |       | 2.2.1.1    | Prepare AWS account                                  |
|   |      |       | 2.2.1.2    | Knowledge of AWS                                     |
|   |      |       | 2.2.1.3    | Account authorization to deploy to AWS               |
|   |      |       | 2.2.1.4    | mijin Catapult(v.2) license in AWS 13                |
|   |      |       | 2.2.1.5    | AWS Usage Fees                                       |
|   |      |       | 2.2.1.6    | Trial Version                                        |
|   |      |       | 2.2.1.7    | Production version                                   |
|   |      |       | 2.2.1.8    | About Paid Support                                   |
|   |      |       | 2.2.1.9    | Limitations due to AWS service quotas                |
|   |      | 2.2.2 | Create     | a new VPC and deploy mijin 19                        |
|   |      |       | 2.2.2.1    | List of services to be built on AWS by deployment 20 |
|   |      |       | 2.2.2.2    | View Network                                         |
|   |      |       | 2.2.2.3    | Step.1 22                                            |
|   |      |       | 2.2.2.4    | Step.2 22                                            |
|   |      |       | 2.2.2.5    | Step.3 23                                            |
|   |      |       | 2.2.2.6    | Step.4 24                                            |
|   |      |       | 2.2.2.7    | Step.5                                               |
|   |      |       | 2.2.2.8    | Step.6                                               |
|   |      |       | 2.2.2.9    | Step.7                                               |
|   |      |       | 2.2.2.10   | Step.8                                               |
|   |      |       | 2.2.2.11   | Step.9                                               |
|   |      |       | 2.2.2.12   | Step.10                                              |
|   |      |       | 2.2.2.13   | Step.11                                              |
|   |      |       |            |                                                      |

|       | 2.2.2.14 | Step.12                                                                  | 34  |
|-------|----------|--------------------------------------------------------------------------|-----|
|       | 2.2.2.15 | mijin endpoints and checkpoints                                          | 35  |
| 2.2.3 | Deploy   | mijin on an existing VPC                                                 | 36  |
|       | 2.2.3.1  | List of services to be built on AWS by deployment                        | 36  |
|       | 2.2.3.2  | Creation of subnets for existing VPCs                                    | 36  |
|       | 2.2.3.3  | View Network                                                             | 36  |
|       | 2234     | Step 1                                                                   | 38  |
|       | 2235     | Step 2                                                                   | 38  |
|       | 2.2.3.5  | Step 3                                                                   | 20  |
|       | 2.2.3.0  | Step.5                                                                   | 40  |
|       | 2.2.3.1  | Step.4                                                                   | 40  |
|       | 2.2.3.0  | Step.5                                                                   | 41  |
|       | 2.2.3.9  | Step.0                                                                   | 42  |
|       | 2.2.3.10 | Step.7                                                                   | 43  |
|       | 2.2.3.11 | Step.8                                                                   | 41  |
|       | 2.2.3.12 | Step.9                                                                   | 48  |
|       | 2.2.3.13 | Step.10                                                                  | 49  |
|       | 2.2.3.14 | Step.11                                                                  | 50  |
|       | 2.2.3.15 | Step.12                                                                  | 51  |
| 2.2.4 | Deployi  | ing a trial version of mijin                                             | 53  |
|       | 2.2.4.1  | Services using AWS                                                       | 53  |
|       | 2.2.4.2  | View Network                                                             | 53  |
|       | 2.2.4.3  | Step.1                                                                   | 54  |
|       | 2244     | Step 2                                                                   | 54  |
|       | 2245     | Step 3                                                                   | 55  |
|       | 2.2.1.5  | Step 4                                                                   | 56  |
|       | 2.2.7.0  | Stop 5                                                                   | 56  |
|       | 2.2.4.1  | Step 6                                                                   | 57  |
|       | 2.2.4.0  | Step.0                                                                   | 50  |
|       | 2.2.4.3  | Step.7                                                                   | 23  |
|       | 2.2.4.10 | Step.8                                                                   | 60  |
|       | 2.2.4.11 | Step.9                                                                   | 61  |
|       | 2.2.4.12 | Step.10                                                                  | 61  |
|       | 2.2.4.13 | Step.11                                                                  | 62  |
| 2.2.5 | AWS Ma   | arketPlace Technical Documentation                                       | 64  |
|       | 2.2.5.1  | AWS Marketplace Cloudformation Parameter Comparison Table                | 64  |
|       | 2.2.5.2  | AWS MarketPlace Cloudformation Specifications                            | 66  |
|       | 2.2.5.3  | AWS MarketPlace mijin Catapult(v.2) Recovery Strategy with Architectural |     |
|       |          | Patterns                                                                 | 77  |
| 2.2.6 | mijin Ca | atapult(v.2) AWS configuration after deployment                          | 81  |
|       | 2.2.6.1  | mijin Catapult(v.2) EC2 instance login how to                            | 81  |
|       | 2.2.6.2  | mijin Catapult(v.2) encryption of node storage                           | 86  |
|       | 2.2.6.3  | mijin Catapult(v.2) periodic backup of nodes                             | 100 |
|       | 2264     | mijin Catapult( $v_2$ ) Balance transfer of balance account when commis- |     |
|       | 2.2.011  | sioned mode is enabled                                                   | 102 |
|       | 2265     | mijin Catapult(v 2) How to update a node's voting rights file            | 108 |
|       | 2.2.0.5  | [Archive] mijin Catapult(v.2) Balance transfer of balance account when   | 100 |
|       | 2.2.0.0  | commissioned mode is enabled                                             | 11/ |
| 2 2 7 |          | aublashaating                                                            | 177 |
| ۷.۷.۱ |          |                                                                          | 122 |
|       | 2.2.1.1  | Restore from a backed-up snapshot                                        | 122 |
|       | 2.2.7.2  | How to respond to availability zone (AZ) failures                        | 128 |
| 2.2.8 | AWS Ma   | arketPlace mijin Catapult(v.2) FAQ List                                  | 130 |
|       | 2.2.8.1  | Product Version FAQ List                                                 | 130 |
|       | 2.2.8.2  | Free Trial Version FAQ List                                              | 132 |
| 2.2.9 | AWS Ma   | arketPlace mijin Catapult(v.2) 利用料金比較表                                   | 133 |

| 3 | Tech | nnical 136                                                                      |
|---|------|---------------------------------------------------------------------------------|
|   | 3.1  | mijin Catapult(v.2) Basics                                                      |
|   |      | 3.1.1 mijin Catapult(v.2) How to access                                         |
|   |      | 3.1.2 mijin Catapult(v.2) How to check status 137                               |
|   |      | 3.1.2.1 Check block height                                                      |
|   |      | 3.1.2.2 Check the REST version                                                  |
|   |      | 3.1.2.3 Check node information                                                  |
|   |      | 3.1.2.4 Check the connected node                                                |
|   |      | 3.1.2.5 Check the total number of transactions and total number of accounts 140 |
|   |      | 3.1.2.6 Check network type                                                      |
|   |      | 3.1.2.7 Check the status of a node's container                                  |
|   |      | 3.1.2.8 Check the settings for the entire blockchain                            |
|   | 2.2  | 3.1.2.9 Check transaction fees                                                  |
|   | 3.2  | mijin Catapult(V.2) manipulation                                                |
|   |      | 3.2.1 mijin account creation                                                    |
|   |      | 3.2.1.1 Install houejs and yarn                                                 |
|   |      | 3.2.1.2 Installing Ingin-catapult-tools                                         |
|   |      | 3.2.1.5 Create and transfer Mosaic                                              |
|   |      | 3.2.1.4 Create and transfer Mosale                                              |
|   |      | 3.2.1.5 (Extra/now to move the base currency when in commissionable mode 143    |
|   |      | 3.2.2 might catapati(v.2) version up                                            |
|   |      | 3222 Step 2                                                                     |
|   |      | 3.2.2.3 Step.3                                                                  |
|   |      | 3.2.2.4 Step.4                                                                  |
|   |      | 3.2.2.5 Step.5                                                                  |
|   |      | 3.2.2.6 Step.6                                                                  |
|   |      | 3.2.2.7 Step.7                                                                  |
|   |      | 3.2.3 [Archive] mijin account creation (>=1.0.0.0) 154                          |
|   |      | 3.2.3.1 Installation of symbol-cli                                              |
|   |      | 3.2.3.2 Create an account                                                       |
|   |      | 3.2.3.3 Create and transfer Mosaic                                              |
|   |      | 3.2.3.4 (Extra)How to move the base currency when in commissionable mode 162    |
|   | 3.3  | Troubleshooting                                                                 |
|   |      | 3.3.1 mijin Catapult(v.2) node resynchronization                                |
|   |      | 3.3.1.1 target                                                                  |
|   |      | 3.3.1.2 Step.1                                                                  |
|   |      | 3.3.1.3 Step.2                                                                  |
|   |      | 3.3.1.4 Step.3                                                                  |
|   |      | 3.3.1.5 Step.4                                                                  |
|   |      | 3.3.1.0 Step.5                                                                  |
|   |      | 3.3.1.7 Step.0                                                                  |
|   |      | 3.3.1.0 Step.7                                                                  |
|   |      | 3 3 2 1 target 176                                                              |
|   |      | 3 3 2 2 Step 1 176                                                              |
|   |      | 3.3.2.3 Step 2                                                                  |
|   |      | 3.3.2.4 Step.3                                                                  |
|   |      | 3.3.2.5 Step.4                                                                  |
|   |      | 3.3.2.6 Step.5                                                                  |
|   |      | 3.3.3 Update encrypted communication between nodes                              |
|   |      | 3.3.3.1 mijin Catapult(v.2) encrypted communication between nodes 181           |
|   |      | 3.3.3.2 How to renew a node's SSL certificate                                   |
|   | 3.4  | mijin Catapult(v.2) data directory structure                                    |

|     | 3.4.1<br>3.4.2 | Directory of data placement183Structure of mijin package183 |
|-----|----------------|-------------------------------------------------------------|
|     |                | 3.4.2.1 API Node                                            |
|     |                | 3.4.2.2 PEER Node                                           |
|     | 3.4.3          | Block Data Structure                                        |
|     | 3.4.4          | Mongo Data Structure                                        |
| 3.5 | mijin          | ا Catapult(v.2) environment building options table          |

# About

# 1.1 About mijin Catapult(v.2)

# 1.1.1 What is mijin Catapult(v.2)?

mijin Catapult(v.2) allows you to build a viable private blockchain with minimal resources.

As a private blockchain product that replaces existing databases, it utilizes multiple cryptographic signature functions and is used in many projects.

Without compromising the atomicity of transactions, mijin's account engine operates as a fully distributed, zero-downtime network that assumes high security, minimizing the need for application development and maintenance.

Tokenize any data or asset with a simple definition and process all transactions as secure, one-time smart contracts, with speeds of thousands of transactions per second.

### What is the private blockchain "mijin"?

# Platform for easily building a private blockchain environment in the cloud or in your own data center for use within your company.

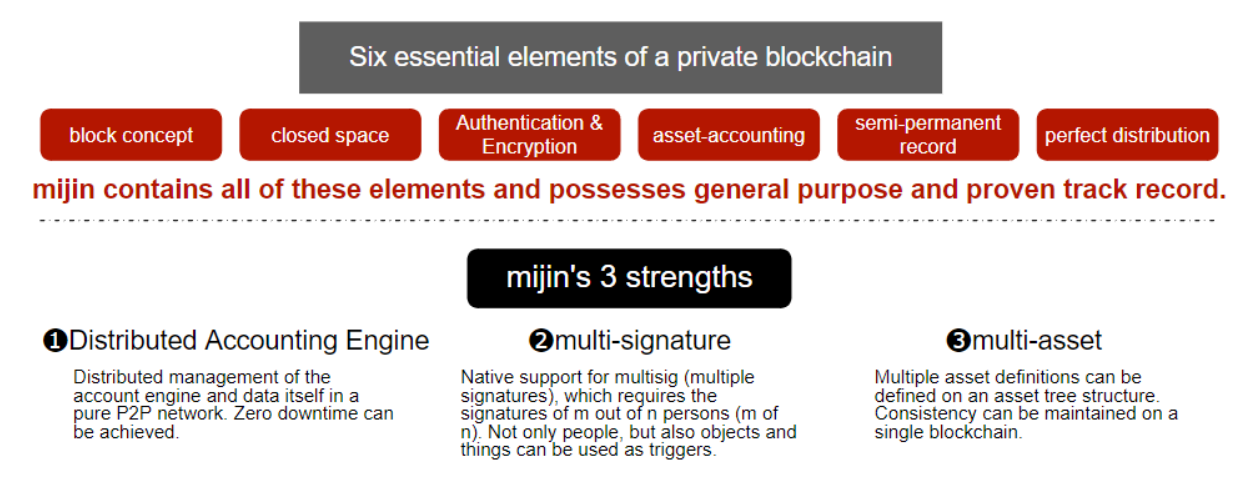

mijin Catapult(v.2) will offer new features such as aggregate transactions (1,000 transactions

simultaneously with atomicity) and Fully distributed atomic swap technology with guaranteed atomicity through **Multilayer Signature** (3 levels of multisig authentication).

All of these advanced features can now be implemented with a minimum of knowledge and man-hours, thanks to the feedback we have received from our customers over more than five years of practical cases in V1.

The combination of this experience and technology with NEM, a public blockchain that has been in operation for many years, is now being offered for the first time as a commercial blockchain product from Japan on the AWS Marketplace.

The following site also provides a detailed explanation of mijin Catapult(v.2).

mijin Catapult(v.2) Description Page https://mijin.io/product/

## 1.1.2 Use Cases

mijin Catapult(v.2) can be used effectively in a variety of fields.

#### Note:

If you would like to know more details, you can obtain actual case studies from the various application fields section of the mijin Site page or by contacting us.

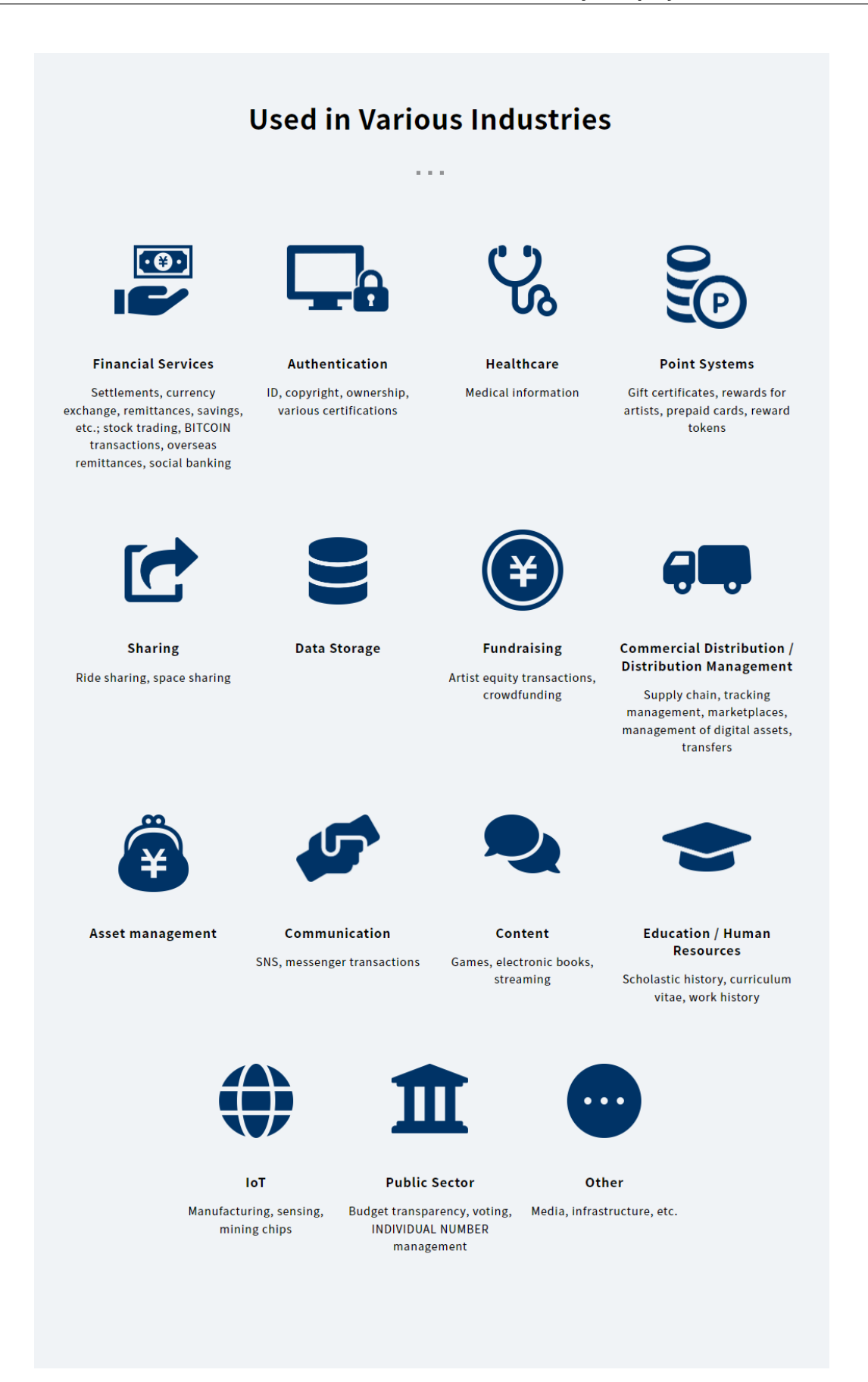

# 1.1.3 Differences from the public blockchain Symbol

Since mijin Catapult(v.2) uses the same core engine (Catapult) as Symbol, which is launched as a public blockchain, what can be done with Symbol can also be done with mijin Catapult(v.2). This section mainly shows the difference from Symbol.

| 1                                   |                                             | O web at                          |
|-------------------------------------|---------------------------------------------|-----------------------------------|
|                                     |                                             | Symbol                            |
| chain                               | private blockchain                          | public blockchain                 |
| network name                        | MIJIN, MIJIN_TEST                           | MAIN_NET, TEST_NET                |
| Genesis Block Epoch                 | 1560294000s                                 | 16158531855                       |
|                                     | (Tue 11 Jun 2019 23:00:00 UTC)              | (Tue 16 Mar 2021 00:06:25 AM UTC) |
| Base Currency NAME                  | cat.currency                                | symbol.xym                        |
| Base Currency ID                    | Create ID when building mijin Catapult(v.2) | 6BED913FA20223F8                  |
| Base Currency Issue<br>Volume       | 8,998,999,998.000000                        | 8,164,233,299.724038              |
| Harvest Currency<br>Name            | cat.harvest                                 | symbol.xym(基軸通貨と兼用)               |
| Harvest Currency ID                 | Create ID when building mijin Catapult(v.2) | 6BED913FA20223F8                  |
| Harvesting Currency<br>Issue Volume | 15,000,000                                  | 8,164,233,299.724038(symbol.xym)  |
| block generation in-<br>terval      | 10~60 秒(構築時にカスタム可能)                         | 30秒                               |
| 1 ブロックあたりの最<br>大トランザクション数           | 6.000                                       | 5,000                             |
|                                     | 10.000                                      |                                   |
|                                     | 20,000                                      |                                   |
|                                     | 50,000                                      |                                   |
|                                     | 100,000                                     |                                   |
|                                     |                                             |                                   |
| transaction fee                     |                                             | required                          |
|                                     | required                                    |                                   |
|                                     | なし、(構築時に指定可能)                               |                                   |
|                                     |                                             |                                   |
| Mosaic Rental Fee                   |                                             | あり(50symbol.xym)                  |
|                                     | th (50+                                     |                                   |
|                                     | めり (50Cat.currency)<br>たし (携筋味に均匀能)         |                                   |
|                                     | なし(柟梁吋に拍正り形/                                |                                   |
| Namespace Rental                    |                                             | あり(期間によって変動)                      |
| Fees                                |                                             |                                   |
|                                     | あり(期間によって変動)                                |                                   |
|                                     | なし(構築時に指定可能)                                |                                   |
|                                     |                                             |                                   |
| votingkey ファイルの<br>期限               | 約 54/~3285 日(ノロック生成前隔により異な<br>る)            | Approx. 180 days                  |
| Maximum number                      | 25、50、100、1000(選択可能)                        | 25                                |
| count                               |                                             |                                   |
| Finalization support                | 決定的、確率的(構築時に選択可能)                           | Deterministic                     |

#### Table 1: mijin vs. symbol

# 1.2 Comparison with major database products and applications

# 1.2.1 Comparison with major database products

| Item                         | mijin v.1                                                                       | mijin Catapult<br>(v.2)                    | MySQL                                                                                      | Redis                                                                 | Mongo                                                                             | Neo4j                                                                                                  | Apache<br>Hbase                                                                      |
|------------------------------|---------------------------------------------------------------------------------|--------------------------------------------|--------------------------------------------------------------------------------------------|-----------------------------------------------------------------------|-----------------------------------------------------------------------------------|----------------------------------------------------------------------------------------------------|--------------------------------------------------------------------------------------|
| type                         | blockchain                                                                      | blockchain                                 | RDBMS                                                                                      | NoSQL(KV<br>型)                                                        | NoSQL<br>(document<br>type)                                                       | NoSQL<br>(graph type)                                                                                  | NoSQL<br>(wide col-<br>umn type)                                                     |
| Overview                     |                                                                                 |                                            |                                                                                            |                                                                       |                                                                                   |                                                                                                    |                                                                                      |
|                              | Data is stored<br>in blocks,<br>DB to be<br>connected like<br>a chain           | ditto                                      | Consistency<br>is<br>maintained<br>in tabular<br>form,<br>Easily<br>searchable<br>by query | With a<br>key-value<br>structure<br>High speed<br>access<br>available | Schemaless<br>JSON<br>format, etc.<br>DB that can<br>be stored<br>and<br>operated | The<br>relationship<br>is<br>represented<br>by a graph<br>structure,<br>Fast<br>merging is<br>possible | Each<br>column has<br>a different<br>structure,<br>Fast<br>tabulation<br>is possible |
| ライセン                         | Enterprise                                                                      | Enterprise                                 |                                                                                            |                                                                       |                                                                                   |                                                                                                    | Apache 2.0                                                                           |
|                              |                                                                                 |                                            | GPL /<br>Enterprise                                                                        | BSD /<br>Enterprise                                                   | SSPL /<br>Enterprise                                                              | GPL / AGPL<br>/ Enterprise                                                                             |                                                                                      |
| Release<br>Date              | September<br>2015                                                               | June 2019                                  | 1995年                                                                                      | 2009年                                                                 | 2009年                                                                             | 2007                                                                                                   | 2010                                                                                 |
| devel-<br>opment<br>language | Java                                                                            | C++                                        | C++                                                                                        | С                                                                     | C++                                                                               | Java                                                                                                   | Java                                                                                 |
| Sup-<br>ported<br>OS         | Linux, Win-<br>dows                                                             | Linux,<br>Windows<br>(要 Docker)            | Linux, Win-<br>dows                                                                        | Linux, Win-<br>dows                                                   | Linux, Win-<br>dows                                                               | Linux, Win-<br>dows                                                                                    | Linux                                                                                |
| client                       | REST API,<br>nem-sdk                                                            | REST API,<br>symbol-sdk<br>(Java, TS)      | mysql-<br>client,<br>each<br>language<br>library                                           | redis-client,<br>each<br>language<br>library                          | mongo-<br>client,<br>each<br>language<br>library                                  | REST API,<br>WEB UI<br>each<br>language<br>library                                                     | HBase<br>client,<br>RPC-<br>enabled<br>library                                       |
| advan-<br>tage               | Highly<br>tamper-<br>resistant,<br>Easy<br>construction<br>of account<br>assets | Same as<br>above                           | Powerful<br>query,<br>integrity<br>guaranteed<br>informative                               | Simple API,<br>Memory-<br>resident<br>and fast                        | Schemaless,<br>水平スケー<br>ラブル                                                       | horizontally<br>scalable<br>Query<br>support                                                           | Column<br>oriented<br>and fast<br>tabulation,<br>ビッグデー<br>タに強い                       |
| 主な用途                         | Point manage-<br>ment, audit<br>log                                             | Point man-<br>agement, P2P<br>transactions | Customer<br>Manage-<br>ment                                                                | Ses-<br>sion/message<br>relay                                         | Logs,<br>games,<br>surveys                                                        | Recom-<br>mendation,<br>relationship<br>analysis                                                       | Analytical,<br>statisti-<br>cal, and<br>tabulation<br>applica-<br>tions              |

## Table 2: 各種データベースの比較

# **1.3 Architecture and Specification Requirements**

# 1.3.1 mijin Catapult(v.2) configuration

The mijin Catapult (v.2) comprises a county of servers, called nodes, that make up a private blockchain network.

The minimum recommended configuration for mijin is two API nodes and three PEER nodes.

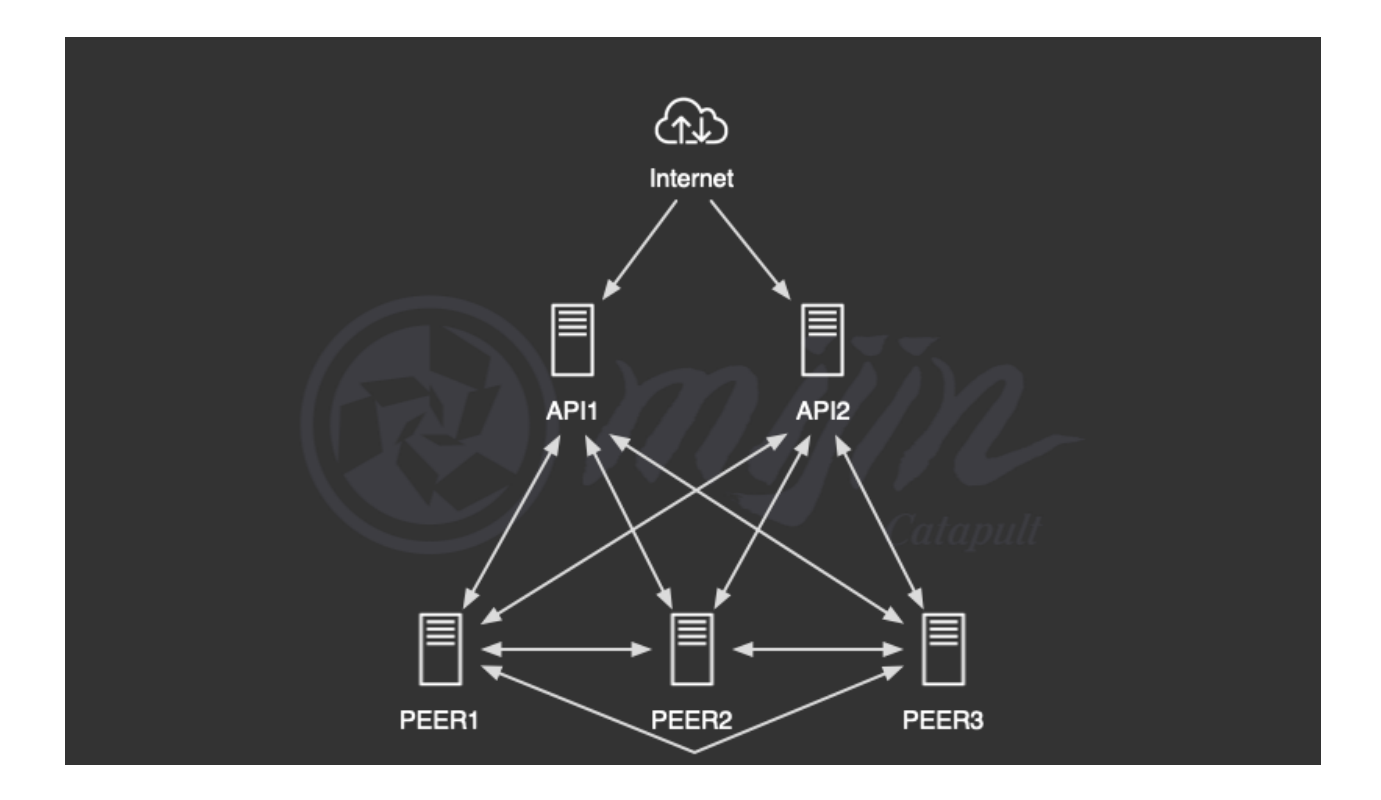

## 1.3.2 PEER node roles and specification requirements

PEER nodes generate blockchain data and provide block consensus functionality. The PEER node alone cannot be accessed by clients; an API node is required.

| CPU    | Processor around 3.1 GHz (CPU core 2 or higher)                       |
|--------|-----------------------------------------------------------------------|
| memory | 4GB RAM or more                                                       |
| disk   |                                                                       |
|        | root 30GB or more<br>block 500GB or more 3000IOPS or more recommended |
| OS     | Linux running Docker (recommended Ubuntu 20.04 or higher)             |

#### Note:

AWS MarketPlace's mijin Catapult(v.2) allows you to select only available specs that are above recommended.

Disk space increases in proportion to the amount of storage on the blockchain.

## 1.3.3 API node roles and specification requirements

The API node provides an API to write and read blockchain data to mongodb at high speed. There is also blockchain data on the API node, but it is treated as a simple backup with no block generation function.

This blockchain data generation function can also be enabled and can function as a DUAL mode with PEER node functionality.

| CPU    | Processor around 3.1 GHz (CPU core 2 or higher)                                            |
|--------|--------------------------------------------------------------------------------------------|
| memory | 8GB RAM or more                                                                            |
| disk   |                                                                                            |
|        | root 30GB or more<br>mongo 300GB 3000IOPS or more recommended<br>block 500GB 3000IOPS 以上推奨 |
| OS     | Linux running Docker (recommended Ubuntu 20.04 or higher)                                  |

#### Note:

AWS MarketPlace's mijin Catapult(v.2) allows you to select only available specs that are above recommended.

Disk space increases in proportion to the amount of storage on the blockchain.

# Deploy

# 2.1 mijin Catapult(v.2) How to Deploy

## 2.1.1 How to deploy mijin

There are currently two ways to build mijin Catapult(v.2).

- 1. Deployment using AWS MarketPlace
- 2. Built by Tech Bureau

#### 2.1.1.1 Deployment using AWS MarketPlace

We offer products that make it easy to deploy|mijin| on the Amazon Web Service (AWS) marketplace, one of the largest cloud vendors.

AWS MarketPlace https://aws.amazon.com/marketplace

For more information, see Preparing to Deploy with AWS MarketPlace for more information.

### 2.1.1.2 Built by Tech Bureau

mijin construction will be performed at Tech Bureau. For more information, please contact us through the contact page of mijin Site.

# 2.2 AWS MarketPlace

AWS MarketPlace will be an AWS service to source and provision third-party software, services, and data.

This chapter describes mijin Catapult(v.2) deployed in AWS MarketPlace.

# 2.2.1 Preparing to Deploy with AWS MarketPlace

An Amazon Web Services (AWS) account and knowledge of its operation are required to use mijin Catapult(v.2), which is available on AWS Marketplace.

This chapter will help you understand what you will need to prepare in advance of deployment.

#### 2.2.1.1 Prepare AWS account

Amazon Web Services (AWS) will be the platform for creating infrastructure technologies such as computing, storage, and databases in the cloud.

To perform the operation, you will need to create an AWS account, so please refer to the following site and create an AWS account.

#### https://aws.amazon.com/jp/register-flow/

#### Warning:

mijin Catapult(v.2), it is recommended to create and deploy an administrative IAM account instead of the root user.

To create an administrative IAM user, see below.

https:

//docs.aws.amazon.com/ja\_jp/IAM/latest/UserGuide/getting-started\_create-admin-group.html If you want to know more about root users, please refer to the following

https://docs.aws.amazon.com/ja\_jp/IAM/latest/UserGuide/id\_root-user.html

#### 2.2.1.2 Knowledge of AWS

The main AWS services used by mijin are

The following will be automatically created when deploying mijin Catapult(v.2) provided by Marketplace.

#### Amazon VPC

Create a virtual network. mijin Catapult(v.2) will be placed in a network on this VPC. For more information, check the following documents https://docs.aws.amazon.com/ja\_jp/vpc/latest/userguide/what-is-amazon-vpc.html

#### Amazon EC2

Create a computing machine. mijin Catapult(v.2) nodes (servers) are created. For more information, check the following documents https://docs.aws.amazon.com/ja\_jp/AWSEC2/latest/UserGuide/concepts.html

#### Amazon EBS

Create storage on the computing machine. mijin Catapult(v.2) places blockchain and mongo data on EBS. For more information, check the following documents https://docs.aws.amazon.com/ja\_jp/AWSEC2/latest/UserGuide/AmazonEBS.html

#### • Elastic Load Balancing

Create a load balancer to relay to the computing machine. mijin Catapult(v.2) ensures redundancy by routing access to API nodes through a load balancer.

For more information, check the following documents https://docs.aws.amazon.com/ja\_jp/elasticloadbalancing/latest/userguide/ what-is-load-balancing.html

#### Amazon Route 53

Create a DNS service to be used for name resolution of computing machines. mijin Catapult(v.2) connects each node by name resolution using DNS. For more information, check the following documents

https://docs.aws.amazon.com/ja\_jp/Route53/latest/DeveloperGuide/Welcome.html

#### • AWS IAM

Specify users and groups that have access to AWS services and resources, such as between AWS services, and

Centralized management of fine-grained access permissions.

mijin Catapult(v.2) When deploying, the AWS account must have IAM privileges. (Explained in Account authorization to deploy to AWS)

mijin Catapult(v.2) to resources created after deployment.

- Authority from EC2 instance to Secrets Manager
- SSM login privileges from EC2 instances

to the profile of the EC2 instance that is the API,PEER node.

For EC2 IAM roles, see below.

https:

//docs.aws.amazon.com/ja\_jp/AWSEC2/latest/UserGuide/iam-roles-for-amazon-ec2.html

For more information on SSM login, please see below. https://docs.aws.amazon.com/ja\_jp/systems-manager/latest/userguide/ session-manager-getting-started-instance-profile.html

#### AWS Systems Manager Parameter Store

Use as secure tiered storage for configuration data management and confidentiality control. mijin Catapult(v.2) stores configuration information and common settings for each node. By storing them in the parameter store, they can be restored in the event of a failure. For more information on the parameter store, see https://docs.aws.amazon.com/ja\_jp/systems-manager/latest/userguide/ systems-manager-parameter-store.html

#### AWS CloudFormation

Provides orchestration to automatically build AWS services. AWS Marketplace uses AWS CloudFormation to build mijin Catapult(v.2) on AWS. For more information, check the following documents https://docs.aws.amazon.com/ja\_jp/AWSCloudFormation/latest/UserGuide/Welcome.html

#### 2.2.1.3 Account authorization to deploy to AWS

To deploy mijin Catapult(v.2) on AWS, you need to grant privileges to the account you prepared with Prepare AWS account.

Permissions to create Knowledge of AWS AWS resources and to subscribe to use the mijin Catapult(v.2) images deployed in Marketplace are required.

An IAM policy focused only on AWS Marketplace and Deploy permissions is as follows Refer to the following to create an IAM policy and grant it to the IAM account to be used for deployment.

https://docs.aws.amazon.com/ja\_jp/apigateway/latest/developerguide/ api-gateway-create-and-attach-iam-policy.html

```
{
    "Version": "2012-10-17",
    "Statement": [
        {
            "Sid": "VisualEditor0",
            "Effect": "Allow",
            "Action": "iam:PassRole",
            "Resource": "*",
            "Condition": {
                "StringEquals": {
                    "iam:PassedToService": [
                        "lambda.amazonaws.com",
                        "ec2.amazonaws.com"
                    ]
                }
            }
        },
            "Sid": "VisualEditor1",
            "Effect": "Allow",
            "Action": [
                "iam:*RolePolicy",
                "route53:*HostedZone",
                "iam:List*",
                "aws-marketplace:*",
                "elasticloadbalancing:RegisterTargets",
                "ec2:*RouteTable*",
                "iam:CreateRole",
                "elasticloadbalancing:DeleteLoadBalancer",
                "ec2:DescribeInternetGateways",
                "elasticloadbalancing:DescribeLoadBalancers",
                "ec2:*KeyPairs",
                "lambda:GetFunction*",
                "ec2:DescribeAccountAttributes",
                "elasticloadbalancing:ModifyTargetGroupAttributes",
```

(continues on next page)

(continued from previous page)

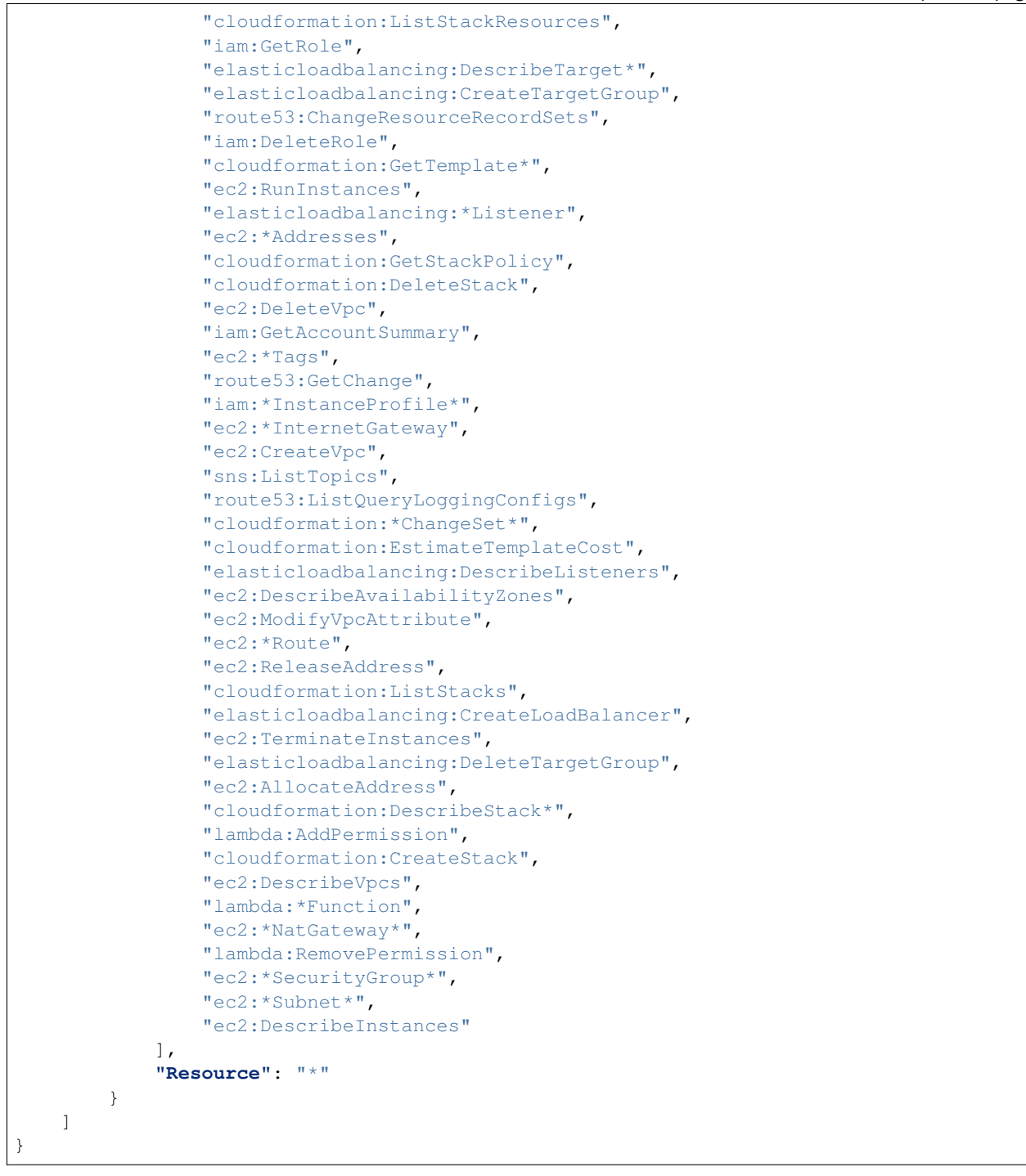

#### 2.2.1.4 mijin Catapult(v.2) license in AWS

AWS Marketplace licenses for the mijin Catapult(v.2) product version are made available by agreeing to the EULA for mijin Catapult(v.2) in Marketplace.

For the EULA, please refer to the following https://d7umqicpi7263.cloudfront.net/eula/product/d6b2653b-ee61-4a62-8fef-a9fa7930892e/ c255cb3f-6c72-412a-a899-42fa3f83fd71.pdf

The license fee for the AWS Marketplace version of mijin Catapult(v.2) will be added to your AWS usage fee and charged on a pay-as-you-go **per-hour** basis.

It does not matter what the specifications or number of CPU cores are, it is per node.

| item              | Value           |
|-------------------|-----------------|
| mijin license fee | \$0.40 per hour |

#### Note:

AWS MarketPlace Trial Version is not subject to the mijin Catapult(v.2) license fee. AWS MarketPlace Enterprise x86\_64 Version has a minimum of 5 node activations, so the approximate license cost per month is calculated as follows

Hourly \$0.4/1h \* 5(units) = \$2.0/1h by the day \$2.0/1h \* 24(h) = \$48.0/1d In units of 1 month (30 days) \$48/1d \* 30(h) = \$1,440.0/1m

#### 2.2.1.5 AWS Usage Fees

In addition to the mijin license fee, AWS resource usage fees are

- Amazon EC2
- Amazon EBS
- Elastic Load Balancing
- Amazon Route53
- Amazon VPC(Nat Gateway)
- parameter store

The cost of the pay-as-you-go service will be charged on a pay-as-you-go basis. The fee also varies depending on the amount of data transferred and other factors. For information on AWS usage fees, please refer to the following

https://aws.amazon.com/jp/pricing/

#### Note:

The configuration of mijin Catapult(v.2) offered on AWS Marketplace changes depending on the parameters you specify, and the cost will vary.

Note that the following will vary, depending primarily on the parameter specification.

- instance type
- Number of nodes (instances)
- Whether Elastic Load Balancing is required or not
- Whether VPC is created or not
- Block size and IOPS of EBS

#### **AWS Marketplace Product Description**

The products currently offered by Tech Bureau are as follows Each product has its own product page on AWS Marketplace.

- Trial Version (AWS MarketPlace Trial Version)
- Product version (AWS MarketPlace Enterprise x86\_64 Version)
- Product version (AWS MarketPlace Enterprise arm64 Version)

The mijin Catapult(v.2) offered in the AWS Marketplace does not require any complex operations to build.

Depending on the parameters chosen at deployment time, it automatically builds an environment that includes a network and builds a secure and robust blockchain network from an image that includes mijin.

The contents of the environment to be created are explained on each deployment method page.

#### 2.2.1.6 Trial Version

The trial version is available free of charge as a simple to start mijin Catapult(v.2).

There is no redundancy and it will be a single operation mijin Catapult(v.2).

Compared to the commercial version, it is a single-AZ arrangement with no customizability, but it is suitable for a trial or development environment.

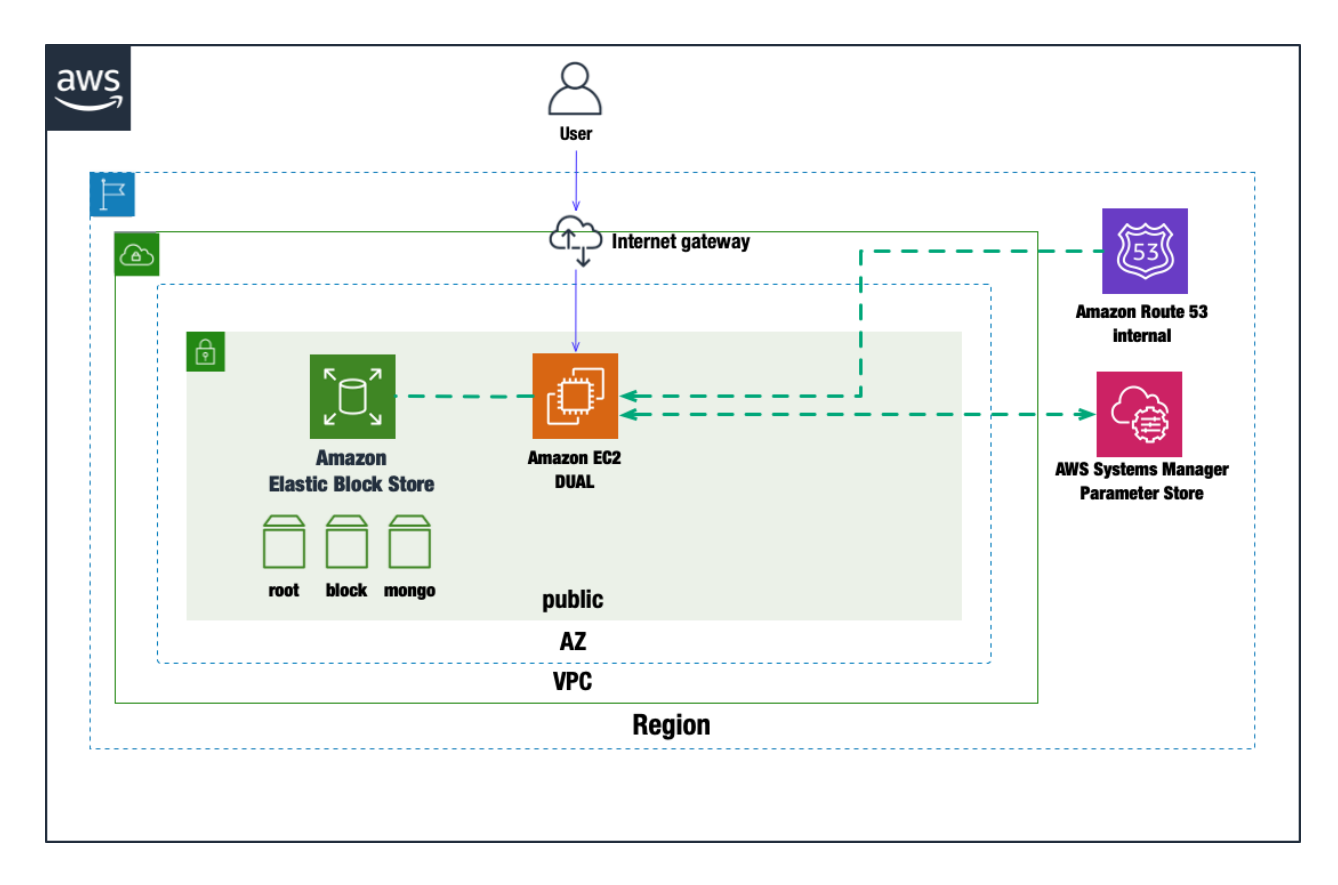

| Table 1: Free Trial E | Environment Overview |
|-----------------------|----------------------|
|-----------------------|----------------------|

| item                        | Description                                      |
|-----------------------------|--------------------------------------------------|
| Marketplace Product Page    | AWS MarketPlace Trial Version                    |
| デプロイ方法                      |                                                  |
|                             | Build a new VPC with mijin Catapult(v 2)         |
|                             | Deploying a trial version of mijin を参照           |
|                             |                                                  |
| Deployment time             | 約15分                                             |
| Support                     |                                                  |
|                             | 其木サポートな                                          |
|                             |                                                  |
|                             | ー<br>AWS に関する問題は以下で問い合わせ:                        |
|                             | https://aws.amazon.com/jp/premiumsupport/        |
|                             |                                                  |
| available region            |                                                  |
|                             | Available in 21 regions worldwide                |
|                             | ap-northeast-1, us-west-1, us-west-2, us-east-1, |
|                             | us-east-2, eu-north-1, eu-west-1, eu-west-2,     |
|                             | eu-west-3, eu-south-1, af-south-1, ap-south-1,   |
|                             | ap-east-1, ap-northeast-2, ap-northeast-3,       |
|                             | ap-southeast-1, ap-southeast-2, sa-east-1,       |
|                             | ca-central-1, eu-central-1, me-south-1           |
|                             |                                                  |
| Number of nodes             |                                                  |
| placement availability zone | シングル AZ(1つ)                                      |
| load balancer               | None                                             |

#### 2.2.1.7 Production version

The full version is customizable for enterprise production, with fault-tolerant and high-availability configurations as standard, and secure API access can be easily configured.

In addition, you can set up a new or existing environment with mijin Catapult(v.2) and apply it to various environments, such as load balancing using load balancers.

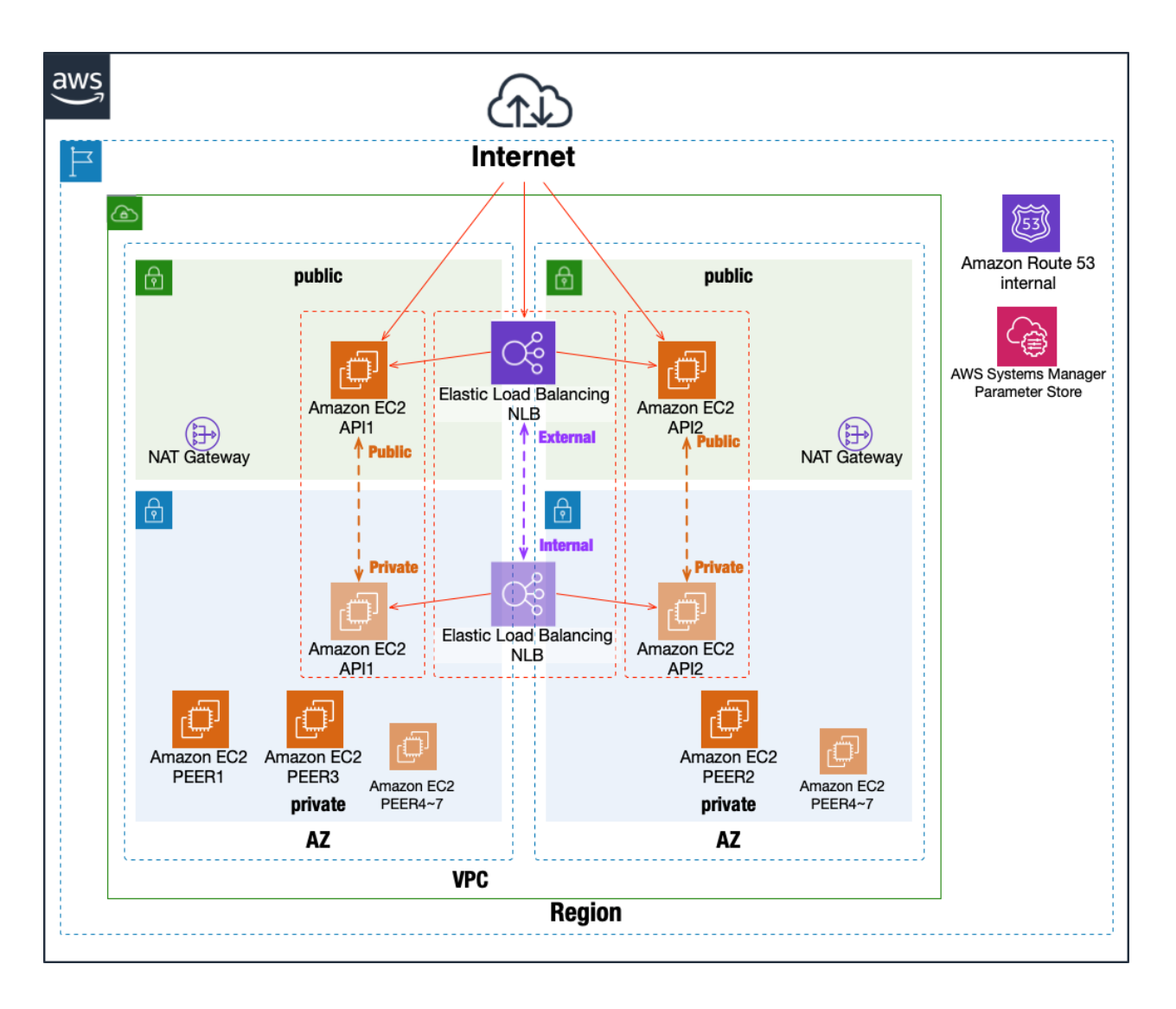

| item                                                                                                    | Description                                                                                                    |
|----------------------------------------------------------------------------------------------------|----------------------------------------------------------------------------------------------------|
| Marketplace Product Page                                                                                                    |                                                                                                    |
|                                                                                                    | x86_64版:AWS MarketPlace Enterprise x86_64 Version                                                                                                    |
|                                                                                                    | arm64版:AWS MarketPlace Enterprise arm64 Version                                                                                                    |
|                                                                                                    |                                                                                                    |
| 既存環境へのデプロイ方法                                                                                                    |                                                                                                    |
|                                                                                                    | すでに既存サービスがあり。                                                                                                    |
|                                                                                                    | - 「Filler Provident of the second of the second of the s |
|                                                                                                    | Deploy mijin on an existing VPC を参照                                                                                                    |
|                                                                                                    |                                                                                                    |
| 新規環境へのデプロイ方法                                                                                                    |                                                                                                    |
|                                                                                                    | mijin Catapult(v.2) Technical Inquiries                                                                                                    |
|                                                                                                    | 初めて AWS を使う場合は                                                                                                    |
|                                                                                                    | Create a new VPC and deploy mijin を参照                                                                                                    |
|                                                                                                    |                                                                                                    |
| Deployment time                                                                                                    | 約 30 分                                                                                                    |
| Support                                                                                                    |                                                                                                    |
|                                                                                                    | デプロイ関連のお問い合わせは                                                                                                    |
|                                                                                                    | https://mijin.io/aws_contact/                                                                                                    |
|                                                                                                    |                                                                                                    |
|                                                                                                    | ※ mijin Catapult(v.2) に関する技術的な質問は                                                                                                    |
|                                                                                                    | Paid support (ticket)                                                                                                    |
|                                                                                                    | For AWS related information go to AWS Support Case:                                                                                                    |
|                                                                                                    | https://aws.amazon.com/in/premiumsupport/                                                                                                    |
|                                                                                                    |                                                                                                    |
| available region                                                                                                    |                                                                                                    |
| _                                                                                                    | Available in 21 regions worldwide                                                                                                    |
|                                                                                                    | ap-northeast-1, us-west-2, us-east-1.                                                                                                    |
|                                                                                                    | us-east-2, eu-north-1, eu-west-1, eu-west-2,                                                                                                    |
|                                                                                                    | eu-west-3, eu-south-1, af-south-1, ap-south-1,                                                                                                    |
|                                                                                                    | ap-east-1, ap-northeast-2, ap-northeast-3,                                                                                                    |
|                                                                                                    | ap-southeast-1, ap-southeast-2, sa-east-1,                                                                                                    |
|                                                                                                    | ca-central-1, eu-central-1, me-south-1                                                                                                    |
| Number of nodes                                                                                                    | 2 ADI nodos 2 to 7 DEED nodos (E to 0 total)                                                                                                    |
| Number of nodes<br>配置 ΔZ (アベイラビリティゾ                                                                                                    | 2 AFT HOURS, 5 10 / FEEK HOURS (5 10 9 101dl)                                                                                                    |
| $  = \frac{1}{100} \frac{1}{100} $ |                                                                                                    |
|                                                                                                    | Multi AZ (2)                                                                                                    |
|                                                                                                    | × Single AZ cannot be set.                                                                                                    |
| load balancer                                                                                                    |                                                                                                    |
|                                                                                                    |                                                                                                    |

| Table 2. | AWS  | デプロ | 1イ情報        |
|----------|------|-----|-------------|
|          | 7.00 | ノント | 4 I IFJ + K |

#### 2.2.1.8 About Paid Support

Support for deploying mijin Catapult(v.2) will be provided free of charge, but if you need technical inquiries about mijin Catapult(v.2), you can purchase paid support (ticket-based) from Tech Bureau to assist you.

Please contact us below to inquire about purchasing support.

https://mijin.io/aws\_contact/

| Support Contents |                                                                                                    |
|------------------|----------------------------------------------------------------------------------------------------|
|                  | mijin Catapult(v.2) Technical Inquiries<br>Node failure support (during business hours)<br>Version upgrade notification and procedure release<br>Infrastructure support in an AWS environment.<br>etc |
|                  |                                                                                                    |

#### 2.2.1.9 Limitations due to AWS service quotas

AWS Marketplace mijin Catapult(v.2) uses the following AWS services, so if you use an AWS account that already has an environment built, there is a possibility of startup failure due to service quotas. For service quotas, see the explanation below.

https://docs.aws.amazon.com/ja\_jp/general/latest/gr/aws\_service\_limits.html

Below is a description of the number of services created by mijin Catapult(v.2).

| AWS Services              | Content related to restrictions                                                                                                    |
|---------------------------|----------------------------------------------------------------------------------------------------|
| Amazon VPC                |                                                                                                    |
|                           | VPC: 1                                                                                                    |
|                           | サブネット: 4(トライアルは 1)                                                                                                    |
|                           | インターネットゲートウェイ: 1                                                                                                    |
|                           | NAT Gateway: 2(トライアルは 0)                                                                                                    |
|                           | ルートテーブル:1                                                                                                    |
|                           | セキュリティグループ:5                                                                                                    |
|                           | 参考: https://docs.aws.amazon.com/ja_jp/vpc/latest/userguide/amazon-vpc-limits.html                                                                    |
| Amazon EC2                |                                                                                                    |
|                           | EC2 インスタンス: 5~9(トライアルは 1)                                                                                                    |
|                           | インスタンスタイプによりクォータ変動あり                                                                                                    |
|                           | EC2 制限: https://docs.aws.amazon.com/ja_jp/general/latest/gr/ec2-service.html<br>オンデマンド制限: https://docs.aws.amazon.com/ja_in/AWSEC2/latest/UserGuide/ |
|                           | ec2-on-demand-instances.html#ec2-on-demand-instances-limits                                                                                          |
|                           | EBS: 630GB~                                                                                                    |
|                           | https://docs.aws.amazon.com/ja_jp/general/latest/gr/ebs-service.html                                                                                 |
| Elastic Load Balancing    |                                                                                                    |
|                           | Network Load Balancer: 1(有効時)                                                                                                    |
|                           | https://docs.aws.amazon.com/ja_jp/elasticloadbalancing/latest/network/                                                                               |
|                           | load-balancer-limits.html                                                                                                    |
| Amazon Route53            |                                                                                                    |
|                           |                                                                                                    |
|                           | Internal $y - y$ : 1                                                                                                    |
|                           | https://docs.aws.amazon.com/ja_jp/Route53/tatest/DeveloperGuide/DNSLIMitations.html                                                                  |
| AWS IAM                   |                                                                                                    |
|                           | $IAM \Box = II \cdot 2 (F = A T II I + 1)$                                                                                                    |
|                           | $IAM \pi^{-1} / V. 2 (F > F > V V R I)$                                                                                                    |
|                           | https://docs.aws.amazon.com/ja_jp/IAM/latest/UserGuide/reference_iam-quotas.html                                                                     |
| Systems Manager Parameter |                                                                                                    |
| Store                     | パラメーター数: 48~(トライアルは 15)                                                                                                    |
|                           | https://docs.aws.amazon.com/ja_jp/general/latest/gr/ssm.html                                                                                         |
|                           | , , , , , , , , , , , , , , , , , , ,                                                                                                    |

# 2.2.2 Create a new VPC and deploy mijin

This chapter shows how to deploy mijin Catapult(v.2) on a new network (VPC). In the commercial version, you can flexibly build a network that fits your environment by changing parameters.

#### 2.2.2.1 List of services to be built on AWS by deployment

- Amazon EC2 (APINode x 2 PEERNode x 3~)
- Amazon EBS
- Elastic Load Balancing
- Amazon Route53
- Amazon VPC(Nat Gateway)
- parameter store

#### Note:

Elastic Load Balancing may not be created in some cases, depending on the parameter settings specified during deployment.

#### 2.2.2.2 View Network

In the commercial version, it is possible to build a network that fits your environment by changing parameters. An example pattern is shown below.

| No | load balancer                                                               | API node placement                                        | PEER node placement | figure |
|----|-----------------------------------------------------------------------------|-----------------------------------------------------------|---------------------|--------|
| 1  | ** Yes / Open NW**<br>UseLoadBalancer: Yes<br>LoadBalancerType:<br>external | <b>公開 NW</b><br>ApiPlacementNetwork:<br><sup>Public</sup> | Private NW          |        |
| 2  | あり/非公開NW<br>UseLoadBalancer: Yes<br>LoadBalancerType:<br>internal           | <b>Private NW</b><br>ApiPlacementNetwork:<br>Private      | Private NW          |        |
| 3  | No<br>UseLoadBalancer: No<br>LoadBalancerType は設定無<br>効                     | <b>公開 NW</b><br>ApiPlacementNetwork:<br>Public            | Private NW          |        |
| 4  | <b>No</b><br>UseLoadBalancer: №<br>LoadBalancerType は設定無<br>効               | <b>Private NW</b><br>ApiPlacementNetwork:<br>Private      | Private NW          |        |

| Table 4: ロード | バランサーとノ | ード配置パターン |
|--------------|---------|----------|
|--------------|---------|----------|

#### Note:

The commercial version cannot be configured with a single AZ to achieve high availability, but only with multiple AZs.

Note that you will always need two public networks and two private networks.

Deployment is single region, but can be deployed in each of the world's 20 regions.

#### 2.2.2.3 Step.1

| $\bigcirc$ | mijin Catapult (v.2) Enterprise                                                | Continue to Subscribe                                                                                          |
|------------|--------------------------------------------------------------------------------|----------------------------------------------------------------------------------------------------|
|            | By: Tech Bureau Holdings Corp. C Latest Version: 1.0.0.0                       | Save to List                                                                                                   |
|            | "mijin allows you to build a viable private blockchain with minimal resources" | Typical Total Price                                                                                            |
|            | Linux/Unix                                                                     | \$0.483/hr                                                                                                    |
|            |                                                                                | Total pricing per instance for services<br>hosted on t3.large in US East (N.<br>Virginia). <b>View Details</b> |

you need to subscribe to use the AMI of mijin Catapult Enterprise. Please press the button in the red frame.

#### 2.2.2.4 Step.2

| mijin Catapult (v.2) Enterprise         | Continu     |
|-----------------------------------------|-------------|
| ····j··· ============================== | You must fi |

< Product Detail Subscribe

# Subscribe to this software

To create a subscription, review the pricing information and accept the terms for this software.

#### **Terms and Conditions**

#### Tech Bureau Holdings Corp. Offer

| By subscribing to this software, you agree to the pricing terms and the seller's End User<br>License Agreement (EULA) C. You also agree and acknowledge that AWS may share<br>information about this transaction (including your payment terms) with the respective<br>seller, reseller or underlying provider, as applicable, in accordance with the <u>AWS Privacy</u><br><u>Notice</u> C. Your use of AWS services is subject to the <u>AWS Customer Agreement</u> or other<br>agreement with AWS governing your use of such services. |                                                                  |  |
|----------------------------------------------------------------------------------------------------|------------------------------------------------------------------|--|
| The following table shows pricing information for the listed software components. You're charged separately for your use of each component.                                                                                                    |                                                                  |  |
| mijin Catapult (v.2) Enterprise                                                                                                    | Additional taxes or fees may apply.                              |  |
|                                                                                                    | mijin Catapult (v.2) Enterprise<br>EC2 Instance Type Software/hr |  |

mijin Catapult Enterprise AMI, please approve its use.

# 2.2.2.5 Step.3

| mijin Ca                                                                                                    | tapult (v.2) Ente                                                                                                    | erprise                                                                                                    |                                                                                                    | Continue to Configuration |
|----------------------------------------------------------------------------------------------------|----------------------------------------------------------------------------------------------------|----------------------------------------------------------------------------------------------------|----------------------------------------------------------------------------------------------------|---------------------------|
| < Product Detail <u>Subscribe</u>                                                                                                    |                                                                                                    |                                                                                                    |                                                                                                    |                           |
| Subscribe to this s                                                                                                    | software                                                                                                    |                                                                                                    |                                                                                                    |                           |
| You're subscribed to this software.<br>configure your software.                                                                                                    | . Please see the terms ar                                                                                                    | nd pricing details below                                                                                                    | or click the button above to                                                                                                    |                           |
| Terms and Conditions                                                                                                    |                                                                                                    |                                                                                                    |                                                                                                    |                           |
| Tech Bureau Holdings Corp. O                                                                                                    | ffer                                                                                                    |                                                                                                    |                                                                                                    |                           |
| You have subscribed to this softwa<br>and the seller's End User License A<br>transaction (including your payme<br>applicable, in accordance with the<br>Customer Agreement <sup>C</sup> or other a | are and agreed that your<br>agreement (EULA) C <sup>*</sup> . Yo<br>nt terms) with the respe<br>AWS Privacy Notice C <sup>*</sup> .<br>greement with AWS gov | r use of this software is s<br>u agreed that AWS may<br>ective seller, reseller or u<br>Your use of AWS service:<br>rerning your use of such | ubject to the pricing terms<br>share information about this<br>nderlying provider, as<br>s remains subject to the AWS<br>services. |                           |
| Product                                                                                                    | Effective date                                                                                                    | Expiration date                                                                                                    | Action                                                                                                    |                           |
|                                                                                                    |                                                                                                    |                                                                                                    |                                                                                                    |                           |

To start from Config, click on the text in the red box.

#### 2.2.2.6 Step.4

| mijin Catapult (v.2) Enterprise                                                                                                    | (4) Continue to Launch                                                                                                    |
|----------------------------------------------------------------------------------------------------|----------------------------------------------------------------------------------------------------|
| Product Detail Subscribe Configure Configure the Software Choose a fulfillment option below to select how you wish to deploy the software, then enter the information required to configure the deployment.   Peliverv Method   mijin Catapult Enterprise on New VPC CFT   1.0.0.0 (May 27, 2021)   Winder Hind Herborn   1.0.0.0 (May 27, 2021)   Winder Hind Herborn   US East (N. Virginia)   Software Version   US East (N. Virginia)   Subscribe Lean more   Product Code: or WaveLength infrastructure deployment may alter your final pricing. Product Code: cpkwiq119jldq4fuzr857563y Release notes (updated May 27, 2021) | Pricing information         This is an estimate of typical software and infrastructure costs based on your configuration. Your actual charges for each statement period may differ from this estimate.         Software Pricing         mijin Catapult (v.2) Enterprise         running on t3.large |

Select the template to be used in the red frame in (1). In this example, 'mijin Catapult Enterprise on New VPC CFT'is selected to create a new network.

Specify the version of mijin in the red frame in 2

Specify the region where mijin will be deployed

Click 'Continue to Launch'in the red frame of ④.

#### 2.2.2.7 Step.5

| mijin                                  | Catapult (v.2) Enterprise                                                                          |
|----------------------------------------|----------------------------------------------------------------------------------------------------|
| < Product Detail Subscribe Confi       | gure <u>Launch</u>                                                                                 |
| Launch this soft                       | ware                                                                                               |
| Review your configuration and          | choose how you wish to launch the software.                                                        |
| Configuration Details                  |                                                                                                    |
| Fulfillment Option                     | mijin Catapult Enterprise on New VPC CFT<br>mijin Catapult (v.2) Enterprise<br>running on t3.large |
| Software Version                       | 1.0.0.0                                                                                            |
| Region                                 | US East (N. Virginia)                                                                              |
| Usage Instructions                     |                                                                                                    |
| Choose Action<br>Launch CloudFormation | Choose this action to launch your configuration through the AWS CloudFormation console.            |
|                                        | 2 Launch                                                                                           |

In the red frame in (1), specify the service for which mijin is to be built. In this case, 'Launch CloudFormation'is specified. Click 'Launch'in the red frame in ②.

## 2.2.2.8 Step.6

| Specify template                | Create stack                                                                                                    |  |  |  |
|---------------------------------|----------------------------------------------------------------------------------------------------|--|--|--|
| Step 2<br>Specify stack details | Prerequisite - Prepare template                                                                                                    |  |  |  |
| Step 3                          | Prepare template<br>Every stack is based on a template. A template is a JSON or YAML file that contains configuration information about the AWS resources you want to include in the stack. |  |  |  |
| Configure stack options         | Template is ready     Use a sample template     Create template in Designer                                                                                                    |  |  |  |
| Step 4<br>Review                |                                                                                                    |  |  |  |
|                                 | Specify template<br>A template is a JSON or YAML file that describes your stack's resources and properties.                                                                                 |  |  |  |
|                                 | Template source<br>Selecting a template generates an Amazon 53 URL where it will be stored.                                                                                                 |  |  |  |
|                                 | Amazon S3 URL     Upload a template file                                                                                                    |  |  |  |
|                                 | Amazon S3 URL                                                                                                    |  |  |  |
|                                 | https://s3-ap-northeast-1.amazonaws.com/cf-templates-1301ubacqb2jo-ap-northeast-1/2020331YN8-template1b103xcr6zch                                                                           |  |  |  |
|                                 | Amazon S3 template URL                                                                                                    |  |  |  |
|                                 | S3 URL: https://s3-ap-northeast-1.amazonaws.com/cf-templates-1301ubacqb2jo-ap-northeast-1/2020331YN8-template1b10 View in<br>3xcr6zch                                                       |  |  |  |

Without editing anything in particular, press 'Next'in the red frame.

### 2.2.2.9 Step.7

| C Search                              | (Option+S) O Alia Paulic (Trayo) +                                                                                                    |            |
|---------------------------------------|----------------------------------------------------------------------------------------------------|------------|
| E CloudFormation > Stacks             | > Create stack                                                                                                    | 0 0        |
| Step 1                                |                                                                                                    |            |
| Create stack                          | Specify stack details                                                                                                    |            |
| Specify stack details                 | Provide a stack name                                                                                                    |            |
| Step 3                                | Stack name                                                                                                    |            |
| Step 4                                | Enter a stock name Stack name must contain only lotters (a-z, A-Z), numbers (0-3), and hyphens (-) and start with a letter. Max 128 characters. Character count: 0/128.                                                                                                    |            |
| <ul> <li>Review and create</li> </ul> |                                                                                                    |            |
|                                       | Parameters                                                                                                    |            |
|                                       | varameters are defined in your template and allow you to input custom values when you create or update a stack.                                                                                                    |            |
|                                       | ServiceName                                                                                                    |            |
|                                       | Plase input Service Name. MUIN-CATAPULT                                                                                                    |            |
|                                       | AvailabilityZone1                                                                                                    |            |
|                                       | Rease input AvailabilityZone1 Select AWS-FF2-dwillohilityZone1                                                                                                    |            |
|                                       |                                                                                                    |            |
|                                       | WalabilityZonez Prese input AvalabilityZone2                                                                                                    |            |
|                                       | Select AWS:EC2::AveilabilityZone:Name                                                                                                    |            |
|                                       | Security Group Configuration                                                                                                    |            |
|                                       | PublicLocationIP Please input range of IP addresses that can access mijin rest. Do not use 0.0.0.0/0 If CataputEffectiveFee is No.                                                                                                    |            |
|                                       | () Enter String                                                                                                    |            |
|                                       | Node Configuration                                                                                                    |            |
|                                       | Plase Input Default Unix User                                                                                                    |            |
|                                       | Ubuntu                                                                                                    |            |
|                                       | KeyName Name of an existing EC2 KeyPair to enable SSH access to the api and peer instances                                                                                                    |            |
|                                       | Select AWS:EC2::KeyPair:KeyName                                                                                                    | •          |
|                                       | API Node Configuration                                                                                                    |            |
|                                       | ApiPlacementNetwork Plause select network                                                                                                    |            |
|                                       | Public                                                                                                    | •          |
|                                       | AplinstanceType                                                                                                    |            |
|                                       | (9) t4glarge                                                                                                    | •          |
|                                       | ApiRootVolumeSize                                                                                                    |            |
|                                       | 30 NOT VOLTING 344                                                                                                    | •          |
|                                       | ApiBlockVolumeSize                                                                                                    |            |
|                                       | API Block Volume Size(GB)<br>500                                                                                                    | <b></b>    |
|                                       |                                                                                                    |            |
|                                       | API Nock Volume lops                                                                                                    |            |
|                                       |                                                                                                    | _ <b>_</b> |
|                                       | ApiMongoVolumeSize Alf Mongo Volume Size(GI)                                                                                                    |            |
|                                       | 300                                                                                                    |            |
|                                       | AplMongoVolumelops Reot Volume lops                                                                                                    |            |
|                                       | (4) (3000                                                                                                    | •          |
|                                       | PEER Node Configuration                                                                                                    |            |
|                                       | PeerNumberOfUnits Please input Number of Peer EC2 instances Unit/Net Autoscilling)                                                                                                    |            |
|                                       | (15) (3                                                                                                    | •          |
|                                       | PeerinstanceType                                                                                                    |            |
|                                       | 14 decimation of the second second se | •          |
|                                       | PeerRootVolumeSize                                                                                                    |            |
|                                       | PEER Root Volume Size(GR) 30                                                                                                    |            |
|                                       |                                                                                                    |            |

| 10         | Peerslock Volume Size PEER Block Volume Size(GB)                                                                                                    |
|------------|----------------------------------------------------------------------------------------------------|
| 18)        | 500                                                                                                    |
|            | PeerBlockVolumetops                                                                                                    |
| 19         | 3000                                                                                                    |
|            | milin Configuration                                                                                                    |
|            | CatapultVersion                                                                                                    |
| 20         | Please select mijin Cataputi Version v10038                                                                                                    |
|            | CatapultShareMode                                                                                                    |
| 21         | Please select mijn Catapult Share Mode                                                                                                    |
| U          | mu                                                                                                    |
|            | CatapultNetwork<br>Please select mijn Catapult Network Identifier                                                                                                    |
| 20         | mjin                                                                                                    |
| _          | CatapultBlockGenerationTargetTime Place select miin Cataput Block Generation Target Time                                                                                                    |
| 23)        | 155                                                                                                    |
| -          | CatapultEffectiveFee                                                                                                    |
| 24)        | Please select mijn Catapult Effective Fee No                                                                                                    |
| ~          | MaxforlandAzount                                                                                                    |
| <b>)</b>   | Please select Max Cosigned Account per Account                                                                                                    |
| IJ         | 25                                                                                                    |
|            | FinalizationType Please select mijin Catapult Finalization Type                                                                                                    |
| 26)        | Deterministic                                                                                                    |
|            | MaxTransactionperBlock                                                                                                    |
| 27)        | 6000                                                                                                    |
|            | RestThrottring                                                                                                    |
| 28         | Please select Rest Rete limit. 30tos                                                                                                    |
|            | (                                                                                                    |
| 20         | Please machine unconfirmed transactions cache.                                                                                                    |
| IJ         | Smail                                                                                                    |
|            | loadbalancer Configuration                                                                                                    |
| 20         | UseLoadsalancer<br>Do you use a load balancer(network load balancer)?                                                                                                    |
| <u>30</u>  | Yes                                                                                                    |
|            | LoadBalancerType<br>If a load balancer is enabled, specifies the load balancer type                                                                                                    |
| 31)        | external                                                                                                    |
|            | ImageId<br>This is the alias of the Marketplace AMI that will be deployed as part of this stack. Ensure this parameter is set to the following value: /sws/service/marketplace/prod-                                                                                                    |
| 32)        | ustqtwosgibhw/1.0.3.8. //aws/service/marketplace/prod-ustqtwosgsbhw/1.0.3.8                                                                                                    |
| -          | MPS3BucketName                                                                                                    |
|            | This is the name of the Amazon S3 bucket containing the nested templates that will be deployed as part of this stack. Ensure this parameter is set to the following value: awsmp-cf<br>9923823803611708727387563.                                                                                                    |
| 33)        | awsmp-cft-992382380361-1708727387563                                                                                                    |
|            | MPS3BucketRegion<br>This is the AWS Barrier of the hurlest containing the nested terminates that will be devined as part of this stack. Focuse this parameter is not to the following use as to the                                                                                                    |
| 34)        | use and the second second seco |
|            | MPS3KeyPrefix                                                                                                    |
| _          | This is the prefix of the nested templates in the Amazon S3 bucket that will be deployed as part of this stack. Ensure this parameter is set to the following value: Oecd725b-75b3-4<br>9808-553ebc25b208/.                                                                                                    |
|            | 0ecd725b-75b3-477c-98a8-553ebe25b208/                                                                                                    |
| 35         |                                                                                                    |
| 35         | mijinStackAlreadyExist<br>mijinStackJarady.edd1f sst ?bo/, create Macro                                                                                                    |
| 35)<br>36) | miji/StackAreadyStat<br>miji StackAreadyStat<br>No                                                                                                    |

## Enter parameters.

......

#### Table 5: mijin デプロイ用パラメータ一覧(簡易版)

| INO  | N7X-X               | Description                                                          | Recommended value |
|------|---------------------|----------------------------------------------------------------------|-------------------|
| 1    | Stack Name          | Name of this stack                                                   | •                 |
| 2    | Service Name        | 全リソースの冠名として利用されるサービス名                                                | •                 |
| 3    | Availability Zone1  | Availability zone to be used (Multi-AZ configuration)                | •                 |
| 4    | Availability Zone2  | Specify an AZ different from AZ1 (Multi-AZ configuration)            | •                 |
| 5    | Public Location IP  | Allowed IP address for API connection (/24, etc. is also acceptable) | 例: XX.XX.XX.XX/32 |
| 6    | Default UnixUser    | Standard Unix user for EC2                                           | ubuntu            |
| 1    | KeyName             | Key name for EC2 SSH connection                                      | •                 |
| 8    | ApiPlacementNetwork | Network placement location of API node                               | Public            |
| 9    | ApiInstanceType     | Instance type of API node                                            | c5n.2xlarge 以上    |
| 10   | ApiRootVolumeSize   | Root disk space for API node (used for Docker, etc.)                 | 30GB or more      |
| 1    | ApiBlockVolumeSize  | Disk space for mijin block data storage                              | 500GB or more     |
| (12) | ApiBlockVolumeIops  | IOPS settings for the above disks                                    | 3000 以上           |
| (13) | ApiMongoVolumeSize  | Disk space for mongo data storage                                    | 300GB or more     |

continues on next page

| No   | パラメータ                     | Description                                  | Recommended value |
|------|---------------------------|----------------------------------------------|-------------------|
| (14) | ApiMongoVolumeIops        | IOPS settings for mongo disks                | 3000 以上           |
| (15) | PeerNumberOfUnits         | Number of PEER nodes                         | 3                 |
| 16   | PeerInstanceType          | Instance type of PEER node                   | c5n.xlarge 以上     |
| (17) | PeerRootVolumeSize        | Root disk space of PEER node                 | 30GB or more      |
| (18) | PeerBlockVolumeSize       | Disk for block data in PEER node             | 500GB or more     |
| 19   | PeerBlockVolumeIops       | IOPS settings for the above disks            | 3000 以上           |
| 20   | CatapultVersion           | mijinのバージョン                                  | v10038            |
| 21)  | CatapultShareMode         | Setting the save method (example: SSM)       | ssm               |
| 22   | CatapultNetwork           | network name                                 | mijin             |
| 23   | BlockGenerationTargetTime | block generation interval                    | 15s               |
| 24)  | EffectiveFee              | Commission setting (with/without)            | No                |
| 25   | MaxCosignedAccount        | Maximum number of accounts that can cosign   | 25                |
| 26   | FinalizationType          | finalization system                          | Deterministic     |
| 27)  | MaxTransactionperBlock    | Maximum number of transactions (1 block)     | 6000              |
| 28   | RestThrottling            | API connection limit                         | 30tps             |
| 29   | UnconfirmCacheSize        | Unauthorized transaction cache size          | •                 |
| 30   | UseLoadBalancer           | Whether NLB is used or not                   | Yes               |
| 31)  | LoadBalancerType          | ロードバランサー種別                                   | External          |
| 32   | ImageId                   | ID of AMI for management (cannot be changed) | Unchangeable      |
| 33   | MPS3BucketName            | S3 bucket name (cannot be changed)           | Unchangeable      |
| 34)  | MPS3BucketRegion          | S3 Region (cannot be changed)                | Unchangeable      |
| 35   | MPS3KeyPrefix             | S3 prefix (cannot be changed)                | Unchangeable      |
| 36   | mijinStackAlreadyExist    | Existing stack or not                        | No                |

Table 5 – continued from previous page

Press 'Next'after completing the parameter entry.

## 2.2.2.10 Step.8

|   | aws Services ~                    | Resource Groups 🗸 🔭                                                                                     | ¢                                                                                           | Tokyo 👻 Support 👻                                 |
|---|-----------------------------------|----------------------------------------------------------------------------------------------------|---------------------------------------------------------------------------------------------|---------------------------------------------------|
| = | CloudFormation > Stack            | s > Create stack                                                                                        |                                                                                             |                                                   |
|   | Step 1<br>Specify template        | Configure stack opt                                                                                     | ions                                                                                        |                                                   |
|   | Step 2<br>Specify stack details   | <b>Tags</b><br>You can specify tags (key-value pairs) to ag                                             | oply to resources in your stack. You can add up to 50 unique tags fo                        | or each stack. Learn more 🔀                       |
|   | Step 3<br>Configure stack options | Key                                                                                                    | Value                                                                                       | Re                                                |
|   | Step 4<br>Review                  |                                                                                                    |                                                                                             | m<br>o<br>v<br>e                                  |
|   |                                   | Add tag                                                                                                 |                                                                                             |                                                   |
|   |                                   | Permissions<br>Choose an IAM role to explicitly define hov<br>uses permissions based on your user crede | v CloudFormation can create, modify, or delete resources in the sta<br>titals. Learn more 🖸 | ck. If you don't choose a role, CloudFormation    |
|   |                                   | IAM role - optional<br>Choose the IAM role for CloudFormation to<br>IAM role na… ▼ Sample-role          | o use for all operations performed on the stack.<br>name                                    | ▼ Remove                                          |
|   |                                   | Advanced options                                                                                        | stack, like notification options and a stack policy. Learn n                                | nore 🖸                                            |
|   |                                   | Stack policy<br>Defines the resources that you want to                                                  | protect from unintentional updates during a stack update.                                   |                                                   |
|   |                                   | Rollback configuration     Specify alarms for CloudFormation to a     back. Learn more 2                | nonitor when creating and updating the stack. If the operation bre                          | aches an alarm threshold, CloudFormation rolls it |
|   |                                   | Notification options                                                                                    |                                                                                             |                                                   |
|   |                                   | Stack creation options                                                                                  |                                                                                             |                                                   |
|   |                                   |                                                                                                    |                                                                                             | Cancel Previous Next                              |
|   | Feedback 🔇 English (US)           |                                                                                                    | © 2008 - 2020, Amazon Web Services, Inc. or its affiliates.                                 | All rights reserved. Privacy Policy Terms of Use  |

Without editing anything in particular, press 'Next'in the red frame.

2.2.2.11 Step.9

| t .                       | Review MUIN-CATAPULT1                                                                                                    |                                                                                                    |                                            |  |
|---------------------------|----------------------------------------------------------------------------------------------------|----------------------------------------------------------------------------------------------------|--------------------------------------------|--|
|                           | Step 1: Specify template                                                                                                    |                                                                                                    | 681                                        |  |
| Py stark details          | Template                                                                                                    |                                                                                                    |                                            |  |
| l<br>Igure siash splices. | Template URL                                                                                                    |                                                                                                    |                                            |  |
|                           | https://wijiv-sataputi-sh-tangtata-test.ch-ap-sorthaash-Lamaporana.com/prod                                                                                                    | ali minpite-meso, 'mponauli yani                                                                                                    |                                            |  |
| larine .                  | Toth Brodytton<br>mije Catapali Britegene with multiple subretik VPC                                                                                                    |                                                                                                    |                                            |  |
|                           | talinate call not exhibite                                                                                                    |                                                                                                    |                                            |  |
|                           |                                                                                                    |                                                                                                    |                                            |  |
|                           | Step 2: Specify stock details                                                                                                    |                                                                                                    | Date                                       |  |
|                           | Parameters (31)                                                                                                    |                                                                                                    |                                            |  |
|                           | Q. Sourd parameters                                                                                                    |                                                                                                    | *                                          |  |
|                           |                                                                                                    | - Value                                                                                                    |                                            |  |
|                           | Apited Volume in a                                                                                                    |                                                                                                    |                                            |  |
|                           | Apirotacoligie                                                                                                    | thep                                                                                                    |                                            |  |
|                           | Japhingsitelemings                                                                                                    |                                                                                                    |                                            |  |
|                           | ApHenpiteLevelier                                                                                                    | -                                                                                                    |                                            |  |
|                           | ApPlasmentheterst                                                                                                    | Patra III                                                                                                    |                                            |  |
|                           | AvailabilityCover                                                                                                    | ap-northeast fic                                                                                                    |                                            |  |
|                           | Availability/Core2                                                                                                    | sp-northeast-to                                                                                                    |                                            |  |
|                           | GrapublickGenerationTargetTime                                                                                                    | *                                                                                                    |                                            |  |
|                           | Categoritilities straffee                                                                                                    | No.                                                                                                    |                                            |  |
|                           | Catagolithow Hode                                                                                                    |                                                                                                    |                                            |  |
|                           | Catagodifferences                                                                                                    | +10000                                                                                                    |                                            |  |
|                           | OufuelD.vis.Lev                                                                                                    | alarite.                                                                                                    |                                            |  |
|                           | Reductorfype                                                                                                    | Probabilizati                                                                                                    |                                            |  |
|                           | Kayferre<br>Loaffelener Tore                                                                                                    | Non-econe-tr-                                                                                                    |                                            |  |
|                           | ReColpetition                                                                                                    |                                                                                                    |                                            |  |
|                           | Refunctionpellect                                                                                                    | 20100                                                                                                    |                                            |  |
|                           | Peer Biodrinkamings.                                                                                                    |                                                                                                    |                                            |  |
|                           | PeerBod/Information                                                                                                    | 100                                                                                                    |                                            |  |
|                           | Pervatance services                                                                                                    | tatospi                                                                                                    |                                            |  |
|                           | ParipotiniumGas                                                                                                    |                                                                                                    |                                            |  |
|                           | Publick.mationP                                                                                                    |                                                                                                    |                                            |  |
|                           | Industry                                                                                                    | 200                                                                                                    |                                            |  |
|                           | la violane                                                                                                    | HUR-CASE/ULT                                                                                                    |                                            |  |
|                           | Unconference helice                                                                                                    | Hedun                                                                                                    |                                            |  |
|                           | nad development of the second second s                                                                                                    | 10                                                                                                    |                                            |  |
|                           |                                                                                                    |                                                                                                    |                                            |  |
|                           | Step 3: Carifigure stack options                                                                                                    |                                                                                                    | 0.01                                       |  |
|                           | Tegs (0)                                                                                                    |                                                                                                    |                                            |  |
|                           | Q, local-top                                                                                                    |                                                                                                    |                                            |  |
|                           | 500 a 10                                                                                                    |                                                                                                    |                                            |  |
|                           | Bi taji<br>Trav av na kapulatival                                                                                                    | for this stank                                                                                                    |                                            |  |
|                           |                                                                                                    |                                                                                                    |                                            |  |
|                           | Permissions                                                                                                    |                                                                                                    |                                            |  |
|                           | To previous                                                                                                    |                                                                                                    |                                            |  |
|                           | There is no kild role amandato                                                                                                    | d with this stack                                                                                                    |                                            |  |
|                           | and sold in the second second s                                                                                                    |                                                                                                    |                                            |  |
|                           | Busic provy                                                                                                    |                                                                                                    |                                            |  |
|                           | Re start price                                                                                                    | ,<br>                                                                                                    |                                            |  |
|                           |                                                                                                    |                                                                                                    |                                            |  |
|                           | Rollback configuration                                                                                                    |                                                                                                    |                                            |  |
|                           | Residuring time                                                                                                    |                                                                                                    |                                            |  |
|                           | -                                                                                                    |                                                                                                    |                                            |  |
|                           | Couldfuith dam ANN                                                                                                    |                                                                                                    |                                            |  |
|                           |                                                                                                    |                                                                                                    |                                            |  |
|                           | Netification options                                                                                                    |                                                                                                    |                                            |  |
|                           | No solification op                                                                                                    | tions .                                                                                                    |                                            |  |
|                           | These are no multification op                                                                                                    | tions defined                                                                                                    |                                            |  |
|                           |                                                                                                    |                                                                                                    |                                            |  |
|                           | Stack creation options                                                                                                    |                                                                                                    |                                            |  |
|                           | Reliant on Inform                                                                                                    |                                                                                                    |                                            |  |
|                           | Ended                                                                                                    |                                                                                                    |                                            |  |
|                           | -                                                                                                    |                                                                                                    |                                            |  |
|                           | Terminalian protection<br>Disabled                                                                                                    |                                                                                                    |                                            |  |
|                           |                                                                                                    |                                                                                                    |                                            |  |
|                           | > Suid-overallek                                                                                                    |                                                                                                    |                                            |  |
|                           | Capabilities                                                                                                    |                                                                                                    |                                            |  |
|                           |                                                                                                    | 0                                                                                                    |                                            |  |
|                           | The Pollowing hasourcable require capabilities: DMMS: thoughor studios: Studios                                                                                                    |                                                                                                    |                                            |  |
|                           | The following resourced inquire capacity and Acceptation (ARC: Courter number): Tool Tool Tool Tool Tool Tool Tool Too                                                                                                    | A that you want to analy wait of these resources a<br>A that the castam sames are arriage within your M                                                                     | nithei deptere<br>Ni                       |  |
| G                         | The Problem processing requires (scattering) and the processing requires the processing requires a state of the processing requires a state of the proces | h that you associ is analo wath with these encourses a<br>A that the californ statest are unappe within your N<br>iny California (1971) (1870), (18764), Owak the works)    | edithat Beylane<br>RI                      |  |
| đ                         | The fifthering second in space (applied to the space (applied to the space))     The fifthering second space (applied to the space) (applied to the space)     The space (applied to the space) (applied to the space)     The space (applied to the space) (applied to the space)     The space (applied to the space)     The space (applied to t   | I that you want to prease waived these resources a<br>A that the custom serves are unique within your IS<br>iny CalMARLEY, ARTO, JOHAO, Owek the sepakal<br>and the sepakal | ndithai ilinythava<br>1911<br>Mas of thava |  |

Check the two items in the red frame in  $\mathbb{O}$ .

Click 'Create Stack'in the red frame in 2. If there are no errors, creation will begin.
### 2.2.2.12 Step.10

| aws | Services ▼                                                                                                    |                                     |                                 |                    |                |
|-----|----------------------------------------------------------------------------------------------------|-------------------------------------|---------------------------------|--------------------|----------------|
| =   | CloudFormation > Stacks > MIJIN-CATAPULT-PRE1                                                                         |                                     |                                 |                    |                |
|     | Stacks (4) C                                                                                                    | MIJIN-CATAPULT-PRE1                 |                                 |                    |                |
|     | Q MIJIN-CATAPULT-PRE1 X                                                                                               | Stack info Events Resources Outputs | Parameters Template Change sets |                    |                |
|     | Active <b>v</b> View nested < 1 >                                                                                     |                                     |                                 |                    |                |
|     | NESTED<br>MIJIN-CATAPULT-PRE1-vpcNestStack-15SKKPLYM                                                                  | Events (1) Q. Search events         |                                 |                    |                |
|     | 2020-11-26 17:48:44 UTC+0900<br>CREATE_IN_PROGRESS                                                                    | Timestamp                           |                                 | Status             | Status reason  |
|     | NESTED<br>MUIN-CATAPULT-PRE1-iamNestStack-1QNT328H<br>GOQWU<br>2020-11-28 17-88:44 UTC-0900<br>G CREATE_IN_PROGRESS   | 2020-11-26 17:48:36 UTC+0900        | MUIN-CATAPULT-PRE1              | CREATE_IN_PROGRESS | User Initiated |
|     | NESTED<br>MUIN-CATAPULT-PRE1-macroNestStack-OE4HZ2F<br>9UWYT<br>2020-11-26 17:48:43 UTC-0900<br>© CBRATE, JM_PHOGRESS |                                     |                                 |                    |                |
|     | MUIN-CATAPULT-PRE1<br>2020-11-26 17.48:36 UTC-0900<br>() CREATE_IN_PROGRESS                                           |                                     |                                 |                    |                |
|     |                                                                                                    |                                     |                                 |                    |                |

Confirm that Stack has started and is in 'CREATE\_IN\_PROGRESS'state. This state will take approximately 20~30 minutes.

### 2.2.2.13 Step.11

| ⊡ Stacks (6) C                                                    | MIJIN-CATAPULT1                                    | Delete Update Stack act | ions 🔻 Create stack 🔻       |
|-------------------------------------------------------------------|----------------------------------------------------|-------------------------|-----------------------------|
| Q MIJIN-CATAPULT1 X                                               | Stack info Events Resources Outputs Parameters     | Template Change sets    |                             |
| Active V < 1 >                                                    | Events (17)                                        |                         | C                           |
| NESTED<br>MIJIN-CATAPULT1-loadBalancerNestStack<br>-1HCA87RNUNK9Q | Q. Search events                                   |                         | ٢                           |
| 2021-04-30 13:42:04 UTC+0900<br>CREATE_COMPLETE                   | Timestamp v Logical ID                             | Status                  | Status reason               |
| NESTED<br>MUIN-CATAPULT1-miiinNestStack-16T197                    | 2021-04-30 13:45:40 UTC+0900 MIJIN-CATAPULT1       | ⊘ CREATE_COMPLETE       |                             |
| 12223GK                                                           | 2021-04-30 13:45:37 UTC+0900 loadBalancerNestStack | ⊘ CREATE_COMPLETE       | -                           |
| CREATE_COMPLETE                                                   | 2021-04-30 13:42:05 UTC+0900 loadBalancerNestStack | CREATE_IN_PROGRESS      | Resource creation Initiated |
| NESTED<br>MIJIN-CATAPULT1-macroNestStack-TFT74                    | 2021-04-30 13:42:04 UTC+0900 loadBalancerNestStack | CREATE_IN_PROGRESS      | -                           |
| GMT7QPN<br>2021-04-30 13:22:32 UTC+0900                           | 2021-04-30 13:41:59 UTC+0900 mijinNestStack        | ⊘ CREATE_COMPLETE       |                             |
| CREATE_COMPLETE                                                   | 2021-04-30 13:25:41 UTC+0900 mijinNestStack        | CREATE_IN_PROGRESS      | Resource creation Initiated |
| NESTED<br>MIJIN-CATAPULT1-vpcNestStack-GGV80H                     | 2021-04-30 13:25:40 UTC+0900 mijinNestStack        | G CREATE_IN_PROGRESS    |                             |
| 6B6NSL<br>2021-04-30 13:22:32 UTC+0900                            | 2021-04-30 13:25:36 UTC+0900 vpcNestStack          | ⊘ CREATE_COMPLETE       |                             |
| CREATE_COMPLETE                                                   | 2021-04-30 13:23:33 UTC+0900 iamNestStack          | ⊘ CREATE_COMPLETE       |                             |
| NESTED<br>MIJIN-CATAPULT1-iamNestStack-1IU2EK1                    | 2021-04-30 13:23:20 UTC+0900 macroNestStack        | ⊘ CREATE_COMPLETE       |                             |
| RO8MA<br>2021-04-30 13-22-32 UTC+0900                             | 2021-04-30 13:22:33 UTC+0900 macroNestStack        | CREATE_IN_PROGRESS      | Resource creation Initiated |
| CREATE_COMPLETE                                                   | 2021-04-30 13:22:32 UTC+0900 vpcNestStack          | G CREATE_IN_PROGRESS    | Resource creation Initiated |
| MIJIN-CATAPULT1                                                   | 2021-04-30 13:22:32 UTC+0900 iamNestStack          | CREATE_IN_PROGRESS      | Resource creation Initiated |
| 2021-04-30 13:22:24 UTC+0900<br>CREATE_COMPLETE                   | 2021-04-30 13:22:31 UTC+0900 vpcNestStack          | CREATE_IN_PROGRESS      |                             |
|                                                                   | 2021-04-30 13:22:31 UTC+0900 macroNestStack        | ③ CREATE_IN_PROGRESS    | -                           |
|                                                                   | 2021-04-30 13:22:31 UTC+0900 iamNestStack          | CREATE_IN_PROGRESS      |                             |
|                                                                   | 2021-04-30 13:22:24 UTC+0900 MIJIN-CATAPULT1       | ③ CREATE_IN_PROGRESS    | User Initiated              |

If the status is 'CREATE\_COMPLATE', the creation of mijin is complete.

### 2.2.2.14 Step.12

| MIJIN-CATA              | PULT1 Delete Update St                                                                                                    | ack actions 🔻                   | Create stack V     |
|-------------------------|----------------------------------------------------------------------------------------------------|---------------------------------|--------------------|
| Stack info Ev           | rents Resources Outputs Parameters Template Change sets                                                                               |                                 |                    |
| Outputs (6)             |                                                                                                    |                                 | C                  |
| <b>Q</b> Search output: | 2                                                                                                    |                                 | ۲                  |
| Key 🔺                   | Value 🗸                                                                                                    | Description                     | ⊽ Export<br>name ⊽ |
| chainInfo               | http://MIJIN-CATAPULT1-nlb-rest-0a16468e0cca959b.elb.ap-northeast-<br>1.amazonaws.com:3000/chain/info                                 | -                               | -                  |
| emptyAddress            | https://ap-northeast-1.console.aws.amazon.com/systems-manager/parameters/MIJIN-<br>CATAPULT1/shares/nemesis_addresses.json            | -                               | -                  |
| harvestAddress          | https://ap-northeast-1.console.aws.amazon.com/systems-manager/parameters/MIJIN-<br>CATAPULT1/shares/nemesis_addresses_harvesting.json | -                               | -                  |
| mijinEndpoint           | http://18.183.121.6:3000,http://54.95.9.192:3000                                                                                      | mijin Catapult<br>Rest Endpoint | -                  |
| mijinLBENdpoint         | http://MIJIN-CATAPULT1-nlb-rest-0a16468e0cca959b.elb.ap-northeast-1.amazonaws.com:3000                                                | -                               | -                  |
| nodePeers               | http://MIJIN-CATAPULT1-nlb-rest-0a16468e0cca959b.elb.ap-northeast-<br>1.amazonaws.com:3000/node/peers                                 | -                               | -                  |

Press 'Outputs' of the created Stack to see the created mijin configuration information.

### 2.2.2.15 mijin endpoints and checkpoints

| r                                                                                                    |                                                                                                    |
|----------------------------------------------------------------------------------------------------|----------------------------------------------------------------------------------------------------|
|                                                                                                    | mijinLBEndpoint<br>ロードバランサー経由の mijin API エンドポイントです。セッション維持設<br>定が有効で、ソース IP に基づいたスティッキーセッションとなります。詳<br>細はこちら |
|                                                                                                    | <b>mijinEndpoint</b><br>mijin API endpoints for direct access to API nodes (EC2).                            |
| "scoretagin": "0".           "bagen": vic."           "bagen": vic."           "material control in a state of a state of a state                                                                                                    | <b>chainInfo</b><br>mijin の現在のブロック数を確認できます。ブロック数が「2」以上であれ<br>ば正常です。                                          |
|                                                                                                    | <b>harvestAddress</b><br>AWS Systems Manager パラメータストアに登録された通貨分配用アドレ<br>スのリンクです。                              |
|                                                                                                    | <b>emptyAddress</b><br>AWS Systems Manager パラメータストアに登録された未使用アドレスの<br>リンクです。                                  |
| <ul> <li>Yeard, B., "Second and an advance of the second advance of the second advan</li></ul> | <b>nodePeers</b><br>mijin API からノードの接続状態が確認できます。API ノード 1 台と、設定<br>済みの PEER 台数が表示されていれば OK です。               |

Table 6: mijin endpoints and checkpoints

You are now ready to use mijin Catapult. Let's start the operation in the next section!

### 2.2.3 Deploy mijin on an existing VPC

This chapter shows how to deploy mijin Catapult(v.2) on an existing network (VPC). In the commercial version, you can flexibly build a network that fits your environment by changing parameters.

### 2.2.3.1 List of services to be built on AWS by deployment

- Amazon EC2 (APINode x 2 PEERNode x 3~)
- Amazon EBS
- Elastic Load Balancing
- Amazon Route53
- parameter store

#### Note:

Elastic Load Balancing may not be created in some cases, depending on the parameter settings specified during deployment.

### 2.2.3.2 Creation of subnets for existing VPCs

In deploying mijin, two subnets, one for the Public network and one for the Private network, are required to achieve high availability.

If the number of subnets is not sufficient, please refer to the following for creation.

# <https://docs.aws.amazon.com/ja\_jp/vpc/latest/userguide/working-with-subnets.html# create-subnets>

**Note:** Create two subnets of multiple availability zones (AZs) so that service can continue even if one AZ fails.

### 2.2.3.3 View Network

For existing networks, it is possible to build on an already existing environment by changing parameters. An example pattern is shown below.

| No | load balancer                                                                                                    | API node placement                                  | PEER node placement | figure |
|----|----------------------------------------------------------------------------------------------------|-----------------------------------------------------|---------------------|--------|
| 1  | <b>あり(公開ネットワーク)</b><br>VPC: Your vpc<br>VpcCidrBlock: xx.xx.xx/xx<br>Public1/2, Private1/2<br>UseLoadBalancer: Yes<br>LoadBalancerType:<br>external | <b>public NW<br/>ApiPlacementNetwork:</b><br>Public | Private NW          |        |
| 2  | <b>あり(非公開ネットワーク)</b><br>UseLoadBalancer: Yes<br>LoadBalancerType:<br>internal                                                                       | Private NW<br>ApiPlacementNetwork:<br>Private       | Private NW          |        |
| 3  | <b>No</b><br>UseLoadBalancer: №<br>LoadBalancerType は設定効<br>果なし                                                                                     | <b>public NW<br/>ApiPlacementNetwork:</b><br>Public | Private NW          |        |
| 4  | <b>No</b><br>UseLoadBalancer: №<br>LoadBalancerType は設定効<br>果なし                                                                                     | Private NW<br>ApiPlacementNetwork:<br>Private       | Private NW          |        |

### Table 7: API/PEER ネットワーク構成一覧

#### Note:

The commercial version cannot be configured with a single AZ to achieve high availability, but only with multiple AZs.

Note that you will always need two public networks and two private networks.

Deployment is single region, but can be deployed in each of the world's 21 regions.

#### 2.2.3.4 Step.1

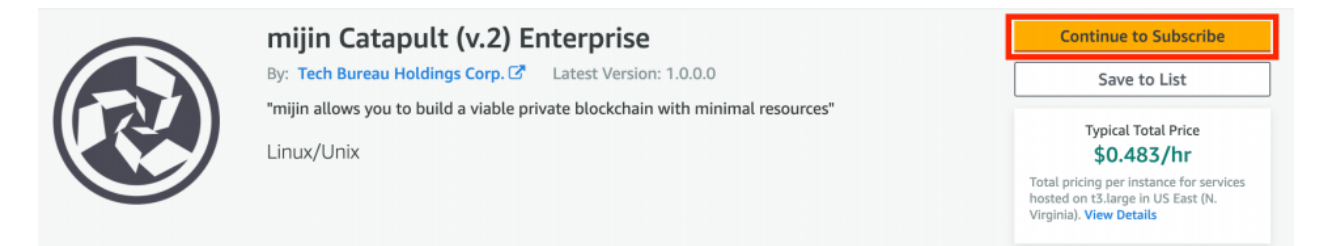

you need to subscribe to use the AMI of mijin Catapult Enterprise. Please press the button in the red frame.

#### 2.2.3.5 Step.2

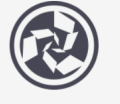

mijin Catapult (v.2) Enterprise

< Product Detail Subscribe

## Subscribe to this software

To create a subscription, review the pricing information and accept the terms for this software.

#### **Terms and Conditions**

#### Tech Bureau Holdings Corp. Offer

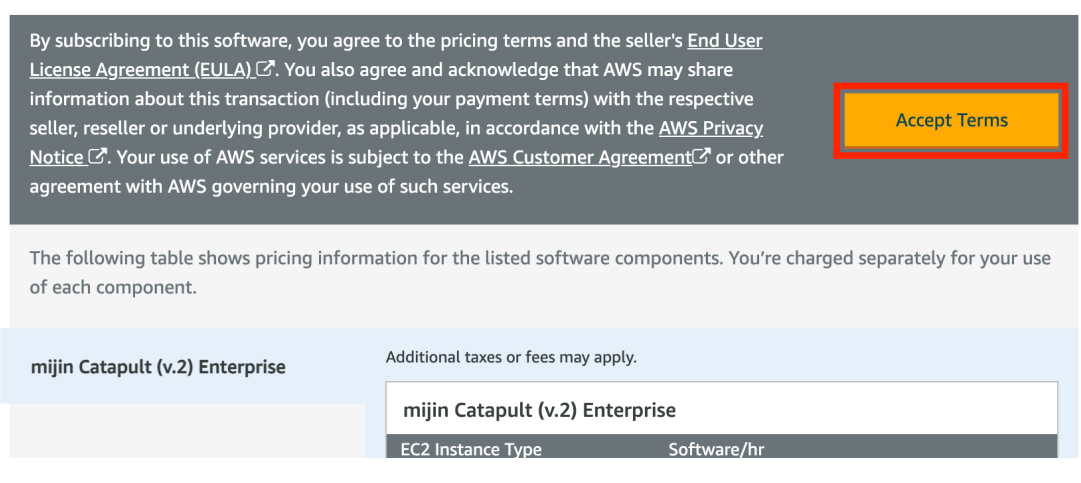

mijin Catapult Enterprise AMI, please approve its use.

You must fi

### 2.2.3.6 Step.3

| mijin Ca                                                                                                    | tapult (v.2) Ente                                                                                                    | erprise                                                                                                    |                                                                                                    | Continue to Configuration |
|----------------------------------------------------------------------------------------------------|----------------------------------------------------------------------------------------------------|----------------------------------------------------------------------------------------------------|----------------------------------------------------------------------------------------------------|---------------------------|
| < Product Detail Subscribe                                                                                                    |                                                                                                    |                                                                                                    |                                                                                                    |                           |
| Subscribe to this s                                                                                                    | oftware                                                                                                    |                                                                                                    |                                                                                                    |                           |
| You're subscribed to this software.<br>configure your software.                                                                                                    | Please see the terms ar                                                                                                    | nd pricing details below                                                                                                    | or click the button above to                                                                                                    |                           |
| Terms and Conditions                                                                                                    |                                                                                                    |                                                                                                    |                                                                                                    |                           |
| Tech Bureau Holdings Corp. O                                                                                                    | ffer                                                                                                    |                                                                                                    |                                                                                                    |                           |
| You have subscribed to this softwa<br>and the seller's End User License A<br>transaction (including your payme<br>applicable, in accordance with the<br>Customer Agreement <sup>C</sup> or other a | Ire and agreed that your<br>Igreement (EULA) C <sup>*</sup> . Yo<br>nt terms) with the respe<br>AWS Privacy Notice C <sup>*</sup> .<br>greement with AWS gov | r use of this software is s<br>u agreed that AWS may<br>ctive seller, reseller or u<br>Your use of AWS service:<br>rerning your use of such | ubject to the pricing terms<br>share information about this<br>nderlying provider, as<br>s remains subject to the AWS<br>services. |                           |
| Product                                                                                                    | Effective date                                                                                                    | Expiration date                                                                                                    | Action                                                                                                    |                           |
|                                                                                                    |                                                                                                    |                                                                                                    |                                                                                                    |                           |

To start from Config, click on the text in the red box.

### 2.2.3.7 Step.4

| mijin Catapult (v.2) Enterprise                                                                                                    | (4) Continue to Launch                                                                                                    |
|----------------------------------------------------------------------------------------------------|----------------------------------------------------------------------------------------------------|
| Product Detail       Subscribe Cenfigure         Configure this software       Explore the deployment on below to select how you wish to deploy the software, then enter the information deployment to configure the deployment.         Pelivery Method <ul> <li>mijni Catapult Enterprise on Existing VPC CFT</li> <li>Software Version</li> <li>Usas in this version</li> <li>migni Catapult (v2) Enterprise running on t3 large</li> <li>Learn more</li> </ul> Retion <ul> <li>Software version</li> <li>Us East (N. Virginia)</li> <li>Cast on tabulated to further structure deployment may alter your final pricing.</li> </ul> Detail code:       rpwingildqdfuzr857563?         Retion <ul> <li>Software version</li> <li>Cast (updated May 27, 2021)</li> <li>Cast (updated May 27, 2021)</li> <li>Cast (updated May 27, 2021)</li> <li>Cast (updated May 27, 2021)</li> <li>Cast (updated May 27, 2021)</li> <li>Cast (updated May 27, 2021)</li> </ul> | Pricing information         This is an estimate of typical software and infrastructure costs based on your configuration. Your actual charges for each statement period may differ from this estimate.         Software Pricing         mijn Catapult (v.2) Enterprise running on t3.large |

Select the template to be used in the red frame in (1). In this case, we specify 'mijin Catapult Enterprise on Existing VPC CFT' because it will be created on an existing network. Specify the version of mijin in the red frame in (2). Specify the region where mijin will be deployed. Click 'Continue to Launch' in the red frame of (4).

### 2.2.3.8 Step.5

| mijin Cata                           | apult (v.2) En                                                     | terprise                                                                                |
|--------------------------------------|--------------------------------------------------------------------|-----------------------------------------------------------------------------------------|
| < Product Detail Subscribe Configure | <u>Launch</u>                                                      |                                                                                         |
| Launch this softwa                   | re                                                                 |                                                                                         |
| Review your configuration and choos  | e how you wish to l                                                | aunch the software.                                                                     |
| Configuration Details                |                                                                    |                                                                                         |
| Fulfillment Option                   | mijin Catapult Ente<br>mijin Catapult (v.2)<br>running on t3.large | rprise on Existing VPC CFT<br>Enterprise                                                |
| Software Version                     | 1.0.0.0                                                            |                                                                                         |
| Region                               | US East (N. Virginia                                               | )                                                                                       |
| Usage Instructions                   |                                                                    |                                                                                         |
| Choose Action                        |                                                                    | 1                                                                                       |
| Launch CloudFormation                | ~                                                                  | Choose this action to launch your configuration through the AWS CloudFormation console. |
|                                      |                                                                    | (2) Launch                                                                              |

In the red frame in (1), specify the service for which mijin is to be built. In this case, 'Launch CloudFormation'is specified. Click 'Launch'in the red frame in ②.

### 2.2.3.9 Step.6

| Specify template                | Create stack                                                                                                    |
|---------------------------------|----------------------------------------------------------------------------------------------------|
| Step 2<br>Specify stack details | Prerequisite - Prepare template                                                                                                    |
| itep 3                          | Prepare template<br>Every stack is based on a template. A template is a JSON or YAML file that contains configuration information about the AWS resources you want to include in the stack.                                                                                                    |
| Configure stack options         | • Template is ready Use a sample template Create template in Designer                                                                                                    |
| itep 4<br>Review                |                                                                                                    |
|                                 | Specify template<br>A template is a JSON or YAML file that describes your stack's resources and properties.                                                                                                    |
|                                 | Template source<br>Selecting a template generates an Amazon S3 URL where it will be stored.                                                                                                    |
|                                 | Amazon S3 URL     Upload a template file                                                                                                    |
|                                 | Amazon S3 URL                                                                                                    |
|                                 | https://s3-ap-northeast-1.amazonaws.com/cf-templates-1301ubacqb2jo-ap-northeast-1/2020331YN8-template1b103xcr6zchilder and the state of the state of the state |
|                                 | Amazon 53 template URL                                                                                                    |
|                                 | S3 URL: https://s3-ap-northeast-1.amazonaws.com/cf-templates-1301ubacqb2jo-ap-northeast-1/2020331YN8-template1b10 View in                                                                                                    |

Without editing anything in particular, press 'Next'in the red frame.

2.2.3.10 Step.7

| 🗵 🛄 Q. Search                           | [Option+5] 💽 🗘 🞯 Asia Pacific (Tairyo) *                                                                                                    |   |
|-----------------------------------------|----------------------------------------------------------------------------------------------------|---|
| Elastic Container Service               | Casta mulo                                                                                                    | 0 |
| - <u>cloudromadon</u> / <u>statis</u> / | Create State.                                                                                                    | 0 |
| Step 1                                  | Specify stack details                                                                                                    |   |
| Create stack                            | Specify stack details                                                                                                    |   |
| Specify stack details                   | Provide a stack name                                                                                                    |   |
| Step 3                                  | Stack name                                                                                                    |   |
| Configure stack options                 | Linter a stack name                                                                                                    |   |
| Step 4<br>Review and create             | Stack name must contain only latters (e-z, A-2), numbers (0-4), and hyphers (-) and start with a latter. Max 128 characters. Character count: 0/128.                                                                                                    |   |
|                                         |                                                                                                    |   |
|                                         | Parameters                                                                                                    |   |
|                                         | The configuration of the second second |   |
|                                         | VPC Computation                                                                                                    |   |
| ,                                       | Plass input Service Nerre.                                                                                                    |   |
| (                                       | MIN-CATAPULT                                                                                                    |   |
|                                         | VPC                                                                                                    |   |
| (                                       | Press select the vpc to to initial mpin           Select ANS-972-VPC:M                                                                                                    | • |
|                                         |                                                                                                    |   |
|                                         | VpcCldrBlock Please input an IP range in this VPC. Normally, you can specify the Ciddilock of the VPC. example, 10.0.0.0/16                                                                                                    |   |
| (                                       | (4) Inter String                                                                                                    |   |
|                                         | Public                                                                                                    |   |
| ,                                       | Prose select Subret lids of Public network                                                                                                    |   |
| (                                       | Select AMSLEC2:Subject:M                                                                                                    | • |
|                                         | Public2                                                                                                    |   |
| (                                       | Select AWS://C2/Submet.id/                                                                                                    | • |
| `                                       |                                                                                                    |   |
|                                         | Private 1     Plase select Subret lids of Private network                                                                                                    |   |
| (                                       | Select AWS:2522:Subnet:10                                                                                                    | • |
|                                         | Private2                                                                                                    |   |
| (                                       | Please select Subnet ids of Private robwark. Please specify a different network than Private1.                                                                                                    |   |
| \<br>\                                  |                                                                                                    | - |
|                                         | InternalDomainName Please input domain nume/use Internal If you have the same domain in this VPC, you will need to set different values.                                                                                                    |   |
| (                                       | 9 mijn.internal                                                                                                    |   |
|                                         |                                                                                                    |   |
|                                         | Security Group Configuration                                                                                                    |   |
|                                         | Please input range of IP addresses that can access mijin rest. Do not use 0.0.0.0.0/0 if Cataput/Diffective/Fee is No.                                                                                                    |   |
| (                                       | Lenter String                                                                                                    |   |
|                                         | Node Configuration                                                                                                    |   |
|                                         | DefaultUnixUser                                                                                                    |   |
| (                                       | Please input Default Unix Over                                                                                                    |   |
| · · · · · · · · · · · · · · · · · · ·   |                                                                                                    |   |
|                                         | KeyName<br>Name of an existing EC2 KeyPair to enable SSH access to the api and peer instances                                                                                                    |   |
| (                                       | 2 Select AMS:EC2:KeyPain:KeyMame                                                                                                    | • |
|                                         | ABI Nede Configuration                                                                                                    |   |
|                                         | An invoic Computation<br>ApiPlacementNetwork                                                                                                    |   |
|                                         | Plasse select network                                                                                                    |   |
| (                                       | Public                                                                                                    | • |
|                                         | ApiinstanceType                                                                                                    |   |
| (                                       | 12 téglarge                                                                                                    | • |
|                                         |                                                                                                    |   |
|                                         | ApiBootVolumeSize Racet Volume Size                                                                                                    |   |
| (                                       | 15 30                                                                                                    | • |
|                                         | ApilblockVolumeSize                                                                                                    |   |
|                                         | API Block Volume Stre(GB)                                                                                                    | _ |
| (                                       |                                                                                                    | • |
|                                         | ApilitickVolumelops                                                                                                    |   |
| (                                       | 3000                                                                                                    | • |
|                                         |                                                                                                    |   |
|                                         | Aptrongovolamesze<br>APt Norgo Volarie Szetőlő                                                                                                    |   |
| (                                       | 300                                                                                                    | • |
|                                         | ApiMongoVolumetops                                                                                                    |   |
| (                                       | 10 Recei Velame logos                                                                                                    | - |
| (                                       |                                                                                                    | - |
|                                         | PEER Node Configuration                                                                                                    |   |
|                                         | PeerNumberOfUnits Please input Number of Peer IC2 instances Unit.(Net Autoscaling)                                                                                                    |   |
| (                                       | 20 3                                                                                                    | • |
|                                         |                                                                                                    |   |

| D | t4g.large                                                                                                    |
|---|----------------------------------------------------------------------------------------------------|
| ע | دىئاسە <i>ئە</i>                                                                                                    |
|   | PeerRootVolumeSize PEER Root Volume Size(GB)                                                                                                    |
|   | 30                                                                                                    |
|   | PeerBlockVolumeSize                                                                                                    |
|   | PETR Black Volume Stat(GB)                                                                                                    |
|   |                                                                                                    |
|   | PetrBlockVolumelops PETR Block Volume lops                                                                                                    |
|   | 3000                                                                                                    |
|   | n Wa Caullannalan                                                                                                    |
|   | CatapultVersion                                                                                                    |
|   | Please select mijn Catapult Version                                                                                                    |
|   | V10038                                                                                                    |
|   | CatapultShareMode Please select mile Catapult Share Mode                                                                                                    |
|   | sam                                                                                                    |
|   | CatapultNetwork                                                                                                    |
|   | Please select mijn Catapult Network Identifier                                                                                                    |
|   | mjin                                                                                                    |
|   | CatapultBlockGenerationTargetTime                                                                                                    |
|   | 155                                                                                                    |
|   |                                                                                                    |
|   | Cataputerectiveree Please select mijn Catapuit Effective Fee                                                                                                    |
|   | No                                                                                                    |
|   | MaxCosignedAccount                                                                                                    |
|   | Preside select Max Cospired Account per Account 25                                                                                                    |
|   |                                                                                                    |
|   | FinalizationType Please select mijn Catapuit Finalization Type                                                                                                    |
|   | Deterministic                                                                                                    |
|   | MaxTransactionperBlock                                                                                                    |
|   | Please select Max Transacion per Block                                                                                                    |
|   |                                                                                                    |
|   | RestThrottring Please select Rest Rete limit.                                                                                                    |
|   | 30tps                                                                                                    |
|   | UnconfirmCacheSize                                                                                                    |
|   | Please maximum size of the unconfirmed transactions cache.                                                                                                    |
|   | Small                                                                                                    |
|   | loadbalancer Configuration                                                                                                    |
|   | UseLoadBalancer Do you use a load balancer/retwork-load balancer/?                                                                                                    |
|   | Yes                                                                                                    |
|   | LaadfalanrarTvna                                                                                                    |
|   | If a load balancer is enabled, specifies the load balancer type                                                                                                    |
|   | external                                                                                                    |
|   | Imageto This is the alass of the Marketplace ANI that will be deployed as part of this stack. Ensure this parameter is set to the following value: /www.vervice/marketplace/prod-                                                          |
|   | /aws/service/marketplace/prod-ustqtwosgsbhw/1.0.3.8                                                                                                    |
|   |                                                                                                    |
|   | PP33DUCKETNAME This is the name of the Amazen 53 bucket containing the nested templates that will be deployed as part of this stack. Ensure this parameter is set to the following value: aw parameters are provided as part of the stack. |
|   | awsmp-cft-992382380361-1708727387563                                                                                                    |
|   |                                                                                                    |
|   | MP33BucketRegion This is the AWS Region of the bucket containing the nested templates that will be deployed as part of this stack. Ensure this parameter is set to the following value: us-east-                                           |
|   | us-east-1                                                                                                    |
|   | MP\$3KeyPrefix                                                                                                    |
|   | This is the prefix of the nested templates in the Amazon S3 bucket that will be deployed as part of this stack. Ensure this parameter is set to the following value: a05f1f54-9 9577-afticaa7a0f7c/.                                       |
|   | a05f1f54-9233-4eca-9577-afbcaa7a0f7c/                                                                                                    |
|   | mijinStackAlreadyExist                                                                                                    |
|   | mijn Stack already exist? If set 'No', create Macro                                                                                                    |
|   | G                                                                                                    |

### Enter parameters.

#### Table 8: CloudFormation Parameter List

| No | Parameter    | Describe                                                                   | Recommended value |
|----|--------------|----------------------------------------------------------------------------|-------------------|
| 1  | Stack Name   | Provide the name in this stack.                                            | •                 |
| 2  | Service Name |                                                                            | •                 |
|    |              | Provide the name of the service created by the stack.                      |                   |
|    |              | Used as a crown name for all resources.                                    |                   |
| 3  | VPC          | Please specify your VPC.                                                   | •                 |
| 4  | VpcCidrBlock |                                                                            | •                 |
|    |              | Please list the IP address range of the VPC specified in (3). (CIDR Block) |                   |
|    |              | The IP address range in () selected in (3) is fine.                        |                   |
| 5  | Public1      | Specify the public network in the VPC specified in (3).                    | •                 |
|    |              |                                                                            |                   |

continues on next page

| 6         Public2         Specify the public network in the VPC specified in (3).         December 2015           ③         Private1         Specify the private network in the VPC specified in (3).                                                                                                    | No   | Parameter           | Describe                                                                                                    | Recommended          |
|----------------------------------------------------------------------------------------------------|------|---------------------|----------------------------------------------------------------------------------------------------|----------------------|
| Image: Specify the public network in the VPC specified in (3).         Image: Specify the private network in the VPC specified in (3).           ⑦         Private1         Specify the private network in the VPC specified in (3).         Image: Specify the private network in the VPC specified in (3).           ⑧         Private2         Specify the private network in the VPC specified in (3).         Image: Specify the private network in the VPC specified in (3).         Image: Specify the Private Privat                                                                                                    | 6    | Public2             |                                                                                                    | •                    |
| ⑦     Private1     Specify the private network in the VPC specified in (3). <ul> <li>③</li> <li>Private2</li> <li>Specify the private network in the VPC specified in (3).</li> <li>③ Little 2</li> <li>③ Little 2</li> <li>Specify the private network in the VPC specified in (3).</li> <li>③ Little 4</li> <li>③</li> <li>InternalDomainName</li> <li>Little 4</li> <li>Little 4</li> <li>Specify the Private network in the VPC specified in (3).</li> <li>③ Little 4</li> <li>③</li> <li>Public Location IP</li> <li>Specify the IP address that is allowed to connect to mijin Catapult's API.</li> <li>Public Location IP</li> <li>Specify the IP address that is allowed to connect to mijin Catapult's API.</li> <li>Public Location IP</li> <li>Specify the IP address that is allowed to connect to mijin Catapult's API.</li> <li>Public Value</li> <li>Private 2 (2 0 SSH 離告 能算 Little X de X)</li> <li>Public Value</li> <li>Public Value</li> <li>Public Val</li></ul>                                                                                                    |      |                     | Specify the public network in the VPC specified in (3).<br>⑤ と別のネットワークを指定する必要があります。                               |                      |
| ●       Private2       Specify the private network in the VPC specified in (3).<br>① じは別のネットワークを指定する必要があります。       mijin.internal         ③       InternalDomainName       List the DNS name for name resolution to be used between nodes.                                                                                                    | Ĩ    | Private1            | Specify the private network in the VPC specified in (3).                                                          | •                    |
| ・         Specify the private network in the VPC specified in [3].         ・         ・         ・         ・         ・         ・         ・         ・         ・         ・         ・         ・         ・         ・         ・         ・         ・         ・         ・         ・         ・         ・         ・         ・         ・         ・         ・         ・         ・         ・         ・         ・         ・         ・         ・         ・         ・         ・         ・         ・         ・         ・         ・         ・         ・         ・         ・         ・         ・         ・         ・         ・         ・         ・         ・         ・         ・         ・         ・         ・         ・         ・         ・         ・         ・         ・         ・         ・         ・         ・         ・         ・         ・         ・         ・         ・         ・         ・         ・         ・         ・         ・         ・         ・         ・         ・         ・         ・         ・         ・         ・         ・         ・         ・         ・         ・         ・         ・         ・         ・         ・         ・                                                                                                    | 8    | Private2            |                                                                                                    | •                    |
| 9     InternalDomainName     mijin.internal       9     InternalDomainName     List the DNS name for name resolution to be used between nodes.<br>非公開ネットワーク用で、公開はされません。<br>複数スタック構築型には一家Lしてください。     mijin.internal       0     Public Location IP     Specify the IP address that is allowed to connect to mijin Catapult's API.<br>IP レンジ指定可 (/24 など)     XXXXXXXXXXXXXXXXXXXXXXXXXXXXXXXXXXXX                                                                                                    |      |                     | Specify the private network in the VPC specified in (3).<br>⑦ とは別のネットワークを指定する必要があります。                             |                      |
| Isiste DNS name for name for name desclution to be used between nodes.       Bissiste N > D > first Subject State Subject State State Subject State State Subject State State Sta | 9    | InternalDomainName  |                                                                                                    | mijin.internal       |
| 9     Public Location IP     Specify the IP address that is allowed to connect to mijin Catapult's API.<br>IP レンジ指定可 (24 など)     XXXXXXX(32 etc.       (1)     Default UnixUser     作成する EC2 の構築 Unix ユーザー     ubuntu       (2)     KeyName     EC2 o SSH 鍵を指定してください。<br>表示されない場合は事前作成が必要です。<br>こちら     .       (3)     ApiPlacementNetwork     API ノードの部属ネットワークを選択してください。     .       (3)     ApiInstanceType     C5n.2xlarge 以上<br>Architecture and Specification Requirements 参照     .       (3)     ApiRootVolumeSize     API ノードのルートディスクサイズ (GB)<br>Docker ログや System log に使用     30GB or more       (3)     ApiBlockVolumeSize     mijjin ブロックデータ格納用ディスクサイズ (GB)<br>Use gp2 disk     500GB or more       (3)     ApiBlockVolumeSize     DPS for mijin block data     Over 3000       (3)     ApiMongoVolumeIops     IOPS for mongo data storage (GB)<br>For Blockchain data call     3000 IOPS or more       (3)     ApiMongoVolumeIops     IOPS for mongo data acla     3000 IOPS or more       (3)     PeerNumberOfUnits     PEER ノードの含数     3 or more       (3)     PeerRootVolumeSize     Disk size for mongo data acla     3000 IOPS or more       (4)     PeerRootVolumeSize     Disk size for PEER node<br>Architecture and Specification Requirements 参照     3 or more       (4)     PeerRootVolumeSize     Disk size for PEER node block data storage     SOOGB or more       (5)     Decker                                                                                                    |      |                     | List the DNS name for name resolution to be used between nodes.<br>非公開ネットワーク用で、公開はされません。<br>複数スタック構築時には一意にしてください。 |                      |
| Specify the IP address that is allowed to connect to mijin Catapult's API.         etc.           10         Default UnixUser         作成する EC2 の場準 Unix ユーザー         ubuntu           10         KeyName         EC2 の SSH 健を指定してください、<br>表示されない場合は事前作成が必要です。<br>こちら         i           10         ApiPlacementNetwork         API ノードの配置ネットワークを選択してください。         i           10         ApiPlacementNetwork         API ノードのコンスタンスタイブ<br>Architecture and Specification Requirements 参照         i           10         ApiRootVolumeSize         API ノードのインスタンスタイブ<br>Architecture and Specification Requirements 参照         30GB or more           11         ApiRootVolumeSize         API ノードのノンクテンクを避免してくだらい。         30GB or more           11         ApiRootVolumeSize         API ノードのノンスタンスタイブ<br>Architecture and Specification Requirements 参照         30GB or more           11         ApiRootVolumeSize         API ノードのルートディスクサイズ (CB)<br>Docker ログや System log に使用         500GB or more           11         ApiBlocKVolumeSize         Imijin ブロックデータ格納用ディスクサイズ (CB)<br>Use gp2 disk         Sourd at a call         Over 3000           11         ApiBlocKVolumeSize         Disk size for mongo data storage (CB)<br>For Blockhain data call         Over 3000         Sourd area           11         Instance type of PEER node<br>Architecture and Specification Requirements 参照         3 or more         3 or more           12                                                                                                    | 10   | Public Location IP  |                                                                                                    | XX.XX.XX.XX/32       |
| ①       Default UnixUser       作成する EC2 の標準 Unix ユーザー       ubuntu         ②       KeyName       EC2 の SSH 鍵を指定してください。<br>表示されない場合は事前作成が必要です。<br>こちら       ・         ③       ApiPlacementNetwork       API ノードの配置ネットワークを選択してください。       ・         ④       ApiInstanceType       API ノードのインスタンスタイブ<br>Architecture and Specification Requirements 参照       ・         ⑤       ApiRootVolumeSize       API ノードのノートディスクサイズ (GB)<br>Docker ログや System log に使用       30GB or more         ⑨       ApiBlockVolumeSize       mijin ブロックデータ粘熱用ディスクサイズ (GB)<br>Use gp3 disk       500GB or more         ⑦       ApiBlockVolumeSize       Disk size for mongo data storage (GE)<br>For BlockKolumeSize       300G IOPS or<br>more         ⑨       ApiMongoVolumeIops       IOPS for mongo data       3000 IOPS or<br>more         ⑨       ApiMongoVolumeIops       IOPS for mongo data storage (GE)<br>For BlockkrolumeIops       300F or more         ⑨       ApiMongoVolumeIops       IOPS for mongo data       3000 IOPS or<br>more         ⑨       PeerInstanceType       Instance type of PEER node<br>Architecture and Specification Requirements 参照       30GB or more         ②       PeerBlockVolumeSize       Disk size for PEER node block data storage       30GB or more         ③       PeerRoutVolumeSize       Disk size for PEER node block data storage       30GB or more         ③       Pe                                                                                                    |      |                     | Specify the IP address that is allowed to connect to mijin Catapult's API.<br>IP レンジ指定可 (/24 など)                  | etc.                 |
| ・                                                                                                    | 1    | Default UnixUser    | 作成する EC2 の標準 Unix ユーザー                                                                                            | ubuntu               |
| EC2 の SSH 鍵を指定してください。<br>こちら       こちら         ③       ApiPlacementNetwork       API ノードの配置ネットワークを選択してください。       .         ④       ApiInstanceType       API ノードの配置ネットワークを選択してください。       .         ④       ApiRootVolumeSize       API ノードのインスタンスタイブ<br>Architecture and Specification Requirements 参照       30GB or more         ③       ApiRootVolumeSize       API ノードのルートディスクサイズ (GB)<br>Docker ログや System log に使用       30GB or more         ④       ApiBlockVolumeSize       mijin ブロックデータ格納用ディスクサイズ (GB)<br>Use gp3 disk       500GB or more         ⑦       ApiBlockVolumeSize       IOPS for mijin block data       Over 3000         ⑨       ApiMongoVolumeSize       Disk size for mongo data storage (GB)<br>For BlockAnal data call       3000 IOPS or<br>more         ⑨       ApiMongoVolumeIops       IOPS for mongo data       3 or more         ⑨       ApiMongoVolumeSize       Disk size for mongo data       3 or more         ⑨       ApiMongoVolumeSize       Disk size for mongo data       3 or more         ⑨       PeerNumberOfUnits       PEER ノードの台数       3 or more         ⑦       PeerNumberOfUnits       PEER ノードの台数       3 or more         ⑦       PeerNumberOfUnits       PEER Node root disk size (GB)<br>Docker ログや System log L使用       3 or more         ⑦       PeerBlockVolumeSize       Disk siz                                                                                                    | (12) | KeyName             |                                                                                                    | •                    |
| (9)       ApiPlacementNetwork       APIノードの配置ネットワークを選択してください。       .         (9)       ApiInstanceType       APIノードのパンスタンスタイプ<br>Architecture and Specification Requirements 参照       30GB or more         (5)       ApiRootVolumeSize       30GB or more       30GB or more         (6)       ApiBlockVolumeSize       30GB or more       500GB or more         (6)       ApiBlockVolumeSize       500GB or more       500GB or more         (7)       ApiBlockVolumeSize       500GB or more       500GB or more         (9)       ApiBlockVolumeSize       DiPS for mijin block data       Over 3000         (9)       ApiMongoVolumeSize       Disk size for mongo data storage (GB)<br>For BlockChain data call       30000 10PS or more         (9)       ApiMongoVolumeIops       IOPS for mongo data       3000       10PS or more         (9)       ApiMongoVolumeSize       Instance type of PEER node<br>Architecture and Specification Requirements 参照       3 or more         (2)       PeerRootVolumeSize       PEER node root disk size (GB)<br>Docker ログや System log に使用       30GB or more         (2)       PeerBlockVolumeSize       Disk size for PEER node foot disk size (GB)<br>Docker ログや System log に使用       30GB or more         (3)       PeerBlockVolumeSize       Disk size for PEER node foot disk size (GB)<br>Docker ログや System log に使用       30GB or more                                                                                                    |      |                     | EC2 の SSH 鍵を指定してください。<br>表示されない場合は事前作成が必要です。<br>こちら                                                               |                      |
| (例)       ApilnstanceType       API ノードのインスタンスタイプ<br>Architecture and Specification Requirements 参照       30GB or more         (例)       ApiRootVolumeSize       API ノードのルートディスクサイズ (GB)<br>Docker ログや System log に使用       30GB or more         (例)       ApiBlockVolumeSize       mijin ブロックデータ格納用ディスクサイズ (GB)<br>Use gp3 disk       500GB or more         (例)       ApiBlockVolumeSize       IOPS for mijin block data       Over 3000         (例)       ApiBlockVolumeIops       IOPS for mijin block data       Over 3000         (例)       ApiMongoVolumeSize       Disk size for mongo data storage (GB)<br>For Blockchain data call       3000 IOPS or<br>more         (例)       ApiMongoVolumeIops       IOPS for mongo data       3000 IOPS or<br>more         (例)       PeerNumberOfUnits       PEER / ードの台数       3 or more         (例)       PeerNumberOfUnits       PEER / ードの台数       3 or more         (例)       PeerNumberOfUnits       PEER / ードの台数       3 or more         (例)       PeerNumberOfUnits       PEER / ードの台数       3 or more         (例)       PeerNumberOfUnits       PEER / ードの台数       3 or more         (例)       PeerRootVolumeSize       Instance type of PEER node<br>Architecture and Specification Requirements 参照       30GB or more         (例)       PeerBlockVolumeSize       Disk size for PEER node<                                                                                                    | (13) | ApiPlacementNetwork | API ノードの配置ネットワークを選択してください。                                                                                        | •                    |
| API ノードのインスタンスタイプ<br>Architecture and Specification Requirements 参照Source(1)ApiRootVolumeSizeAPI ノードのルートディスクサイズ (GB)<br>Docker ログや System log に使用SouGB or more(1)ApiBlockVolumeSizemijin ブロックデータ格納用ディスクサイズ (GB)<br>Use gp3 diskSouGB or more(1)ApiBlockVolumeSizeDOPS for mijin block dataOver 3000(1)ApiBlockVolumeIopsIOPS for mijin block dataOver 3000(1)ApiMongoVolumeSizeDisk size for mongo data storage (GB)<br>For Blockchain data call3000 IOPS or<br>more(2)PeerNumberOfUnitsPEER ノードの台数3 or more(2)PeerRootVolumeSizeInstance type of PEER node<br>Architecture and Specification Requirements 参照SouGB or more(2)PeerRootVolumeSizeDisk size for PEER node<br>Architecture and Specification Requirements 参照SouGB or more(2)PeerRootVolumeSizeDisk size for PEER node<br>Architecture and Specification Requirements 参照SouGB or more(2)PeerBlockVolumeSizeDisk size for PEER node for Disk size (GB)<br>Docker ログや System log LC使用SouGB or more(2)PeerBlockVolumeSizeDisk size for PEER node for Disk size (GB)<br>Docker ログや System log LC使用SouGB or more(2)PeerBlockVolumeSizeDisk size for PEER node block data storageSouGB or more(3)PeerBlockVolumeSizeDisk size for PEER node block data storageSouGB or more(3)PeerBlockVolumeSizeDisk size for PEER node block data storageSouGB or more(3)PeerBlockVolumeSizeDisk size for PEER node block data storageSouGB or                                                                                                    | 14   | ApiInstanceType     |                                                                                                    | c5n.2xlarge 以上       |
| ⑧       ApiRootVolumeSize       API ノードのルートディスクサイズ (GB)<br>Docker ログや System log に使用       30GB or more         ⑧       ApiBlockVolumeSize       500GB or more         10       ApiBlockVolumeOps       IOPS for mijin ブロックデータ格納用ディスクサイズ (GB)<br>Use gp3 disk       Over 3000         10       ApiBlockVolumeOps       IOPS for mijin block data       Over 3000         10       ApiMongoVolumeSize       Josk size for mongo data storage (GB)<br>For Blockchain data call       3000 IOPS or<br>more         10       PeerNumberOfUnits       PEER / - ドの台数       3 or more         11       PeerInstanceType       Instance type of PEER node<br>Architecture and Specification Requirements 参照       30GB or more         12       PeerRootVolumeSize       Disk size for PEER node In Dock data storage       500GB or more         13       PeerBlockVolumeSize       Disk size for PEER node In Dock data storage       500GB or more         13       PeerBlockVolumeSize       Disk size for PEER node In Dock data storage       500GB or more         13       PeerBlockVolumeSize       Disk size for PEER node In Dock data storage       500GB or more         13       PeerBlockVolumeSize       Disk size for PEER node In Dock data storage       500GB or more         13       PeerBlockVolumeSize       Disk size for PEER node In Dock data storage       500GB or more <t< td=""><td></td><td></td><td>API ノードのインスタンスタイプ<br/>Architecture and Specification Requirements 参照</td><td></td></t<>                                                                                                    |      |                     | API ノードのインスタンスタイプ<br>Architecture and Specification Requirements 参照                                               |                      |
| API ノードのルートディスクサイズ (GB)<br>Docker ログや System log に使用S00GB or more(6)ApiBlockVolumeSizemijin ブロックデータ格納用ディスクサイズ (GB)<br>Use gp3 diskOver 3000(7)ApiBlockVolumeIopsIOPS for mijin block dataOver 3000(8)ApiMongoVolumeSizeDisk size for mongo data storage (GB)<br>For Blockchain data callOver 3000(9)ApiMongoVolumeIopsIOPS for mongo data3000 IOPS or<br>more(9)ApiMongoVolumeIopsIOPS for mongo data3000 IOPS or<br>more(9)PeerNumberOfUnitsPEER / - F の台数3 or more(9)PeerInstanceTypeInstance type of PEER node<br>Architecture and Specification Requirements 参照30GB or more(9)PeerRootVolumeSizeDisk size for PEER node<br>Architecture and Specification Requirements 参照30GB or more(9)PeerBlockVolumeSizeDisk size for PEER node lock data storage30GB or more(9)PeerBlockVolumeSizeDisk size for PEER node lock data storage500GB or more(9)PeerBlockVolumeSizeDisk size for PEER node lock data storage500GB or more(9)PeerBlockVolumeSizeDisk size for PEER node lock data storage500GB or more(9)PeerBlockVolumeIopsIDPS for block data in PEER node3000 IOPS or<br>more(9)PeerBlockVolumeIopsIDPS for block data in PEER node3000 IOPS or<br>more(9)CatapultVersionmijin Ø/(-ジョンv10038                                                                                                    | (15) | ApiRootVolumeSize   |                                                                                                    | 30GB or more         |
| 修       ApiBlockVolumeSize       s00GB or more         mijin プロックデータ格納用ディスクサイズ (GB)       S00GB or more         ①       ApiBlockVolumeIops       IOPS for mijin block data       Over 3000         ⑧       ApiMongoVolumeSize       JOPS for more of the size for mongo data storage (GB)       300GB or more         ⑨       ApiMongoVolumeIops       IOPS for mongo data atorage (GB)       3000       IOPS or more         ⑨       ApiMongoVolumeIops       IOPS for mongo data       3000       IOPS or more         ⑨       ApiMongoVolumeIops       IOPS for mongo data       3000       IOPS or more         ⑨       PeerNumberOfUnits       PEER / - ドの台数       3 or more       3 or more         ⑦       PeerInstanceType       Instance type of PEER node Architecture and Specification Requirements 参照       30GB or more         ⑦       PeerRootVolumeSize       PEER node root disk size (GB) Docker ログや System log に使用       3000 IOPS or more         ③       PeerBlockVolumeSize       Disk size for PEER node block data storage       500GB or more         ③       PeerBlockVolumeSize       Disk size for PEER node block data storage       3000 IOPS or more         ③       PeerBlockVolumeIops       IOPS for block data in PEER node       3000 IOPS or more         ③       PeerBlockVolumeIops       IOPS for block                                                                                                    |      |                     | API ノードのルートディスクサイズ (GB)<br>Docker ログや System log に使用                                                              |                      |
| Image: mijin ブロックデータ格納用ディスクサイズ (GB)<br>Use gp3 diskImage: mijin ジロックデータ格納用ディスクサイズ (GB)<br>Use gp3 diskImage: mijin ジロックデータ格納用ディスクサイズ (GB)<br>Use gp3 disk10ApiBlockVolumelopsIOPS for mijin block dataOver 300010ApiMongoVolumeSizeJoint size for mongo data storage (GB)<br>For Blockchain data callJoint size for mongo data call10ApiMongoVolumeIopsIOPS for mongo dataJoint call10PeerNumberOfUnitsPEER JーF の台数Joint call10PeerInstanceTypeInstance type of PEER node<br>Architecture and Specification Requirements 参照Sor more11PeerRootVolumeSizePEER node root disk size (GB)<br>Docker ログや System log に使用Joint size for more12PeerBlockVolumeSizeDisk size for PEER node block data storageSouGB or more13PeerBlockVolumeSizeDisk size for PEER node block data storageSouGB or more13PeerBlockVolumeSizeDisk size for PEER node block data storageSouGB or more13PeerBlockVolumeSizeDisk size for PEER node block data storageSouGB or more13PeerBlockVolumeSizeDisk size for PEER node block data storageSouGB or more13PeerBlockVolumeSizeDisk size for PEER nodeJount storage14PeerBlockVolumeSizeDisk size for PEER nodeJount storage15CatapultVersionmijin のパージョンV10038                                                                                                    | 16   | ApiBlockVolumeSize  |                                                                                                    | 500GB or more        |
| ①ApiBlockVolumelopsIOPS for mijin block dataOver 3000⑧ApiMongoVolumeSizeDisk size for mongo data storage (GB)<br>For Blockchain data call300GB or more⑨ApiMongoVolumelopsIOPS for mongo data3000 IOPS or<br>more⑨PeerNumberOfUnitsPEER / - F の台数3 or more②PeerInstanceTypeInstance type of PEER node<br>Architecture and Specification Requirements 参照30GB or more②PeerRootVolumeSizeDisk size for PEER node<br>Architecture and Specification Requirements 参照30GB or more③PeerBlockVolumeSizeDisk size for PEER node block data storage500GB or more③PeerBlockVolumeSizeDisk size for PEER node block data storage500GB or more④PeerBlockVolumeSizeDisk size for PEER node block data storage500GB or more④PeerBlockVolumeSizeDisk size for PEER node block data storage500GB or more④PeerBlockVolumeSizeDisk size for PEER node block data storage3000 IOPS or<br>more④PeerBlockVolumeIopsIOPS for block data in PEER node3000 IOPS or<br>more④CatapultVersionmijin $0 / (-  ) = ) v10038$                                                                                                    |      |                     | mijin ブロックデータ格納用ディスクサイズ (GB)<br>Use gp3 disk                                                                      |                      |
| 용<br>ApiMongoVolumeSizeApiMongoVolumeSize300GB or moreりisk size for mongo data storage (GB)<br>For Blockchain data call3000 IOPS or<br>more9ApiMongoVolumeIopsIOPS for mongo data10PS for mongo data3000 IOPS or<br>more20PeerNumberOfUnitsPEER / ードの台数21PeerInstanceTypeInstance type of PEER node<br>Architecture and Specification Requirements 参照22PeerRootVolumeSizeNEER node root disk size (GB)<br>Docker ログや System log に使用23PeerBlockVolumeSizeDisk size for PEER node block data storage23PeerBlockVolumeSizeDisk size for PEER node block data storage24PeerBlockVolumeSizeDisk size for PEER node block data storage25CatapultVersionIOPS for block data in PEER node<br>more                                                                                                    | 10   | ApiBlockVolumeIops  | IOPS for mijin block data                                                                                         | Over 3000            |
| Disk size for mongo data storage (GB)<br>For Blockchain data callDisk size for mongo data storage (GB)<br>For Blockchain data call19ApiMongoVolumelopsIOPS for mongo data3000 IOPS or<br>more20PeerNumberOfUnitsPEER / - ドの台数3 or more21PeerInstanceTypeInstance type of PEER node<br>Architecture and Specification Requirements 参照500GB or more22PeerRootVolumeSizePEER node root disk size (GB)<br>Docker ログや System log に使用30GB or more23PeerBlockVolumeSizeDisk size for PEER node block data storage500GB or more29CatapultVersionmijin のバージョンv10038                                                                                                    | (18) | ApiMongoVolumeSize  |                                                                                                    | 300GB or more        |
| 10ApiMongoVolumelopsIOPS for mongo data3000 IOPS or<br>more20PeerNumberOfUnitsPEER ノードの台数3 or more21PeerInstanceTypeInstance type of PEER node<br>Architecture and Specification Requirements 参照c5n.xlarge 以上22PeerRootVolumeSize30GB or more23PeerBlockVolumeSizeDisk size for PEER node lock data storage500GB or more23PeerBlockVolumeSizeDisk size for PEER node lock data storage500GB or more23CatapultVersionmijin のパージョンv10038                                                                                                    |      |                     | Disk size for mongo data storage (GB)<br>For Blockchain data call                                                 |                      |
| 図PeerNumberOfUnitsPEER ノードの台数3 or more②PeerInstanceTypeInstance type of PEER node<br>Architecture and Specification Requirements 参照c5n.xlarge 以上②PeerRootVolumeSizeInstance type of PEER node cot disk size (GB)<br>Docker ログや System log に使用30GB or more③PeerBlockVolumeSizeDisk size for PEER node block data storage500GB or more④PeerBlockVolumeSizeInstance type of PEER node block data storage500GB or more③PeerBlockVolumeSizeDisk size for PEER node block data storage500GB or more④CatapultVersionmijin のパージョンv10038                                                                                                    | 19   | ApiMongoVolumeIops  | IOPS for mongo data                                                                                               | 3000 IOPS or more    |
| ②PeerInstanceTypeLnstance type of PEER node<br>Architecture and Specification Requirements 参照c5n.xlarge 以上②PeerRootVolumeSize30GB or more②PEER node root disk size (GB)<br>Docker ログや System log に使用30GB or more③PeerBlockVolumeSizeDisk size for PEER node block data storage500GB or more④PeerBlockVolumeSizeIOPS for block data in PEER node3000 IOPS or<br>more④CatapultVersionmijin のパージョンv10038                                                                                                    | 20   | PeerNumberOfUnits   | PEERノードの台数                                                                                                    | 3 or more            |
| Instance type of PEER node<br>Architecture and Specification Requirements 参照30GB or more②PeerRootVolumeSize30GB or more②PEER node root disk size (GB)<br>Docker ログや System log に使用300GB or more③PeerBlockVolumeSizeDisk size for PEER node block data storage500GB or more④PeerBlockVolumeSizeIOPS for block data in PEER node3000 IOPS or<br>more④CatapultVersionmijin のパージョンv10038                                                                                                    | 21   | PeerInstanceType    |                                                                                                    | c5n.xlarge 以上        |
| <ul> <li>PeerRootVolumeSize</li> <li>PEER node root disk size (GB)<br/>Docker ログや System log に使用</li> <li>PeerBlockVolumeSize</li> <li>Disk size for PEER node block data storage</li> <li>PeerBlockVolumeIops</li> <li>IOPS for block data in PEER node</li> <li>3000 IOPS or more</li> <li>CatapultVersion</li> <li>mijin のパージョン</li> <li>v10038</li> </ul>                                                                                                    |      |                     | Instance type of PEER node<br>Architecture and Specification Requirements 参照                                      |                      |
| 空       PEER node root disk size (GB)<br>Docker ログや System log に使用       500GB or more         空       PeerBlockVolumeSize       500GB or more         空       PeerBlockVolumelops       IOPS for block data in PEER node       3000 IOPS or<br>more         空       CatapultVersion       mijin のバージョン       v10038                                                                                                    | 22   | PeerRootVolumeSize  |                                                                                                    | 30GB or more         |
| ③       PeerBlockVolumeSize       Disk size for PEER node block data storage       500GB or more         ④       PeerBlockVolumelops       IOPS for block data in PEER node       3000 IOPS or more         ④       CatapultVersion       mijin のパージョン       v10038                                                                                                    |      |                     | PEER node root disk size (GB)<br>Docker ログや System log に使用                                                        |                      |
| 29     PeerBlockVolumelops     IOPS for block data in PEER node     3000 IOPS or more       29     CatapultVersion     mijinのパージョン     v10038                                                                                                    | 23   | PeerBlockVolumeSize | Disk size for PEER node block data storage                                                                        | 500GB or more        |
| 珍CatapultVersionmijinのバージョンv10038                                                                                                    | (24) | PeerBlockVolumelops | IOPS for block data in PEER node                                                                                  | 3000 IOPS or<br>more |
|                                                                                                    | 25   | CatapultVersion     | mijin のバージョン                                                                                                    | v10038               |

| Table | 8 - continued | from   | previous | nage |
|-------|---------------|--------|----------|------|
| Iable |               | 110111 | previous | page |

continues on next page

| No   | Parameter              | Describe                                                      | Recommended   |
|------|------------------------|---------------------------------------------------------------|---------------|
|      |                        |                                                               | value         |
| 26   | CatapultShareMode      |                                                               | ssm           |
|      |                        | Specify where to save block generation information            |               |
|      |                        | Currently fixed to AWS Systems Manager                        |               |
|      |                        | Currently liked to AWS Systems Manager                        |               |
| 27)  | CatapultNetwork        | mijin ネットワーク指定                                                | mijin         |
| 28   | Catapult BlockGenera-  | ブロック生成間隔                                                      | 15s           |
|      | tionTargetTime         |                                                               |               |
| 29   | CatapultEffectiveFee   | 手数料有無の設定                                                      | No            |
| 30   | MaxCosignedAccount     | 最大署名数                                                         | 25            |
| 31   | FinalizationType       | finalization system                                           | Deterministic |
| 32   | MaxTransactionperBlock | 1 ブロックの最大トランザクション数                                            | 6000          |
| 33   | RestThrottring         | API接続数上限                                                      | 30tps         |
| 34)  | UnconfirmCacheSize     | Number of unauthorized transactions stored                    | Small         |
| 35   | UseLoadBalancer        |                                                               | Yes           |
|      |                        | NLB use or not (fixed Yes for preview)                        |               |
|      |                        |                                                               |               |
| 36   | LoadBalancerType       | ロードバランサー配置タイプ                                                 | External      |
| 37)  | ImageId                | AMI ID (cannot be changed)                                    | Unchangeable  |
| 38   | MPS3BucketName         | S3 bucket name (cannot be changed)                            | Unchangeable  |
| 39   | MPS3BucketRegion       | S3 Region (cannot be changed)                                 | Unchangeable  |
| 40   | MPS3KeyPrefix          | S3 Key Prefix (cannot be changed)                             | Unchangeable  |
| (41) | mijinStackAlreadyExist |                                                               | No            |
|      |                        | If there are other mijin stacks, select "Yes" when recreating |               |
|      |                        |                                                               |               |

| able 8 – continued from previous pad | Table | 8 - continued | from | previous | page |
|--------------------------------------|-------|---------------|------|----------|------|
|--------------------------------------|-------|---------------|------|----------|------|

Press 'Next'after completing the parameter entry.

### 2.2.3.11 Step.8

| aws               | Services 🗸        | Resource Groups 🗸 🔭                                                                                     | ¢                                                                                            | Tokyo 🗸 Support 🗸                                |
|-------------------|-------------------|----------------------------------------------------------------------------------------------------|----------------------------------------------------------------------------------------------|--------------------------------------------------|
| CloudF            | ormation > Stack  | s > Create stack                                                                                        |                                                                                              |                                                  |
| Step 1<br>Specify | template          | Configure stack opt                                                                                     | ions                                                                                         |                                                  |
| Step 2<br>Specify | stack details     | <b>Tags</b><br>You can specify tags (key-value pairs) to a                                              | pply to resources in your stack. You can add up to 50 unique tags for                        | each stack. Learn more [                         |
| Step 3<br>Config  | ure stack options | Key                                                                                                    | Value                                                                                        | Re                                               |
| Step 4<br>Review  |                   |                                                                                                    |                                                                                              | m<br>o<br>v<br>e                                 |
|                   |                   | Add tag                                                                                                 |                                                                                              |                                                  |
|                   |                   | Permissions<br>Choose an IAM role to explicitly define how<br>uses permissions based on your user crede | w CloudFormation can create, modify, or delete resources in the stac<br>ntials. Learn more 🖸 | k. If you don't choose a role, CloudFormation    |
|                   |                   | IAM role - optional<br>Choose the IAM role for CloudFormation t<br>IAM role na… ▼ Sample-rol            | o use for all operations performed on the stack.<br>e-name                                   | ▼ Remove                                         |
|                   |                   | Advanced options                                                                                        | stack, like notification options and a stack policy. Learn m                                 | ore 🖸                                            |
|                   |                   | Stack policy<br>Defines the resources that you want to                                                  | protect from unintentional updates during a stack update.                                    |                                                  |
|                   |                   | ► Rollback configuration<br>Specify alarms for CloudFormation to<br>back. Learn more                    | monitor when creating and updating the stack. If the operation brea                          | ches an alarm threshold, CloudFormation rolls it |
|                   |                   | Notification options                                                                                    |                                                                                              |                                                  |
|                   |                   | Stack creation options                                                                                  |                                                                                              |                                                  |
|                   |                   |                                                                                                    |                                                                                              | Cancel Previous Next                             |
| Feedback          | English (US)      |                                                                                                    | © 2008 - 2020, Amazon Web Services, Inc. or its affiliates. /                                | All rights reserved. Privacy Policy Terms of Us  |

Without editing anything in particular, press 'Next'in the red frame.

### 2.2.3.12 Step.9

| nomphane         | Review MUIN-CATAPULT1                                                                                                    |                                        |              |
|------------------|----------------------------------------------------------------------------------------------------|----------------------------------------|--------------|
|                  | Step 1: Specify template                                                                                                    |                                        | telet        |
| stade details    | Template                                                                                                    |                                        |              |
| ore timb options |                                                                                                    |                                        |              |
|                  | Template URL<br>Telepus/regin-salapulit-fin-template-tensist-ap-reentimeste-Lamaponamus.com/product-entemp                                                                                                    | in manys, repond to pand               |              |
|                  | Tooh description                                                                                                    |                                        |              |
|                  | mijer Catapali, Entergetor with multiple submets VPC                                                                                                    |                                        |              |
|                  |                                                                                                    |                                        |              |
|                  |                                                                                                    |                                        |              |
|                  | Step 2: Specify Mark details                                                                                                    |                                        |              |
|                  | Parameters (31)                                                                                                    |                                        |              |
|                  | Q: Grand parameters                                                                                                    |                                        | *            |
|                  | 10 M                                                                                                    | Value                                  |              |
|                  | Apittodivibunings                                                                                                    |                                        |              |
|                  | Apilled/Mounclies                                                                                                    | SH                                     |              |
|                  | Apintaroliga                                                                                                    | thanp                                  |              |
|                  | Apropriation of the second second sec | -                                      |              |
|                  | ApPlanmentitiere 6                                                                                                    | Public                                 |              |
|                  | Aplitedestumicise                                                                                                    |                                        |              |
|                  | AvailabilityDown                                                                                                    | sp-northeaet-tc                        |              |
|                  | Analaditadonal                                                                                                    | sp-northcast-fia                       |              |
|                  | Cataputities KGeneration Fargert Time                                                                                                    | *                                      |              |
|                  | Graputilite scalar                                                                                                    | 10 K                                   |              |
|                  | Congulationauxi                                                                                                    |                                        |              |
|                  | Calestification                                                                                                    |                                        |              |
|                  | Default. Hot. Inc.                                                                                                    | abarta                                 |              |
|                  | Realization from                                                                                                    | Probabilities                          |              |
|                  | Kaylene                                                                                                    | 101-03W0-07                            |              |
|                  | ioathianarTge                                                                                                    | orternal                               |              |
|                  | Radinipelikosari                                                                                                    | -                                      |              |
|                  | Pachananterpellant                                                                                                    | 20/1008                                |              |
|                  | Peer Elash Islamminge.                                                                                                    |                                        |              |
|                  | Rev Bud Volumentus                                                                                                    | 100                                    |              |
|                  | Referrance                                                                                                    | a a a a a a a a a a a a a a a a a a a  |              |
|                  | Paripotiulum/Sat                                                                                                    |                                        |              |
|                  | Public surrisonP                                                                                                    |                                        |              |
|                  | Industry                                                                                                    | 200ps                                  |              |
|                  | laviation                                                                                                    | HUR-CRW/ULT1                           |              |
|                  | UninferCaleEx                                                                                                    | Healtare                               |              |
|                  | Uniteditioner                                                                                                    | 54                                     |              |
|                  |                                                                                                    |                                        |              |
|                  | Step 3: Certifiquez stack options                                                                                                    |                                        | Date:        |
|                  | Tegs (0)                                                                                                    |                                        |              |
|                  | Q, Sendings                                                                                                    |                                        |              |
|                  | Rep A Marco                                                                                                    |                                        |              |
|                  | No Lago                                                                                                    |                                        |              |
|                  | There are no kapp-infront for this ske                                                                                                    |                                        |              |
|                  |                                                                                                    |                                        |              |
|                  | Permissions                                                                                                    |                                        |              |
|                  | Re president                                                                                                    |                                        |              |
|                  | There is no kild role associated with this                                                                                                    | Aut .                                  |              |
|                  |                                                                                                    |                                        |              |
|                  | Mark pelicy                                                                                                    |                                        |              |
|                  | No stack perity                                                                                                    |                                        |              |
|                  | There is no sharily policy shelf and                                                                                                    |                                        |              |
|                  |                                                                                                    |                                        |              |
|                  | Roliback configuration                                                                                                    |                                        |              |
|                  | Reducing line                                                                                                    |                                        |              |
|                  | Could with stars ANS                                                                                                    |                                        |              |
|                  | -                                                                                                    |                                        |              |
|                  |                                                                                                    |                                        |              |
|                  | Netification options                                                                                                    |                                        |              |
|                  | to retfiction action                                                                                                    |                                        |              |
|                  | These are on out-fluation options defin                                                                                                    | -                                      |              |
|                  |                                                                                                    |                                        |              |
|                  | Stack creation options                                                                                                    |                                        |              |
|                  |                                                                                                    |                                        |              |
|                  | Rolland or Inform                                                                                                    |                                        |              |
|                  | Termuk                                                                                                    |                                        |              |
|                  | 1                                                                                                    |                                        |              |
|                  | Terrorial line protection<br>Disabled                                                                                                    |                                        |              |
|                  |                                                                                                    |                                        |              |
|                  | * Duth-outs/Ink                                                                                                    |                                        |              |
|                  | Capabilities                                                                                                    |                                        |              |
|                  |                                                                                                    |                                        |              |
|                  | <ul> <li>An interaction statement in the stilly and Assess Research (100) encourses. Class that you</li> </ul>                                                                                                    | anti in anala mali-af dana maaram, and | thei Beylane |
| 0                | the minimum regularit permittion, thradidition, they have calcumpanies. Check that the answer, to see more \$2                                                                                                    | anton street on anipe within por 1003  |              |
| C C              | Per tris template, 1855 Claud Tematian might require an amongolast aquibility Cability measures. Learn more [5]                                                                                                    | UTURID, DRMAD Own the sepahility       | a of these   |
|                  |                                                                                                    |                                        |              |
|                  | I asknowledge that dWL CasePermation might create IAN resources with asstant                                                                                                    | anar.                                  |              |
|                  | Indexectivity that BHC Canad investigation might create UAP resources with contem-<br>Indexectivity that BHC-ElevelFormation might require the following capability:<br>CANABLEY, CANABLE                                                                                                    | ann.                                   |              |

Check the two items in the red frame in 1. Click 'Create Stack'in the red frame in 2. If there are no errors, creation will begin.

### 2.2.3.13 Step.10

| aws | Services ▼                                                                                                    |                                     |                                 |                    |                |
|-----|----------------------------------------------------------------------------------------------------|-------------------------------------|---------------------------------|--------------------|----------------|
| =   | CloudFormation > Stacks > MIJIN-CATAPULT-PRE1                                                                         |                                     |                                 |                    |                |
|     | Stacks (4) C                                                                                                    | MIJIN-CATAPULT-PRE1                 |                                 |                    |                |
|     | Q MIJIN-CATAPULT-PRE1 X                                                                                               | Stack info Events Resources Outputs | Parameters Template Change sets |                    |                |
|     | Active v View nested                                                                                                  |                                     |                                 |                    |                |
|     | NESTED<br>MIJIN-CATAPULT-PRE1-vpcNestStack-15SKKPLYM                                                                  | Events (1) Q. Search events         |                                 |                    |                |
|     | 2020-11-26 17:48:44 UTC+0900<br>CREATE_IN_PROGRESS                                                                    | Timestamp                           |                                 | Status             | Status reason  |
|     | NESTED<br>MUIN-CATAPULT-PRE1-iamNestStack-1QNT328H<br>GOQWU<br>2020-11-28 17-88:44 UTC-0900<br>G CREATE_IN_PROGRESS   | 2020-11-26 17:48:36 UTC+0900        | MUIN-CATAPULT-PRE1              | CREATE_IN_PROGRESS | User Initiated |
|     | NESTED<br>MUIN-CATAPULT-PRE1-macroNestStack-OE4HZ2F<br>9UWYT<br>2020-11-26 17:48:43 UTC-0900<br>© CBRATE, JM_PHOGRESS |                                     |                                 |                    |                |
|     | MUIN-CATAPULT-PRE1<br>2020-11-26 17.48:36 UTC-0900<br>() CREATE_IN_PROGRESS                                           |                                     |                                 |                    |                |
|     |                                                                                                    |                                     |                                 |                    |                |

Confirm that Stack has started and is in 'CREATE\_IN\_PROGRESS'state. This state will take approximately 20~30 minutes.

### 2.2.3.14 Step.11

| ⊡ Stacks (6) C                                                    | MIJIN-CATAPULT1                                    | Delete Update Stack act                                                        | ions 🔻 Create stack 🔻       |
|-------------------------------------------------------------------|----------------------------------------------------|--------------------------------------------------------------------------------|-----------------------------|
| Q MIJIN-CATAPULT1 X                                               | Stack info Events Resources Outputs Parameters     | Template Change sets                                                           |                             |
| Active V < 1 >                                                    | Events (17)                                        |                                                                                | C                           |
| NESTED<br>MIJIN-CATAPULT1-loadBalancerNestStack<br>-1HCA87RNUNK9Q | Q. Search events                                   |                                                                                | ٢                           |
| 2021-04-30 13:42:04 UTC+0900<br>CREATE_COMPLETE                   | Timestamp v Logical ID                             | Status                                                                         | Status reason               |
| NESTED<br>MUIN-CATAPULT1-miiinNestStack-16T197                    | 2021-04-30 13:45:40 UTC+0900 MIJIN-CATAPULT1       | ⊘ CREATE_COMPLETE                                                              |                             |
| 12223GK                                                           | 2021-04-30 13:45:37 UTC+0900 loadBalancerNestStack | ⊘ CREATE_COMPLETE                                                              | -                           |
| CREATE_COMPLETE                                                   | 2021-04-30 13:42:05 UTC+0900 loadBalancerNestStack | CREATE_IN_PROGRESS                                                             | Resource creation Initiated |
| NESTED<br>MIJIN-CATAPULT1-macroNestStack-TFT74                    | 2021-04-30 13:42:04 UTC+0900 loadBalancerNestStack | CREATE_IN_PROGRESS                                                             | -                           |
| GMT7QPN<br>2021-04-30 13:22:32 UTC+0900                           | 2021-04-30 13:41:59 UTC+0900 mijinNestStack        | CREATE_COMPLETE     -     O CREATE_IN_PROGRESS     Resource creation initiated |                             |
| CREATE_COMPLETE                                                   | 2021-04-30 13:25:41 UTC+0900 mijinNestStack        | CREATE_IN_PROGRESS                                                             | Resource creation Initiated |
| NESTED<br>MIJIN-CATAPULT1-vpcNestStack-GGV80H                     | 2021-04-30 13:25:40 UTC+0900 mijinNestStack        | G CREATE_IN_PROGRESS                                                           |                             |
| 6B6NSL<br>2021-04-30 13:22:32 UTC+0900                            | 2021-04-30 13:25:36 UTC+0900 vpcNestStack          | ⊘ CREATE_COMPLETE                                                              |                             |
| CREATE_COMPLETE                                                   | 2021-04-30 13:23:33 UTC+0900 iamNestStack          | ⊘ CREATE_COMPLETE                                                              |                             |
| NESTED<br>MIJIN-CATAPULT1-iamNestStack-1IU2EK1                    | 2021-04-30 13:23:20 UTC+0900 macroNestStack        | ⊘ CREATE_COMPLETE                                                              |                             |
| RO8MA<br>2021-04-30 13-22-32 UTC+0900                             | 2021-04-30 13:22:33 UTC+0900 macroNestStack        | CREATE_IN_PROGRESS                                                             | Resource creation Initiated |
| CREATE_COMPLETE                                                   | 2021-04-30 13:22:32 UTC+0900 vpcNestStack          | G CREATE_IN_PROGRESS                                                           | Resource creation Initiated |
| MIJIN-CATAPULT1                                                   | 2021-04-30 13:22:32 UTC+0900 iamNestStack          | CREATE_IN_PROGRESS                                                             | Resource creation Initiated |
| 2021-04-30 13:22:24 UTC+0900<br>CREATE_COMPLETE                   | 2021-04-30 13:22:31 UTC+0900 vpcNestStack          | CREATE_IN_PROGRESS                                                             |                             |
|                                                                   | 2021-04-30 13:22:31 UTC+0900 macroNestStack        | ③ CREATE_IN_PROGRESS                                                           | -                           |
|                                                                   | 2021-04-30 13:22:31 UTC+0900 iamNestStack          | CREATE_IN_PROGRESS                                                             |                             |
|                                                                   | 2021-04-30 13:22:24 UTC+0900 MIJIN-CATAPULT1       | ③ CREATE_IN_PROGRESS                                                           | User Initiated              |

If the status is 'CREATE\_COMPLATE', the creation of mijin is complete.

#### **MIJIN-CATAPULT1** Delete Update Stack actions 🔻 Create stack . Stack info Events Resources Outputs Parameters Template Change sets Outputs (6) С Q Search outputs 0 Export Key ۸ Value $\nabla$ Description $\nabla$ name 🛛 http://MIJIN-CATAPULT1-nlb-rest-0a16468e0cca959b.elb.ap-northeastchainInfo 1.amazonaws.com:3000/chain/info https://ap-northeast-1.console.aws.amazon.com/systems-manager/parameters/MIJINemptyAddress CATAPULT1/shares/nemesis\_addresses.json https://ap-northeast-1.console.aws.amazon.com/systems-manager/parameters/MIJINharvestAddress ${\sf CATAPULT1/shares/nemesis\_addresses\_harvesting.json}$ mijin Catapult mijinEndpoint http://18.183.121.6:3000,http://54.95.9.192:3000 Rest Endpoint http://MIJIN-CATAPULT1-nlb-rest-0a16468e0cca959b.elb.ap-northeast-1.amazonaws.com:3000 mijinLBENdpoint http://MIJIN-CATAPULT1-nlb-rest-0a16468e0cca959b.elb.ap-northeastnodePeers 1.amazonaws.com:3000/node/peers

#### 2.2.3.15 Step.12

Press 'Outputs' of the created Stack to see the created mijin configuration information.

%The table below is omitted because it is the same as the new network version.

|                                                                                                    | mijinLBEndpoint<br>ロードバランサーを通した mijin の API エンドポイントです。API ノードを<br>負荷分散しますが、ソース IP によるスティッキーセッションが有効です。<br>詳細はこちら                          |
|----------------------------------------------------------------------------------------------------|----------------------------------------------------------------------------------------------------|
|                                                                                                    | <b>mijinEndpoint</b><br>API endpoint for direct access to API nodes (EC2 instances). It can be con-<br>nected to without a load balancer. |
| "constant" 10"           "constant" 10"           "montant" 10"           "montant" 10"                                                                                                    | <b>chainInfo</b><br>You can check the current number of blocks in mijin. Make sure that the<br>number of blocks is "2"or more.            |
| And Carl Carl Carl Carl Carl Carl Carl Carl                                                                                                    | harvestAddress<br>A link to a currency distribution address registered in the AWS Systems<br>Manager parameter store.                     |
| MURIC LANGE LANGE | <b>emptyAddress</b><br>A link to an unused address registered in the AWS Systems Manager pa-<br>rameter store.                            |
| Years' &<br>The start of the start of the start of                    | <b>nodePeers</b><br>mijin API からノードの接続状態を確認できます。API ノード1台と設定さ<br>れた PEER ノード数が表示されていれば正常です。                                               |

Table 9: mijin endpoints and checkpoints

You are now ready to use mijin Catapult. Let's start the operation in the next section!

### 2.2.4 Deploying a trial version of mijin

In the trial version, it is possible to build a network that fits your environment by changing parameters. An example pattern is shown below.

This page will guide you through the process of launching the mijin Catapult trial version from cloud-formation in the AWS Marketplace.

#### 2.2.4.1 Services using AWS

- Amazon EC2
- Amazon EBS
- Amazon Route53
- Amazon VPC(Nat Gateway)
- parameter store

#### 2.2.4.2 View Network

#### Note:

The trial version consists of only a single AZ.

Deployment is single region, but can be deployed in each of the world's 20 regions.

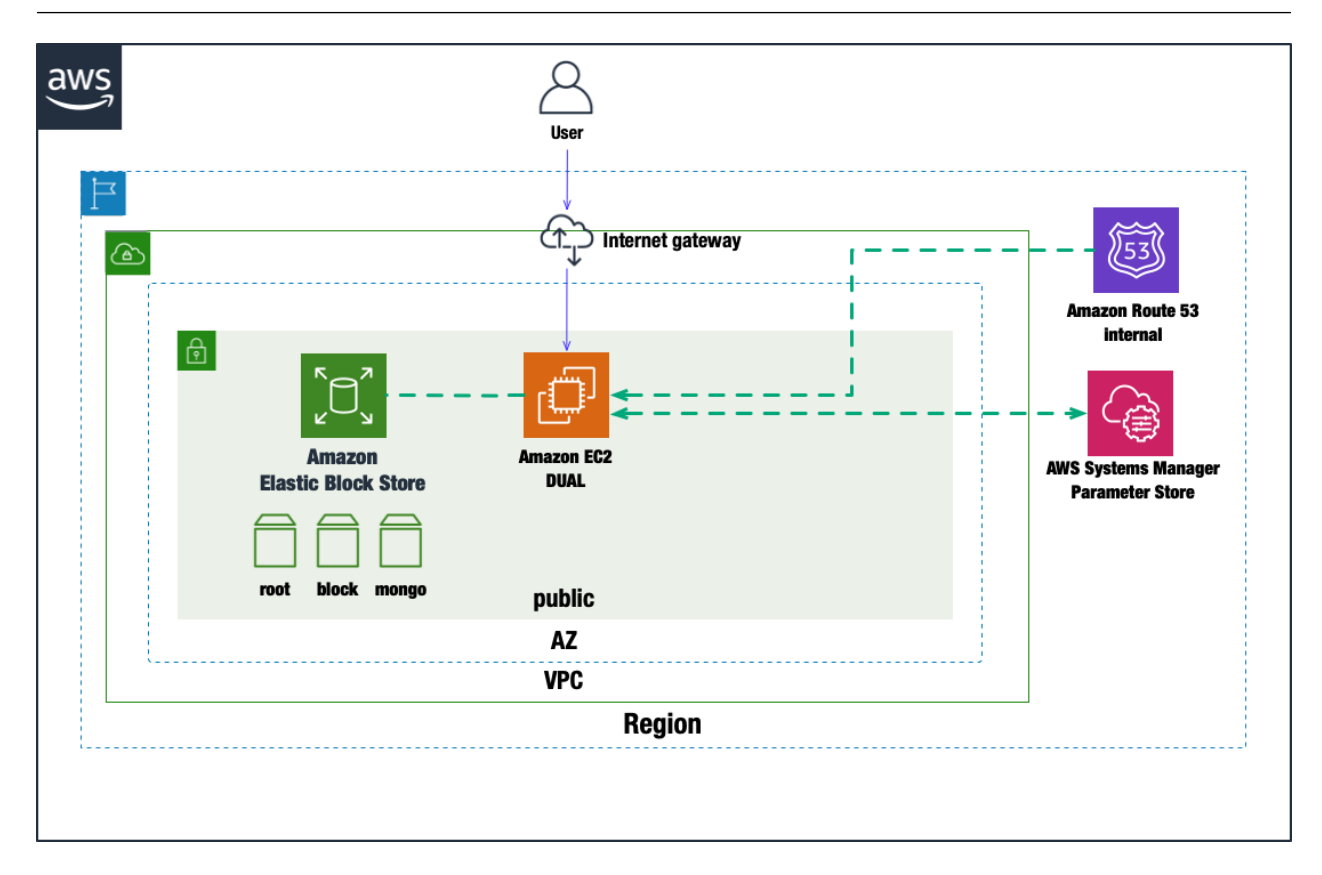

### 2.2.4.3 Step.1

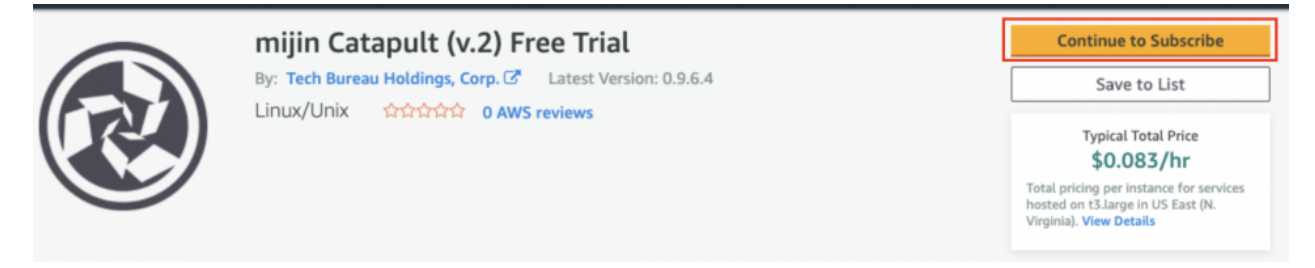

You must subscribe to use the AMI for mijin Catapult Free Trial. Please press the button in the red frame.

#### 2.2.4.4 Step.2

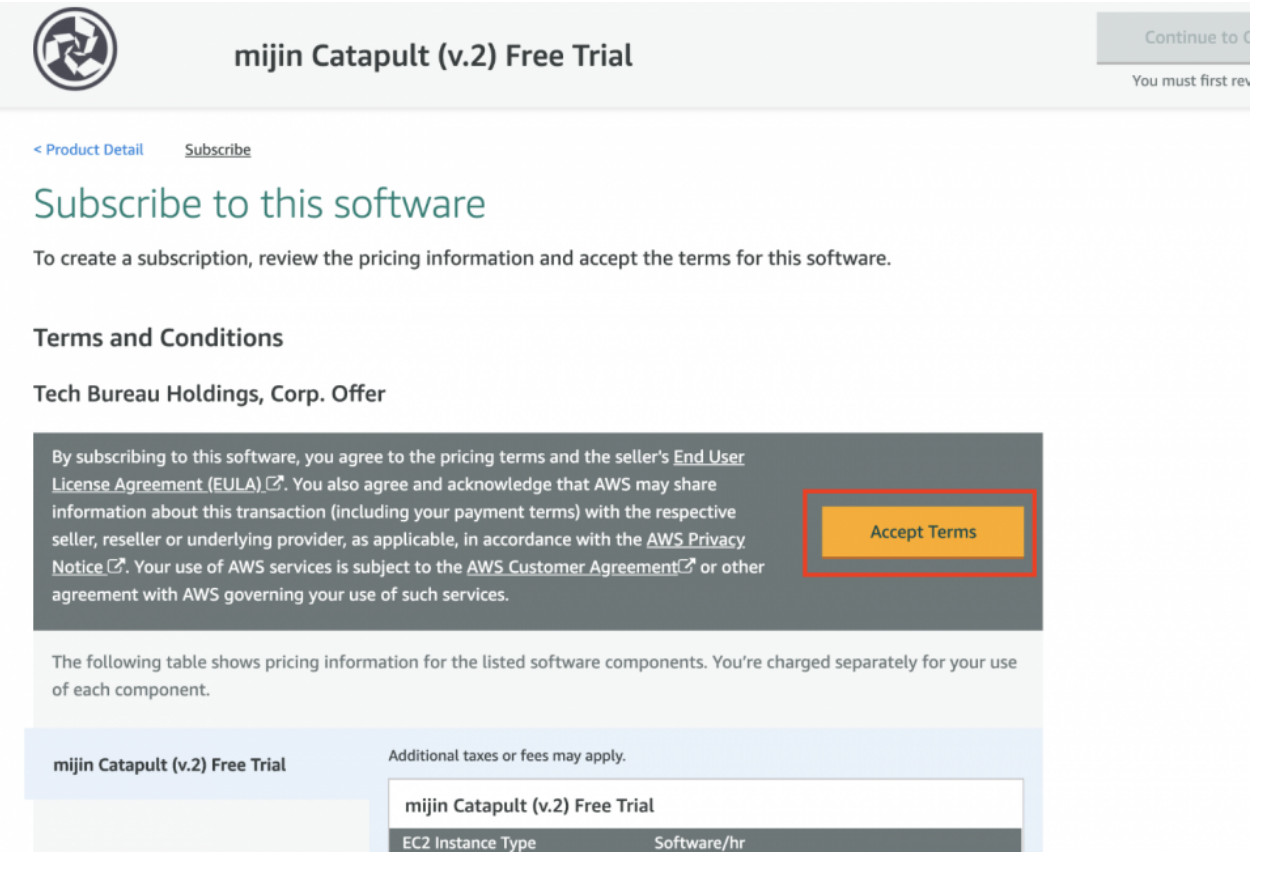

mijin Catapult AMI, so please approve its use.

### 2.2.4.5 Step.3

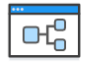

mijin Catapult Free Trial CFT 0.9.6.4

**CloudFormation Template** 

This Cloudformation Stack makes it easy to build mijin.

Users create a new VPC and place a single EC2 instance in a public network.

After the Cloudformation execution is complete, the mijin address data is stored in the System Manager's Parameter Store. Using symbol-cli without having to remotely log in to the server, users are able to use the mijin immediately.

- View Template Components
- View Usage Instructions
- Close CloudFormation Template

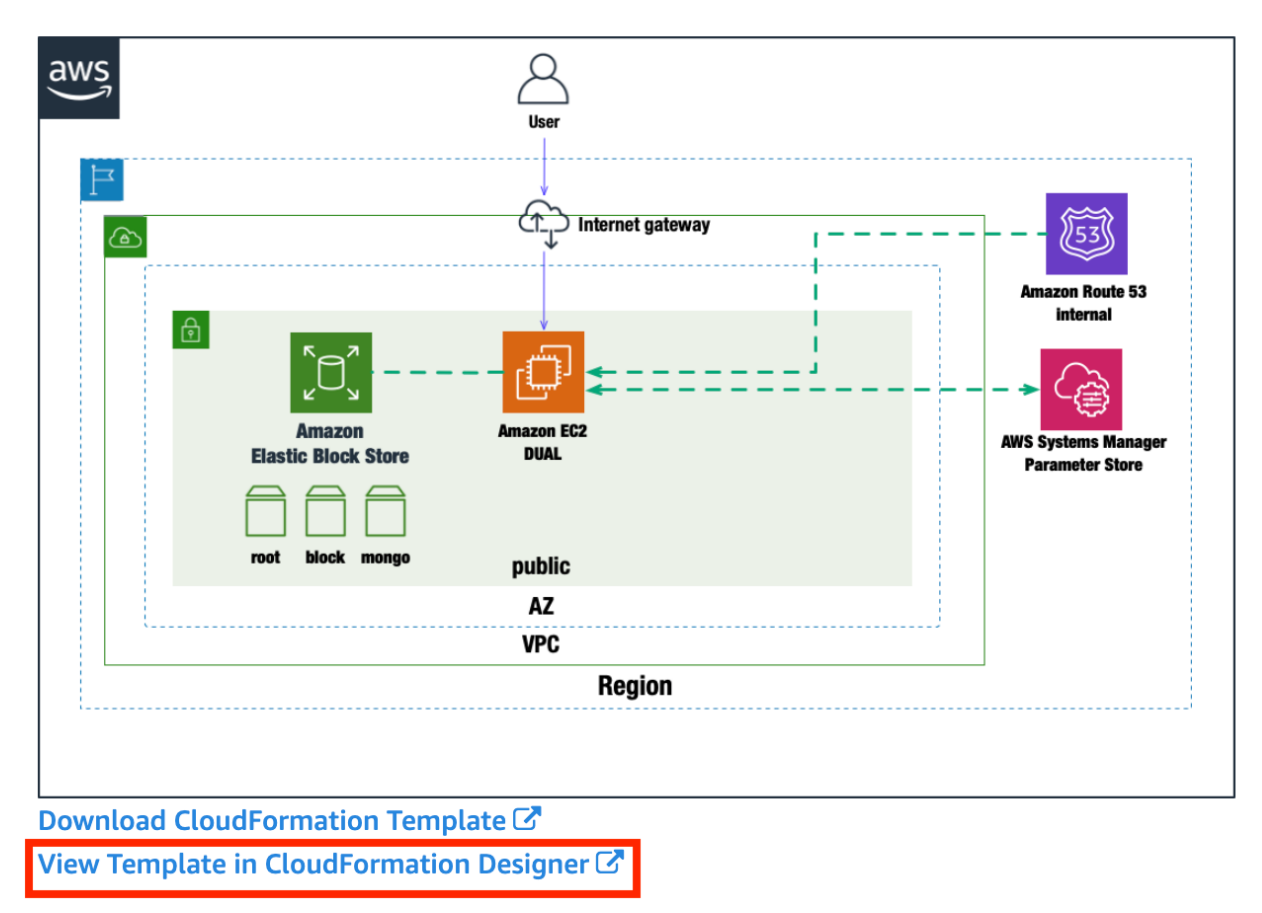

To create the network shown in the figure by AWS CloudFormation, click on the text in the red box.

### 2.2.4.6 Step.4

| aws                                                                                                    | Services 🗸                                                                                | Resource Groups 👻 🛠                                            | ۵                                                                            | Tokyo 👻           | Support 👻       |
|----------------------------------------------------------------------------------------------------|-------------------------------------------------------------------------------------------|----------------------------------------------------------------|------------------------------------------------------------------------------|-------------------|-----------------|
| • • • •                                                                                                    | 🗅 🗹 Close                                                                                 |                                                                |                                                                              |                   | ¥03             |
| Resource<br>DirectorySe<br>DocDB<br>DynamoDB<br>EC2<br>ECR<br>ECS<br>EFS                                                                                                    | types<br>ervice                                                                           | File: template1*                                               | mijinNest<br>Stack                                                           |                   | ÷+              |
| Services v Resource Groups v     A     Tokyo v     Services v     Resource types     DirectoryService     DirectoryService     DirectoryService     DirectoryService     DirectoryService     DirectoryService     DirectoryService     DirectoryService     DirectoryService     Pies: "emplate1"     File: "emplate1"     Image: Close     Messages     template1     Messages     template1     Messages | 880                                                                                       |                                                                |                                                                              |                   |                 |
| template1<br>1 AWSTemplat<br>2 Descriptio<br>3 - Parameters<br>4 - Servicek<br>5 Descri<br>Components 7                                                                                                    | P<br>eFormatVersion: 2<br>n: mijin Catapult<br>:<br>lame:<br>ption: Please inp<br>emplate | 1010-09-09<br>: with multiple subnets VPC<br>out Service Name. | Choose template language: U JSUN I TAML                                      |                   |                 |
| Feedback                                                                                                    | G English (US)                                                                            |                                                                | © 2008 - 2020, Amazon Web Services, Inc. or its affiliates. All rights reser | ved. Privacy Poli | cy Terms of Use |

Press CreateStack on the cloud symbol without editing anything in particular.

### 2.2.4.7 Step.5

| Specify template                | Create stack                                                                                                    |
|---------------------------------|----------------------------------------------------------------------------------------------------|
| Step 2<br>Specify stack details | Prerequisite - Prepare template                                                                                                    |
| Step 3                          | Prepare template<br>Every stack is based on a template. A template is a JSON or YAML file that contains configuration information about the AWS resources you want to incl<br>the stack. |
| Step 4                          | Template is ready     Use a sample template     Create template in Designer                                                                                                    |
| Review                          |                                                                                                    |
|                                 | Specify template A template is a JSON or YAML file that describes your stack's resources and properties.                                                                                 |
|                                 | Template source<br>Selecting a template generates an Amazon 53 URL where it will be stored.                                                                                              |
|                                 | Amazon S3 URL     Upload a template file                                                                                                    |
|                                 | Amazon S3 URL                                                                                                    |
|                                 | https://s3-ap-northeast-1.amazonaws.com/cf-templates-1u7e0uccd2fpf-ap-northeast-1/2020232dJp-template1gn4klrksbms                                                                        |
|                                 | Amazon SS template UKL                                                                                                    |
|                                 |                                                                                                    |

Without editing anything in particular, press 'Next'in the red frame.

### 2.2.4.8 Step.6

| cloud-ormation > Stacks         | > Create | SLACK                                                               |                                                              |        |   |   |
|---------------------------------|----------|---------------------------------------------------------------------|--------------------------------------------------------------|--------|---|---|
| Step 1<br>Specify template      | :        | Specify stack details                                               |                                                              |        |   |   |
|                                 |          |                                                                     |                                                              |        |   |   |
| Step 2<br>Specify stack details |          | Stack name                                                          |                                                              |        |   |   |
| specify state details           |          | Stack name                                                          |                                                              |        |   |   |
| Step 3                          |          | Enter a stack name                                                  |                                                              |        |   |   |
| Configure stack options         | <u> </u> | Stack name can include letters (A-Z and a-z), n                     | numbers (0-9), and dashes (-).                               |        |   |   |
| Step 4                          |          |                                                                     |                                                              |        |   |   |
| Review                          |          | Parameters                                                          |                                                              |        |   |   |
|                                 |          | Parameters are defined in your template and a                       | allow you to input custom values when you create or update a | stack. |   |   |
|                                 |          | VPC Configuration                                                   |                                                              |        |   |   |
|                                 |          | ServiceName                                                         |                                                              |        |   |   |
|                                 | (2)      | Please input Service Name.                                          |                                                              |        |   |   |
|                                 | •        | MDIN-CATAPOLI                                                       |                                                              |        |   |   |
|                                 |          | AvailabilityZone1<br>Please input AvailabilityZone1                 |                                                              |        |   |   |
|                                 | (3)      | ap-northeast-1c                                                     |                                                              |        |   | * |
|                                 |          | Security Group Configuration                                        |                                                              |        |   |   |
|                                 | -        | PublicLocationIP<br>Please input range of IP addresses that can acc | cess mijin rest                                              |        |   |   |
|                                 | 4        | 0.0.0/0                                                             |                                                              |        |   |   |
|                                 |          | Node Configuration                                                  |                                                              |        |   |   |
|                                 | _        | DefaultUnixUser                                                     |                                                              |        |   |   |
|                                 | 5        | ubuntu                                                              |                                                              |        |   |   |
|                                 |          | KeyName                                                             |                                                              |        |   |   |
|                                 |          | Name of an existing EC2 KeyPair to enable SSI                       | H access to the api and peer instances                       |        |   |   |
|                                 | 0        |                                                                     |                                                              |        |   | • |
|                                 |          | API Node Configuration                                              |                                                              |        |   |   |
|                                 |          | Dual EC2 instance type                                              |                                                              |        |   |   |
|                                 | O        | t3.large                                                            |                                                              |        |   | • |
|                                 |          | mijin Configuration                                                 |                                                              |        |   |   |
|                                 |          | CatapultVersion<br>Please select mijin Catapult Version             |                                                              |        |   |   |
|                                 |          | v0964                                                               |                                                              |        |   | * |
|                                 |          | CatapultShareMode                                                   |                                                              |        |   |   |
|                                 |          | Please select mijin Catapult Share Mode                             |                                                              |        |   | - |
|                                 |          | 3311                                                                |                                                              |        |   |   |
|                                 |          | CatapultNetwork<br>Please select mijin Catapult Network Identifier  | r                                                            |        |   |   |
|                                 |          | mijin-test                                                          |                                                              |        |   | * |
|                                 |          | CatapultBlockGenerationTargetTime                                   |                                                              |        |   |   |
|                                 | 8        | Please select mijin Catapult Block Generation                       | Target Time                                                  |        |   | - |
|                                 | U        | 605                                                                 |                                                              |        |   | * |
|                                 |          |                                                                     |                                                              |        | 9 |   |

Enter parameters.

| No | Parameter                               | Describe                                                                           |
|----|-----------------------------------------|------------------------------------------------------------------------------------|
| 1  | Stack Name                              | Provide the name in this stack.                                                    |
| 2  | Service Name                            |                                                                                    |
|    |                                         | Describe the name of the service created by the stack                              |
|    |                                         | This will be used as the crown name for all resources                              |
|    |                                         | This will be discu as the clowith fame for all resources.                          |
| 3  | Availability Zone                       | Select the availability zone for your region.                                      |
| 4  | Public Location IP                      |                                                                                    |
|    |                                         | Specify the IP address that is allowed to connect to mijin Catapult's API.         |
|    |                                         | IP アドレスはレンジでも可能です(/24 など)                                                          |
|    |                                         |                                                                                    |
| 5  | Default UnixUser                        | List the standard Unix user for the EC2 instance you are creating.                 |
| 6  | KeyName                                 |                                                                                    |
|    |                                         | Select the SSH key for the remote connection for the EC2 instance you are creating |
|    |                                         | 表示されていない場合、事前に鍵を作成する必要があります。                                                       |
|    |                                         | 鍵の作成方法はこちらをご確認ください。                                                                |
|    |                                         |                                                                                    |
| 7  | Dual InstanceType                       | Select the specifications of the EC2 instance to be created.                       |
| 8  | Catapult BlockGener-<br>ationTargetTime | Select the mijin block generation time; you can choose 30 or 60 seconds only.      |

After completing the parameter entry, press 'Next'().

### 2.2.4.9 Step.7

|                                   | Resource Groups Y                                                                                                    | *                                                                                                    | Tokyo 👻 Supp                            | port             |
|-----------------------------------|----------------------------------------------------------------------------------------------------|----------------------------------------------------------------------------------------------------|-----------------------------------------|------------------|
| CloudFormation > Stacks           | > Create stack                                                                                                    |                                                                                                    |                                         |                  |
| Step 1<br>Specify template        | Configure stack optic                                                                                                    | ons                                                                                                    |                                         |                  |
| Step 2<br>Specify stack details   | <b>Tags</b><br>You can specify tags (key-value pairs) to app                                                                                                    | ly to resources in your stack. You can add up to 50 unique tags for e                                                                                                    | ach stack. Learn more 🖸                 |                  |
| Step 3<br>Configure stack options | Key                                                                                                    | Value                                                                                                    |                                         | R<br>e           |
| Step 4<br>Review                  |                                                                                                    |                                                                                                    |                                         | m<br>o<br>v<br>e |
|                                   | Add tag                                                                                                    |                                                                                                    |                                         |                  |
|                                   | Permissions<br>Choose an IAM role to explicitly define how uses permissions based on your user credent                                                                                                    | CloudFormation can create, modify, or delete resources in the stack.<br>ials. Learn more 🔀                                                                                                    | If you don't choose a role, CloudFormat | tion             |
|                                   |                                                                                                    |                                                                                                    |                                         |                  |
|                                   | IAM role - optional<br>Choose the IAM role for CloudFormation to to<br>IAM role na ▼ Sample-role-                                                                                                    | use for all operations performed on the stack.                                                                                                    | Remove                                  |                  |
|                                   | IAM role - optional<br>Choose the IAM role for CloudFormation to of<br>IAM role na  Comple-role-<br>Advanced options<br>You can set additional options for your st                                                                                                    | use for all operations performed on the stack.<br>name<br>ack, like notification options and a stack policy. Learn mor                                                                                                    | Remove                                  |                  |
|                                   | IAM role - optional<br>Choose the IAM role for CloudFormation to u<br>IAM role na  Cample-role-<br>Advanced options<br>You can set additional options for your st<br>Stack policy<br>Defines the resources that you want to p                                                                                                    | use for all operations performed on the stack.<br>name<br>ack, like notification options and a stack policy. Learn mor<br>rotect from unintentional updates during a stack update.                                                             | ▼ Remove                                |                  |
|                                   | AM role - optional<br>Choose the IAM role for CloudFormation to u<br>AM role na ▼ Sample-role-<br>Choose the IAM role for CloudFormation to u<br>Sample-role-<br>Advanced options<br>You can set additional options for your st<br>Vou can set additional options for your st<br>Stack policy<br>Defines the resources that you want to p<br>Choose the resources that you want to p<br>Choose the resources that you want to p<br>Choose the resources that you want to p<br>Choose the resources that you want to p<br>Choose the resources that you want to p<br>Choose the resources that you want to p<br>Choose the resources that you want to p<br>Choose the resources that you want to p<br>Choose the resources that you want to p<br>Choose the resources that you want to p | use for all operations performed on the stack.<br>name<br>ack, like notification options and a stack policy. Learn mor<br>rotect from unintentional updates during a stack update.                                                             | Remove e                                | ı rolls          |
|                                   | AM role - optional<br>Choose the IAM role for CloudFormation to u<br>IAM role na ♥ Sample-role-<br>Advanced options<br>You can set additional options for your st<br>• Stack policy<br>Defines the resources that you want to p<br>• Rollback configuration<br>Specify alarms for CloudFormation to me<br>back. Learn more []                                                                                                    | use for all operations performed on the stack.<br>name<br>ack, like notification options and a stack policy. Learn mor<br>rotect from unintentional updates during a stack update.                                                             | Remove e                                | ı rolls          |
|                                   | AM role - optional<br>Choose the IAM role for CloudFormation to u<br>AM role na  Cample-role-<br>Advanced options<br>You can set additional options for your st<br>Stack policy<br>Defines the resources that you want to p<br>Chones for CloudFormation to me<br>back. Learn more Comformation to me<br>back. Learn more Comformation to me                                                                                                    | use for all operations performed on the stack. name ack, like notification options and a stack policy. Learn mor rotect from unintentional updates during a stack update. onitor when creating and updating the stack. If the operation breach | Remove e                                | o rolls          |

Without editing anything in particular, press 'Next'in the red frame.

### 2.2.4.10 Step.8

| aws Services - Re               | source Groups - 1                                                                                                    | Q. Takyo - Support -                                                                                                    |
|---------------------------------|----------------------------------------------------------------------------------------------------|----------------------------------------------------------------------------------------------------|
| CloseProvention > Statis >      | Create stark                                                                                                    |                                                                                                    |
| 9mp 1                           | Review MUN-CATADULT-TEST                                                                                                    | TPIAL1                                                                                                    |
| Specify template                | Review MIDIN-CATAFOLI-TEST                                                                                                    | TRIALI                                                                                                    |
| Step 2<br>Specify stack details | Step 1: Specify template                                                                                                    |                                                                                                    |
|                                 | Template                                                                                                    |                                                                                                    |
| Configure stack options         | Template UR.                                                                                                    |                                                                                                    |
| 239.4                           | https://ki-ap-northeasi-1.amaxonaws.com/ch-templates-                                                                                                    | tu/helussd31gf-ap-northeast-1/20203333k79-template14hjustaling                                                                                       |
| Neview                          | Stack description<br>mijin Categolit with multiple subnets VPC                                                                                                    |                                                                                                    |
|                                 | Estimate cert 🕑                                                                                                    |                                                                                                    |
|                                 |                                                                                                    |                                                                                                    |
|                                 | Step 2: Specify stack details                                                                                                    | Let.                                                                                                    |
|                                 | Parameters (10)                                                                                                    |                                                                                                    |
|                                 | Q, Search parameters                                                                                                    | •                                                                                                    |
|                                 |                                                                                                    | • Wite                                                                                                    |
|                                 | Availability Done 1                                                                                                    | ap-northead-to                                                                                                    |
|                                 | CataputblockGenerationTargetTime                                                                                                    | 601                                                                                                    |
|                                 | CatapultNetwork                                                                                                    | mijin-test                                                                                                    |
|                                 | CatapultihareMade                                                                                                    | 429.                                                                                                    |
|                                 | CatapultVenion                                                                                                    | v0964                                                                                                    |
|                                 | DefaultUnixLoer                                                                                                    | abanta                                                                                                    |
|                                 | DualimitanceType                                                                                                    | 15.Large                                                                                                    |
|                                 | Publiciacitien#                                                                                                    | 6.0.0.8/0                                                                                                    |
|                                 | ServiceName                                                                                                    | MUIN-CATAPULT-TEST-TRIAL1                                                                                                    |
|                                 |                                                                                                    |                                                                                                    |
|                                 | Step 3: Configure stack options                                                                                                    | Edit:                                                                                                    |
|                                 | Tags (0)                                                                                                    |                                                                                                    |
|                                 | Q, Search tops                                                                                                    |                                                                                                    |
|                                 | Kay                                                                                                    | A Value T                                                                                                    |
|                                 |                                                                                                    | No tass                                                                                                    |
|                                 | There are                                                                                                    | no tags defined for this stack                                                                                                    |
|                                 |                                                                                                    |                                                                                                    |
|                                 | Permissions                                                                                                    |                                                                                                    |
|                                 |                                                                                                    | No permissions                                                                                                    |
|                                 | There is no i                                                                                                    | Writrate associated with this stack                                                                                                    |
|                                 |                                                                                                    |                                                                                                    |
|                                 | Stack policy                                                                                                    |                                                                                                    |
|                                 |                                                                                                    | No stack pelicy                                                                                                    |
|                                 | Then                                                                                                    | to ne stack policy defined                                                                                                    |
|                                 |                                                                                                    |                                                                                                    |
|                                 | Rollback configuration                                                                                                    |                                                                                                    |
|                                 | Honizoing time                                                                                                    |                                                                                                    |
|                                 | -<br>CloudBlack alare APN                                                                                                    |                                                                                                    |
|                                 | and the second second sec |                                                                                                    |
|                                 | Martificial constants                                                                                                    |                                                                                                    |
|                                 | Notification options                                                                                                    |                                                                                                    |
|                                 |                                                                                                    | o natification options                                                                                                    |
|                                 | There are                                                                                                    | no net/likation options defined                                                                                                    |
|                                 |                                                                                                    |                                                                                                    |
|                                 | Stack creation options                                                                                                    |                                                                                                    |
|                                 |                                                                                                    |                                                                                                    |
|                                 | Romack on tabute<br>Enabled                                                                                                    |                                                                                                    |
|                                 | Timeout                                                                                                    |                                                                                                    |
|                                 | Termination protection                                                                                                    |                                                                                                    |
|                                 | Disabled                                                                                                    |                                                                                                    |
|                                 |                                                                                                    |                                                                                                    |
|                                 | <ul> <li>Quick-create link:</li> </ul>                                                                                                    |                                                                                                    |
|                                 | Capabilities                                                                                                    |                                                                                                    |
|                                 | () The following resource() require capabilities: (##                                                                                                    | ::ClaudFormation:Stack)                                                                                                    |
|                                 | This template contains identity and Access Managem<br>and that they have the minimum sexulard mominica                                                                                                    | ent GAAD resources. Check that you want to create each of these resources<br>a in addition, they have parteen sames. Check that the custom names are |
|                                 | unique within your ANS account. Learn more                                                                                                    | an entered on the CAMER TV LINE WHEN You have                                                                                                    |
| U                               | capabilities of these resources.                                                                                                    |                                                                                                    |
|                                 | <ul> <li>I acknowledge that ANS CloudFormation might</li> <li>I acknowledge that ANS CloudFormation might</li> </ul>                                                                                                    | create LAM resources with castom names.<br>require the following casability:                                                                         |
|                                 | CAPABILITY_AUTO_ISPAND                                                                                                    |                                                                                                    |
|                                 |                                                                                                    | Canada Analanta Canada Canada Anala                                                                                                    |
|                                 |                                                                                                    | Carlos Previous China Carlos Carlos                                                                                                    |

Check the two items in the red frame in ①. Day: Click 'Create Stack'in the red frame in ②. If there are no errors, creation will begin.

### 2.2.4.11 Step.9

| AWS Services - Resource Groups -                                                                                          | φ                                                                    | Tokyo 👻 Support 👻                                |
|----------------------------------------------------------------------------------------------------|----------------------------------------------------------------------|--------------------------------------------------|
| CloudFormation > Stacks > MIJIN-CATAPULT-TEST-                                                                            | RIAL1                                                                |                                                  |
| C Stacks (2)                                                                                                    | MIJIN-CATAPULT-TEST-TRIAL1 Delete Update Stack actions  Create stack |                                                  |
| Active v View nested                                                                                                    | Stack info Events Resources Outputs Parameter                        | s Template Change sets                           |
| NESTED<br>MIJIN-CATAPULT-TEST-TRIAL1-mijinNestStack-X<br>BNUHF1074P<br>2020-08-19 10:00:04 UTC+0900<br>CREATE_IN_PROGRESS | Events (1) Q Search events                                           | C                                                |
| MIJIN-CATAPULT-TEST-TRIAL1           2020-08-19 09:59:57 UTC-0900           ① CREATE_IN_PROGRESS                          | Timestamp v Logical ID Status                                        | (O)<br>Status reason                             |
|                                                                                                    | 2020-08-19 09:59:57 MIJIN-CATAPULT-<br>UTC+0900 TEST-TRIAL1 GRESS    | User Initiated                                   |
| 🗨 Feedback 🔇 English (US)                                                                                                 | © 2008 - 2020, Amazon Web Services, Inc. or its affiliates.          | All rights reserved. Privacy Policy Terms of Use |

Confirm that Stack has started and is in 'CREATE\_IN\_PROGRESS'state. This state will take approximately 15~20 minutes.

### 2.2.4.12 Step.10

| G Stacke (2)                                                                    | MIJIN-CATAPUL                   | T-TEST-TRIA                    | L1                       |                             |
|---------------------------------------------------------------------------------|---------------------------------|--------------------------------|--------------------------|-----------------------------|
|                                                                                 | Delete Update                   | Stack actions 🔻                | Create stack 🔻           | ]                           |
| Active View nested                                                              | Stack info Events               | Resources Out                  | puts Parameters          | Template Change sets        |
| NESTED<br>MIJIN-CATAPULT-TEST-TRIAL1-mijinNestStack-X<br>BNUHF1074P             | Events (5)                      |                                |                          | [                           |
| 2020-08-19 10:00:04 UTC+0900<br>CREATE_IN_PROGRESS                              | <b>Q</b> Search events          |                                |                          |                             |
| MJJIN-CATAPULT-TEST-TRIAL1<br>2020-08-19 09:59:57 UTC+0900<br>⊘ CREATE_COMPLETE | Timestamp 🔻                     | Logical ID                     | Status                   | Status reason               |
|                                                                                 | 2020-08-19 10:10:44<br>UTC+0900 | MIJIN-CATAPULT-<br>TEST-TRIAL1 | ⊘<br>CREATE_COMPL<br>ETE |                             |
|                                                                                 | 2020-08-19 10:10:42<br>UTC+0900 | mijinNestStack                 | O<br>CREATE_COMPL<br>ETE |                             |
|                                                                                 | 2020-08-19 10:00:05<br>UTC+0900 | mijinNestStack                 | CREATE_IN_PRO<br>GRESS   | Resource creation Initiated |
|                                                                                 | 2020-08-19 10:00:03<br>UTC+0900 | mijinNestStack                 | CREATE_IN_PRO<br>GRESS   |                             |
|                                                                                 | 2020-08-19 09:59:57             | MIJIN-CATAPULT-                | CREATE_IN_PRO            | User Initiated              |

If the status is 'CREATE\_COMPLATE', the creation of mijin is complete.

### 2.2.4.13 Step.11

| 🗆 Stacks (2)                                                        | MIJIN-CATA      | PULT-TEST-TRIAL1                                                                                                    |        |                             |            |
|---------------------------------------------------------------------|-----------------|----------------------------------------------------------------------------------------------------|--------|-----------------------------|------------|
| Q MIJIN-CATAPULT-TEST-TRIAL1 X                                      | Delete          | late Stack actions 🔻 Create stack 🔻                                                                                                    |        |                             |            |
| Active View nested                                                  | Stack info E    | vents Resources Outputs Parameter                                                                                                    | s Ten  | nplate Change               | sets       |
| NESTED<br>MIJIN-CATAPULT-TEST-TRIAL1-mijinNestStack-X<br>BNUHF1074P | Outputs (4)     |                                                                                                    |        |                             |            |
| 2020-08-19 10:00:04 UTC+0900<br>() CREATE_IN_PROGRESS               | Q Search output | 2                                                                                                    |        |                             |            |
| MIJIN-CATAPULT-TEST-TRIAL1                                          |                 |                                                                                                    |        |                             |            |
| 2020-08-19 09:59:57 UTC+0900  CREATE_COMPLETE                       | Key 🔺           | Value                                                                                                    | ⊽      | Description $\triangledown$ | Exp<br>nan |
|                                                                     | chainHeight     | http://54.168.116.90:3000/chain/height                                                                                                    |        |                             |            |
|                                                                     | emptyAddress    | https://ap-northeast-1.console.aws.amazon.com/sy<br>manager/parameters/MUJIN-CATAPULT-TEST-<br>TRIAL1/shares/nemesis_addresses.json            | stems- |                             |            |
|                                                                     | harvestAddress  | https://ap-northeast-1.console.aws.amazon.com/sy<br>manager/parameters/MIJIN-CATAPULT-TEST-<br>TRIAL1/shares/nemesis_addresses_harvesting.json | stems- |                             |            |
|                                                                     | mijinEndpoint   | http://54.168.116.90:3000                                                                                                    |        | mijin Catapult              |            |

Press 'Outputs' of the created Stack to see the created mijin configuration information.

|                                                                                                    | mijinEndpoint                                                                                                    |
|----------------------------------------------------------------------------------------------------|----------------------------------------------------------------------------------------------------|
|                                                                                                    | mijinの API エンドポイントです。                                                                                                    |
|                                                                                                    |                                                                                                    |
|                                                                                                    |                                                                                                    |
| <ul> <li>・・</li> <li>・・</li> <li< th=""><th></th></li<></ul>                                                                                                    |                                                                                                    |
| {"beight" [56"]                                                                                                    |                                                                                                    |
|                                                                                                    |                                                                                                    |
|                                                                                                    |                                                                                                    |
|                                                                                                    |                                                                                                    |
|                                                                                                    |                                                                                                    |
|                                                                                                    |                                                                                                    |
|                                                                                                    |                                                                                                    |
|                                                                                                    |                                                                                                    |
|                                                                                                    | chainHeight                                                                                                    |
|                                                                                                    |                                                                                                    |
|                                                                                                    | mijinの現在のフロック数の確認かできます。フロック数か「2」以上にな                                                                                                    |
|                                                                                                    | っていることを確認してください。                                                                                                    |
|                                                                                                    |                                                                                                    |
| 2015         Barrissi = Pleasant Groups = \$         Δ         Targe = Lagest =           2015         Statute Barrissi > Pleasant Groups = \$         Δ         Targe = Lagest =                                                                                                    |                                                                                                    |
| /MUIN-CATAPULT-TEST-TRIAL1/shares/nemesis_addresses_harvesting.json tem tente                                                                                                    |                                                                                                    |
| Constant Managery Tage                                                                                                    |                                                                                                    |
| 1000 Cocyclan<br>Arkin GUAN (7551 TMA) / Annyhometa, addrese, Jarvesing Jon -<br>Tar Eduk Ivan                                                                                                    |                                                                                                    |
| Tele Lue notified corr                                                                                                    |                                                                                                    |
| 2019 amondo MARI LINETTS Issues et also MARIA LINET, TESTI TIRE, Lingle-     APD Galaciante International-International-International-     Mark Annual Science International-     Mark Annual Science International-     Mark Annual International Internatione International International International International Interna |                                                                                                    |
| Vice<br>C                                                                                                    |                                                                                                    |
| 1                                                                                                    |                                                                                                    |
| Annuel, 24(3)(2004)22(3)(2004)000000000000000000000000000000000                                                                                                    |                                                                                                    |
|                                                                                                    |                                                                                                    |
| Freeders 2 English (A) 63308-2001, Instancials Servine, Int. or its officers and processes. Priory Priory Times of the                                                                                                    | harvestAddress                                                                                                    |
|                                                                                                    | AWS Systems Manager パラメータストアに登録された、基軸诵貨(トライ                                                                                                    |
|                                                                                                    | $\mathbb{Z}$ Libort $\mathbb{Z}$ 2000 cat currency) $\mathcal{E}$ $\mathcal{E}$ $\mathbb{Z}$ $\mathcal{E}$ $\mathcal{E}$ $\mathcal{E}$ $\mathcal{E}$ $\mathcal{E}$ $\mathcal{E}$ |
|                                                                                                    |                                                                                                    |
| 395 Sardian - Passan Stans - 5 (). 1990 - Jan -                                                                                                    |                                                                                                    |
| Add System Reverse 1 Provide State (SARD-GARD-STSC-Rest-Advancements, addressing and 1) Connew                                                                                                    |                                                                                                    |
| /MDIN-CATAPOLI-IEST-IRIALT/snares/nemesis_addresses.json                                                                                                    |                                                                                                    |
| Overview History Tage                                                                                                    |                                                                                                    |
| Danielie         Milery         Topi           MMR         Milery         Topical           MMR         Milery         Topical                                                                                                    |                                                                                                    |
| Network         Network           VMM         File           VMM         File           VMM         File           VMM         File           VMM         File           VMM         File           VMM         File                                                                                                    |                                                                                                    |
| Name         Name           Performant         Name           Performant         Name           Performant         Name           Performant         Name           Performant         Name           Performant         Name           Performant         Name           Performant         Name           Performant         Name           Performant         Name           Performant         Name                                                                                                    |                                                                                                    |
| Name         Name           View                                                                                                    |                                                                                                    |
| Name         Name         Name           Name         Name         Name           Name         Name         Name           Name         Name         Name           Name         Name         Name           Name         Name         Name           Name         Name         Name           Name         Name         Name           Name         Name         Name           Name         Name         Name                                                                                                    |                                                                                                    |
| Name         Name         Name           Name         Name         Name           Name         Name         Name           Name         Name         Name           Name         Name         Name           Name         Name         Name           Name         Name         Name           Name         Name         Name           Name         Name         Name           Name         Name         Name           Name         Name         Name           Name         Name         Name                                                                                                    |                                                                                                    |
| Name         Name         Name           Name         Name         Name           Nam         Name         Name <td></td>                                                                                                    |                                                                                                    |
| Num         Num           Num         Num                                                                                                    |                                                                                                    |
| Num         Num           Num         Num           Num                                                                                                    |                                                                                                    |
| Num         Num           View         Market Name           View         Market Name           Vi                                                                                                    |                                                                                                    |
| Num         Num           Image: State of the state of the state                                                      |                                                                                                    |
| Note         Note           International State State St                                                      |                                                                                                    |
| Num         Num           Num         Num           Num                                                                                                    |                                                                                                    |
| Num     Num       Num     Num                                                                                                    |                                                                                                    |
| Num         Num           Num         Num           Num                                                                                                    |                                                                                                    |
| Num         Num           Name         Name           Name         Name           Name                                                                                                    |                                                                                                    |
| Number     Number       Number     Number                                                                                                    |                                                                                                    |
| Number     Number       Number     Number                                                                                                    |                                                                                                    |
| Number     Number       Name     Name       Name     Name                                                                                                    |                                                                                                    |
| Num         Num           Num         Num           Num                                                                                                    |                                                                                                    |
| Note:     Note:       Note:     Note:       Note:                                                                                                    |                                                                                                    |
| Image: manual state in the state in the state is a state in the state is a state is a state i             |                                                                                                    |
| Note:     Note:       Note:     Note:       Note:                                                                                                    |                                                                                                    |
| Image: Description:     Image: Description:       Image: Description:     Image: Description:       Imag                                                                                                    |                                                                                                    |
| Image: Description:     Image: Description:       Image: Description:     Image: Description:       Imag                                                                                                    |                                                                                                    |
| Note:     Note:       Note:     Note:       Note:                                                                                                    |                                                                                                    |
| Image: Image:             | omatu/Address                                                                                                    |
|                                                                                                    | emptyAddress                                                                                                    |
|                                                                                                    | emptyAddress<br>A link to an unused address registered in the AWS Systems Manager pa-                                                                                            |
|                                                                                                    | emptyAddress<br>A link to an unused address registered in the AWS Systems Manager pa-<br>rameter store.                                                                          |
|                                                                                                    | emptyAddress<br>A link to an unused address registered in the AWS Systems Manager pa-<br>rameter store.                                                                          |

Table 10: mijin エンドポイント確認項目(トライアル)

You are now ready to use mijin Catapult. Let's start the operation in the next section!

### 2.2.5 AWS MarketPlace Technical Documentation

Add various technical documents in AWS MarketPlace.

### 2.2.5.1 AWS Marketplace Cloudformation Parameter Comparison Table

This chapter describes the parameters and default values for deploying mijin Catapult(v.2) in AWS Marketplace.

The two commercial versions and the trial version have different default values.

#### **Cloudformation Parameter Comparison Table**

|    |                                                             |                         | la                                                                                | ble 11: Tr                                                                       | al / Product 設定一                                         | <u>-</u> 覧                 |                      |                                 |                                   |
|----|-------------------------------------------------------------|-------------------------|-----------------------------------------------------------------------------------|----------------------------------------------------------------------------------|----------------------------------------------------------|----------------------------|----------------------|---------------------------------|-----------------------------------|
| N  | o Cate-<br>gories                                           | Configuration<br>Name   | Description                                                                       | set<br>value<br>(e.g.<br>of a<br>func-<br>tion,<br>pa-<br>ram-<br>eter,<br>etc.) | Limits                                                   | Trial setting<br>available | Trial デフ<br>ォルト値     | Product<br>NewVPC<br>デフォルト<br>値 | Product Ex-<br>istsVPC デ<br>フォルト値 |
| 1  | VPC<br>Con-<br>fig-<br>ura-<br>tion                         | ServiceName             | Specify the name of the service that will be the crown name of the resource.      | String                                                                           | 記 号 始 ま り<br>NG、大文字小<br>文字英数字、ダ<br>ッシュ(-)使<br>用可能        | 0                          | MIJIN-<br>CATAPULT   | MIJIN-<br>CATAPULT              | MIJIN-<br>CATAPULT                |
| 2  |                                                             | Availability-<br>Zone1  | Specify the AZ to be used in the VPC.                                             | List                                                                             | Region's AZ                                              | 0                          | Region-<br>dependent | Region-<br>dependent            | •                                 |
| 3  |                                                             | Availability-<br>Zone2  | Specify the AZ to be<br>used in the VPC (specify<br>different from AZ1)           | List                                                                             | Region's AZ                                              | •                          | Region-<br>dependent | Region-<br>dependent            | •                                 |
| 4  |                                                             | VPC                     | Specifies a VPC Id that<br>already exists.                                        | List                                                                             | VpcId in the re-<br>gion                                 | •                          | •                    | •                               | 0                                 |
| 5  |                                                             | VpcCidrBlock            | Specify IP range of<br>VPC (e.g., vpc-xxxx<br>(xx.xx.xx.xx/16))                   | List                                                                             | Regular ex-<br>pression:<br>(d{1,3}.<br>{3}d{1,3}/d{1,2} | •                          | •                    | •                               | 0                                 |
| 6  |                                                             | Public1                 | Specify the subnet of<br>the public network<br>(AZ1)                              | List                                                                             |                                                          | •                          | •                    | •                               | 0                                 |
| 7  |                                                             | Public2                 | Specify the subnet of<br>the public network<br>(AZ2) (different from<br>Public1)  | List                                                                             |                                                          | •                          | •                    | •                               | 0                                 |
| 8  |                                                             | Private1                | Specify subnet for non-<br>public network (AZ1)                                   | List                                                                             |                                                          | •                          | •                    | •                               | 0                                 |
| 9  |                                                             | Private2                | Specify a subnet for<br>the private network<br>(AZ2) (different from<br>Private1) | List                                                                             |                                                          | •                          | •                    | •                               | 0                                 |
| 10 |                                                             | InternalDo-<br>mainName | Specify an internal<br>DNS name (e.g. mi-<br>jin.internal)                        | String                                                                           |                                                          | •                          | •                    | mi-<br>jin.internal             | mi-<br>jin.internal               |
| 11 | Se-<br>cu-<br>rity<br>Group<br>Con-<br>fig-<br>ura-<br>tion | PublicLoca-<br>tionIP   | Permitted IP range to<br>connect to mijin end-<br>points                          | String                                                                           | Regular ex-<br>pression:<br>(d{1,3}.<br>{3}d{1,3}/d{1,2} | 0                          |                      |                                 |                                   |

. . 

continues on next page

|    |                                              |                                                  | 10010                                     | 11 0011                                                                          |                           | pugo                       |                      |                                 |                                   |
|----|----------------------------------------------|--------------------------------------------------|-------------------------------------------|----------------------------------------------------------------------------------|---------------------------|----------------------------|----------------------|---------------------------------|-----------------------------------|
| No | o Cate-<br>gories                            | Configuration<br>Name                            | Description                               | set<br>value<br>(e.g.<br>of a<br>func-<br>tion,<br>pa-<br>ram-<br>eter,<br>etc.) | Limits                    | Trial setting<br>available | Trial デフ<br>ォルト値     | Product<br>NewVPC<br>デフォルト<br>値 | Product Ex-<br>istsVPC デ<br>フォルト値 |
| 12 | Node<br>Con-<br>fig-<br>ura-<br>tion         | Default-<br>UnixUser                             | EC2 remote login user<br>name             | String                                                                           | "catapult"以<br>外          | 0                          | ubuntu               | ubuntu                          | ubuntu                            |
| 13 | 3                                            | KeyName                                          | SSH key used in EC2                       | List                                                                             |                           | 0                          | Region-<br>dependent | Region-<br>dependent            | Region-<br>dependent              |
| 14 | API<br>Node<br>Con-<br>fig-<br>ura-<br>tion  | ApiPlace-<br>mentNetwork                         | API node placement<br>(Public or Private) | List                                                                             | Public, Private           | •                          | •                    | Public                          | Public                            |
| 15 | ;                                            | Apilnstance-<br>Type                             | API インスタンスのスペ<br>ック                       | List                                                                             | several                   | Δ                          | t3.large             | t3.large                        | t3.large                          |
| 16 | 5                                            | ApiRootVol-<br>umeSize                           | ルートボリュームの容量<br>(GB)                       | List                                                                             | 30, 100                   | •                          | 30                   | 30                              | 30                                |
| 17 | ,                                            | ApiBlockVol-<br>umeSize                          | ブロックデータ用のディ<br>スク容量(GB)                   | List                                                                             | 50, 300, 500,<br>800,1000 | •                          | 50                   | 500                             | 500                               |
| 18 | 3                                            | ApiBlockVol-<br>umelops                          | ブロックデータ用 IOPS<br>(gp3)                    | List                                                                             | 3000, 5000,<br>10000      | •                          | 100                  | 3000                            | 3000                              |
| 19 | )                                            | ApiMongoVol-<br>umeSize                          | MongoDB 用のディスク<br>容量(GB)                  | List                                                                             | 50, 300, 500,<br>800,1000 | •                          | 50                   | 300                             | 300                               |
| 20 | )                                            | ApiMongoVol-<br>umelops                          | MongoDB 用 IOPS(gp3)                       | List                                                                             | 3000, 5000,<br>10000      | •                          | 300                  | 3000                            | 3000                              |
| 21 | PEER<br>Node<br>Con-<br>fig-<br>ura-<br>tion | PeerNum-<br>berOfUnits                           | PEER ノード台数(固定)                            | Int                                                                              | 3-10                      | •                          | •                    | 3                               | 3                                 |
| 22 | 2                                            | PeerInstance-<br>Type                            | PEER ノードのインスタ<br>ンスタイプ                    | List                                                                             |                           | •                          | •                    | t3.large                        | t3.large                          |
| 23 | 3                                            | PeerRootVol-<br>umeSize                          | PEER ノードのルートデ<br>ィスク容量                    | List                                                                             | 30, 100                   | •                          | •                    | 30                              | 30                                |
| 24 | ŀ                                            | PeerBlockVol-<br>umeSize                         | PEER ノードのブロック<br>データ用容量                   | List                                                                             | 50, 300, 500,<br>800,1000 | •                          | •                    | 500                             | 500                               |
| 25 | ;                                            | PeerBlockVol-<br>umelops                         | PEER ノードの IOPS<br>(io1)                   | List                                                                             | 3000, 5000,<br>10000      | •                          | •                    | 3000                            | 3000                              |
| 26 | 6 mijin<br>Con-<br>fig-<br>ura-<br>tion      | CatapultVer-<br>sion                             | 起動時の Catapult バー<br>ジョン                   | List                                                                             | v10037,v10038             | Δ                          | v10038               | v10038                          | v10038                            |
| 27 | ,                                            | Catapult-<br>ShareMode                           | 初期データ(アドレス等)<br>の保存場所(SSM 推奨)             | List                                                                             | ssm                       | Δ                          | ssm                  | ssm                             | ssm                               |
| 28 | 3                                            | mijinDataDire-<br>toryName                       | データマウント先のパス<br>を指定                        | String                                                                           | 絶対パス                      | •                          | /mnt/mijin           | /mnt/mijin                      | /mnt/mijin                        |
| 29 | )                                            | CatapultNet-<br>work                             | mijin のネットワークタ<br>イプ                      | List                                                                             | mijin, mijin-<br>test     | Δ                          | mijin-test           | mijin                           | mijin                             |
| 30 | )                                            | Catapult-<br>BlockGener-<br>ationTarget-<br>Time | ブロック生成間隔(目安)                              | List                                                                             | 5s, 15s, 30s,<br>60s      |                            | 60s                  | 15s                             | 15s                               |
| 31 |                                              | CatapultEffec-<br>tiveFee                        | トランザクション手数料<br>有無                         | Boolea                                                                           | n Yes, No                 | •                          | Yes                  | No                              | No                                |
| 32 | 2                                            | Max-<br>CosignedAc-<br>count                     | 最大連署アカウント数                                | List                                                                             | 25, 50, 100,<br>1000      | •                          | 25                   | 25                              | 25                                |

Table 11 - continued from previous page

continues on next page

| No | o Cate-<br>gories                                      | Configuration<br>Name       | Description              | set<br>value<br>(e.g.<br>of a<br>func-<br>tion,<br>pa-<br>ram-<br>eter,<br>etc.) | Limits                                            | Trial setting<br>available | Trial デフ<br>ォルト値   | Product<br>NewVPC<br>デフォルト<br>値 | Product Ex-<br>istsVPC デ<br>フォルト値 |
|----|--------------------------------------------------------|-----------------------------|--------------------------|----------------------------------------------------------------------------------|---------------------------------------------------|----------------------------|--------------------|---------------------------------|-----------------------------------|
| 33 |                                                        | Finalization-<br>Type       | ファイナライズ方式                |                                                                                  | Deterministic,<br>Probabilistic                   | •                          | Determin-<br>istic | Determin-<br>istic              | Determin-<br>istic                |
| 34 |                                                        | MaxTransac-<br>tionperBlock | ブロック内最大トランザ<br>クション数     | List                                                                             | 6'000, 10'000,<br>20'000, 50'<br>000, 100'000     | •                          | 6'000              | 6'000                           | 6'000                             |
| 35 |                                                        | RestThrottring              | API 接続数(バースト時<br>+100)   | List                                                                             | 30tps, 100tps,<br>200tps,<br>500tps, No-<br>Limit | •                          | 30tps              | 30tps                           | 30tps                             |
| 36 |                                                        | Unconfirm-<br>CacheSize     | 未承認トランザクション<br>のキャッシュサイズ | List                                                                             | Small,<br>Medium,<br>Large                        | •                          | Small              | Small                           | Small                             |
| 37 | Load-<br>Bal-<br>ancer<br>Con-<br>fig-<br>ura-<br>tion | UseLoadBal-<br>ancer        | NLB を使用するか               | Boolea                                                                           | n Yes, No                                         | •                          | •                  | Yes                             | Yes                               |
| 38 |                                                        | LoadBalancer-<br>Type       | NLB の配置場所                | List                                                                             | external,<br>internal                             | •                          | •                  | external                        | external                          |
| 39 | Other                                                  | mijinStack-<br>AlreadyExist | 他スタックが存在するか<br>の指定       | Boolea                                                                           | ı Yes, No                                         | •                          | •                  | No                              | No                                |

Table 11 - continued from previous page

#### 2.2.5.2 AWS MarketPlace Cloudformation Specifications

The AWS MarketPlace service, mijin Catapult(v.2), is deployed using Cloudformation, an orchestration tool.

This chapter describes the AWS resources created using Cloudformation.

The Cloudformation Template (CFT) consists of multiple files, where the parent Stack calls each of its child Stacks. The child Stacks to be invoked depend on the parameters of the parent Stack.

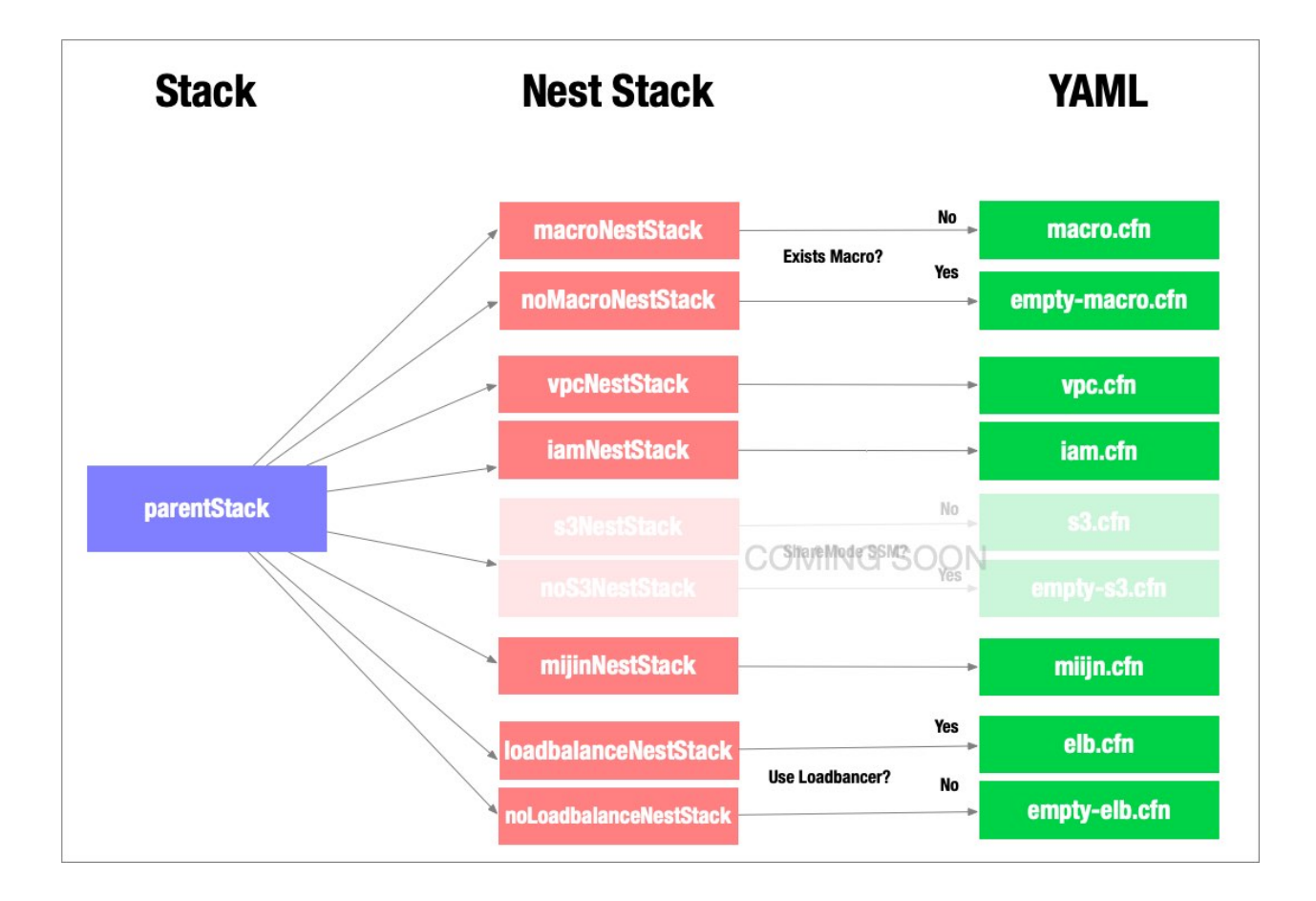

#### macroNestStack

macroNestStack creates a Cloudformation Macro. If the parameter mijinStackAlreadyExist is Yes, a stack that does not create a Macro will call (empty-macro). This is because the Cloudformation Macro is created with a unique name, so it is not possible to create multiple Macro's with the same name.

Macro is created in Lambda (Node.js) and converts the CFT of mijinNestStack that comes after this by specified parameters.

Assign the following IAM roles and policies to allow the created Lambda to read and write to Amazon CloudWatch Logs.

```
Resources:

PeerUnitsExecutionRole:

Type: 'AWS::IAM::Role'

Properties:

AssumeRolePolicyDocument:

Version: 2012-10-17

Statement:

- Effect: Allow

Principal:

Service:

- lambda.amazonaws.com
```

(continues on next page)
(continued from previous page)

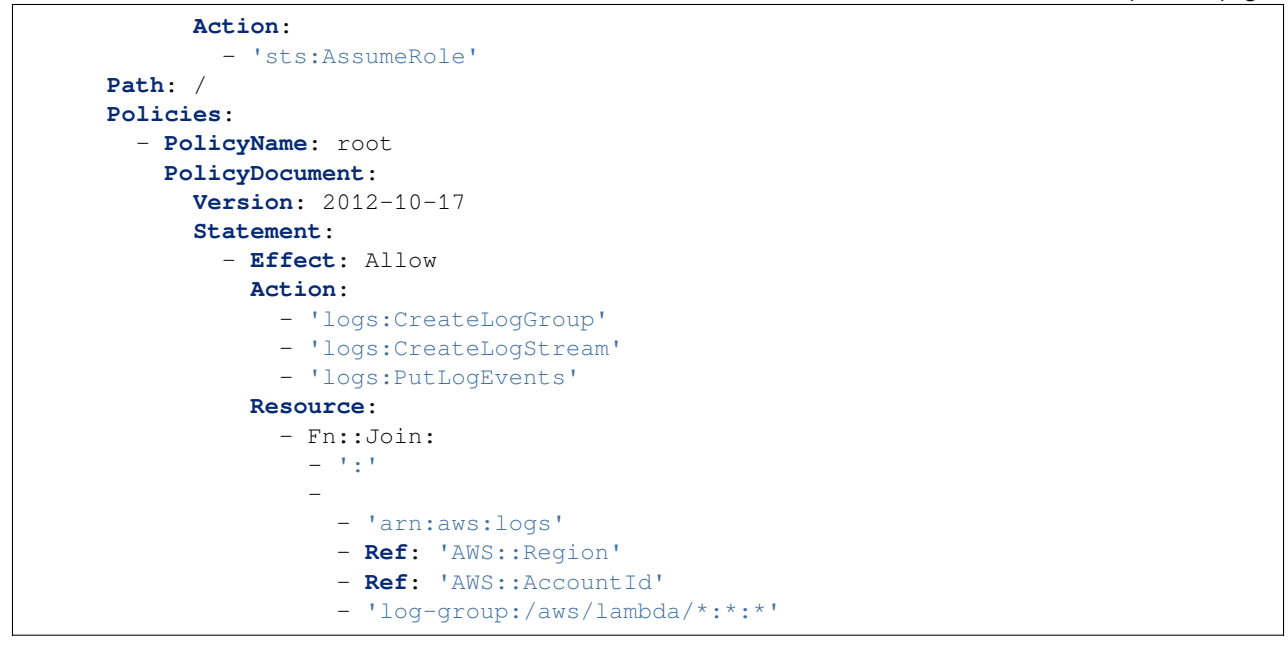

The Cloudformation Macro is created in Lambda (Node.js) and converts the CFT of the mijinNestStack that follows by the specified parameters. The Macro can replicate the stack of EC2 instances and dynamically change the EC2 instances to be launched, depending on the number of the parameter PeerNumberOfUnits.

## Warning:

To create multiple mijin Catapult(v.2) in the same region, mijinStackAlreadyExist must be YES.

#### vpcNestStack

vpcNestStack creates a new VPC. A multi-AZ environment is created, with public and private subnets placed in each AZ. The default gateway for private network routing can also go out to the Internet using the Nat Gateway placed on the public network in the same AZ.

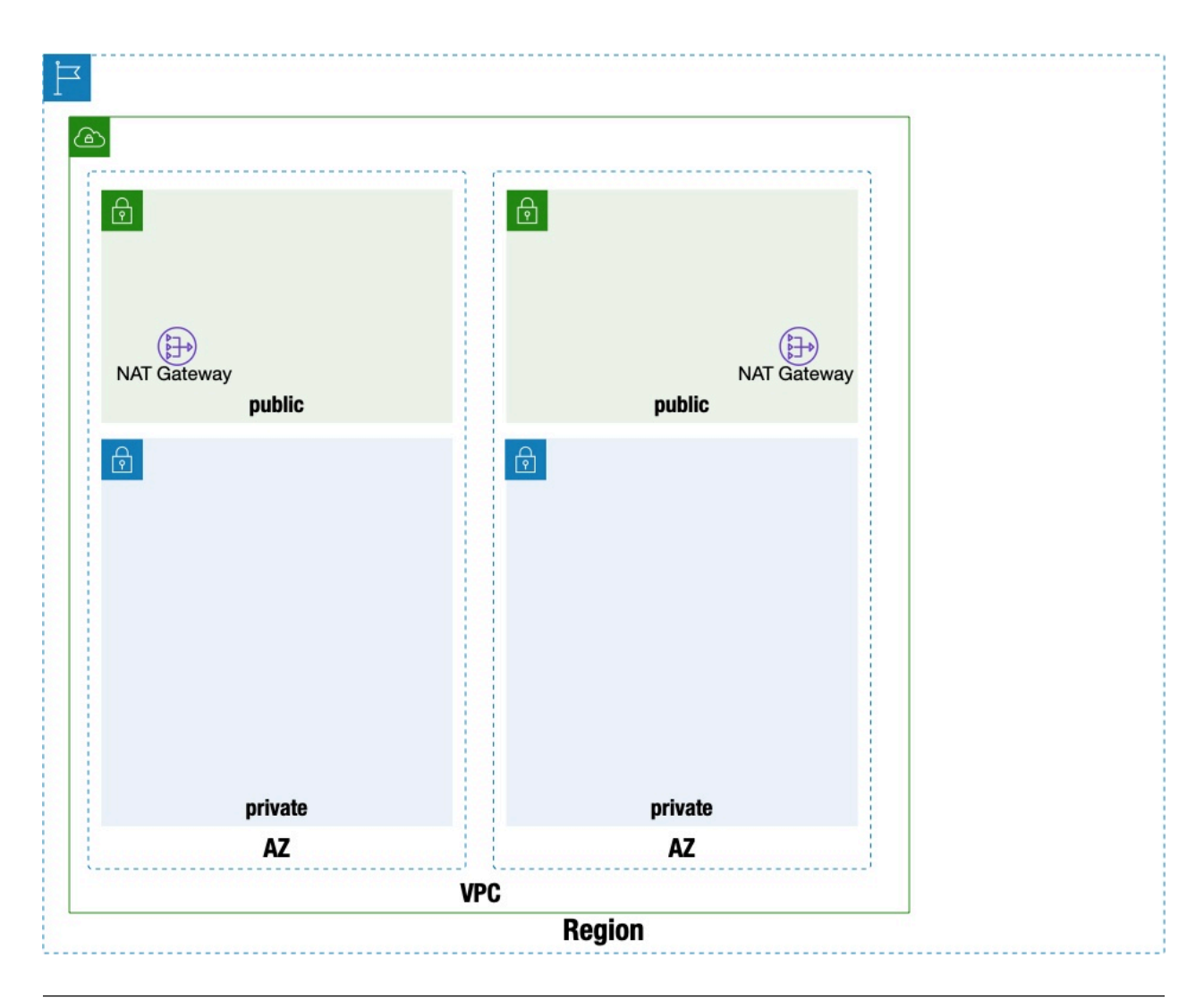

Note: This stack is not used when deploying mijin in an existing network.

# iamNestStack

iamNestStack creates IAM roles and the IAM policies associated with them for use by EC2 instances.

The following are roles to be assigned to each API node and PEER node.

```
AWSApiAccessRole:
Type: 'AWS::IAM::Role'
Properties:
AssumeRolePolicyDocument:
Version: 2012-10-17
Statement:
- Effect: Allow
Principal:
Service:
- ec2.amazonaws.com
```

(continues on next page)

(continued from previous page)

```
Action:
            - 'sts:AssumeRole'
    Path: /
AWSPeerAccessRole:
  Type: 'AWS:::IAM::Role'
  Properties:
    AssumeRolePolicyDocument:
      Version: 2012-10-17
      Statement:
        - Effect: Allow
          Principal:
            Service:
              - ec2.amazonaws.com
          Action:
            - 'sts:AssumeRole'
    Path: /
```

Grant permissions to AWS Systems Manager Session Manager

AWS Systems Manager Session Manager grants privileges to EC2 instances to allow remote login with IAM privileges and ties them to IAM roles.

```
AWSSSMRolePolicies:
  Type: 'AWS:::IAM::Policy'
 Properties:
    PolicyName: AWSSSMAccessPolicy
    PolicyDocument:
      Version: 2012-10-17
      Statement:
        - Effect: Allow
          Action:
            - 'ssm:DescribeAssociation'
            - 'ssm:GetDeployablePatchSnapshotForInstance'
            - 'ssm:GetDocument'
            - 'ssm:GetManifest'
            - 'ssm:GetParameters'
            - 'ssm:ListAssociations'
            - 'ssm:ListInstanceAssociations'
            - 'ssm:PutInventory'
            - 'ssm:PutComplianceItems'
            - 'ssm:PutConfigurePackageResult'
            - 'ssm:UpdateAssociationStatus'
            - 'ssm:UpdateInstanceAssociationStatus'
            - 'ssm:UpdateInstanceInformation'
          Resource: '*'
        - Effect: Allow
          Action:
            - 'ssmmessages:CreateControlChannel'
            - 'ssmmessages:CreateDataChannel'
            - 'ssmmessages:OpenControlChannel'
            - 'ssmmessages:OpenDataChannel'
          Resource: '*'
```

Grant read/write permissions to AWS Systems Manager Parameter Store.

The AWS Systems Manager parameter store stores dynamically generated data for the first node of mijin Catapult(v.2), grants permissions that can be referenced by each of the other nodes, and ties them to IAM roles.

```
AWSPSAccessRolePolicies:
Type: 'AWS::IAM::Policy'
Properties:
PolicyName: AWSPSAccessRole
PolicyDocument:
Version: 2012-10-17
Statement:
- Effect: Allow
Action:
- 'ssm:PutParameter'
- 'ssm:GetParametersByPath'
```

Grant Security Token Service (STS) from the resource of the same account same service name IAM role and link the IAM role.

With the STS granted, the AWSApiAccessRole and AWSPeerAccessRole IAM roles can operate the AWS services specified in the policy.

```
AWSAssumeAccessRolePolicies:
  Type: 'AWS::IAM::Policy'
  Properties:
    PolicyName: AWSAssumeAccessRole
    PolicyDocument:
      Version: 2012-10-17
      Statement:
        - Effect: Allow
          Action:
            - 'sts:AssumeRole'
          Resource:
            - Fn::Join:
                    - 1:1
                      - 'arn:aws:iam:'
                      - Ref: 'AWS::AccountId'
                      - !Sub "role/${ServiceName}*"
    Roles:
      - !Ref AWSApiAccessRole
      - !Ref AWSPeerAccessRole
```

## s3NestStack

Warning: This feature is currently disabled and only the parameter store can be saved.

s3NestStack allows you to choose whether to place mijin data in the AWS Systems Manager parameter store or in an S3 bucket, and if you choose S3, it creates an S3 bucket.

#### mijinNestStack

mijinNestStack creates private DNS, security groups, EBS, and EC2 instances with Route53.

mijin uses DNS names to communicate between each EC2 instance. The domain is fixed at mijin.internal, and each instance name is set to the A record as follows.

- 1. api1.mijin.internal
- 2. api2.mijin.internal
- 3. peer1.mijin.internal
- 4. peer2.mijin.internal
- 5. peer3.mijin.internal
- 6. peer4.mijin.internal
- 7. peer5.mijin.internal
- 8. peer6.mijin.internal
- 9. peer7.mijin.internal
- 10. peer8.mijin.internal
- 11. peer9.mijin.internal

Security groups are applied below, with the minimum security group used for communication as shown in the image.

| Security group name   | Description                                                                                                    |
|-----------------------|----------------------------------------------------------------------------------------------------|
| attach-ssm_ssh-client | This security group can be set up as a stepping stone, etc. to<br>allow SSH login. It is not used for new VPCs. (If created for an<br>existing VPC, assign it to an existing stepping stone, etc.) |
| attach-node-client    | For inter-node communication.                                                                                                    |
| sv-api                | This is for API nodes.<br>3000 port / for REST access.<br>7900 / For mijin node communication.                                                                                                    |
| sv-peer               | For PEER node.<br>7900 port / for mijin node communication.                                                                                                    |

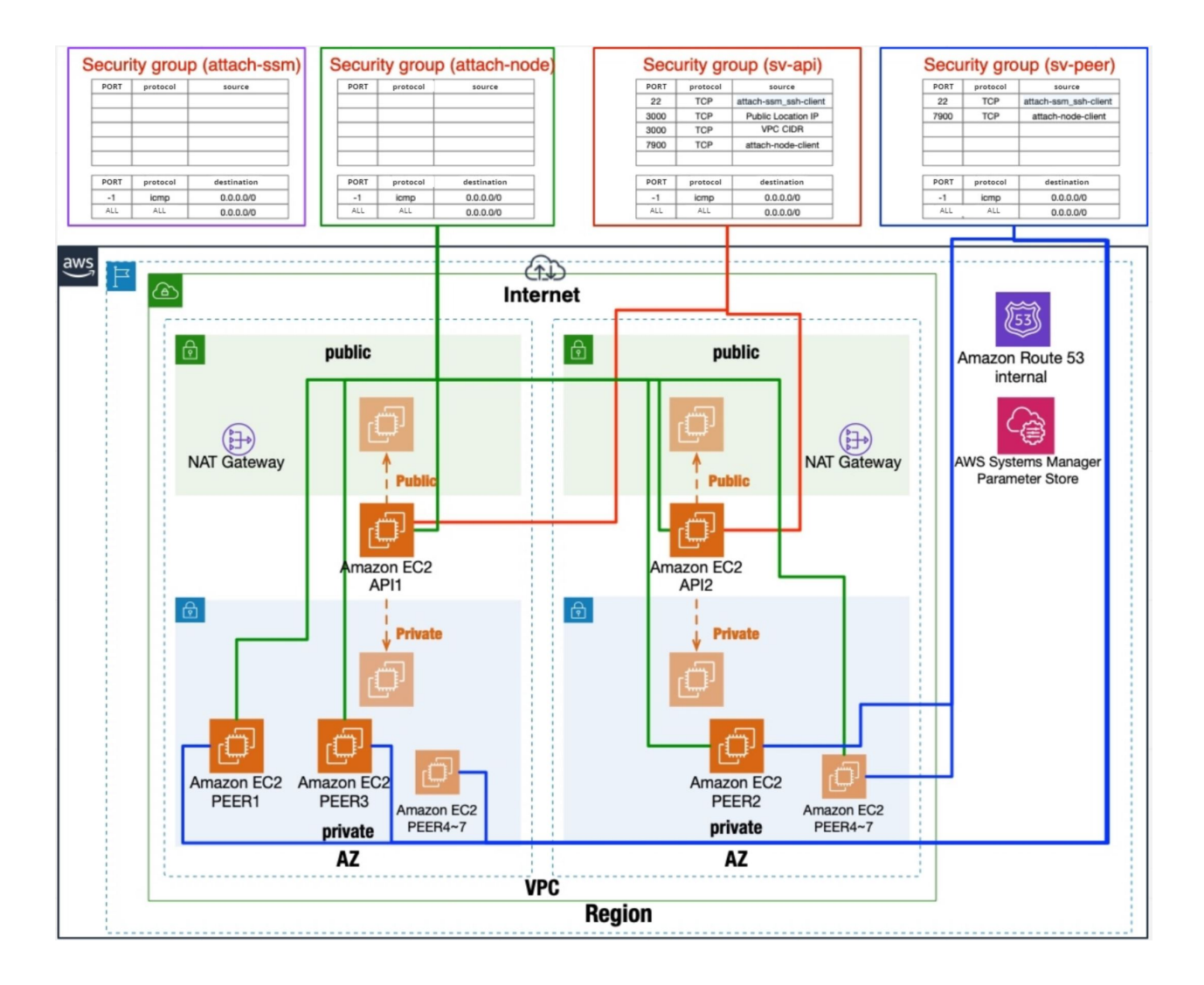

Since EBS stores mijin's data area, two EBSs are attached to the API node in addition to the root partition, and one EBS is attached to the PEER node.

VolumeType is fixed GP3 and no disk encryption.

The EBS is designed to be XFS formatted and disk mounted using cloud-init only when the EC2 instance is built for the first time.

The mijin data is stored in block, the API node stores the block and the mongo data used by rest, but can restore the mongo data if there is data in block.

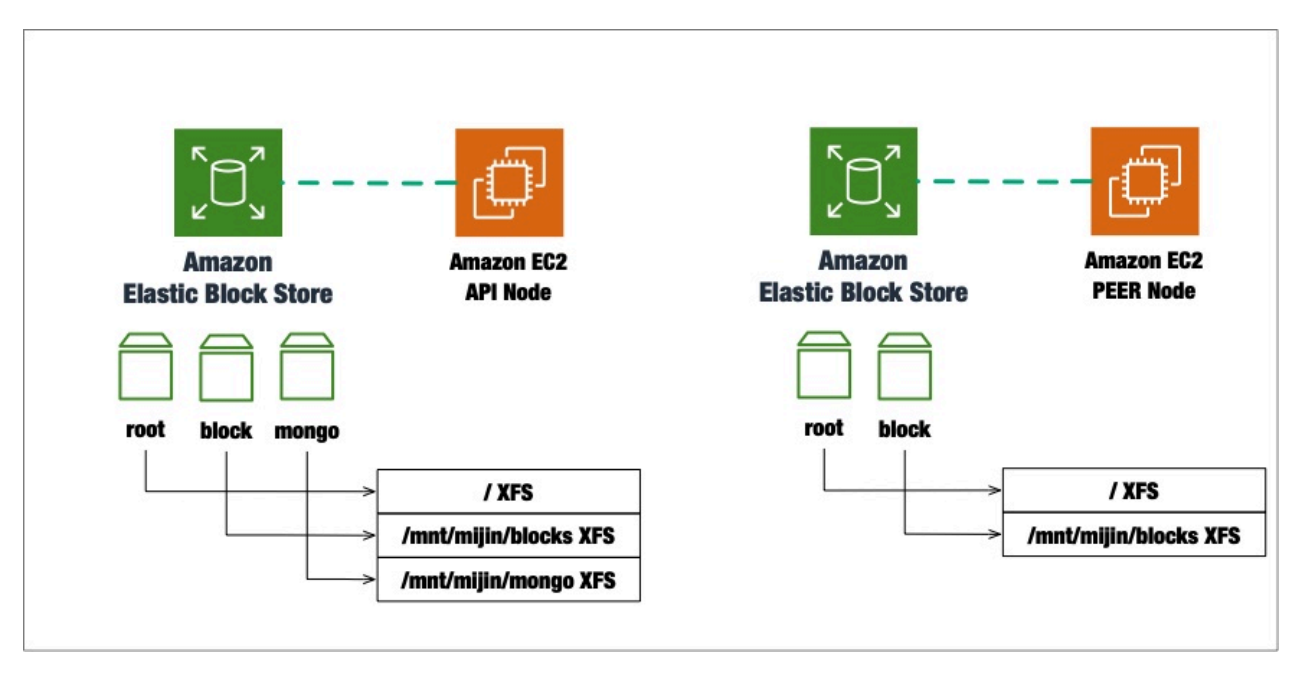

The EC2 instance is started using a custom AMI with the mijin package installed. UserData runs cloudinit and executes the initial package configuration. It receives the results of the UserData execution and rolls back if the configuration fails.

- 1. Unix user settings specified by parameter
- 2. Host Name Settings
- 3. OS package updates
- 4. Installing pip
- 5. Installing cloudformation helper script
- 6. Setup of mijin
  - 1. EBS Format
  - 2. mijin setup (api1 uploads data to parameter store)

In addition, the order in which instances are created is as follows

- 1. Apilnstance1
- 2. ApiInstance2 PeerInstanceX Concurrency

# At ApiInstance1, create the configuration to be used for all nodes and store the data in the AWS Systems Manager parameter store. Other instances will retrieve data from this parameter store and create mijin.

The contents stored in the parameter store are as follows

| Parameter name                                                                                                    | Description                                                           |  |
|----------------------------------------------------------------------------------------------------|-----------------------------------------------------------------------|--|
| /Crown name specified at deploy time/shares/api_node.json                                                                                                    | Public key used by the API node                                       |  |
| /Crown name specified at deploy time/shares/generation_hash.json                                                                                                  | mijin Catapult(v.2) blockchain's Genesis Hash<br>(GenerationHash)     |  |
| /Crown name specified at deploy time/shares/harvest_fee_sink_public_key                                                                                           | .j <b>stud</b> dress to receive Harvest (not required for mi-<br>jin) |  |
| /Crown name specified at deploy time/shares/init_host_count.json                                                                                                  | Number of nodes created during deployment                             |  |
| /Crown name specified at deploy time/shares/mosaic_rental_fee_sink_publicAdketyejssotro receive Mosaic rental fees                                                |                                                                       |  |
| /Crown name specified at deploy time/shares/namespace_rental_fee_sink_                                                                                            | p <b>Abbicekætojsen</b> eive Namespace rental fees                    |  |
| /Crown name specified at deploy time/shares/nemesis_addresses.json                                                                                                | Empty address not used in particular (can be used)                    |  |
| /Crown name specified at deploy time/shares/nemesis_addresses_harvesti                                                                                            | ngAjsoness to receive harvest, etc.                                   |  |
| /Crown name specified at deploy time/shares/nemesis_addresses_harvesti                                                                                            | ng <u>A</u> dvoltersg.juseed for authorization to finalize            |  |
| /Crown name specified at deploy time/shares/nemesis_addresses_harvesting_ddrf/jsses for enhanced security (to obscure the state in which blocks can be generated) |                                                                       |  |
| /Crown name specified at deploy time/shares/peer_node.json                                                                                                    | Public key used by the PEER node                                      |  |
| /Crown name specified at deploy time/shares/rest_gateway_private_key.jsonAddress for REST used by API node                                                        |                                                                       |  |
| /Crown name specified at deploy time/shares/signer_private_key.json                                                                                               | Address to sign Nemesis (Genesis) block                               |  |
| /Crown name specified at deploy time/shares/new-cert/each node/CA/[*].pem                                                                                         | SSL certificate to encrypt communications be-<br>tween nodes          |  |

## Note:

The values in this parameter store are stored as the values to be created in the first block of the blockchain and are not called from the parameter store after deployment.

Therefore, if you want to delete data as security, etc., you can delete this data.

In addition, if there is a failure or a need for a new expansion, etc., the data can be recovered from this data.

#### loadbalanceNestStack

loadbalanceNestStack creates an ELB (load balancer).

If the parameter UseLoadBalancer is No, the stack (empty-elb) is called without creating the ELB.

The ELB distributes to the REST access port 3000 port of the API node.

The ELB Type uses NLB (Network Load Balancer) and the connection to the API node is configured to use the same node for a certain period of time for the same session by sticky session.

#### Note:

ELBs are created with Network Load Balancer (NLB) only. To understand the NLB, please refer to the following https://docs.aws.amazon.com/ja\_jp/elasticloadbalancing/latest/network/introduction.html

```
TargetGroupAttributes:
    - Key: stickiness.enabled
    Value: 'true'
```

NLBs can be parameterized for inward placement for private use only or outward placement for connection via the Internet.

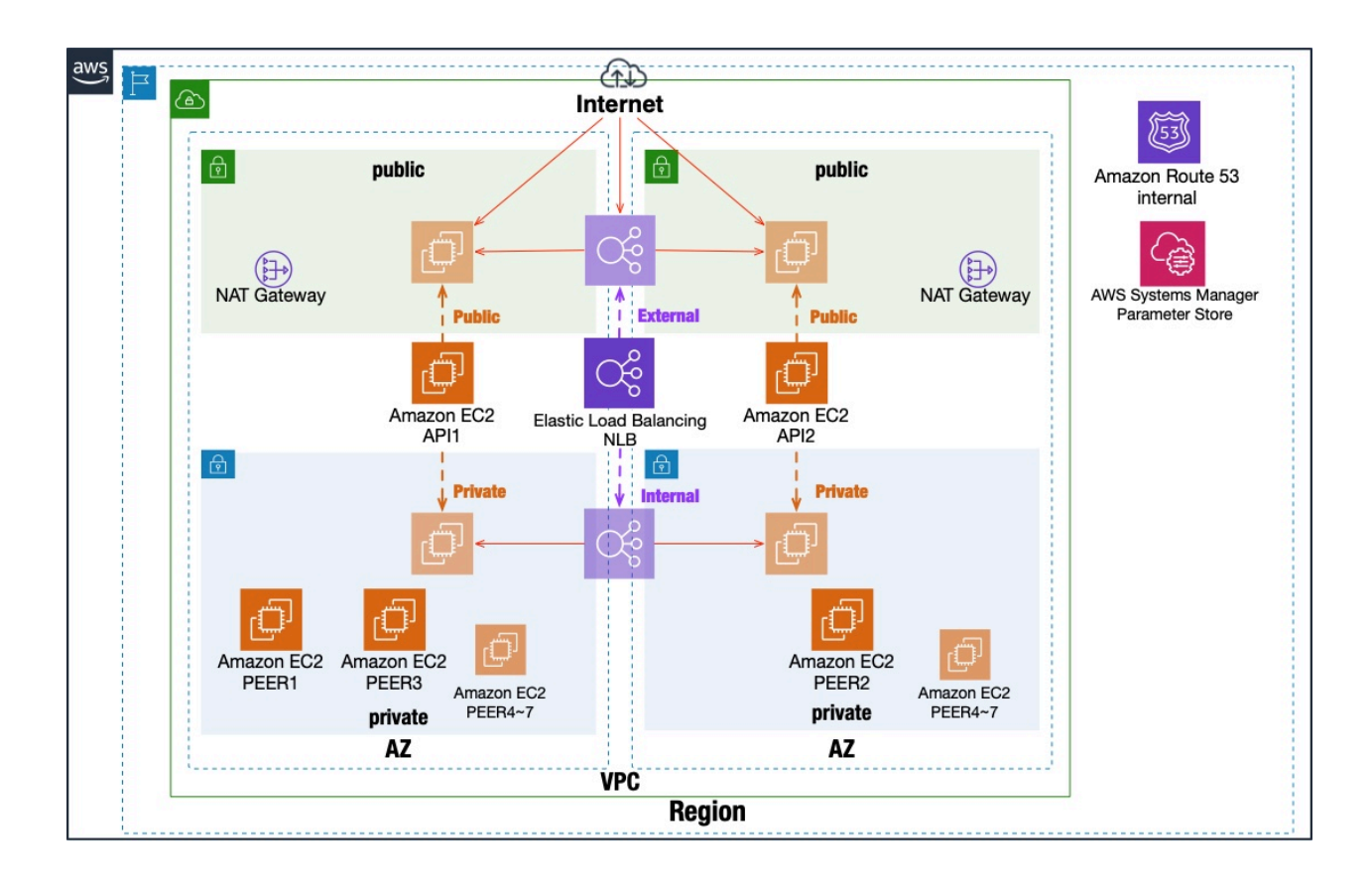

Health checks are performed on the REST access port 3000 of the API node under the following conditions

Health checks are monitoring http://API-NODE:3000/chain/info for dead/ alive.

```
Properties:

HealthCheckIntervalSeconds: 10 # 10 秒間隔でチェックする Check at 10-second intervals.

UnhealthyThresholdCount: 3 # 異常とみなす回数 Number of times considered abnormal

HealthyThresholdCount: 3 # 正常とみなす回数 Number of times considered normal

HealthCheckPath: /chain/info # ヘルスチェックをする URL URL for health check

HealthCheckProtocol: HTTP

Port: 3000 # ヘルスチェックポート health check port
```

# 2.2.5.3 AWS MarketPlace mijin Catapult(v.2) Recovery Strategy with Architectural Patterns

Deployed in AWS MarketPlace, mijin Catapult(v.2) has various architectural patterns depending on the parameters used for deployment.

In this chapter, you will learn architectural patterns and describe recovery strategies through disaster recovery and other BCP measures.

## mijin Catapult(v.2) high availability and fault tolerance

mijin Catapult(v.2) keeps the same blockchain data on all nodes, so as long as there is at least one PEER node, the blockchain will continue to update. (Decentralized Fault Tolerance)

Blockchain is characterized by the fact that data is not stored in units of records, such as RDB, but is stored collectively in units of blocks.

Therefore, depending on the circumstances of the failure, the most recent blockchain data may not always be the most current and correct data.

The reason is that the block data of the blockchain is generated in the approximate number of seconds set during deployment, and is divided into nodes that generate blocks (harvesting nodes) and nodes that receive the generated blocks.

The nodes that create blockchain data are pruned by a consensus algorithm (Proof-of-Stake Plus), and the nodes that generate blocks (harvesting nodes) are pruned by a consensus algorithm (Proof-of-Stake Plus).

To learn more about the consensus algorithm, see Symbol's Document.

#### https://docs.symbol.dev/ja/concepts/consensus-algorithm.html

Although rewards through the block generation mechanism exist in mijin, they are not required in a private blockchain, so the reward process is only running functionally.

The following diagram shows the blockchain being generated by PEER3 and the blockchain data being sent to each node.

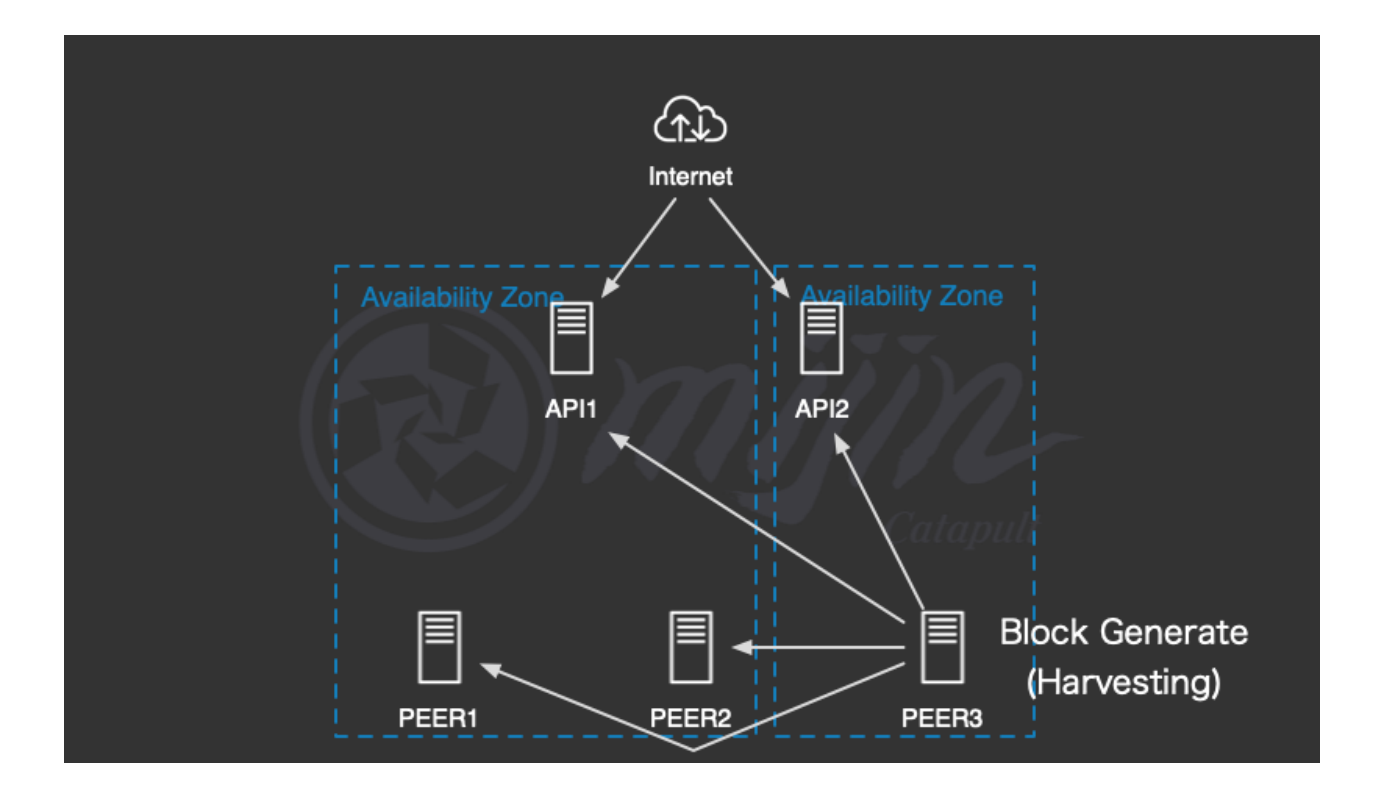

If a failure occurs in a situation where only PEER2 remains without receiving the block data generated from PEER3, there may be a difference of at least one block.

At that time, PEER2 cannot recognize PEER1 and PEER3, so it generates new blockchain data and turns into an independent node.

However, if PEER1 and PEER3 are recovered immediately, PEER3 with the correct block data is rolled back as positive and recovered to the normal blockchain data.

If all the API nodes are down, they cannot be accessed by programs, etc., but block generation will proceed as long as the PEER nodes are present.

# Multi-AZ Recovery Strategy

| Recovery Time Objective (RTO)  | Almost 0 |
|--------------------------------|----------|
| Recovery Point Objective (RPO) | Almost 0 |

Deploying in Marketplace mijin Catapult(v.2) deploys each node in a multi-AZ environment. Even if one AZ side fails, the distributed fault tolerance of mijin Catapult(v.2) allows the service to continue.

If you want to keep the connection to the API node, enable Elastic Load Balance to improve availability.

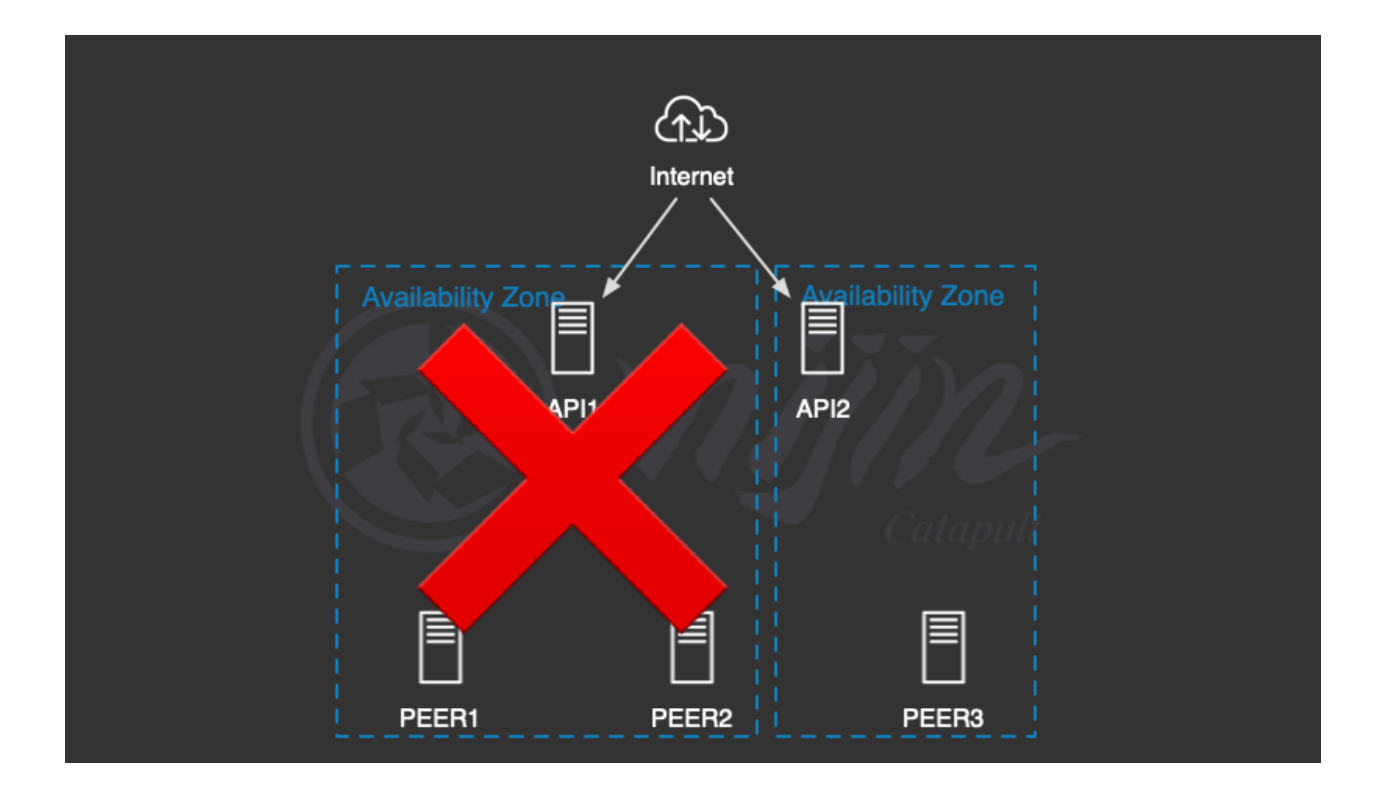

## Multi-region and recovery strategies

## Inter-region backup

| Recovery Time Objective (RTO)  | one day |
|--------------------------------|---------|
| Recovery Point Objective (RPO) | 2 hours |

All of the mijin Catapult(v.2) deployed in Marketplace can be recovered by backing up the blockchain data from one of the nodes.

Using AWS Backup, blockchain data on a node can be easily backed up to another region.

For backup instructions, see . /aws\_tips\_ebs\_backup.

See below for information on how to restore until backed up.

https://docs.aws.amazon.com/ja\_jp/aws-backup/latest/devguide/restore-resource.html

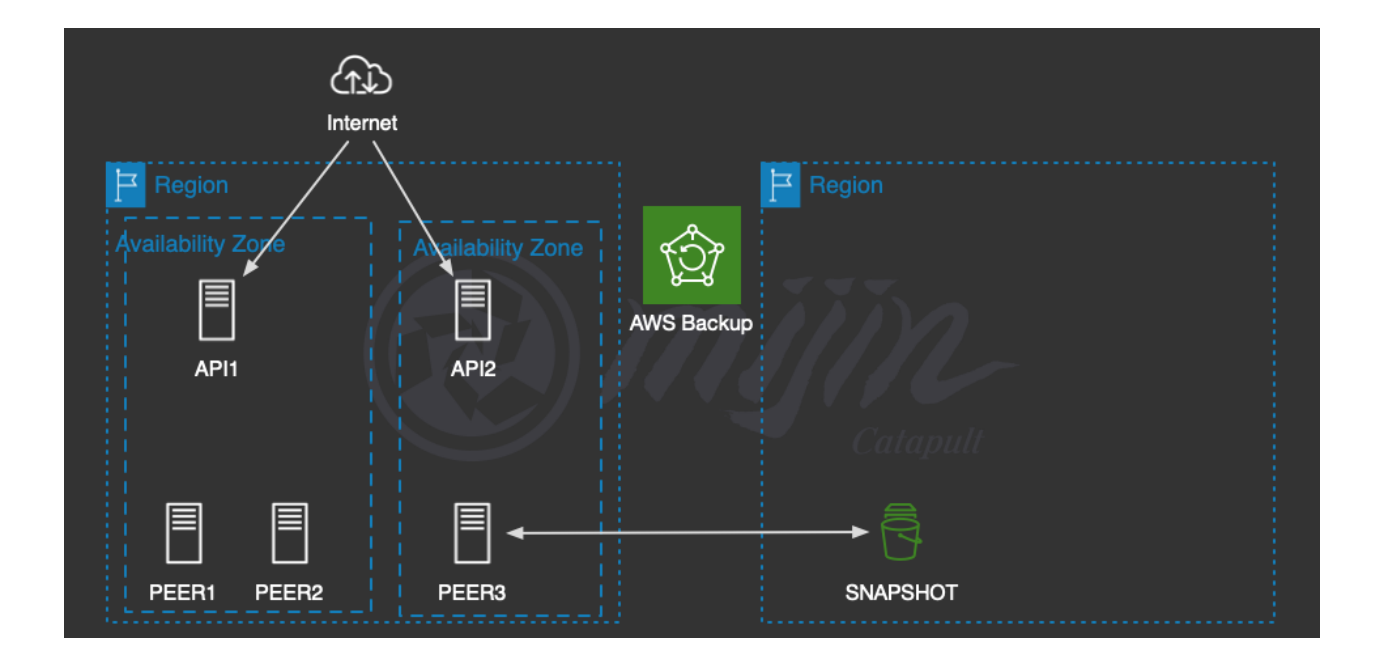

# Consortium chain with active/active

| Recovery Time Objective (RTO)  | Almost 0 |
|--------------------------------|----------|
| Recovery Point Objective (RPO) | Almost 0 |

# Warning:

Manually build mijin in a separate region to achieve **0 downtime** by realizing a consortium chain. The following diagram shows an example, but since the construction procedure varies depending on the environment, we can provide paid support.

https://mijin.io/aws\_contact/

The mijin Catapult(v.2) deployed on Marketplace can be located in 21 regions around the world, but there is no mechanism for building nodes across regions.

By manually building mijin nodes outside of the main region, a multi-region disaster recovery strategy can be established.

The API nodes are also installed together to form a consortium chain, which is an active/active configuration even between regions.

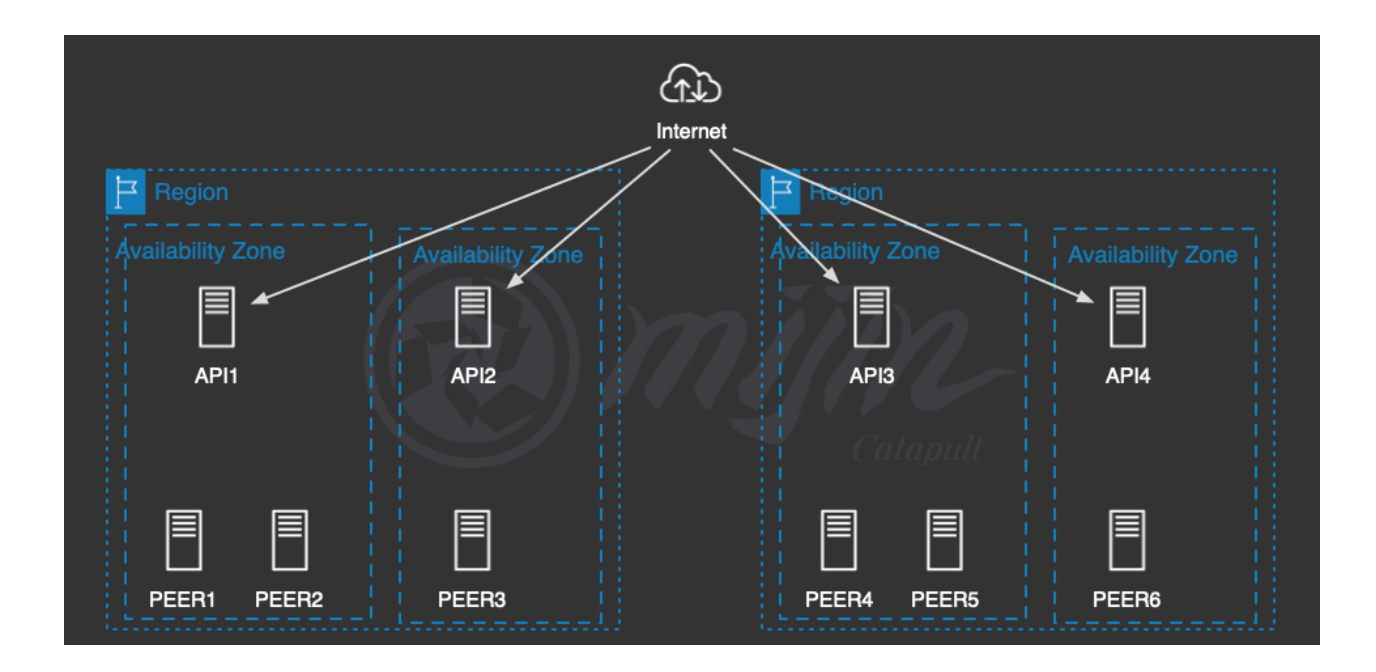

# 2.2.6 mijin Catapult(v.2) AWS configuration after deployment

This chapter describes how to configure the mijin Catapult(v.2) provided by AWS MarketPlace after deploying it.

# 2.2.6.1 mijin Catapult(v.2) EC2 instance login how to

This chapter describes how to log in to a node on mijin Catapult(v.2) on AWS.

mijin Catapult(v.2) is running on a Linux server, so this is the procedure for Linux login method. However, since AWS has 'Session Manager'that allows easy remote login from the management console, we set up remote login with Session Manager when deploying.

To learn more about Session Manager, please see below.

https://docs.aws.amazon.com/ja\_jp/systems-manager/latest/userguide/session-manager.html

### Note:

This chapter is an example of the login procedure to EC2 when deploying mijin Catapult(v.2) in AWS MarketPlace.

The connection can be established by changing the security group, etc. using SSH or other conventional remote login methods.

# Log in to AWS Management Console

Log in at the AWS Managed Console https://aws.amazon.com/jp/console/

# Move to EC2 Service

- 1. Click on 'Services' at the top
- 2. Click on 'Compute' from the menu that appears
- 3. Click on 'EC2.'

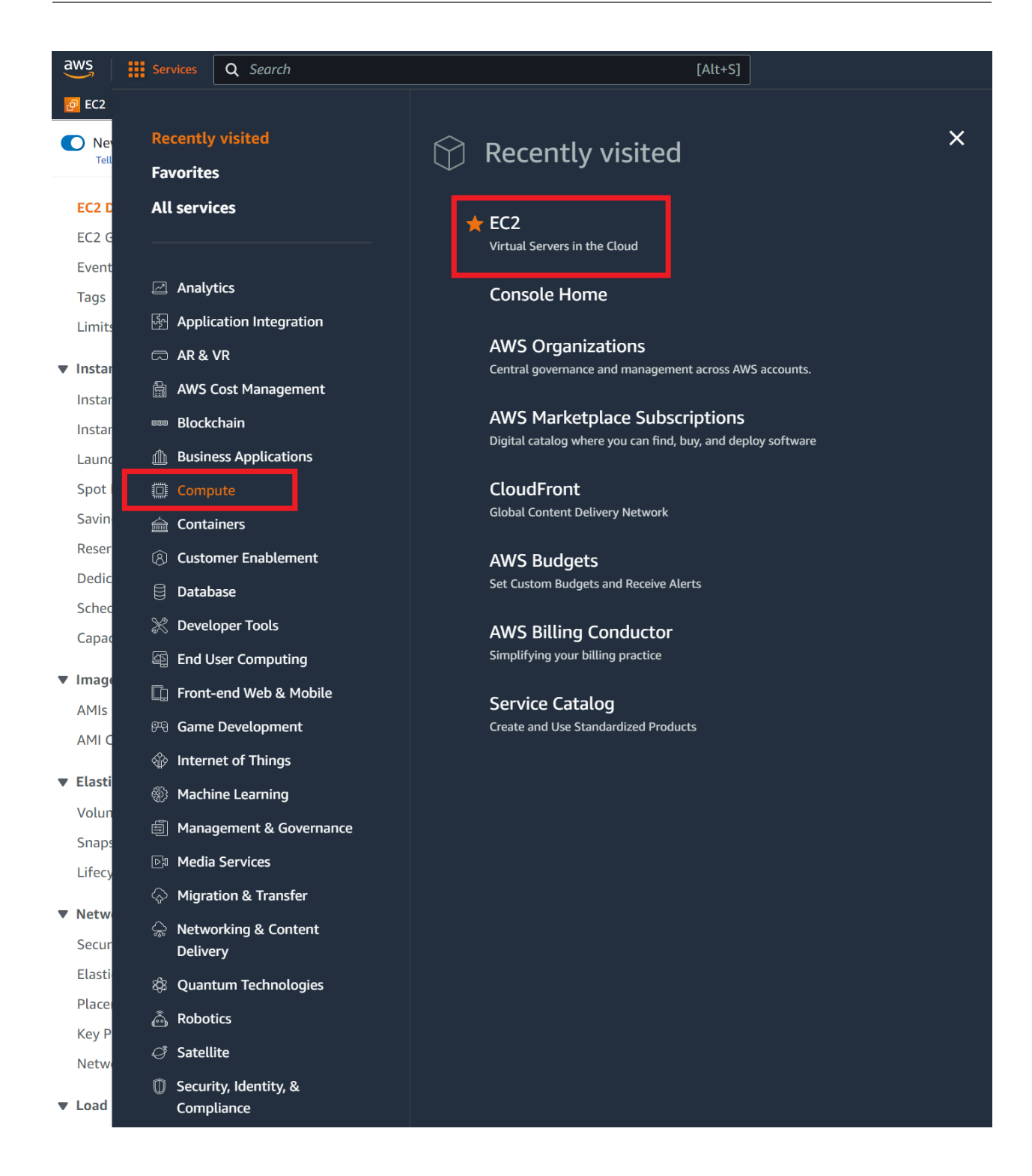

# Select the instance you wish to log in to and connect

- 1. Click on 'Instances' from the left menu
- 2. From the list of instances, click the check box for the node you wish to log in.
- 3. Press 'Connect.'

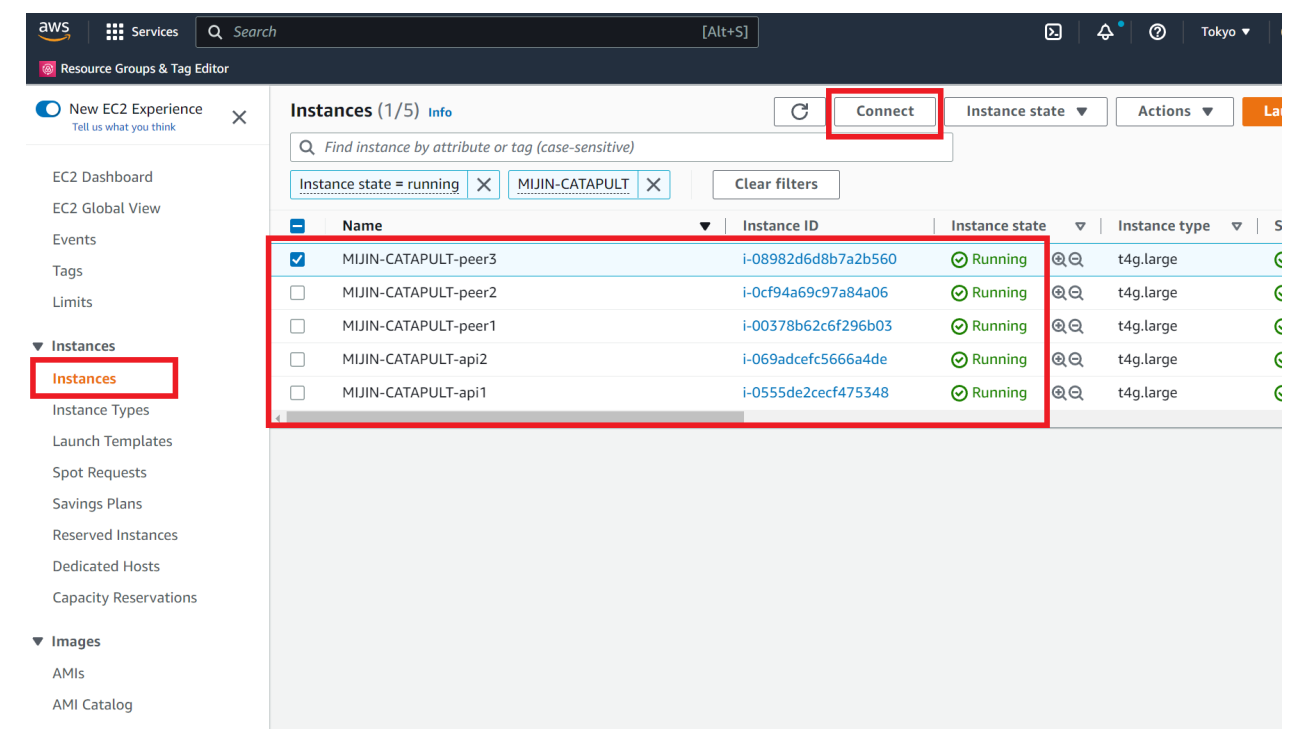

## **Select Session Manager and connect**

- 1. Make sure it is 'Session Manager.'(If not selected, click on it)
- 2. Press 'Connect.'
- 3. A separate console screen window opens.

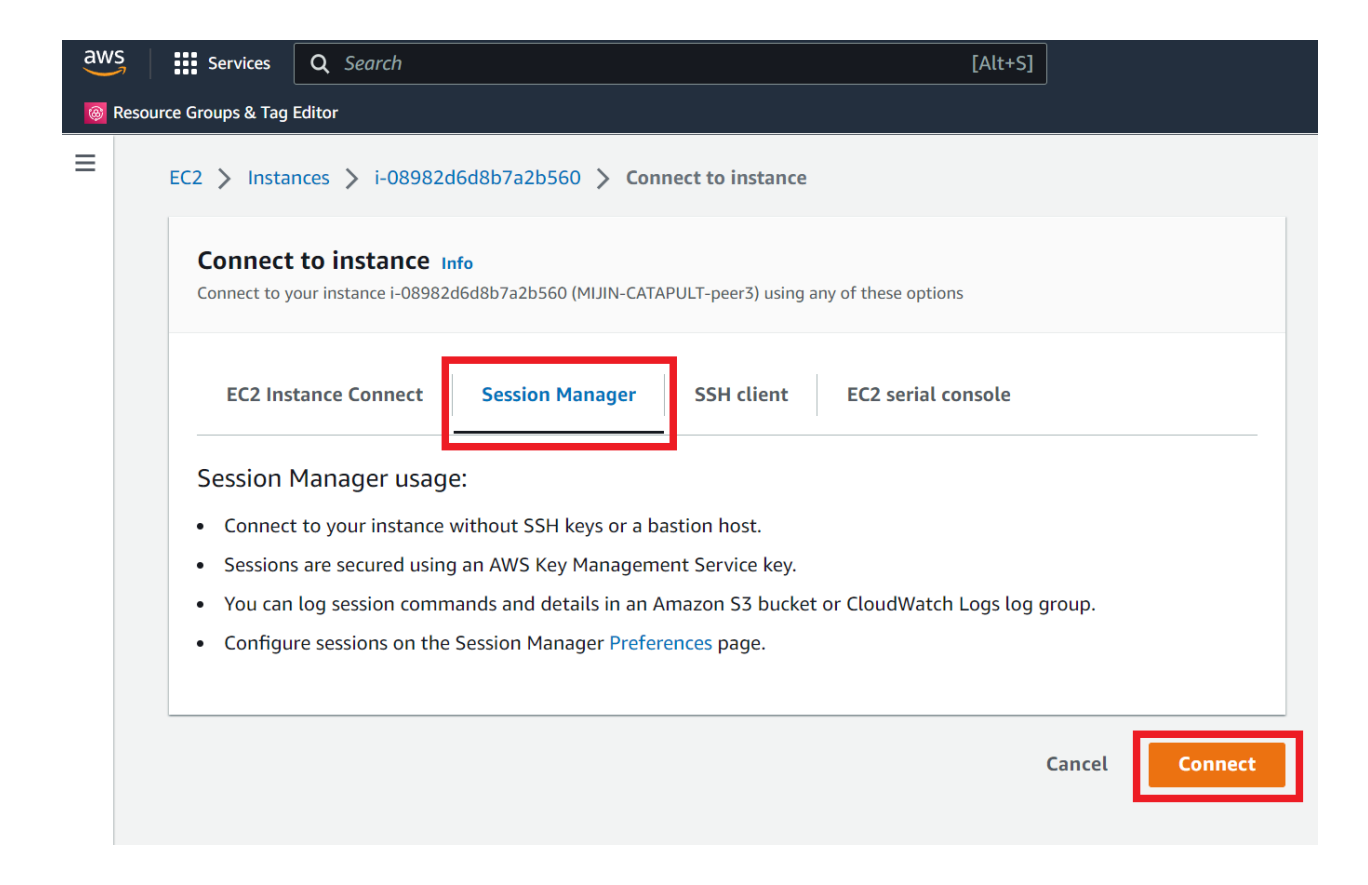

#### **Console screen operation**

- 1. Confirm that '\$'appears in the console screen window.
- 2. mijin Catapult(v.2) switch to the UNIX user catapult running

sudo su - catapult

3. Check to see if mijin Catapult(v.2) is working.

```
# PEER ノードに接続した時 (本章では PEER ノード接続時) When connected to a PEER
node (in this chapter, when connected to a PEER node)
cd mijin-catapult-package/package/peer/catapult/
docker-compose ps
# API ノードに接続した時 When connected to an API node
cd mijin-catapult-package/package/api/catapult/
docker-compose ps
```

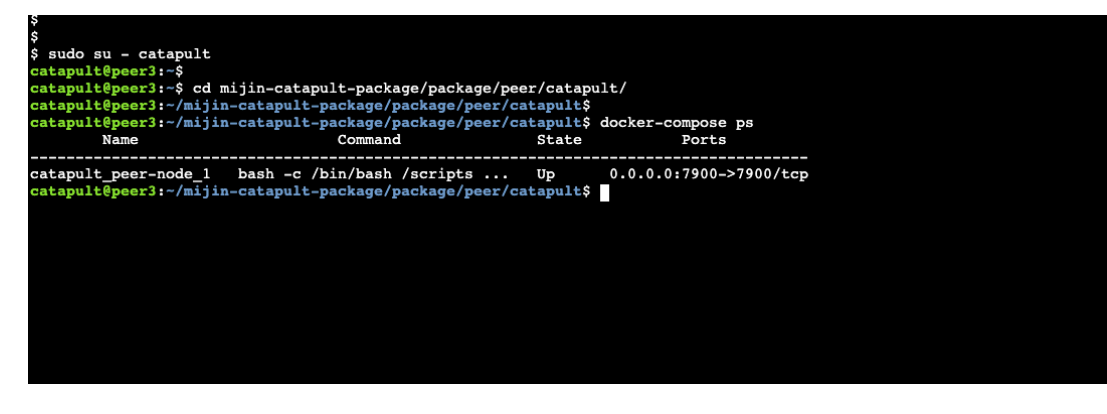

## Note:

mijin Catapult(v.2) runs as one of the containers on docker. Knowledge of docker is required for operation. For knowledge of Docker, please refer to the following documents https://docs.docker.jp/ Official (English) https://docs.docker.com/get-started/overview/

# 2.2.6.2 mijin Catapult(v.2) encryption of node storage

This chapter describes the storage encryption used on the nodes of mijin Catapult(v.2) on AWS.

At the time of deployment, the EBS volumes mounted by each node are not encrypted. To make it more secure, blockchain data and Mongo data can be encrypted. This section describes the procedure for encrypting the EBS volume that contains mijin Catapult(v.2) using PEER node 3 as an example.

## Flow of encrypting a node's blockchain data

- 1. Create KMS Key
- 2. Stop one of the nodes. (In the production version, availability is maintained even if one node is stopped.)
- 3. Obtain a snapshot of a stopped node
- 4. Create an encrypted snapshot by copying the snapshot created in 3.
- 5. Create a volume from the encrypted snapshot created in step 4.
- 6. Detach the volume of blockchain data on the PEER node stopped in 2.
- 7. Attach the volume created in step 5 to the PEER node stopped in step 2
- 8. Start the PEER node stopped in 2.

**Note:** The same process is followed on the API node, but in the case of the API node, the mongo data is also mounted, so the two volumes can be encrypted.

# Create KMS Key

To encrypt storage, use KMS to create encryption keys. To learn more about key creation with KMS, please refer to the following https://docs.aws.amazon.com/ja\_jp/kms/latest/developerguide/create-keys.html

|                                                                                     | aws Services Q Search                                                                                                    | [Alt+S]                                                                                                    |
|-------------------------------------------------------------------------------------|----------------------------------------------------------------------------------------------------|----------------------------------------------------------------------------------------------------|
|                                                                                     | Recently visited<br>Serv Favorites<br>All services                                                                                                    | Security, Identity, & Compliance ×           AWS Artifact           Security compliance reports and agreements                                                                                                    |
|                                                                                     | Custo<br>Custo<br>Custo<br>Supplication Integration<br>AWS Cost Management<br>Blockchain<br>Disness Applications<br>Custo                                                                                                    | AWS Audit Manager<br>Continuously assess controls for risk and compliance<br>Certificate Manage<br>Provision, Manage, and Deploy SSL/TLS Certificates<br>CloudHSM<br>Managed Hardware Security Modules in the Cloud                                                                    |
|                                                                                     | Compute     Containers     Containers     Containers     Customer Enablement     Database     X Developer Tools     I user Computing     Tools     Tools     Tools     Tools     Tools     Tools     Tools     Tools     Tools     Tools                                                                                                    | Cognito<br>Consumer Identity Management and AWS Gredentials for Federated Identities<br>Detective<br>Investigate and analyze potential security issues<br>Directory Service<br>Host and Manage Active Directory                                                                        |
|                                                                                     | Front-end Web & Mobile  For Game Development  For Game Development  For Game Developmen | AWS Firewall Manager<br>Central management of firewall nules<br>GuardDuty<br>Intelligent Threat Detection to Protect Your AWS Accounts and Workloads<br>IAM<br>Manage access to AWS resources                                                                                          |
|                                                                                     | Programme and the function     Proversing & Content     Delivery     & Quantum Technologies     & Robotics <ul> <li>Robotics</li> <li>Satellite</li> <li>Security, Identity, &amp;</li> </ul>                                                                                                    | IAM Identity Center (successor to AWS Single Sign-On)<br>Manage workforce user access to multiple AWS accounts and cloud applications<br>Amazon Inspector<br>Continual valuerability management at scale<br>Key Management Service<br>Securely Generate and Manage AWS Encryption Keys |
| From Services, click Security, Identity, & Compliance, then Key Management Service. | Compliance                                                                                                    | Amazon Macie<br>Amazon Mucie classifies and secures your business-ortical content.                                                                                                    |
|                                                                                     | Key Management<br>Service (KAS)         XHS > Costamer managed           AWS managed keys<br>Costamer managed keys<br>AWS Cloud: Key stores<br>AWS Cloud: Key stores<br>Extendit key stores kew         CHS > Costamer managed                                                                                                    | keys<br>keys (3) Key actions ▼ Coreta key<br>a or tops 0 matches 1 ) ©<br>tter<br>Key ID ▼ Status Key spec © Key usage<br>No matches<br>No reaches<br>No reaches                                                                                                    |
| Click on a 'Customer managed keys'and click on 'Cre-<br>ate Key'.                   |                                                                                                    | Liear nive                                                                                                    |

|                                                                                 | KMS > Customer managed keys >                                                      | > Create key                                                                                                    |
|---------------------------------------------------------------------------------|------------------------------------------------------------------------------------|----------------------------------------------------------------------------------------------------|
|                                                                                 | Step 1                                                                             | Configure kov                                                                                                    |
|                                                                                 | Configure key                                                                      |                                                                                                    |
|                                                                                 | Add labels                                                                         |                                                                                                    |
|                                                                                 | Define key administrative<br>permissions<br>Step 4<br>Define key usage permissions | Symmetric     Asign the susce for encrypting and decrypting data     or generating and ventyling MMAC code:     Application of private key pair used for encrypting and     decrypting data or signing and ventyling messages       |
|                                                                                 | Step 5<br>Review                                                                   | Key usage Help me cheese 🔁                                                                                                    |
|                                                                                 |                                                                                    | Encrypt and decrypt Use the key only to encrypt and decrypt data.     Generate and verify MAC Use the key only to generate and verify hack-based message authentication code (IPBMC).                                               |
|                                                                                 |                                                                                    | Advanced options                                                                                                    |
| Set any name for the alias and click 'Next'.                                    |                                                                                    | Cancel Next                                                                                                    |
|                                                                                 | KMS > Customer managed keys >                                                      | > Create key                                                                                                    |
|                                                                                 | Step 1<br>Configure key                                                            | Add labels                                                                                                    |
|                                                                                 | Step 2<br>Add labels                                                               | Alias                                                                                                    |
|                                                                                 | Step 3<br>Define key administrative                                                | You can change the allas at any time. Learn more                                                                                                    |
|                                                                                 | Step 4                                                                             | mijin-ebs_encrypt_key                                                                                                    |
|                                                                                 | Step 5                                                                             | Description - optional                                                                                                    |
|                                                                                 | Keview                                                                             | You can change the description at any time.                                                                                                    |
|                                                                                 |                                                                                    | Description - optional Description of the key                                                                                                    |
|                                                                                 |                                                                                    |                                                                                                    |
|                                                                                 |                                                                                    | Tags - optional                                                                                                    |
|                                                                                 |                                                                                    | You can use tags to categorize and identify your KMS keys and help you track your AWS costs. When you add tags to AWS resources, AWS generates a cost allocation report for each tag. Learn more 🗹                                  |
|                                                                                 |                                                                                    | Add tag                                                                                                    |
|                                                                                 |                                                                                    | You can add up to 50 more tags.                                                                                                    |
| Specify a key name (alias) and click 'Next'.                                    |                                                                                    | Cancel Previous Next                                                                                                    |
|                                                                                 | KMS > Customer managed keys 3                                                      | Create key                                                                                                    |
|                                                                                 | Configure key<br>Step 2                                                            | Define key administrative permissions                                                                                                    |
|                                                                                 | Add labels                                                                         | Key administrators<br>Choose the IAM users and roles who can administer this key through the KMS API. You may need to add additional permissions for the<br>users or roles to administer this key from this console. Learn more [2] |
|                                                                                 | Define key administrative<br>permissions                                           | Q < 1 2 3 4 5 6 7 8 9 >                                                                                                    |
|                                                                                 | Step 4<br>Define key usage permissions                                             | E Name V Path V Type V                                                                                                    |
|                                                                                 | Step 5<br>Review                                                                   | / User                                                                                                    |
|                                                                                 |                                                                                    | User                                                                                                    |
|                                                                                 |                                                                                    | / User                                                                                                    |
|                                                                                 |                                                                                    | ✓ / User                                                                                                    |
|                                                                                 |                                                                                    | User                                                                                                    |
|                                                                                 |                                                                                    | U User                                                                                                    |
|                                                                                 |                                                                                    | / User                                                                                                    |
|                                                                                 |                                                                                    | Key deletion                                                                                                    |
|                                                                                 |                                                                                    | Allow key administrators to delete this key.                                                                                                    |
|                                                                                 |                                                                                    | Cancel Previous Next                                                                                                    |
| Select your own account as the key administrator and                            |                                                                                    |                                                                                                    |
| curck Next . (In this case, specify the account you are currently logged in to) |                                                                                    |                                                                                                    |

|                                                                                      | inte State and the State                           | A develop loss                                                                                                    |
|--------------------------------------------------------------------------------------|----------------------------------------------------|----------------------------------------------------------------------------------------------------|
|                                                                                      | KMS > Customer managed keys ;<br>Step 1            | > Create key                                                                                                    |
|                                                                                      | Configure key                                      | Define key usage permissions                                                                                                    |
|                                                                                      | Step 2<br>Add labels                               | This account<br>Select the IAM users and roles that can use the KMS key in cryptographic operations. Learn more 🕑                                                                                                    |
|                                                                                      | Step 3<br>Define key administrative<br>permissions | Q. < 1 2 3 4 5 6 7 8 9 >                                                                                                    |
|                                                                                      | Step 4                                             | ■ Name $\nabla$ Path $\nabla$ Type $\checkmark$                                                                                                    |
|                                                                                      | permissions                                        | User                                                                                                    |
|                                                                                      | Step 5<br>Review                                   | / User                                                                                                    |
|                                                                                      |                                                    | / User                                                                                                    |
|                                                                                      |                                                    | / User                                                                                                    |
|                                                                                      |                                                    |                                                                                                    |
|                                                                                      |                                                    | / User                                                                                                    |
|                                                                                      |                                                    | / User                                                                                                    |
|                                                                                      |                                                    | User                                                                                                    |
|                                                                                      |                                                    | User                                                                                                    |
|                                                                                      |                                                    | Other AWS accounts                                                                                                    |
|                                                                                      |                                                    | Specify the AWS accounts that can use this key. Administrators of the accounts you specify are responsible for managing the permissions that allow their IAM users and roles to use this key. Learn more $\mathbb{Z}$ |
|                                                                                      |                                                    | Add another AWS account                                                                                                    |
|                                                                                      |                                                    | Cancel Previous Next                                                                                                    |
| and click 'Next'. (In this case, specify the account you are currently logged in to) |                                                    |                                                                                                    |
|                                                                                      | KMS > Customer managed keys >                      | Create key                                                                                                    |
|                                                                                      | Step 1<br>Configure key                            | Review                                                                                                    |
|                                                                                      | Step 2<br>Add labels                               | Key configuration                                                                                                    |
|                                                                                      | Step 3<br>Define key administrative                | Key type Key spec Key usage                                                                                                    |
|                                                                                      | Step 4                                             | Symmetric SYMMETRIC_DEFAULT Encrypt and decrypt Origin Regionality AWS KMS Single-Region key                                                                                                    |
|                                                                                      | Step 5<br>Review                                   | O You cannot change the key configuration after the key is created.                                                                                                    |
|                                                                                      |                                                    |                                                                                                    |
|                                                                                      |                                                    | Alias and description                                                                                                    |
|                                                                                      |                                                    | Allas Description<br>mijin/ebs_encrypt_key -                                                                                                    |
|                                                                                      |                                                    | Tags                                                                                                    |
|                                                                                      |                                                    | Key Value                                                                                                    |
|                                                                                      |                                                    | No data<br>No tags to display                                                                                                    |
|                                                                                      |                                                    | Key policy<br>To change this policy, return to previous steps or edit the text here.                                                                                                    |
|                                                                                      |                                                    | <pre>{     T3': "key-consolepolicy-3",     "Version": "202-10-13",     "Statement": [</pre>                                                                                                    |
|                                                                                      |                                                    | <pre>sat cmoust we new remains.ons.,<br/>reffect: failer,<br/>""bincipal"; {</pre>                                                                                                    |
|                                                                                      |                                                    | 15 "Sid": "Allow access for Key Administrators".                                                                                                    |
| Confirm the values and click 'Finish'.                                               |                                                    | Cancel Previous Finish                                                                                                    |

# Stop one of the nodes

Stopping one PEER or API node will not stop the mijin Catapult(v.2) blockchain network. Here, we stop at PEER node 3 as an example.

| Log in to PEER node 3.                                   | . /aws_tips_ssm_login and log in to the node.                                                                                                    |
|----------------------------------------------------------|----------------------------------------------------------------------------------------------------|
|                                                          | <pre>v sudo su - catapult<br/>catapult@peer1:-\$<br/>catapult@peer1:-\$<br/>catapult@peer1:-/mijin-catapult-package/package/peer/catapult}<br/>catapult@peer1:-/mijin-catapult-package/package/peer/catapult\$<br/>docker-compose ps<br/>Name Command State Ports<br/>catapult_peer-node_1 bash -c /bin/bash /scripts Up 0.0.0.0.07900-&gt;7900/tcp<br/>catapult_peer1:-/mijin-catapult-package/package/peer/catapult\$ docker-compose down<br/>Stopping catapult_peer-node_1 done<br/>Removing catapult_peer-node_1 done<br/>Removing network catapult_default<br/>catapult@peer1:-/mijin-catapult=package/package/peer/catapult\$ docker-compose ps<br/>Name Command State Ports</pre> |
|                                                          | catapult@peer3:-/mijin-catapult-package/package/peer/catapult\$<br>catapult@peer3:-/mijin-catapult-package/package/peer/catapult\$ exit<br>logout                                                                                                    |
|                                                          | \$ sudo shutdown -h now                                                                                                    |
| mijin Catapult(v.2) and stop the EC2 instance.           |                                                                                                    |
| <pre>sudo su - catapult cd mijin-catapult-package/</pre> |                                                                                                    |
| sudo shutdown -h now                                     |                                                                                                    |

# Obtain a snapshot of a stopped node

To create an encrypted volume, you must first create a snapshot of the target volume.

|                                                           | MUIN-CATAPULT-peer3 i-089                                                                                  | 82d6d8b7a2b560 ⊖ Stopped @@ t4g.large - No ali                                                                      |
|-----------------------------------------------------------|----------------------------------------------------------------------------------------------------|----------------------------------------------------------------------------------------------------|
|                                                           | MUIN-CATAPULT-peer1 I-003                                                                                  | 78b62c6f296b03 ⊘ Running @@ t4g.large ⊘ 2/2 checks passed No ali                                                    |
|                                                           | MUIN-CATAPULT-api2 i-069                                                                                   | adcefc5666a4de 🛛 🛛 Running 🔍 😋 t4g.large 📿 2/2 checks passed No ali                                                 |
|                                                           | MUIN-CATAPULT-api1 i-055                                                                                   | 5de2cecf475348 ② Running ④ ④ t4g.large ② 2/2 checks passed No ali                                                   |
|                                                           | N                                                                                                    |                                                                                                    |
|                                                           |                                                                                                    |                                                                                                    |
|                                                           |                                                                                                    |                                                                                                    |
|                                                           | Instance: I-08982d6d8b7a2b560 (MIJIN-CATAPULT-pee                                                          | (3) © X                                                                                                    |
|                                                           | Details Security Networking Storage Status che                                                             | cks Monitoring Tags                                                                                                 |
|                                                           | ▼ Root device details                                                                                      |                                                                                                    |
|                                                           | Root device name Root device ty<br>//dev/sda1 EBS                                                          | pe EBS optimization<br>disabled                                                                                     |
|                                                           | Block devices                                                                                              |                                                                                                    |
|                                                           | Q. Filter block devices                                                                                    |                                                                                                    |
|                                                           | Volume ID Device name Volume size (                                                                        | 5iB) Attachment status Attachment time Encrypted KMS key ID                                                         |
|                                                           | vol-0723249ce9a36831c /dev/sda1 30                                                                         | ⊘ Attached Tue Jan 17 2023 15:29:09 G No –                                                                          |
|                                                           | vol-09cba65914936dfae /dev/sdf 500                                                                         | ⊘ Attached Tue Jan 17 2023 15:29:09 G No -                                                                          |
|                                                           |                                                                                                    |                                                                                                    |
| Select the stopped PEER node 3, click the Storage tab,    |                                                                                                    |                                                                                                    |
| and click the target volumeId.                            |                                                                                                    |                                                                                                    |
| Here, the volumeId and device name (/dev/sdf)             |                                                                                                    |                                                                                                    |
| should be noted                                           |                                                                                                    |                                                                                                    |
| should be noted.                                          |                                                                                                    |                                                                                                    |
|                                                           |                                                                                                    |                                                                                                    |
|                                                           | Volumes (1/1)                                                                                              | C Actions ▲ Create volume                                                                                           |
|                                                           | Q Search                                                                                                   | Create snapshot                                                                                                    |
|                                                           | Volume ID = Volume ID T Troe T                                                                             | Create snapshot lifecycle policy                                                                                    |
|                                                           | <ul> <li>volume ib</li> <li>volume ib</li> <li>rype</li> <li>vol-09cba65914936dfae</li> <li>gp3</li> </ul> | Size         O         IOPS         O         Delete volume           500 GiB         3000         2023/01/17 15:29 |
|                                                           |                                                                                                    | Attach volume Detach volume                                                                                         |
|                                                           |                                                                                                    | Force detach volume                                                                                                 |
|                                                           |                                                                                                    | Manage auto-enabled I/O                                                                                             |
| Click the check box for the target volume and click 'Cre- |                                                                                                    | Manage tags                                                                                                    |
| ate snapshot'                                             |                                                                                                    |                                                                                                    |
|                                                           |                                                                                                    |                                                                                                    |
|                                                           | Volume ID: vol-09cba65914936dfae                                                                           |                                                                                                    |
|                                                           | Details Status checks Monitoring Tags                                                                      |                                                                                                    |
|                                                           | Details                                                                                                    |                                                                                                    |
|                                                           | Volume ID Size                                                                                             | Type Volume status                                                                                                  |
|                                                           | 🗇 vol-09cba65914936dfae 🎁 500 GiB                                                                          | gp3                                                                                                    |
|                                                           | AWS Compute Optimizer finding Volume state                                                                 | IOPS Throughput<br>3000 125                                                                                         |
|                                                           | or recommendations.   Learn more 🗹                                                                         | 123                                                                                                    |
|                                                           | Encryption KMS key ID                                                                                      | KMS key alias KMS key ARN                                                                                           |
|                                                           | Soanshot Availability Zone                                                                                 | Created Multi-Attach enabled                                                                                        |
|                                                           | - ap-northeast-1a                                                                                          | ① Tue Jan 17 2023 15:29:09 No                                                                                       |
|                                                           | Attached Instances Outposts APN                                                                            | Give 140200 (CD-9498)(5113)                                                                                         |
|                                                           | i-08982d6d8b7a2b560 (MJIN-                                                                                 |                                                                                                    |
| We will now check which availability zone this volume     | CATAPULI-peers): /dev/sdt (attached)                                                                       |                                                                                                    |
| helongs to                                                |                                                                                                    |                                                                                                    |
|                                                           |                                                                                                    |                                                                                                    |
|                                                           | EC2 > Volumes > vol-09cba65914936dfae > 0                                                                  | reate snapshot                                                                                                    |
|                                                           | Create spanshet                                                                                            |                                                                                                    |
|                                                           |                                                                                                    |                                                                                                    |
|                                                           | Create a point-in-time snapshot to back up the data of                                                     | n an Amazon EBS volume to Amazon S3.                                                                                |
|                                                           |                                                                                                    |                                                                                                    |
|                                                           | Details                                                                                                    |                                                                                                    |
|                                                           |                                                                                                    |                                                                                                    |
|                                                           | Volume ID                                                                                                  |                                                                                                    |
|                                                           |                                                                                                    |                                                                                                    |
|                                                           | Description                                                                                                |                                                                                                    |
|                                                           | Add a description for your snapshot                                                                        |                                                                                                    |
|                                                           | peer3-block-20230117                                                                                       |                                                                                                    |
|                                                           | 255 characters maximum.                                                                                    |                                                                                                    |
|                                                           | Encryption Info                                                                                            |                                                                                                    |
|                                                           | Not encrypted                                                                                              |                                                                                                    |
|                                                           |                                                                                                    |                                                                                                    |
|                                                           |                                                                                                    |                                                                                                    |
|                                                           | A tag is a label that you assign to an AWS resource. Each ta                                               | g consists of a key and an optional value. You can use tags to search and filter                                    |
|                                                           | your resources or track your AWS costs.                                                                    |                                                                                                    |
|                                                           |                                                                                                    |                                                                                                    |
|                                                           | No tags associated with the resource.                                                                      |                                                                                                    |
|                                                           | Add tag                                                                                                    |                                                                                                    |
|                                                           | You can add 50 more tags.                                                                                  |                                                                                                    |
|                                                           |                                                                                                    |                                                                                                    |
|                                                           |                                                                                                    | Consul Constanting of the                                                                                           |
|                                                           |                                                                                                    | Cancel Create shapshot                                                                                              |
| Provide a name in the description that is easy to under-  |                                                                                                    |                                                                                                    |
|                                                           |                                                                                                    |                                                                                                    |
| stand when searching, and click 'Create snapshot'.        |                                                                                                    | -                                                                                                    |

# Create an encrypted snapshot by copying the created snapshot

To create encrypted volumes from encrypted snapshots, encryption is performed when the snapshots are copied.

|                                                                                                    | Operating Sector Sector Sect                |
|----------------------------------------------------------------------------------------------------|----------------------------------------------------------------------------------------------------|
|                                                                                                    | Hann     Hann     Hann |
| Click Snapshot in the menu, check the snapshot you created, and click 'Copy snapshot'.                                                                                                    |                                                                                                    |
|                                                                                                    | EC2 > Snapshots > snap-08264fdb3430e5570 > Copy snapshot         Copy snapshot info         Copy a snapshot from one AWS Region to another, or within the same Region.                                                                                                    |
|                                                                                                    | <complex-block>  Settings   Support ID   The main subject that is to be updated.   Improve subject that is to be updated.   Improve subject that is to be updated.   Support Subject that is to be updated.   Improve subject that is to be updated.   Improve subject that is to</complex-block>                                                                                                    |
| For the destination region, select the same region as the<br>node from which the snapshot was taken.<br>Check the 'Encrypt this snapshot'and specify the KMS<br>created.<br>Click on 'Copy Snapshot.' |                                                                                                    |
|                                                                                                    | O screte/My consol sequence corps parts (2005/25/6512/6512/6512/6512/6512/6512/6512/                                                                                                    |
| Make sure the snapshot has been completed.                                                                                                    |                                                                                                    |

# Create a volume from an encrypted snapshot

Create encrypted volumes from encrypted snapshots. At this point, a volume is created that has not yet been mounted.

|                                                               | ⊘ Successfully created snapshot copy <u>snap-088dct398475i6118</u> .                                                                                                    |
|---------------------------------------------------------------|----------------------------------------------------------------------------------------------------|
|                                                               | Snapshots (1/2)                                                                                                    |
|                                                               | Conned by me  Q Search Create volume from supplied Out of the search Create volume from supplied Out of the search of the search |
|                                                               | Image: Image:                         |
|                                                               | - snap-08bdx4398475x6128 500 GiB [Copied snap-08264fdb34 Standard ② Completed     Nenage fast snapshit restore     valial                                                                                                    |
|                                                               | - snap-08264db5450e5570 500 G/B peerl-block-20230117 Standard ② Completed Archive snapshot stallad                                                                                                    |
|                                                               | Change restore puriod                                                                                                    |
|                                                               | Delete snapshot<br>Mensee her                                                                                                    |
|                                                               | rungs ugs                                                                                                    |
|                                                               |                                                                                                    |
|                                                               |                                                                                                    |
| Click on the encrypted snapshot and click 'Create volume      |                                                                                                    |
| from snapshot'.                                               |                                                                                                    |
|                                                               |                                                                                                    |
|                                                               |                                                                                                    |
|                                                               | EC2 > Snapshots > snap-08bdc4398475e6128 > Create volume                                                                                                    |
|                                                               | Create volume Info                                                                                                    |
|                                                               | Create an Amazon EBS volume to attach to any EC2 instance in the same Availability Zone.                                                                                                    |
|                                                               |                                                                                                    |
|                                                               | Volume settings                                                                                                    |
|                                                               |                                                                                                    |
|                                                               | Snapshot ID                                                                                                    |
|                                                               | D snap-08bdc4398475e6128                                                                                                    |
|                                                               | Volume type Info                                                                                                    |
|                                                               | General Purpose SSD (gp2)                                                                                                    |
|                                                               |                                                                                                    |
|                                                               |                                                                                                    |
|                                                               | SUU<br>Min: 1 GIR May: 16384 GIR. The value must be an intener                                                                                                    |
|                                                               | The state of the state of the s |
|                                                               | IOPS                                                                                                    |
|                                                               | Baseline of 3 IOPS per GiB with a minimum of 100 IOPS, burstable to 3000 IOPS.                                                                                                    |
|                                                               | Throughput (MiR/s) Infe                                                                                                    |
|                                                               | Not applicable                                                                                                    |
|                                                               | August Marc 7 and 1 and                                                                                                    |
|                                                               | Availability zone into                                                                                                    |
|                                                               |                                                                                                    |
|                                                               | Fast snapshot restore Info                                                                                                    |
|                                                               | Not enabled for selected snapshot                                                                                                    |
|                                                               | Encryption Infe                                                                                                    |
|                                                               | Use Amazon EBS encryption as an encryption solution for your EBS resources associated with your EC2 instances.                                                                                                    |
|                                                               | C Encrypt this volume                                                                                                    |
|                                                               | KMS key Info                                                                                                    |
|                                                               | mijin/ebs_encrypt_key                                                                                                    |
|                                                               | KMS key description                                                                                                    |
|                                                               |                                                                                                    |
|                                                               | KMS key owner                                                                                                    |
|                                                               | KMS kay ID                                                                                                    |
|                                                               | ☐ f40d4fa2-84b5-40f4-bd5c-f54583f19335                                                                                                    |
|                                                               | KMS key ARN                                                                                                    |
|                                                               | arn:aws:kms:ap-northeast-1 key/f40d4fa2-84b5-40f4-bd5c-                                                                                                    |
|                                                               | f54583f19335                                                                                                    |
|                                                               | 1 Volumes that are created from encrypted snapshots are automatically encrypted using the same key as                                                                                                    |
|                                                               | the snapshot, or using a different key that you specify. Volumes that are created from unencrypted                                                                                                    |
|                                                               | snapshots are automatically unencrypted, but you can choose to encrypt them using a specific key. If no snapshot is selected, you can choose to encrypt the volume and specify your own key. Learn More [2]                                                                                                    |
|                                                               | , in the second second se                                                                                                    |
|                                                               |                                                                                                    |
|                                                               | Tags - optional use                                                                                                    |
|                                                               | A tag is a label that you assign to an AWS resource. Each tag consists of a key and an optional value. You can use tags to search and filter                                                                                                    |
|                                                               | your resources or track your AWS costs.                                                                                                    |
|                                                               | No tags associated with the resource.                                                                                                    |
|                                                               |                                                                                                    |
|                                                               | Add tag                                                                                                    |
|                                                               | You can add 50 more tags.                                                                                                    |
|                                                               |                                                                                                    |
|                                                               | Cancel                                                                                                    |
|                                                               |                                                                                                    |
|                                                               |                                                                                                    |
| Select the availability zone as the same availability zone as |                                                                                                    |
| the node from which the snapshot was taken.                   |                                                                                                    |
| Select the KMS key you created                                |                                                                                                    |
| Click on (Croate volume '                                     |                                                                                                    |
| Click off Credle volume.                                      |                                                                                                    |
|                                                               |                                                                                                    |

# Note:

Note that if you select a different availability zone than the node here, the volume will not appear when attached to the node.

Check Obtain a snapshot of a stopped node for availability zone confirmation of the node. If you would like to understand availability zones, please refer to the following

https://docs.aws.amazon.com/ja\_jp/AWSEC2/latest/UserGuide/using-regions-availability-zones. html#concepts-availability-zones

## Detach the volume of blockchain data on the stopped PEER node

Remove any unencrypted volumes attached to the node.

|                                                                                                    | Instances (1/5) Info C Connect Instance state • Actions • Launch Instances •                                                                                                    |
|----------------------------------------------------------------------------------------------------|----------------------------------------------------------------------------------------------------|
|                                                                                                    | Q, Find instance by attribute or tag (case-sensitive) < 1 > (2)                                                                                                    |
|                                                                                                    | MUIN-CATAPULT X Clear filters                                                                                                    |
|                                                                                                    |                                                                                                    |
|                                                                                                    | ■ Name ▼ Instance ID Instance state ♥ Instance type ♥ Status check Alarm status                                                                                                    |
|                                                                                                    | MUIN-CATAPULT-peer3 i-08982d6d8b7a2b560                                                                                                    |
|                                                                                                    | MUIN-CATAPULT-peer2 i-0cf94s69:97s84a06 ⊘ Running @Q t4g.large ⊘ 2/2 checks passed No alarms                                                                                                    |
|                                                                                                    | □ MUIN-CATAPULT-peer1 i-00378b62c6f296b03 ⊘ Running @ Q t4g.large ⊘ 2/2 checks passed No alarms                                                                                                    |
|                                                                                                    | □ MUIN-CATAPUET-api2 i-069adcefc5666a4de ⊘ Running @,Q, t4g.large ⊘ 2/2 checks passed No alarms                                                                                                    |
|                                                                                                    | □ MUJIN-CATAPULT-api1 i=0555de2cecf475348 ⊘ Running @@ t4g.large ⊘ 2/2 checks passed No alarms                                                                                                    |
|                                                                                                    | 1                                                                                                    |
|                                                                                                    |                                                                                                    |
|                                                                                                    |                                                                                                    |
|                                                                                                    |                                                                                                    |
|                                                                                                    |                                                                                                    |
|                                                                                                    |                                                                                                    |
|                                                                                                    |                                                                                                    |
|                                                                                                    |                                                                                                    |
|                                                                                                    |                                                                                                    |
|                                                                                                    |                                                                                                    |
|                                                                                                    |                                                                                                    |
|                                                                                                    |                                                                                                    |
|                                                                                                    |                                                                                                    |
|                                                                                                    |                                                                                                    |
|                                                                                                    |                                                                                                    |
|                                                                                                    |                                                                                                    |
|                                                                                                    |                                                                                                    |
|                                                                                                    |                                                                                                    |
|                                                                                                    |                                                                                                    |
|                                                                                                    |                                                                                                    |
|                                                                                                    |                                                                                                    |
|                                                                                                    |                                                                                                    |
|                                                                                                    | =                                                                                                    |
|                                                                                                    | instance. Possoziodobrazisto (Pisin-CKIAP oLi-peels)                                                                                                    |
|                                                                                                    | Details Security Networking Storage Status checks Monitoring Tags                                                                                                    |
|                                                                                                    |                                                                                                    |
|                                                                                                    | ▼ Root device details                                                                                                    |
|                                                                                                    | Root device name Root device type EBS optimization                                                                                                    |
|                                                                                                    | La los displeo                                                                                                    |
|                                                                                                    | ▼ Block devices                                                                                                    |
|                                                                                                    | Q Eliter block devices                                                                                                    |
|                                                                                                    | Barn and an P                                                                                                    |
|                                                                                                    | Volume ID   Device name   Volume size (GiB)   Attachment status   Attachment time   Encrypted   KMS key ID                                                                                                    |
|                                                                                                    |                                                                                                    |
|                                                                                                    | V0E0/232490(9436651C /040/5041 50 @ Actached 106/50117/202315/2939.0 NO -                                                                                                    |
|                                                                                                    | vol.092bd5514936dfae         /dev/yda1         50         O Attached         Tue Jan 17 2023 15:25:09 G         No         -                                                                                                    |
|                                                                                                    | Visit 01/2504(8195083)         /vervsiant         30         Ø initialisma         real initialisma         real initialisma         initialisma         initiali                                                                                                    |
|                                                                                                    | text / Londontestants / Javanuel av Ox Autobale     ine Jan 17 July 3 152509 fui nov -     vel 056456351453568a     /den/adf 500 OA Attached Tex Jan 17 July 3 152509 fui nov -     /den/adf     /den/adf     /d                                                                                                    |
|                                                                                                    | Noticity 2004/05/05/05/1         Jump Your 1         Supervision         Impact Your 1         Supervision         Impact Your 2         Impact Your 2         Impac Your 2         Impact Your 2         Impa                                                                                                    |
| Select the volume from PEER node 3 again.                                                                                     | Vol.07 J20H065031631         provident         30         C         and Long         tray and 17 J20J2 152309 G         No         -           Vol.09bbb659146956fee         /dev/rdf         500         Attached         Tile Jan 17 20J2 152309 G         No         -                                                                                                    |
| Select the volume from PEER node 3 again.                                                                                     | Verol / London Statistics (km / km / km / km / km / km / km / km                                                                                                    |
| Select the volume from PEER node 3 again.                                                                                     | Not-07_20nd(statistics)         percent         so         C         Audulate         reg and 17 Aucs 15 2500 fb         No         -           vol-05tba555146556fer         /dev/xdf         500         Ø Attached         Tue Jan 17 2023 152369 fb         No         -                                                                                                    |
| Select the volume from PEER node 3 again.                                                                                     | Volumes (1/1)         72         Antennes         72         Antennes                                                                                                    |
| Select the volume from PEER node 3 again.                                                                                     | Volumes (1/1)         Q         Actions a         Create volume           Volumes (1/1)         Q         Actions a         Create volume                                                                                                    |
| Select the volume from PEER node 3 again.                                                                                     | Volumes (1/1)         Create solume           Q. foreith         Granth                                                                                                    |
| Select the volume from PEER node 3 again.                                                                                     | Volumes (1/1)     C rent volume       Volumes (1/1)     C Actions A       Create volume     Model Volumes (1/1)       Volumes (1/1)     C Actions A       Create volume     Model Volumes (1/1)                                                                                                    |
| Select the volume from PEER node 3 again.                                                                                     | Volumes (1/1)         C         Actains         Create volume           Volumes (1/1)         C         Actains         Create volume           Volumes (1/1)         C         Actains         Create volume           Volumes (1/1)         C         Actains         Create volume           Value 10         v         Type         v         Through put           If Name         V dume 10         v         Type         v         Actains                                                                                                    |
| Select the volume from PEER node 3 again.                                                                                     | Volumes (1/1)         C estate volume           Q. Search         C search           Volumes (1/1)         C estate volume           Q. Search         C estate volume           Volumes (1/1)         C estate volume           Q. Search         C estate volume           Volumes (1/1)         C estate volume           Q. Search         C estate volume           Volumes (1/2)         C estate volume           Volumes (1/2)         C estate volume           Volumes (1/2)         Volumes (1/2)           Q. Search         C estate volume           Volumes (1/2)         Volumes (1/2)                                                                                                    |
| Select the volume from PEER node 3 again.                                                                                     | Control         Control         Control <t< th=""></t<>                                                                                                    |
| Select the volume from PEER node 3 again.                                                                                     | Volumes (1/1)         Ø         Actions         Create volume           Volumes (1/1)         Ø         Actions +         Create volume           Volumes (1/1)         Ø         Actions +         Create volume           Volumes (1/1)         Ø         The Jan 17 2023 152509 G         No           Volumes (1/1)         Ø         Actions +         Create volume           Volumes (1/1)         Ø         Actions +         Create volume           Volumes (1/1)         Ø         Actions +         Create volume           Volumes (1/1)         Ø         Actions +         Create volume           Volumes (1/2)         Clear filters         Create volume         Create volume           Ø         Name V         Volume (2 -         Volume (2 -         Volume (2 -           Ø         -         vol-000000000000000000000000000000000000                                                                                                    |
| Select the volume from PEER node 3 again.                                                                                     | Volumes (1/1)         C Antached         Tue Jan 17 2023 152509 G         No         -           Volumes (1/1)         C Antached         Tue Jan 17 2023 152509 G         No         -           Volumes (1/1)         C Antached         Tue Jan 17 2023 152509 G         No         -           Volumes (1/1)         C Antached         Tue Jan 17 2023 152509 G         No         -           Volumes (1/1)         C Antached         Tue Jan 17 2023 152509 G         No         -           Volumes (1/1)         C Antached         Tue Jan 17 2023 152509 G         No         -           Volumes (1/1)         C Antached         Tue Jan 17 2023 152509 G         No         -           Volumes (1/1)         C Antached         Tue Jan 17 2023 152509 G         No         -           Volumes (1/1)         C Antached         Tue Jan 17 2023 152509 G         No         -           Volumes (1/1)         C Construction         Construction         Construction         Construction         Construction           Volume (10 volume (10 volume)         Volume (10 volume)         Volume (10 volume)         Volume         Construction         Construction           C - vol-Qobat/591493/64/leg ga3         500 G8         30000         125         Contet volume                                                                                                    |
| Select the volume from PEER node 3 again.                                                                                     | Volumes (1/1)         Create values           Volumes (1/1)         Class 152.509 G.         No           Volumes (1/1)         Class 152.509 G.         No           Volumes (1/1)         Class 152.509 G.         No           Volumes (1/1)         Class 152.509 G.         No           Volumes (1/1)         Class 152.509 G.         No           Volumes (1/1)         Class 152.509 G.         No           Volume 10 = vol.505.5163.551435.618e         X         Class 152.509 G.           Name =         Volume 10 = vol.505.51435.618e         X         Class 12.509 G.           Image: Part of the state of the state of the sta                                                                                                    |
| Select the volume from PEER node 3 again.                                                                                     | Volumes (1/1) <ul> <li>Attached</li> <li>Tie Jan 17 2023 152509 G</li> <li>No</li> <li>Casta values</li> <li>Volumes (1/1)</li> <li>Casta values</li> <li>Volumes (1/1)</li> <li>Volumes (1/1)</li> <li>Volumes (1/1)</li> <l< th=""></l<></ul>                                                                                                    |
| Select the volume from PEER node 3 again.                                                                                     | Volumes (1/1)     Create volume       Volumes (1/1)     Create volume       Volumes (1/1)     Create volume       Volumes (1/1)     Create volume       Volumes (1/1)     Create volume       Volumes (1/1)     Create volume       Volumes (1/1)     Create volume       Volumes (1/1)     Create volume       Volumes (1/1)     Create volume       Volumes (1/1)     Create volume       Volumes (1/1)     Create volume       Volumes (1/1)     Create volume       Volume V Volume ID     V       Volume V Volume ID     Volume V       Volume V Volume ID     Volume V       Volume ID     Volume ID       Volume ID<                                                                                                    |
| Select the volume from PEER node 3 again.                                                                                     | Volumes (1/1)     Clear filters       Volumes (1/1)     Clear filters       Volumes (1/1)     Volume (1/1)       Volumes (1/1)     Volume (1/1)       Volumes (1/1)     Volume (1/1)       Volume (1/2)     Volume (1/1)       Volume (1/1)     Volume (1/1)       Volume (1/1)     Volume (1/1)       Volume (1/1)     Volume (1/1)       Volume (1/1)     Volume (1/1)       Volume (1/1)     Volume (1/1)       Volume (1/1)     Volume (1/1)       Volume (1/1)     Volume (1/1)       Volume (1/1)     Volume (1/1)       Volume (1/1)     Volume (1/1)       Volume (1/1)     Volume (1/1)       Volume (1/1)     Volume (1/1)  <                                                                                                    |
| Select the volume from PEER node 3 again.                                                                                     | Volumes (1/1)         Create volume           Volumes (1/1)         Create volume           Volumes (1/1)         Create volume           Volumes (1/1)         Create volume           Volumes (1/1)         Create volume           Volumes (1/1)         Create volume           Volumes (1/1)         Create volume           Volumes (1/1)         Create volume           Volumes (1/1)         Create volume           Volumes (1/1)         Create volume           Volumes (1/1)         Create volume           Volumes (1/1)         Create volume           Volumes (1/1)         Create volume           Volumes (1/1)         Create volume           Volumes (1/1)         Volume (1/1)           Create volume         Volume           Volumes (1/1)         Create volume           Create volume         Volume           Volumes (1/1)         Volume (1/1)           Create volume         Volume           Volumes (1/1)         Volume           Volume         Volume           Volume         Volume           Volume         Volume           Volume         Volume           Volume         Volume           Volume                                                                                                    |
| Select the volume from PEER node 3 again.                                                                                     | Volumes (1/1)     Create volume       Woldsdd5514556dfae     (eer)df     500     Attached     Ter Jan 17 2023 152509 G.     No     -       Volumes (1/1)     Caster volume     Attached     Ter Jan 17 2023 152509 G.     No     -     -       Volumes (1/1)     Caster volume     Attached     Ter Jan 17 2023 152509 G.     No     -     -       Volumes (1/1)     Caster volume     Attached     Ter Jan 17 2023 152509 G.     No     -       Wature to volobateS914936dfae     X     Class Titlers     Class tappoot     Caster volume       Name v     Volume 10 volobateS914936dfae     X     Class Titlers     Class tappoot       Value to volobateS914936dfae     Q     Type v     Size v     10PS v     Throughput v     Caster volume       Caster volume     Caster volume     Size V     10PS v     Throughput v     Caster volume     Size V       Volume 10 volobateS914936dfae     go3     500 G8     3000     13     Eactor volume     Size V       Value     Volume 10 volobateS914936dfae     go3     500 G8     300     13     Eactor volume       Manage tags     Volume 10 volume     Knange tags     Volume 10 volume     No     No                                                                                                    |
| Select the volume from PEER node 3 again.                                                                                     | Jacksbergeneties     Jacksbergeneties     Jacksbergeneties     Jacksbergeneties     Jacksbergeneties       Volumes (1/1)     Create values       Volumes (1/1)     Create values       Volumes (1/1)     Volumes       Volumes (1/1)     Volumes       Volumes (1/1)     Volumes       Volumes (1/1)     Volumes       Volumes (1/1)     Volumes       Volumes (1/1)     Volumes       Volumes     Volumes       Volumes     Volumes       Volumes     Volumes       Volumes     Volumes       Volumes     Volumes       Volumes     Volumes       Volumes     Volumes                                                                                                    |
| Select the volume from PEER node 3 again.                                                                                     | Jackson J. Jackson B.     Jackson J.     No     -       Volumes (1/1)                                                                                                    |
| Select the volume from PEER node 3 again.                                                                                     | Jackson (1/1)     Jackson (1/1)     Jackson (1/1)     No     =       Volumes (1/1)     Ø Attached     Te Jan 17 2023 15/200 (2 No     =       Volumes (1/1)     Ø Attached     Te Jan 17 2023 15/200 (2 No     =       Volumes (1/1)     Ø Attached     Te Jan 17 2023 15/200 (2 No     =       Volumes (1/1)     Ø Attached     Te Jan 17 2023 15/200 (2 No     =       Volumes (1/1)     Ø Attached     Te Jan 17 2023 15/200 (2 No     =       Volumes (1/1)     Ø Attached     Te Jan 17 2023 15/200 (2 No     =       Volumes (1/1)     Ø Attached     Te Jan 17 2023 15/200 (2 No     =       Volumes (1/1)     Ø Attached     Te Jan 17 2023 15/200 (2 No     =       Ø Attached     Te Jan 17 2023 15/200 (2 No     =     >       Ø Search     O O O O O O O O O O O O O O O O O O O                                                                                                    |
| Select the volume from PEER node 3 again.                                                                                     | Notice     Junction     Junction     Junction     Internal if Zalida Statution     No     =       Volumes (1/1) <ul> <li>Actions</li> <li>Create volume</li> <li>Hoddy volume</li> <li>Actions</li> <li>Create volume</li> <li>Actions</li> <li>Create volume</li> <li>I (2)</li> <li>Actions</li> <li>Create volume</li> <li>I (2)</li> <li>Actions</li> <li>Create volume</li> <li>I (2)</li> <li>Actions</li> <li>Create volume</li> <li>I (2)</li> <li>Actions</li> <li>Create volume</li> <li>I (2)</li> <li>Actions</li> <li>Create volume</li> <li>I (2)</li> <li>Actions</li> <li>I (2)</li> <li>Actions</li> <li>Create volume</li> <li>I (2)</li> <li>Actions</li> <li>I (2)</li> <li>Actions</li> <li>I (2)</li> <li>Actions</li> <li>I (2)</li> <li>Actions</li> <li>I (2)</li> <li>Actions</li> <li>I (2)</li> <li>Actions</li> <li>I (2)</li> <li>I (2)</li></ul>                                                                                                    |
| Select the volume from PEER node 3 again.                                                                                     | Jackson 1     Jackson 1     Jackson 1     No     -       Volumes (1/1) <ul> <li></li></ul>                                                                                                    |
| Select the volume from PEER node 3 again.                                                                                     | John Statute     John Statute     John Statute     John Statute     No     -       Volumes (1/1)                                                                                                    |
| Select the volume from PEER node 3 again.                                                                                     | Montania su<br>Montania su<br>Noveleta substatione<br>Noveleta substatione<br>Noveleta substati |
| Select the volume from PEER node 3 again.                                                                                     | Jackson Billion       Jackson Billion       No       -         Volumes (1/1) <ul> <li>Antonical</li> <li>The Jan 17 2023 15/2009 G.</li> <li>No</li> <li>-</li> <li>-</li></ul>                                                                                                    |
| Select the volume from PEER node 3 again.                                                                                     | Jackson w     Jackson w     No     -       Volumes (1/1)     Image of the standard     The Jan 17 2023 152509 G.     No       Volumes (1/1)     Image of the standard     Image of the standard     No       Volumes (1/1)     Image of the standard     Image of the standard     Image of the standard       Volumes (1/1)     Image of the standard     Image of the standard     Image of the standard       Volumes (1/1)     Image of the standard     Image of the standard     Image of the standard       Volumes (1/1)     Image of the standard     Image of the standard     Image of the standard       Image of the standard     Image of the standard     Image of the standard     Image of the standard       Image of the standard     Image of the standard     Image of the standard     Image of the standard       Volumes ID: vol-050dad5914935dfate     Image of the standard     Image of the standard                                                                                                    |
| Select the volume from PEER node 3 again.                                                                                     | Jackson Billion       Jackson Billion       No       -         Volumes (1/1) <ul> <li></li></ul>                                                                                                    |
| Select the volume from PEER node 3 again.                                                                                     | Jackson Barling       Jackson Barling       No       -         Volumes (1/1)                                                                                                    |
| Select the volume from PEER node 3 again.<br>From Volume, click on 'Detach volume'and press OK                                | Jackson Barling       Jackson Barling       No       -         Volumes (1/1) <ul> <li></li></ul>                                                                                                    |
| Select the volume from PEER node 3 again.<br>From Volume, click on 'Detach volume'and press OK<br>on the screen that pops up. | Jackson Barling       Jackson Barling       No       -         Volumes (1/1) <ul> <li>Actions</li> <li>Create solution</li> <li>Actions</li> <li>Create solution</li> <li>Class 122.500 fb.</li> <li>No</li> <li>-</li> </ul> <ul> <li>Actions</li> <li>Create solution</li> <li>Class 122.500 fb.</li> <li>No</li> <li>-</li> </ul> <ul> <li>Create solution</li> <li>Class 122.500 fb.</li> <li>No</li> <li>-</li> <li>-</li> <li>Create solution</li> <li>Class 122.500 fb.</li> <li>No</li> <li>-</li> </ul> <ul> <li>Class 122.500 fb.</li> <li>No</li> <li>-</li> <li>-</li></ul>                                                                                                    |
| Select the volume from PEER node 3 again.<br>From Volume, click on 'Detach volume'and press OK<br>on the screen that pops up. | Jackson Barling       Jackson Barling       No       -         Volumes (1/1) <ul> <li></li></ul>                                                                                                    |
| Select the volume from PEER node 3 again.<br>From Volume, click on 'Detach volume'and press OK<br>on the screen that pops up. | Jackson Barling       Jackson Barling       No       -         Volumes (1/1)                                                                                                    |

# Attach encrypted volume to PEER node

Attach the encrypted volume to the node

|                                                                | Volumes (1/1)                                                                                                    | C Actions A Create volume                                                       |
|----------------------------------------------------------------|----------------------------------------------------------------------------------------------------|---------------------------------------------------------------------------------|
|                                                                | Q, Search                                                                                                    | Hodify volume < 1 >                                                             |
|                                                                | Name      Volume ID     V Type      V Size      V IOPS      V     Through                                                                                           | Create snapshot lifecycle policy                                                |
|                                                                | - vol-0966388669630046 gp2 500 GiB 1500 -                                                                                                    | Attach volume 5:46 GMT+9 ap-m:                                                  |
|                                                                |                                                                                                    | Detach volume                                                                   |
|                                                                |                                                                                                    | Manage auto-enabled VD                                                          |
|                                                                |                                                                                                    | Manage tags                                                                     |
|                                                                |                                                                                                    |                                                                                 |
|                                                                |                                                                                                    |                                                                                 |
| Select the encrypted volume and click 'Attach volume'.         |                                                                                                    |                                                                                 |
|                                                                |                                                                                                    |                                                                                 |
|                                                                |                                                                                                    | _                                                                               |
|                                                                | EC2 > Volumes > vol-09663886ff96300d6 > Attach volume                                                                                                    |                                                                                 |
|                                                                | Attach volume Info                                                                                                    |                                                                                 |
|                                                                | Attach a volume to an instance to use it as you would a regular physical hard disk                                                                                  | drive.                                                                          |
|                                                                |                                                                                                    |                                                                                 |
|                                                                | Basic details                                                                                                    |                                                                                 |
|                                                                |                                                                                                    |                                                                                 |
|                                                                | () This volume is encrypted and it can only be attached to                                                                                                    |                                                                                 |
|                                                                | an instance that supports EBS encryption. Learn more                                                                                                    |                                                                                 |
|                                                                |                                                                                                    |                                                                                 |
|                                                                | Volume ID                                                                                                    |                                                                                 |
|                                                                |                                                                                                    |                                                                                 |
|                                                                | Availability Zone<br>an-northeast-1a                                                                                                    |                                                                                 |
|                                                                |                                                                                                    | -                                                                               |
|                                                                | Instance Info                                                                                                    |                                                                                 |
|                                                                | i-08982d6d8b7a2b560  Chylinstances in the same availability 7ana or the celested values are de-true d                                                               |                                                                                 |
|                                                                | interview in one serve memory and as the percent volume are utsplayed.                                                                                              | -                                                                               |
|                                                                | Vevice name Info                                                                                                    |                                                                                 |
|                                                                | Recommended device names for Linux: /dev/sda1 for root volume. /dev/sd[f-p] for data vo                                                                             | lumes.                                                                          |
|                                                                |                                                                                                    |                                                                                 |
|                                                                | Newer Linux kernels may rename your devices to /dev/xvdf through                                                                                                    |                                                                                 |
|                                                                | /dev/xvdp internally, even when the device name entered here (and sh<br>the details) is /dev/sdf through /dev/sdp.                                                  | own in                                                                          |
|                                                                | are accurdy is yacayour anough yacayoup                                                                                                    |                                                                                 |
|                                                                |                                                                                                    |                                                                                 |
|                                                                |                                                                                                    | Cancel Attach volume                                                            |
|                                                                |                                                                                                    |                                                                                 |
|                                                                |                                                                                                    |                                                                                 |
| Select instance as REER node 2 and specify the device name you |                                                                                                    |                                                                                 |
| being a stad down as the same wath as the unliverse hafene     |                                                                                                    |                                                                                 |
| nave noted down as the same path as the volume before          |                                                                                                    |                                                                                 |
| encryption.                                                    |                                                                                                    |                                                                                 |
| Click on 'Attach volume.'                                      |                                                                                                    |                                                                                 |
|                                                                |                                                                                                    |                                                                                 |
|                                                                | Instances (1/5) into C. Connect Int                                                                                                    | stance state V Actions V Laurch instances                                       |
|                                                                | Q. Find instance by attribute or tag (case-sensitive)                                                                                                    | < 1 > @                                                                         |
|                                                                | MUN-CATAPULT X Clear filters                                                                                                    | Instance boxe or Chatter chapter Alexandre                                      |
|                                                                | Instance tu     Instance tu     Instance tu     Instance state ♥     MUR4-CATAPULT-peer3     i-08162.d6d8b7a205560     Stopped @,@,                                 | 14g.large – No alarms                                                           |
|                                                                | MUN-CATAPULT-peer2         I-Oct94a69x97a84a06         Ø Running         @ Q           MUN-CATAPULT-peer1         I-Oct94a69x97a84a06         Ø Running         @ Q | t4g.large © 2/2 checks passed No alarms 64g.large © 2/2 checks passed No alarms |
|                                                                | MUN-CATAPULT-api2 i-069adcetc566654de @Running @cq.                                                                                                    | t4g.large O 2/2 checks passed No alarms                                         |
|                                                                | MUN-CATAPULT-api1 I-0555582000475548 @Running @.Q.                                                                                                    | t4g.large Ø 2/2 checks passed No alarms                                         |
|                                                                |                                                                                                    |                                                                                 |
|                                                                | Instance: i-08982d6d8b7a2b560 (MIJIN-CATAPULT-peer3)                                                                                                    | Θ×                                                                              |
|                                                                | Details Security Networking Storage Status checks Monitoring Tags                                                                                                   |                                                                                 |
|                                                                | Root device name     Root device type                                                                                                    | EBS optimization                                                                |
|                                                                | U /dw/wda1 EBS<br>v Block devices                                                                                                    | disabled                                                                        |
|                                                                | Q, Filter block devices                                                                                                    |                                                                                 |
|                                                                | Volume ID   Device name   Volume size (GH8)   Attachment status   Attachment                                                                                        | time Encrypted KMS key ID                                                       |
|                                                                | vol-0725240er9405831c /dev/uda1 30 ② Attached Tue Jan 17<br>vol-09563886996300d5 /dev/sdf 500 ④ Attached Tue Jan 17                                                 | 1025 15:29:09 G No -<br>1023 16:53:07 G Yes 140d4ts2:84b5-4014-in45- r5.        |
|                                                                | Recent not values realizement taks                                                                                                    | )                                                                               |
|                                                                | Process roots measured reput/centrem sales                                                                                                    | Replace root volume                                                             |
|                                                                | Technik I Markana I davadar I davadar                                                                                                    | tion time Tags                                                                  |
|                                                                | Task state State Comp.                                                                                                    |                                                                                 |
|                                                                | raak no i raak state state state no i compt                                                                                                    |                                                                                 |
|                                                                | aux in in aux sume for the second register root volume tasks                                                                                                    |                                                                                 |
| Verify that the encrypted volume is attached                   | van of avar some por time<br>No recett register not valame taals                                                                                                    |                                                                                 |
| Verify that the encrypted volume is attached.                  | i van ou i van duere i van duere i de de de de de de de de de de de de de                                                                                           |                                                                                 |

Note: The device name must be the name of the device noted in Obtain a snapshot of a stopped node.

# Start up a stopped PEER node

Start up the stopped node and start up mijin Catapult(v.2) as well.

|                                                                           | Instances (1/5) tota                                                                                                    | C for                                                                        | nart Instance state A                                      | Actions - Launch instances                      |
|---------------------------------------------------------------------------|----------------------------------------------------------------------------------------------------|------------------------------------------------------------------------------|------------------------------------------------------------|-------------------------------------------------|
|                                                                           | End instance by attribute or tag (once-consistent)                                                                                                    |                                                                              | Stop instance                                              |                                                 |
|                                                                           |                                                                                                    |                                                                              | Start instance                                             |                                                 |
|                                                                           | Clear fitters                                                                                                    |                                                                              | Report Instance                                            |                                                 |
|                                                                           | Name Vinstan                                                                                                    | ce ID Instanc                                                                | e state<br>Hibernate instance                              | Status check Alarm status                       |
|                                                                           | MUIN-CATAPULT-peer3 I-0898                                                                                                    | Zd6d8b7a2b560   Stop                                                         | Terminate instance                                         | - No alarms                                     |
|                                                                           | MUIN-CATAPULT-peer2 1-0cH94                                                                                                    | la69c97a84a06 ⊘Run                                                           | ning @@ t4g.targe                                          | 2/2 checks passed No alarms                     |
|                                                                           | MUIN-CATAPULT-peeri 1-0037                                                                                                    | drefr 5665a4de                                                               | ning @@ t4g.large                                          | 2/2 cnecks passed No alarms                     |
|                                                                           | MUIN-CATAPULT-api2 1-0656                                                                                                    | dcercs66634de 🕑 Run                                                          | ning @@ t4g.large                                          | 2/2 checks passed two atarms                    |
|                                                                           | Holivotikeotrapii Possa                                                                                                    | Gezeelia73348 Gran                                                           | ning etet owgrange                                         | C2/2 circus passed ind atamis                   |
|                                                                           |                                                                                                    |                                                                              |                                                            |                                                 |
|                                                                           |                                                                                                    | =                                                                            |                                                            |                                                 |
|                                                                           | Instance: i-08982d6d8b7a2b560 (MIJIN-CATAPULT-peer:                                                                                                    | 3)                                                                           |                                                            | © ×                                             |
|                                                                           | Details Security Networking Storage Status check                                                                                                    | ks Monitoring Tags                                                           |                                                            |                                                 |
|                                                                           |                                                                                                    |                                                                              |                                                            |                                                 |
|                                                                           | Root device details      Root device arms      Root device      Root device      Root                                                                                                    | co tuno                                                                      | EBS optim                                                  | intio                                           |
|                                                                           | D /dev/sda1 EBS                                                                                                    | ce type                                                                      | disabled                                                   | lization                                        |
|                                                                           | ▼ Block devices                                                                                                    |                                                                              |                                                            |                                                 |
|                                                                           |                                                                                                    |                                                                              |                                                            |                                                 |
|                                                                           | Q. Filter block devices                                                                                                    |                                                                              |                                                            |                                                 |
|                                                                           | Volume ID Device name Volume size (Gi                                                                                                    | iB) Attachment status                                                        | Attachment time                                            | Encrypted KMS key ID                            |
|                                                                           | vol-0723249ce9a36831c /dev/sda1 30                                                                                                    | Attached                                                                     | Tue Jan 17 2023 15:29:09 G                                 | No -                                            |
|                                                                           | vol-09663886ff96300d6 /dev/sdf 500                                                                                                    | Attached                                                                     | Tue Jan 17 2023 16:53:07 G                                 | Yes f40d4fa2-84b5-40f4-bd5c-f5                  |
|                                                                           | 4                                                                                                    |                                                                              |                                                            | •                                               |
| From the list of instances, check PEER node 3 and click 'Start Instance'. |                                                                                                    |                                                                              |                                                            |                                                 |
| Log in to PEER node 3.                                                    | . /aws_tips_ssm_login and                                                                                                    | d log in to t                                                                | he node.                                                   |                                                 |
|                                                                           | \$ df -h                                                                                                    | 0                                                                            |                                                            |                                                 |
|                                                                           | /dev/root 30G 8.10 21G 28% /<br>/dev/root 30G 8.10 21G 28% /                                                                                                    |                                                                              |                                                            |                                                 |
|                                                                           | tmpfs 3.9G 0 3.9G 08 /dev/shm<br>tmpfs 787M 800K 786M 18 /run                                                                                                    |                                                                              |                                                            |                                                 |
|                                                                           | tmpfs 5.0M 0 5.0M 0% /run/lock<br>tmpfs 3.9G 0 3.9G 0% /sys/fs/cgroup                                                                                                    |                                                                              |                                                            |                                                 |
|                                                                           | /dev/loop0 26N 26M 0 100% /snap/amazon-ssm-agent<br>/dev/loop1 29N 29M 0 100% /snap/amazon-ssm-agent                                                                                                    | /5656<br>/2012                                                               |                                                            |                                                 |
|                                                                           | /dev/loop3 5eH 56H 0 1008 /snap/core18/2560<br>/dev/loop2 114H 114H 0 1008 /snap/core18/255<br>/dev/loop5 64H 0 1008 /snap/core32/1453                                                                                                    |                                                                              |                                                            |                                                 |
|                                                                           | /dev/loop4 56N 01008/snap/core18/1885<br>/dev/loop7 71N 71M 01008/snap/core18/1895                                                                                                    |                                                                              |                                                            |                                                 |
|                                                                           | /dev/loop6 68M 68M 01008 /snap/lxd/22753<br>/dev/nymeln1 500G 3.7G 497G 18 /mnt/milin/blocks                                                                                                    |                                                                              |                                                            |                                                 |
|                                                                           | \$<br>\$ sudo su - catapult                                                                                                    |                                                                              |                                                            |                                                 |
|                                                                           | <pre>catapult@peer3i-\$ catapult@peer3i-\$ catapul</pre> | apult/                                                                       |                                                            |                                                 |
|                                                                           | catapult@peersi-/mljin-catapult-package/package/peer/catapult<br>catapult@peersi-/mljin-catapult-package/package/peer/catapult                                                                                                    | t\$<br>L\$ docker-compose up -d                                              |                                                            |                                                 |
|                                                                           | Creating catapult_peer-node_1 done<br>catapult_peerlsin                                                                                                    | å docker-compose ps                                                          |                                                            |                                                 |
|                                                                           | Name Command State                                                                                                    | e Ports                                                                      |                                                            |                                                 |
|                                                                           | <pre>catapult_peer-node_1 bash -c /bin/bash /scripts Up catapult@peer3i-/mijin-catapult-package/package/peer/catapult</pre>                                                                                                    | 0.0.0.0:7900->7900/tcp<br>t\$ docker-compose logs1                           | ail=10                                                     |                                                 |
|                                                                           | Attaching to catapult_peer-mode_1<br>peer-mode_1   2022-09-09 07:06:14.490243 0x00007f83877fe700:                                                                                                    |                                                                              |                                                            | ctory.cpp899) writing importances to file       |
|                                                                           | peer-node_1   2022-09-09 07:06:14.520207 0x0000763877fe7001                                                                                                    | <pre><debug> (utils)(StackLog</debug></pre>                                  | ger.h037) pushing scope 'P                                 | osImportanceCalculator::recalculate'            |
|                                                                           | e) at height 5320<br>peer-node 1   2022-09-09 07:06:14.520387 0x00007f83877fe700                                                                                                    |                                                                              | ager.h843) popping scope 'P                                | osImportanceCalculator::recalculate' (0ms       |
|                                                                           | <pre>peer-node_1   2022-09-09 07:06:14.520410 0x00007f83877fe700:<br/>data/importance/wip/0000000000014C8.dat for height 5320</pre>                                                                                                    |                                                                              |                                                            | ctory.cpp899) writing importances to file       |
|                                                                           | <pre>peer-node_1   2022-09-09 07:06:14.748499 0x00007f83877fe700<br/>alized height 5004 dynamic fee multiplier 0 total transaction</pre>                                                                                                    | <pre>i <debug> (cache::Suppleme<br/>ns 34 (score = [0, 588521)</debug></pre> |                                                            | ote last recalculation height 5320 last f 3)    |
|                                                                           | <pre>peer-node_1   2022-09-09 07:06:15.293560 0x00007f83877fe700:<br/>alized height 5004 dynamic fee multiplier 0 total transaction</pre>                                                                                                    | <pre>i <debug> (cache::Suppleme<br/>ns 34 (score = [0, 588601)</debug></pre> | entalDataStorage.cpp#32) wr<br>190833274391], height = 534 | ote last recalculation height 5320 last f<br>4) |
|                                                                           | peer-mode ] 2022-09-09 07.06415.304660 0500007f03867567000 <info> (dince&gt; (disruptor: logasteher-opge*<br/>(heights 5037 - 5340) (d#72C14) from Semont-Built with sime 11688 73201, last consumeris la leidenste behi</info>                                                                                                    |                                                                              |                                                            |                                                 |
|                                                                           | peer-node 1 2022-09-09 07:06:15.336099 0x00007f83867fc700:<br>eights 5344 - 5364) [FA905C6B] empty from Benote Pub with s                                                                                                    | <pre>i <info> (disruptor)(Const<br/>ize 376B), last consumer i</info></pre>  | merDispatcher.cpp844) comp                                 | leting processing of element 2 (1 blocks        |
|                                                                           | catapult@peer3i-/mijin-catapult-package/package/peer/catapult<br>catapult@peer3i-/mijin-catapult-package/package/peer/catapult                                                                                                    | t\$<br>48 docker-compose logs1                                               | ail=10                                                     |                                                 |
|                                                                           | Attaching to catapult_peer-mode_1<br>peer-mode_1   2022-09-09 07:06:50.462063 0x00007f83867fc700:                                                                                                    | <pre>info&gt; (disruptor)</pre>                                              | merDispatcher.cpp844) comp                                 | leting processing of element 4 (1 blocks        |
|                                                                           | eights 5346 - 5346) [7804AD27] empty from Remote Push with s;<br>peer-mode_1   2022-09-09 07106150.568038 0x00007f83a5152700                                                                                                    | ize 376B), last consumer :<br><debug> (disruptor))Dist</debug>               | is 0 elements behind<br>ruptor.cpp043) disruptor qu        | euing element 5 (1 blocks (heights 5346 -       |
|                                                                           | 346) [0000000] From Remote Pain with Size 3768]<br>peer-mode_1   2022-09-09 0710510.613352 0x00007f83867fc7001<br>aidbts 5346 - 53461 (720400771 from Parota Parota Pain) with size 378                                                                                                    | <pre>i <info> (disruptor):Consu<br/>fRi last consumer is 0 el</info></pre>   | merDispatcher.cpp844) comp                                 | leting processing of element 5 (1 blocks        |
|                                                                           | peer-node_1   2022-09-09 07:06:52.387527 0x00007f83a5152700:<br>0000000000000005)                                                                                                    | <pre>i <debug> (ionet)(PacketSc</debug></pre>                                | ocket.cpp8721) invoking use                                | r callback after successful async_accept        |
|                                                                           | peer-node_1   2022-09-09 07:06:52.387662 0x00007f83a5152700:<br>06: Accepted                                                                                                    | <pre>info&gt; (extensions):Netv</pre>                                        | workUtils.cpp#125) accept r                                | esult to local node port 7900 from 10.0.3       |
|                                                                           | peer-node_1   2022-09-09 07:06:52.387762 0x00007f83a5152700:<br>7BC97103A6ABE0F791A1655E20633CC387ACE198A0B7E9AA0                                                                                                    |                                                                              |                                                            | ection from '10.0.3.206' as 82DA8AE358AC7       |
|                                                                           | peer-node_1   2022-09-09 07:06:56.123110 0x00007#83a5152700;<br>00000000007)                                                                                                    | <pre>i <info> (ionet):PacketSoc</info></pre>                                 | cket.cpp#850) connected to                                 | peerl.mijin.internal [10.0.2.78;7900] (00       |
|                                                                           | ), 7ms elapsed<br>peer-node 1   2022-09-09 07105155.127156 0x00007f83a5953700                                                                                                    | <pre>info&gt; (ionet):PacketSor</pre>                                        | ket.cpp#850) connected to                                  | peer2.mijin.internal [10.0.3.206(7900] (0       |
|                                                                           | 00000000000000000000000000000000000000                                                                                                    |                                                                              | ocket.cpp#513) socket close                                | triggered by destruction (00000000000000        |
|                                                                           | j, llms_elapsed<br>catapult8peer3i=/mijin-catapult-package/package/peer/catapult                                                                                                    |                                                                              |                                                            |                                                 |
|                                                                           |                                                                                                    |                                                                              |                                                            |                                                 |
|                                                                           |                                                                                                    |                                                                              |                                                            |                                                 |
| Make sure the disk is mounted, and start up mijin                         |                                                                                                    |                                                                              |                                                            |                                                 |
| Catapult(v 2)                                                             |                                                                                                    |                                                                              |                                                            |                                                 |
| Catapatt(v.z).                                                            |                                                                                                    |                                                                              |                                                            |                                                 |
|                                                                           |                                                                                                    |                                                                              |                                                            |                                                 |
|                                                                           |                                                                                                    |                                                                              |                                                            |                                                 |
| lldf -h                                                                   |                                                                                                    |                                                                              |                                                            |                                                 |
|                                                                           |                                                                                                    |                                                                              |                                                            |                                                 |
| sudo su - catapult                                                        |                                                                                                    |                                                                              |                                                            |                                                 |
| ll ad midin actomult merhans (merhans (                                   |                                                                                                    |                                                                              |                                                            |                                                 |
| cu mijin-calapuil-package/package/                                        |                                                                                                    |                                                                              |                                                            |                                                 |
| <u>⇔peer/catapult/</u>                                                    |                                                                                                    |                                                                              |                                                            |                                                 |
| -Ferry oucuparts,                                                         |                                                                                                    |                                                                              |                                                            |                                                 |
| docker-compose up -d                                                      |                                                                                                    |                                                                              |                                                            |                                                 |
| dealtan ampaga na                                                         |                                                                                                    |                                                                              |                                                            |                                                 |
| laocker-compose ps                                                        |                                                                                                    |                                                                              |                                                            |                                                 |
|                                                                           |                                                                                                    |                                                                              |                                                            |                                                 |

## 2.2.6.3 mijin Catapult(v.2) periodic backup of nodes

This chapter describes the procedure for backing up data on a node of mijin Catapult(v.2) on AWS. By backing up your nodes, you can recover from the blockchain data in the event of a region failure, for example.

## About AWS Backup Service

Easily back up the mijin Catapult(v.2) running on your EC2 instance Use 'AWS Backup'to perform backups on a regular basis. To learn more about AWS Backup, please refer to the following https://docs.aws.amazon.com/ja\_jp/aws-backup/latest/devguide/whatisbackup.html

## Creating a Backup Plan

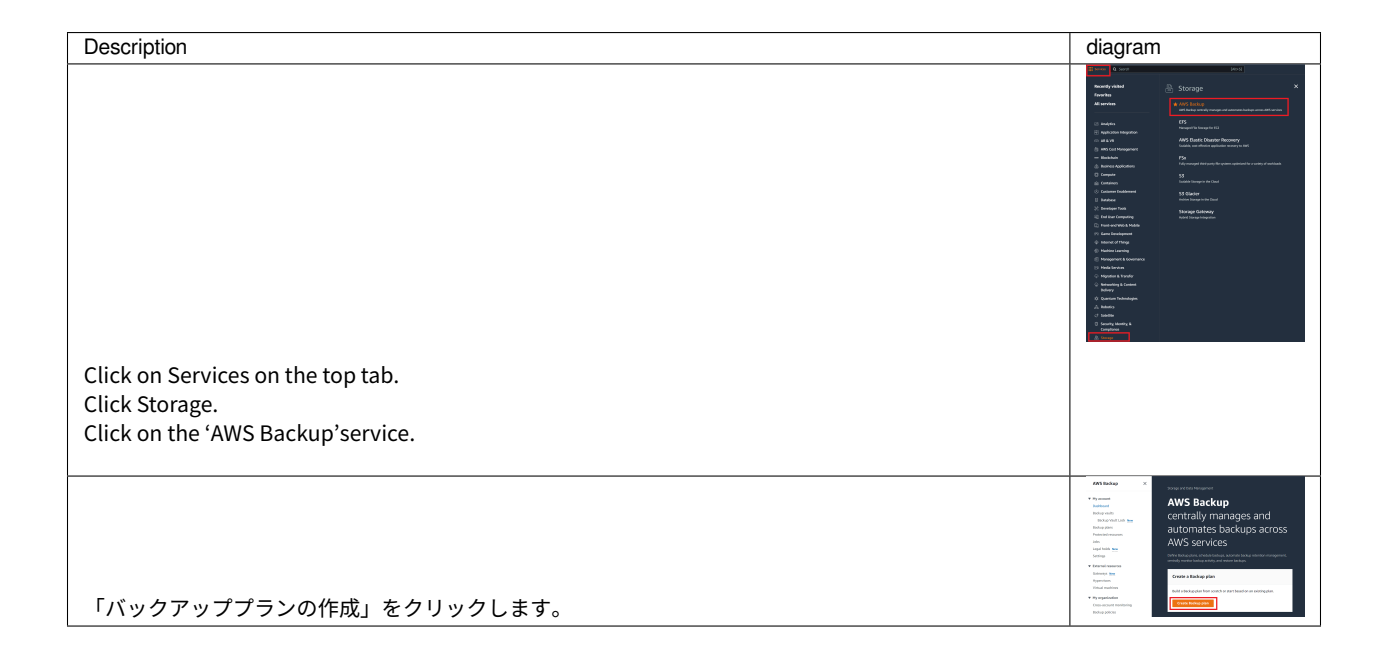

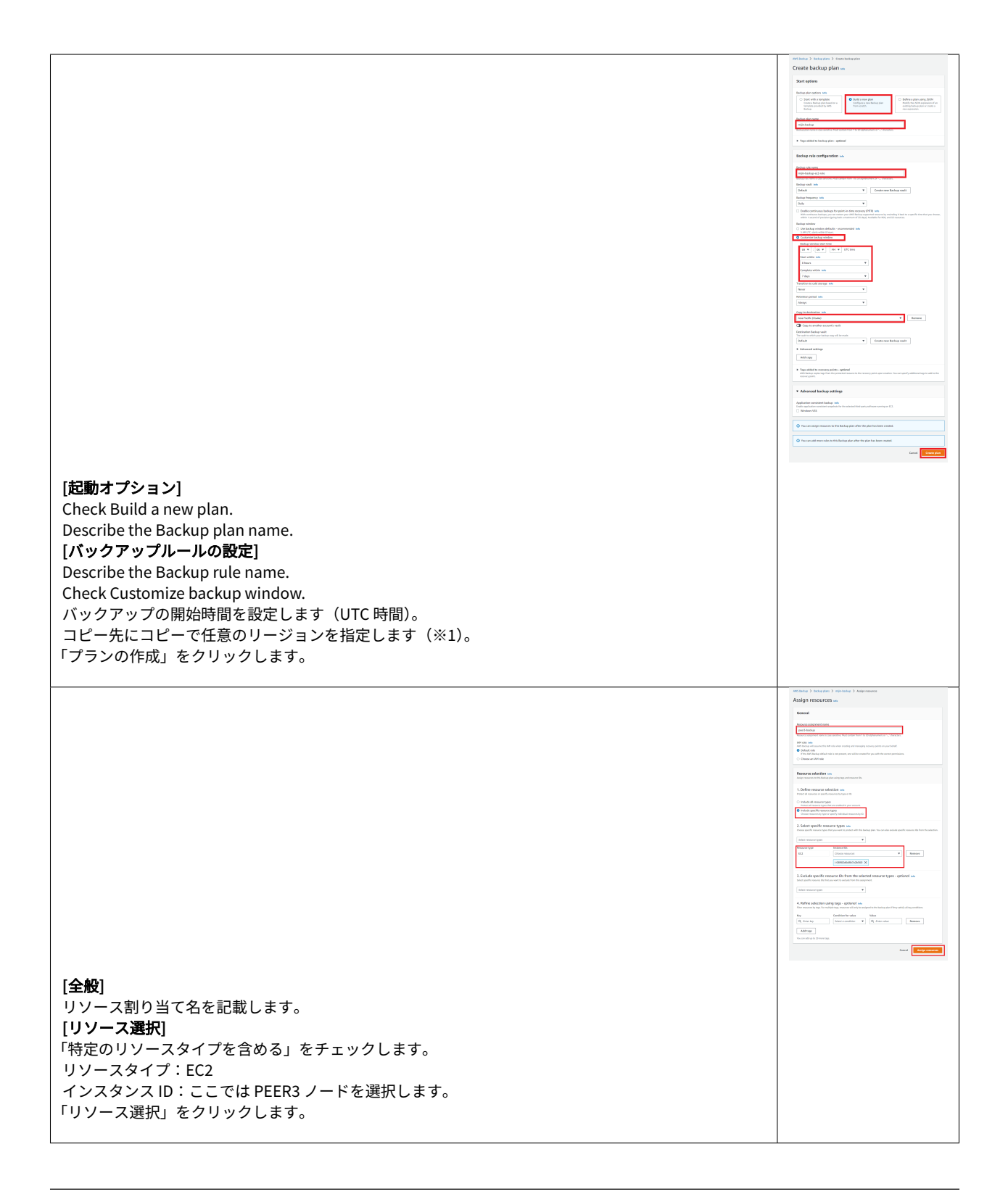

## Note:

Although you can specify multiple nodes (EC2 instances) to be backed up mijin Catapult(v.2) can recover everything from blockchain data on a single node, so regular backups

are no problem if only one node is backed up, thus reducing costs.

\*1 If the destination region is the same region, it can be recovered at Restore from a backed-up snapshot.

Separate regions can also be used for disaster recovery and other anti-disaster measures.

## 2.2.6.4 mijin Catapult(v.2) Balance transfer of balance account when commissioned mode is enabled

This chapter explains how to move balances from one account with a balance of a mijin Catapult(v.2) node on AWS to another.

The moved account is recommended as the account for the mijin Catapult(v.2) operation.

## Note:

In a blockchain, there is always a base currency and transaction fees must be paid in operating the blockchain.

mijin Catapult(v.2) also requires a fee to create a transaction if you enable the with fee mode, and you must operate with an account that has a base currency balance for all transaction fees, Mosaic rental fees, etc.

Conversely, the no-fee mode allows you to create transactions using accounts that do not carry a balance.

### Verify accounts with balance

Outstanding accounts are stored in **nemesis\_addresses\_harvesting.json** in the AWS Systems Manager parameter store.

The list of accounts in this file is all tied to each node.

```
AWS Systems Manager > Parameter Store > /MIJIN-CATAPULT/shares/nemesis_addresses_harvesting.json > Overview
/MIJIN-CATAPULT/shares/nemesis_addresses_harvesting.json
  Overview
               History
                          Tags
  Name
  /MIJIN-CATAPULT/shares/nemesis_addresses_harvesting.json
  Tier
  Standard
  Туре
  String
  Last modified date
  Tue, 17 Jan 2023 06:26:05 GMT
  Value
   "api": [
    {
     "address": "MDBFPEAECQTM5CTDXWGAMEQQ5GRQ5ORMXFNTA4A",
     "public_key": "7D7C86B3229CC1B6551A1526DB4ADF646CD0A3DAB1C7090DBE70798FA63E9BD5",
     "private_key": "562B913CADD35D2FA18CA26B9F357966AFF6908DEFCBC6DA33535C1791D949E4"
    {
     "address": "MB6XYV4MNZ2BI7SYEVHQF2HWYUF3CBBB4SWAQ3I",
     "public_key": "06358B47BF9A0DCB481A451E048A4880831CAF3160336A2F7555378C6107B75D",
     "private_key": "7F54E66E6F83FF6CF75BA1F5444DF9904334FB58CEEF60D03A68334543F29A2C"
    {
     "address": "MBWDZML7UN4TW3W3OM3HYR6MYMLBUK2IZMCGMLQ",
     "public_key": "A2C27604062DE3F2ECD554E6FF19292A85D52CB5E16193CB7FF86950A305E41F",
     "private_key": "2EBA3EC82A2C2DEF7C01DD28908CBD2E346908E41C6351C9D2B149C3866270DC"
    }
   "peer": [
    {
     "address": "MCLF2ATQK244CXTW452GENXSUNFND3A77N5K4GA",
     "public_key": "600F61AB6CBAE4E205DF13933479E8F597CE2F6E44EDA05228335CF074BEC397",
     "private_key": "CFB9E3CE97CE0A09EA0800CBB7863C6C3C34ED6BCED8FBEEDCAAAD82F783E31D"
    }.
    {
     "address": "MBUOACOIVGCYE4HTGD22KCYRQDTHDIKJ4UQEZAQ",
     "public_key": "42203C105C56097EBFA73AFCA210FE64E798877C150D1A163E91AC76C84E4D05",
     "private_key": "66F286751674BEBB002321AD3098D851A68A78F7434A8323CDE3F8EF349093D7"
    },
    {
     address": "MAKYTI6UEHQPXT6URA7O343QAWGPGVQW2ZI4GJI",
     "public_key": "233DBC5D4F40AAEF258F6E95A4F345A5884C2066B9DB815AA1D84D2F363E4AD2",
     "private_key": "A46027A097CB264229E248F0B9DC9473F0F3CE202A84B49934CD9B9F8C27E9EE"
    {
     "address": "MBY5AE5Z33TZK3LJKIYVAR6TOSAMBY43SSPZNEQ",
     "public_key": "F7A7BF7C36CCC292C20C8B5EF7A9D166BD64CEBC69E7CD1D1C3E0D2A890B8C39",
     "private_key": "AB30316D06C5DC8880E347B30C0ECAD55F2865876E25D97EEBC10E801D952406"
    {
     address": "MDRHUCI4BUGBE2UPQHW5YAU2RW4QXGF74YB2AKY",
     "public_key": "35647B4814CDC693FB9CAB8E19680977EEB1901BD91320153D957CDA31D7A9CF",
     "private_key": "99BFCBD6492131C257FBD7528B23A92FC53324B0FBB74A5DFB2C37E13B73F044"
    {
     address": "MB5VDICRGZUNLRDMBBIYDWVOZEJRTS2DZILZWPQ",
     "public_key": "8E5E81270C7DC9ECEB4EEA96C38559C51D73E3B52348937306E6119E82233B95",
     "private_key": "B1CBE7C231509D4346DE44A67AC234B73AA7335CE077F53FBA566ABD6B413D0E"
    3.
    {
     address": "MAPVOVSBZ7BVV4K6JJ337BEEIMSTRJBCD64GYNY",
     "public_key": "B2D198630DF58AAAB3AFF8DEFD3BEA1D844C7C00FA2D26777E3A219D6240CF27",
     "private_key": "4EB84C95958A5EA7319E8D603CF648F5A80249F38FE3CBBA6BEA8592B60E3773"
   1
  }
```
All accounts have balances, but here we will check the following data at the top using mijin-catapult-cli.

```
"address": "MDBFPEAECQTM5CTDXWGAMEQQ5GRQ5ORMXFNTA4A",
    "public_key": "7D7C86B3229CC1B6551A1526DB4ADF646CD0A3DAB1C7090DBE70798FA63E9BD5",
    "private_key": "562B913CADD35D2FA18CA26B9F357966AFF6908DEFCBC6DA33535C1791D949E4"
},
```

#### Preparation Install nodejs and yarn

Install nodejs to use mijin-catapult-tools. Install nodejs using NodeSource

```
$ curl -fsSL https://deb.nodesource.com/setup_14.x | sudo -E bash - && sudo apt-get
install -y nodejs
$ node --version
$ sudo npm install -g yarn
```

#### Installing mijin-catapult-tools

Use yarn to install mijin-catapult-tools.

```
$ yarn global add @tech-bureau/mijin-catapult-tools
$ echo 'export PATH="$HOME/.yarn/bin:$PATH"' >> ~/.bashrc && source ~/.bashrc
```

#### Import of balance accounts

Import balance accounts. -u specifies the mijinLBENdpoint or mijinEndpoint URL in the CloudFormation output. -p specifies the private\_key of the balance account.

```
$ mijin-catapult-tools account generate -w aws.json -u http://xxxxxxxxxxxxxxxxxxxxxxxxxxxxx
→elb.ap-northeast-1.amazonaws.com:3000 -s -p
562B913CADD35D2FA18CA26B9F357966AFF6908DEFCBC6DA33535C1791D949E4
2023-01-17T07:35:12.266Z [info] : mijin URL: http://xxxxxxxxxxxxxxxxx.elb.ap-
⇔northeast-1.amazonaws.com:3000
2023-01-17T07:35:12.268Z [info] : Network: 96
2023-01-17T07:35:12.268Z [info] : Mosaic Currency Id: 769E11974E2CAD76
2023-01-17T07:35:12.269Z [info] : Mosaic Harvest Id: 792022E7945425E4
2023-01-17T07:35:12.269Z [info] : Start Account Generate...
2023-01-17T07:35:12.343Z [info] : Write Config File: aws.json
2023-01-17T07:35:12.345Z [info] : New Account: {
  "url": "http://xxxxxxxxxxxxxxxxx.elb.ap-northeast-1.amazonaws.com:3000",
  "workAccount": {
    "publicKey": "E28BF2A27FE64DF392CBF6D6883BE4858CF26790B4EABC3BCA8E08854BC6A9BF",
    "privateKey": "C3BE65EB9055405ED8CCB7AD568D1368067174F969E9321C0AB4379A7565C9C2",
    "address": "MB2ZQXQQQHOVYU4GX2TKNNJK6XLZPIZV6LK62MY"
  },
```

```
"balanceAccount": {
  "publicKey": "7D7C86B3229CC1B6551A1526DB4ADF646CD0A3DAB1C7090DBE70798FA63E9BD5",
  "privateKey": "562B913CADD35D2FA18CA26B9F357966AFF6908DEFCBC6DA33535C1791D949E4",
  "address": "MDBFPEAECQTM5CTDXWGAMEQQ5GRQ5ORMXFNTA4A"
},
"mainAccount": {
 "publicKey": "DAF95081E2D816062108424CF2404B9C3B7C4C7CD1DF6E1446158CC2A2D9B29B",
 "privateKey": "ACF704D53457DF418E1784BACB6D0977B2626BC2847506C7D91B39CDD0515F0F",
 "address": "MD4J2ZVP2AW3BCH6UKZOJNNBGS35DBKTNS4KGVI"
},
"keylink": {
 "vrf": {
   "publicKey": "E3D05474D23B57EEFCF953EB7A1AF7A44F9BA338C83900AB0A72927D933CD56A",
   "privateKey": "D0F48B1926ECA6C32C1D3A61AE25A7A483EF47B6DE96B9B4E4970773F904CB73",
   "address": "MBR5NJKKF66GVIOFQKCJOAOTR5KWFE5AKWTVLOQ"
 },
  "voting": {
   "publicKey": "8A615FD6E66CBCB6361FAE0156CB6E22E0932F7157F04849551FCAE9CC6E494F",
   "privateKey": "1615F3484A2123131A624FA065E4B17A0CE916FF6D5A772501FBC83876B3B912",
   "address": "MDWPSE2HLW4HFFTLSECCIMWQPF6IKFPQAI76V3Y"
  }
},
"test1Account": {
 "publicKey": "889E1705185A2138F4408D70C28A015536F05A69185392F8C683BB39A0BDB951",
 "privateKey": "8636D903270275A3A6459B41E73E8E7365A6A55ED2437AB25F3321230FD64C35",
 "address": "MBRU2UKYC5C7J6MNQU7F3KYXFVMSIUKUZTPWFHI"
},
"test2Account": {
 "publicKey": "24323D2D3594BF0A1993E018571EBD1175BD4B461EF3D15FE4EB09FADAB95834",
  "privateKey": "2A4F1B1E98BF4F91F6FE6D6F90844D9FCA78BCF198028AD8778CC85C409F6B5E",
  "address": "MAWOT4JSX30YBMNGRM47ZQDDUHCJ3LLQKK06RKA"
```

Verify account information.

Mosaic Id **769E11974E2CAD76** with "currency": true is the base currency. Currency with "harvest": true must be owned by the node entitled to generate the block.

**Warning:** Note that the Mosaic Id for the base currency is created at the time of deployment and is not the same Id.

```
$ mijin-catapult-tools account info -r aws.json -t balance
2023-01-17T07:36:16.432Z [info] : mijin URL: http://xxxxxxxxxxxxxxxx.elb.ap-
-northeast-1.amazonaws.com:3000
2023-01-17T07:36:16.433Z [info] : Network: 96
2023-01-17T07:36:16.433Z [info] : Mosaic Currency Id: 769E11974E2CAD76
2023-01-17T07:36:16.434Z [info] : Mosaic Harvest Id: 792022E7945425E4
2023-01-17T07:36:16.434Z [info] : Start Account Info
2023-01-17T07:36:16.603Z [info] : balance Account: {
    "publicKey": "7D7C86B3229CC1B6551A1526DB4ADF646CD0A3DAB1C7090DBE70798FA63E9BD5",
    "address": "MDBFPEAECQTM5CTDXWGAMEQQ5GRQ50RMXFNTA4A",
```

```
"mosaics": [
  {
    "id": "769E11974E2CAD76",
    "amount": "1799799999600000",
    "currency": true,
    "harvest": false
  },
  {
    "id": "792022E7945425E4",
    "amount": "3000000",
    "currency": false,
    "harvest": true
  }
1,
"keylink": {
  "vrf": {
    "publicKey": "9CD207F9A6DE6D485D350C29B749590251924A29C0EFD8E38DDE24866D71F160"
  },
  "voting": {
    "publicKey": "E3822AA0720F610847E4BE2B740F8FFF9130BEC4E9140BA845150DC2D591D86D",
    "startEpoch": 1,
    "endEpoch": 26280
  }
}
```

#### Create a new account

Create a new account with no balance. Move the balance to address **MDJMNVU47CWHTZBMX7B6M6WWT5NEEY4GTG66GLQ** later.

```
$ mijin-catapult-tools account generate -r aws.json
2023-01-17T07:38:41.738Z [info] : mijin URL: http://xxxxxxxxxxxxxxx.elb.ap-
onortheast-1.amazonaws.com:3000
2023-01-17T07:38:41.740Z [info] : Network: 96
2023-01-17T07:38:41.740Z [info] : Mosaic Currency Id: 769E11974E2CAD76
2023-01-17T07:38:41.740Z [info] : Mosaic Harvest Id: 792022E7945425E4
2023-01-17T07:38:41.740Z [info] : Start Account Generate...
2023-01-17T07:38:41.768Z [info] : New Account: {
    "publicKey": "7437EB45A39AF335F08CABD203503632115CA1793902F5106BC03963C96AEE4F",
    "privateKey": "708AB4973F37B89195340AEA7EBD733ED16AE51B99EB648E7A3885869CBAF3C9",
    "address": "MDJMNVU47CWHTZBMX7B6M6WWT5NEEY4GTG66GLQ"
```

#### Query the node for account information.

Verify that this account has a non-existent error because there is no record of a balance in the node.

```
$ mijin-catapult-tools account info -r aws.json -t other -a
MDJMNVU47CWHTZBMX7B6M6WWT5NEEY4GTG66GLQ
2023-01-17T07:39:44.832Z [info] : mijin URL: http://xxxxxxxxxxxxxxxx.elb.ap-
```

```
→northeast-1.amazonaws.com:3000
2023-01-17T07:39:44.834Z [info] : Network: 96
2023-01-17T07:39:44.834Z [info] : Mosaic Currency Id: 769E11974E2CAD76
2023-01-17T07:39:44.834Z [info] : Mosaic Harvest Id: 792022E7945425E4
2023-01-17T07:39:44.834Z [info] : Start Account Info
2023-01-17T07:39:45.061Z [error] : Address Not Found
```

#### **Balance transfers**

Transfer the balance from the balance account to a new account (MDJMNVU47CWHTZBMX7B6M6WWT5NEEY4GTG66GLQ). Here we will transfer 100,000 cat.currency.

Announce a transfer transaction from your balance account (mijin-have-currency-account).

```
$ mijin-catapult-tools transaction transfer -r aws.json -f balance -d
MDJMNVU47CWHTZBMX7B6M6WWT5NEEY4GTG66GLQ -a 100000
2023-01-17T07:41:40.559Z [info] : mijin URL: http://xxxxxxxxxxxxxxxxx.elb.ap-
→northeast-1.amazonaws.com:3000
2023-01-17T07:41:40.562Z [info] : Network: 96
2023-01-17T07:41:40.562Z [info] : Start Transfer Account...
2023-01-17T07:41:40.585Z [info] : From Account Address:
MDBFPEAECQTM5CTDXWGAMEQQ5GRQ5ORMXFNTA4A
2023-01-17T07:41:40.585Z [info] : Dest Account Address:
MDJMNVU47CWHTZBMX7B6M6WWT5NEEY4GTG66GLQ
2023-01-17T07:41:40.585Z [info] : Currecny Amount: 10000000000
2023-01-17T07:41:40.594Z [info] : Start Transfer Transaction...
2023-01-17T07:41:55.775Z [info] : End Transfer Transaction
2023-01-17T07:41:55.775Z [info] : http://xxxxxxxxxxxxxxxx.elb.ap-northeast-1.
→amazonaws.com:3000/transactionStatus/
→EC5FE12DBEFD1DF7DDE2D49287EC4DA1649546BB1EC43DE75641D5D4A7BEE770
2023-01-17T07:41:55.775Z [info] : http://xxxxxxxxxxxxxxxxx.elb.ap-northeast-1.
→amazonaws.com:3000/transactions/confirmed/
→ EC5FE12DBEFD1DF7DDE2D49287EC4DA1649546BB1EC43DE75641D5D4A7BEE770
```

Verify that the new account has a balance.

The account information that was in error earlier is recognized by mijin Catapult(v.2) and you can confirm that you have a balance.

```
$ mijin-catapult-tools account info -r aws.json -t other -a
MDJMNVU47CWHTZBMX7B6M6WWT5NEEY4GTG66GLQ
2023-01-17T07:42:26.802Z [info] : mijin URL: http://xxxxxxxxxxxxx.elb.ap-
onortheast-1.amazonaws.com:3000
2023-01-17T07:42:26.803Z [info] : Network: 96
2023-01-17T07:42:26.804Z [info] : Mosaic Currency Id: 769E11974E2CAD76
2023-01-17T07:42:26.804Z [info] : Mosaic Harvest Id: 792022E7945425E4
2023-01-17T07:42:26.804Z [info] : Start Account Info
2023-01-17T07:42:26.927Z [info] : get Account: {
```

```
"address": "MDJMNVU47CWHTZBMX7B6M6WWT5NEEY4GTG66GLQ",
"mosaics": [
 {
   "id": "769E11974E2CAD76",
   "amount": "10000000000",
   "currency": true,
   "harvest": false
 }
],
"keylink": {
 "vrf": {
  "publicKey": ""
 },
 "voting": {
   "publicKey": "",
   "startEpoch": "",
   "endEpoch": ""
 }
}
```

#### 2.2.6.5 mijin Catapult(v.2) How to update a node's voting rights file

This chapter describes how to deal with the expiration of node voting rights on a mijin Catapult(v.2) node on AWS.

Voting rights for a node expire approximately 547~3285 days, depending on the block generation interval.

#### Warning:

When the voting rights file expires, the finalization block stops. Therefore, if you are using finalize blocks, you must update them.

#### How to calculate the expiration date of a voting node

The expiration date of a single voting file can be determined by the following formula

**Warning:** Note that blockGenerationTargetTime (block generation interval) is an approximate value, for example, setting 15s does not mean that a block will be generated in a certain amount of time.

(VotingSetGroup \* maxVotingKeyLifetime) / ( 60 / blockGenerationTargetTime \* 60 \* 24)

VotingSetGroup and maxVotingKeyLifetime are fixed values, so the value of blockGenerationTargetTime

The expiration date will vary depending on the value of blockGenerationTargetTime.

```
# blockGenerationTargetTime 10s
(180 * 26280) / (60 /10 * 60 * 24) = 547 days
# blockGenerationTargetTime 15s
(180 * 26280) / (60 /15 * 60 * 24) = 821 days
# blockGenerationTargetTime 60s
(180 * 26280) / (60 /60 * 60 * 24) = 3285 days
```

#### Log in to AWS Management Console

#### Log in at the AWS Managed Console.

https://aws.amazon.com/jp/console/

#### Move to EC2 Service

1. 上部「サービス」をクリックします
 2. 表示されたメニューから「コンピューティング」をクリックします
 3.「EC2」をクリックします。

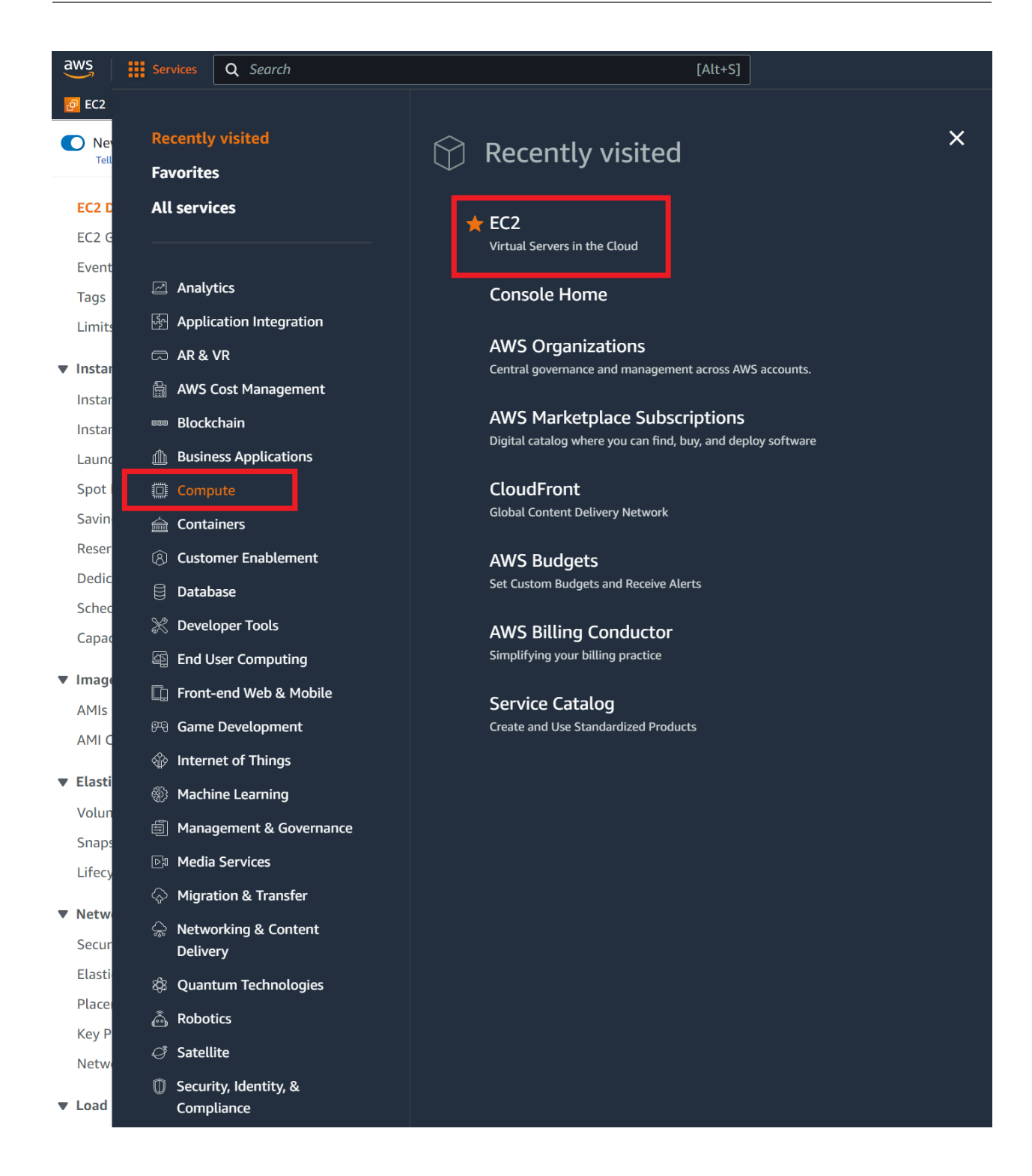

#### Select the instance you wish to log in to and connect

1. 左側メニューから「インスタンス」をクリックします
 2. インスタンス一覧からログインしたいノードのチェックをクリックします。
 3.「接続」を押します。

| aws Services Q Searc             | ch                                                                                                    | [Alt+S]             | בו לא 🎝 🗹 צער אין אין אין אין אין אין אין אין אין אין |
|----------------------------------|----------------------------------------------------------------------------------------------------|---------------------|-------------------------------------------------------|
| Resource Groups & Tag Editor     |                                                                                                    |                     |                                                       |
| New EC2 Experience               | Instances (1/5) Info                                                                                                    | C Connect           | Instance state 🔻 🛛 Actions 🔻 🛛 La                     |
| EC2 Dashboard<br>EC2 Global View | Q. Find instance by attribute or tag (case-sensitive)         Instance state = running       X         MIJIN-CATAPULT       X         Name | Clear filters       | Instance state ▼   Instance type ▼   S                |
| Events                           | MIJIN-CATAPULT-peer3                                                                                                    | i-08982d6d8b7a2b560 | ⊘Running ⊕Q t4g.large 🤇                               |
| lags                             | MIJIN-CATAPULT-peer2                                                                                                    | i-0cf94a69c97a84a06 | ⊘Running @Q t4g.large 🤅                               |
| LIIIILS                          | MIJIN-CATAPULT-peer1                                                                                                    | i-00378b62c6f296b03 | ⊘Running ⊕Q t4g.large 🤅                               |
| ▼ Instances                      | MIJIN-CATAPULT-api2                                                                                                    | i-069adcefc5666a4de |                                                       |
| Instances                        | MIJIN-CATAPULT-api1                                                                                                    | i-0555de2cecf475348 |                                                       |
| Launch Templates                 |                                                                                                    |                     |                                                       |
| Spot Requests                    |                                                                                                    |                     |                                                       |
| Savings Plans                    |                                                                                                    |                     |                                                       |
| Reserved Instances               |                                                                                                    |                     |                                                       |
| Dedicated Hosts                  |                                                                                                    |                     |                                                       |
| Capacity Reservations            |                                                                                                    |                     |                                                       |
| Images                           |                                                                                                    |                     |                                                       |
| AMIs                             |                                                                                                    |                     |                                                       |
| AMI Catalog                      |                                                                                                    |                     |                                                       |

#### Select Session Manager and connect

- 1. 「セッションマネージャー」であることを確認します。(選択されていなければクリック)
- 2.「接続」を押します。
- 3. コンソール画面のウィンドウが別で開きます。

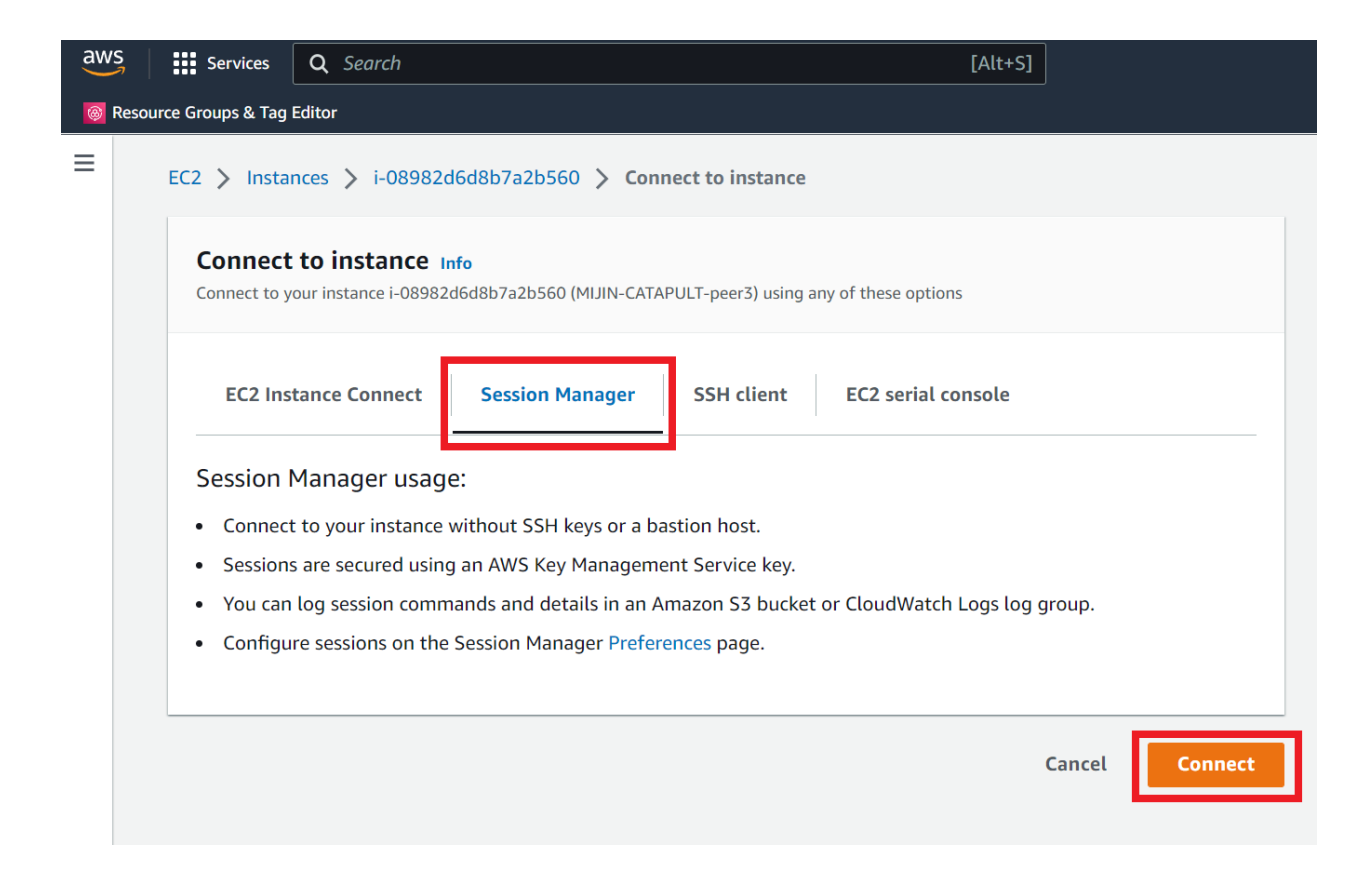

#### **Console screen operation**

1. Confirm that '\$'appears in the console screen window.

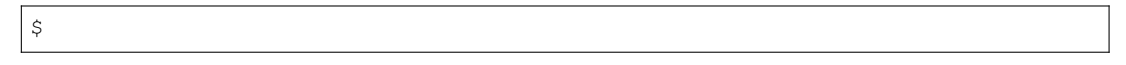

#### Installing mijin-catapult-tools

1. If nodejs is not installed, install it.

```
$ curl -fsSL https://deb.nodesource.com/setup_14.x | sudo -E bash - && sudo
apt-get install -y nodejs
```

2. Switch to the catapult user and install mijin-catapult-tools.

#### Check status of current voting rights file

Refers to the public key.

Here it is **402B6ECE0D1CF99A7F07B832477048C56F213A4F54ED4AEB35AE829507FBC4A6**. We can confirm that this voting file is valid from 1 to 26280.

#### Note:

```
Note that the finalizationEpoch must be updated before it reaches 26280.

$ curl -Ss http://localhost:3000/chain/info | jq -r

{

"scoreHigh": "0",

"scoreLow": "16875391960469924",

"height": "310",

"latestFinalizedBlock": {

    "finalizationEpoch": 3,

    "finalizationPoint": 7,

    "height": "296",

    "hash": "AC19CA6C89F87F70470BD84649A31E4FA0E0C5DD71A55E9ADAE25C1AED47882F"

    }

}
```

#### Voting Rights File Update

The private key is retrieved from the public key obtained above, and a voting rights file is created. A sequentially numbered file private\_key\_tree2.dat is created.

```
$ mijin-catapult-tools votingkey update \
    -u http://localhost:3000 \
    -d mijin-catapult-package/package/api/catapult/userconfig/resources/
    votingkey \
    -p $(cat /mnt/mijin/shares/nemesis_addresses_harvesting_voting.json | jq -
    ir '.[]|.[]|select(.public_key ==
    "402B6ECE0D1CF99A7F07B832477048C56F213A4F54ED4AEB35AE829507FBC4A6")|.private_
    ikey')
2023-01-26T06:06:16.472Z [info] : Start Voting Key Update...
2023-01-26T06:06:16.476Z [info] : votingSetGroup: 160
2023-01-26T06:06:16.476Z [info] : votingMaxEpoch: 26280
2023-01-26T06:06:16.477Z [info] : votingStartEpoch: 26281
```

```
2023-01-26T06:06:16.477Z [info] : votingEndEpoch: 52560
2023-01-26T06:06:16.477Z [info] : blockGenerationTargetTime: 15
2023-01-26T06:06:42.716Z [info] : Voting Key file Create: SUCCESS mijin-
→catapult-package/package/api/catapult/userconfig/resources/votingkey/
→private_key_tree2.dat
```

#### Check status of voting rights file again.

If you see a voting rights file (private\_key\_tree2.dat) created with the same public key, the update file has been created.

Next time you need to update the finalizationEpoch before it reaches 52560.

## 2.2.6.6 [Archive] mijin Catapult(v.2) Balance transfer of balance account when commissioned mode is enabled

This chapter explains how to move balances from one account with a balance of a mijin Catapult(v.2) node on AWS to another.

The moved account is recommended as the account for the mijin Catapult(v.2) operation.

#### Warning:

Symbol-cli has been archived, so symbol-cli may not be available. From 1.0.3.4 and onwards, please refer to mijin Catapult(v.2) Balance transfer of balance account when commissioned mode is enabled.

#### Note:

In a blockchain, there is always a base currency and transaction fees must be paid in operating the blockchain.

mijin Catapult(v.2) But if you enable the with-fee mode, you will need to pay a fee to create a transaction, and you will need to operate with an account that has a base currency balance for all transaction fees, Mosaic rental fees, etc.

Conversely, the no-fee mode allows you to create transactions using accounts that do not carry a balance.

## Verify accounts with balance

Outstanding accounts are stored in **nemesis\_addresses\_harvesting.json** in the AWS Systems Manager parameter store.

The list of accounts in this file is all tied to each node.

```
AWS Systems Manager > Parameter Store > /MIJIN-CATAPULT/shares/nemesis_addresses_harvesting.json > Overview
/MIJIN-CATAPULT/shares/nemesis addresses harvesting.json
  Overview
               History
                          Tags
  Name
  /MIJIN-CATAPULT/shares/nemesis_addresses_harvesting.json
  Tier
  Standard
  Туре
  String
  Last modified date
  Tue, 17 Jan 2023 06:26:05 GMT
  Value
   "api": [
    {
     "address": "MDBFPEAECQTM5CTDXWGAMEQQ5GRQ5ORMXFNTA4A",
     "public_key": "7D7C86B3229CC1B6551A1526DB4ADF646CD0A3DAB1C7090DBE70798FA63E9BD5",
     "private_key": "562B913CADD35D2FA18CA26B9F357966AFF6908DEFCBC6DA33535C1791D949E4"
    {
     "address": "MB6XYV4MNZ2BI7SYEVHQF2HWYUF3CBBB4SWAQ3I",
     "public_key": "06358B47BF9A0DCB481A451E048A4880831CAF3160336A2F7555378C6107B75D",
     "private_key": "7F54E66E6F83FF6CF75BA1F5444DF9904334FB58CEEF60D03A68334543F29A2C"
    {
     "address": "MBWDZML7UN4TW3W3OM3HYR6MYMLBUK2IZMCGMLQ",
     "public_key": "A2C27604062DE3F2ECD554E6FF19292A85D52CB5E16193CB7FF86950A305E41F",
     "private_key": "2EBA3EC82A2C2DEF7C01DD28908CBD2E346908E41C6351C9D2B149C3866270DC"
    }
   "peer": [
    {
     "address": "MCLF2ATQK244CXTW452GENXSUNFND3A77N5K4GA",
     "public_key": "600F61AB6CBAE4E205DF13933479E8F597CE2F6E44EDA05228335CF074BEC397",
     "private_key": "CFB9E3CE97CE0A09EA0800CBB7863C6C3C34ED6BCED8FBEEDCAAAD82F783E31D"
    }.
    {
     "address": "MBUOACOIVGCYE4HTGD22KCYRQDTHDIKJ4UQEZAQ",
     "public_key": "42203C105C56097EBFA73AFCA210FE64E798877C150D1A163E91AC76C84E4D05",
     "private_key": "66F286751674BEBB002321AD3098D851A68A78F7434A8323CDE3F8EF349093D7"
    },
    {
     address": "MAKYTI6UEHQPXT6URA7O343QAWGPGVQW2ZI4GJI",
     "public_key": "233DBC5D4F40AAEF258F6E95A4F345A5884C2066B9DB815AA1D84D2F363E4AD2",
     "private_key": "A46027A097CB264229E248F0B9DC9473F0F3CE202A84B49934CD9B9F8C27E9EE"
    {
     "address": "MBY5AE5Z33TZK3LJKIYVAR6TOSAMBY43SSPZNEQ",
     "public_key": "F7A7BF7C36CCC292C20C8B5EF7A9D166BD64CEBC69E7CD1D1C3E0D2A890B8C39",
     "private_key": "AB30316D06C5DC8880E347B30C0ECAD55F2865876E25D97EEBC10E801D952406"
    {
     address": "MDRHUCI4BUGBE2UPQHW5YAU2RW4QXGF74YB2AKY",
     "public_key": "35647B4814CDC693FB9CAB8E19680977EEB1901BD91320153D957CDA31D7A9CF",
     "private_key": "99BFCBD6492131C257FBD7528B23A92FC53324B0FBB74A5DFB2C37E13B73F044"
    {
     address": "MB5VDICRGZUNLRDMBBIYDWVOZEJRTS2DZILZWPQ",
     "public_key": "8E5E81270C7DC9ECEB4EEA96C38559C51D73E3B52348937306E6119E82233B95",
     "private_key": "B1CBE7C231509D4346DE44A67AC234B73AA7335CE077F53FBA566ABD6B413D0E"
    3.
    {
     address": "MAPVOVSBZ7BVV4K6JJ337BEEIMSTRJBCD64GYNY",
     "public_key": "B2D198630DF58AAAB3AFF8DEFD3BEA1D844C7C00FA2D26777E3A219D6240CF27",
     "private_key": "4EB84C95958A5EA7319E8D603CF648F5A80249F38FE3CBBA6BEA8592B60E3773"
   1
  }
```

All accounts have balances, but here we will check the following data at the top using symbol-cli.

```
"address": "MAL4SPKWUI3WGSNOWSDA3KKIBJG7QHMCXD7GZVA",
    "public_key": "FDA90ACB0B4DA564FBA3D9D3A3E67A7146A77D2F5C246BC67AC044AAD578E161",
    "private_key": "F36139408F597D2F0DA0C5E3CB1162E3D80EFEF188E21089284F57723676CC5C"
},
```

#### Installation of symbol-cli

{

#### Install symbol-cli from npm.

```
$ sudo npm i -g symbol-cli@1.0.0
/usr/local/bin/symbol-cli -> /usr/local/lib/node_modules/symbol-cli/bin/symbol-cli
+ symbol-cli@1.0.0
updated 1 package in 8.724s
```

#### Import of balance accounts

Import balance accounts.

| item                                                   | Description                                                                                              | value                                                 |
|--------------------------------------------------------|----------------------------------------------------------------------------------------------------|-------------------------------------------------------|
| Select the network type                                |                                                                                                    | MIJIN/MIJIN_TEST                                      |
|                                                        | Specify the network.<br>CatapultNetwork value specified at<br>build time                                 |                                                       |
| Enter the Symbol node URL.                             | Specify the mijinLBENdpoint or miji-<br>nEndpoint URL on the Outouts tab in<br>the Cloudformation Stack. | <http: xxxxxx:300=""></http:>                         |
| Enter a profile name                                   | Specify a profile name to invoke the ac-<br>count.                                                       | optional                                              |
| Enter your wallet password                             | Specify the password for your account                                                                    | optional                                              |
| Do you want to set the account as the default profile? | Specify whether this account is to be used by Default.                                                   | optional                                              |
| Select an import type                                  | Specify the import method for saving again.                                                              | PrivateKey                                            |
| Enter your account private key                         | private_key in <b>neme-</b><br>sis_addresses_harvesting.json.                                            | Optional <b>where the value starts with</b><br>F3613. |

| Account          |                                                                        |
|------------------|------------------------------------------------------------------------|
| Property         | Value                                                                  |
| Address          | MAL4SP-KWUI3W-GSNOWS-DA3KKI-BJG7QH-MCXD7G-ZVA                          |
| Public Key       | <br>  FDA90ACB0B4DA564FBA3D9D3A3E67A7146A77D2F5C246BC67AC044AAD578E161 |
| Private Key      | F36139408F597D2F0DA0C5E3CB1162E3D80EFEF188E21089284F57723676CC5C       |
| Password         | Test1234                                                               |
| SUCCESS Stored m | ijin-have-currency-account profile                                     |

## Verify account information.

The base currency is **1D8350FA8D4830FA** with a high value of Amount in the Mosaic Id in the Balance Information.

| Warning:   | Note that the Mosaic Id for the base currency is created at the time of deployment and is |
|------------|-------------------------------------------------------------------------------------------|
| not the sa | me Id.                                                                                    |

| <pre>\$ symbol-cli account<br/>Processing<br/>Account Information</pre> | : infoprofile mi                                                 | ijin-have-currency-a | account           |  |
|-------------------------------------------------------------------------|------------------------------------------------------------------|----------------------|-------------------|--|
| Property                                                                | Value                                                            |                      |                   |  |
| Address                                                                 | MAL4SP-KWUI3W-GS                                                 | SNOWS-DA3KKI-BJG7QH- | -MCXD7G-ZVA       |  |
| Address Height                                                          | 1                                                                |                      |                   |  |
| Public Key                                                              | FDA90ACB0B4DA564FBA3D9D3A3E67A7146A77D2F5C246BC67AC044AAD578E161 |                      |                   |  |
| Public Key Height                                                       | 1                                                                |                      |                   |  |
| Importance                                                              | 2850000                                                          |                      |                   |  |
| Importance Height                                                       | 2600                                                             |                      |                   |  |
| Balance Information                                                     |                                                                  |                      |                   |  |
| Mosaic Id                                                               | Relative Amount                                                  | Absolute Amount      | Expiration Height |  |
| 1D8350FA8D4830FA                                                        | 1,799,799,999.6                                                  | 1799799999600000     | Never             |  |
| 01964E14621F06F6                                                        | 3,000                                                            | 3000000              | Never             |  |

#### Create a new account

#### Create a new account with no balance. Move the balance to address MADIFG-N27CKA-6DY42J-UMEFJA-7OKXLO-NXLAEQ-XII later.

| item                             | Description                                                                                              | value                         |
|----------------------------------|----------------------------------------------------------------------------------------------------|-------------------------------|
| Select the network type          | Specify the network.<br>CatapultNetwork value specified at<br>build time                                 | MIJIN/MIJIN_TEST              |
| Do you want to save the account? | Save this account.                                                                                       | yes                           |
| Select an import type            | Specify the import method for saving again.                                                              | PrivateKey                    |
| Enter the Symbol node URL.       | Specify the mijinLBENdpoint or miji-<br>nEndpoint URL on the Outouts tab in<br>the Cloudformation Stack. | <http: xxxxxx:300=""></http:> |
| Enter a profile name             | Specify a profile name to invoke the ac-<br>count.                                                       | optional                      |
| Enter your wallet password       | Specify the password for your account                                                                    | optional                      |

\$ symbol-cli account generate ✓ Select the network type: > MIJIN ✓ Do you want to save the account? … yes ✓ Select an import type: > PrivateKey ✓ Enter the Symbol node URL. (Example: http://localhost:3000): … http:// →xxxxxxxxxxxxxxx.elb.ap-northeast-1.amazonaws.com:3000 ✓ Enter a profile name: … mijin-no-currency-account ✓ Enter your wallet password: … \*\*\*\*\*\*\* ✓ Do you want to set the account as the default profile? … no

Account

| Property         | Value                                                            |
|------------------|------------------------------------------------------------------|
| Address          | <br>  MADIFG-N27CKA-6DY42J-UMEFJA-70KXLO-NXLAEQ-XII<br>          |
| Public Key       | B86CDD63C3BA820C4659CF7FC3D53DA035CF8370AC3E0DBF025BEE691AED7DFA |
| Private Key      | E911E779671BD33B26A9D424DB331A36BDD497BA62D91B27ADAA4B1350A52D43 |
| Password         | Test1234                                                         |
| SUCCESS Stored m | ijin-no-currency-account profile                                 |

#### Query the node for account information.

Please confirm that this account is in error because the node does not have a record of the balance.

\$ symbol-cli account info --profile mijin-no-currency-account

#### **Balance transfers**

Transfers balances from a balance account (mijin-have-currency-account) to a new account (mijin-no-currency-account).

Here we will transfer 100,000 cat.currency.

Announce a transfer transaction from your balance account (mijin-have-currency-account).

| item                                                                                 | Description                                                                                                    | value                              |       |
|--------------------------------------------------------------------------------------|----------------------------------------------------------------------------------------------------|------------------------------------|-------|
| Enter your wallet password                                                           | Please specify the password you have set                                                                                                    | optional                           |       |
| Mosaics to transfer<br>in the format (mosai-<br>cId(hex) @aliasName)::absoluteAmount | The base currency (cat.currency) is sent<br>100,000. The base currency has a divis-<br>ibility of 6, so it has a 6-digit decimal<br>point, so add 6 zeros. | 3BF3AF8B22CB53D8::1                |       |
| Enter the recipient address or @alias                                                | Specify the forwarding address for the new account                                                                                                    | MADIFGN27CKA6DY42JUMEFJA7OKXLONXLA | AEQXI |
| Enter a message                                                                      | A message can be added to the transfer transaction                                                                                                    | optional                           |       |
| Enter the maximum fee (absolute amount)                                              | Specifies the transaction fee. This<br>changes with the commission mode.<br>With commission 20000 or so<br>(0.2cat.currency)<br>Without fee 0<br>No fee 0  | 0                                  |       |
| Select the transaction announce mode                                                 | Specifies how transactions are an-<br>nounced.                                                                                                    | normal                             |       |

| \$<br>√ | symbol-cli tran<br>′Enter your wal  | nsaction transferprofile mijin-have-currency-account<br>let password: … *******                                                                |
|---------|-------------------------------------|----------------------------------------------------------------------------------------------------|
| √<br>s  | ' Mosaics to tra<br>ending 1 symbol | nsfer in the format (mosaicId(hex) @aliasName)::absoluteAmount, (Ex:<br>.xym, @symbol.xym::1000000). Add multiple mosaics separated by commas: |
| ••      | • @cat.currency:                    | :1000000000                                                                                                    |
| √       | 'Enter the reci                     | pient address or @alias: … MADIFGN27CKA6DY42JUMEFJA7OKXLONXLAEQXII                                                                             |
| √       | ' Enter a messag                    | e: … test                                                                                                    |
| √       | ' Enter the maxi                    | mum fee (absolute amount): … 200000                                                                                                    |
| √       | Select the tra                      | nsaction announce mode: > normal                                                                                                    |
|         |                                     | TRANSFER                                                                                                    |
|         | Max fee:                            | 200,000                                                                                                    |
|         | Network type:                       | MIJIN                                                                                                    |
|         |                                     | 1                                                                                                    |

| Deadline:                                 | 2022-10-01 23:57:37.489                                                                                                    |
|-------------------------------------------|----------------------------------------------------------------------------------------------------|
| Recipient:                                | MADIFG-N27CKA-6DY42J-UMEFJA-70KXLO-NXLAEQ-XII                                                                                                    |
| Message:                                  | test                                                                                                    |
| Mosaic (1/1):                             | 100,000,000 cat.currency (85BBEA6CC462B244)                                                                                                    |
|                                           | Signature details                                                                                                    |
| Payload:                                  | B500000000000000496383B0C2AF6B3295D615336F48B2C299AAF38619399C40<br>85AC7F6CF58092EAE743D5C754DC3C149E4E5EFA8E6038519F8BAAFDDF3B05BC<br>41B355638528AE03FDA90ACB0B4DA564FBA3D9D3A3E67A7146A77D2F5C246BC6<br>7AC044AAD578E161000000001605441400D03000000000517F484B18000000<br>60068299BAF8940F0F1CD268C21520FB9575B9B758090BA1050001000000000<br>44B262C46CEABB8500E8764817000000074657374 |
| Hash:                                     | 24FACA961CB1DF4D3F76DFFBE302D2CAA512F7D1BD424CC4E0D14ACFA7221FA4                                                                                                    |
| Signer:                                   | FDA90ACB0B4DA564FBA3D9D3A3E67A7146A77D2F5C246BC67AC044AAD578E161                                                                                                    |
| ✓ Do you want to                          | announce this transaction? yes                                                                                                    |
| SUCCESS Transact                          | ion announced correctly                                                                                                    |
| TIP To check <b>if</b> the symbol-cli tra | the network confirms or rejects the transaction, run the command ansaction status'                                                                                                    |

#### Ensure that the new account has a balance.

The account information that was in error earlier is recognized by mijin Catapult(v.2) and you can confirm that you have a balance.

| <pre>\$ symbol-cli account<br/>" Processing<br/>Account Information</pre> | infoprofile mi                                | ljin-no-currency-ad                     | ccount                                      |
|---------------------------------------------------------------------------|-----------------------------------------------|-----------------------------------------|---------------------------------------------|
| Property                                                                  | Value                                         |                                         |                                             |
| Address                                                                   | MADIFG-N27CKA-6DY42J-UMEFJA-70KXLO-NXLAEQ-XII |                                         |                                             |
| Address Height                                                            | 2706                                          |                                         |                                             |
| Public Key                                                                |                                               | 000000000000000000000000000000000000000 | ۲<br>  000000000000000000000000000000000000 |
| Public Key Height                                                         | 0                                             |                                         |                                             |
| Importance                                                                | 0                                             |                                         |                                             |
| Importance Height                                                         | 0                                             |                                         |                                             |
| Balance Information                                                       |                                               |                                         |                                             |
| Mosaic Id                                                                 | Relative Amount                               | Absolute Amount                         | Expiration Height                           |

| 1D8350FA8D4830FA   100,000   10000000000   Never |
|--------------------------------------------------|
|                                                  |

## 2.2.7 AWS Troubleshooting

Summarize the troubleshooting of mijin Catapult(v.2) launched on AWS Marketplace.

#### 2.2.7.1 Restore from a backed-up snapshot

This chapter describes the procedure for restoring data on a mijin Catapult (v.2) node on AWS from a backup from a Snapshot obtained with AWS Backup.

#### Note:

If you want to erase the blockchain data and restore it from another node instead of from Snaoshot, you can use mijin Catapult(v.2) node resynchronization.

#### Stop the node completely

Blockchain data. Here, we stop at PEER node 3 as an example.

| Login to PEER node 3.                                                 | mijin Catapult(v.2) EC2 instance login how to and log in to the node.                                                                                                    |
|-----------------------------------------------------------------------|----------------------------------------------------------------------------------------------------|
|                                                                       | Volume ID: vol-09cba655146356dfae  Cetails Status checks Monitoring Tags  Details                                                                                                    |
|                                                                       | Volume 10         Size         Type         Volume status           0         vol x00x340534556cts         0         0         0         0         0         0         0         0         0         0         0         0         0         0         0         0         0         0         0         0         0         0         0         0         0         0         0         0         0         0         0         0         0         0         0         0         0         0         0         0         0         0         0         0         0         0         0         0         0         0         0         0         0         0         0         0         0         0         0         0         0         0         0         0         0         0         0         0         0         0         0         0         0         0         0         0         0         0         0         0         0         0         0         0         0         0         0         0         0         0         0         0         0         0         0         0         0         0<                                                                                                    |
|                                                                       | Encryption IXOS kry JD XSS kry Allas XXOS kry Allas Allas XXOS kry Allas XXOS kry |
| Note the evolution is located                                         | Lottessatcathsharshof Muter-                                                                                                    |
| Make sure it is GP3                                                   |                                                                                                    |
|                                                                       | <pre>§ mudo su - catapult<br/>catapult@peer1:-\$ cd nijin-catapult-package/package/peer/catapult3<br/>catapult@peer1:-/aijin-catapult-package/package/peer/catapult3<br/>catapult@peer1:-/aijin-catapult-package/package/peer/catapult3<br/>catapult@peer1:-/aijin-catapult_package/package/peer/catapult3<br/>catapult@peer1:-/aijin-catapult_package/package/peer/catapult3<br/>catapult@peer1:-/aijin-catapult_package/package/peer/catapult3<br/>catapult@peer1:-/aijin-catapult_package/package/peer/catapult3<br/>catapult@peer1:-/aijin-catapult_package/package/peer/catapult3<br/>catapult@peer1:-/aijin-catapult_package/package/peer/catapult3<br/>catapult@peer3:-/aijin-catapult_package/package/peer/catapult3<br/>catapult@peer3:-/aijin-catapult_package/package/peer/catapult3<br/>catapult@peer3:-/aijin-catapult_package/package/peer/catapult3<br/>catapult@peer3:-/aijin-catapult_package/package/peer/catapult3<br/>catapult@peer3:-/aijin-catapult_package/package/peer/catapult3<br/>catapult@peer3:-/aijin-catapult_package/package/peer/catapult3<br/>catapult@peer3:-/aijin-catapult_package/package/peer/catapult3<br/>catapult@peer3:-/aijin-catapult_package/package/peer/catapult3<br/>catapult@peer3:-/aijin-catapult_package/package/peer/catapult3<br/>catapult@peer3:-/aijin-catapult_package/package/peer/catapult3<br/>s sudo shutdown -h now</pre>                                                                                                    |
| mijin Catapult(v.2) and stop the EC2 instance.                        |                                                                                                    |
| <pre>sudo su - catapult cd mijin-catapult-package/package/peer/</pre> |                                                                                                    |
| sudo shutdown -h now                                                  |                                                                                                    |

## Detach volume of stopped PEER node

Remove the volume attached to the node.

|                                                           | Instances (1/5) w/o                                                                                             |
|-----------------------------------------------------------|----------------------------------------------------------------------------------------------------|
|                                                           |                                                                                                    |
|                                                           |                                                                                                    |
|                                                           | reun-cstardel X clear nites                                                                                     |
|                                                           | ■ Name ▼ Instance ID Instance state ▼ Instance type ▼ Status check Alarm status                                 |
|                                                           | MUIN-CATAPULT-peer3 I-08982/d68b7a2b560                                                                         |
|                                                           | MUIN-CATAPULT-peer2     I-Ocf94a692(97a84a06     @ Running     @,@, t4g.large     @ 2/2 checks passed No alarms |
|                                                           | MUIN-CATAPULT-peer1 I-00378b62c6f296b03 @ Running @.@, t4g.large @ 2/2 checks passed No alarms                  |
|                                                           | MUNI-CATAPULT-api2     H069adcefc56666adde     O Running     QQ     H4g.large     O 2/2 checks passed No alarms |
|                                                           | MUIN-CATAPULT-api1     I-0555de2cet/475348     @ Running     Q.Q. t4g.large     @ 2/2 checks passed No alarms   |
|                                                           | 0                                                                                                    |
|                                                           |                                                                                                    |
|                                                           |                                                                                                    |
|                                                           |                                                                                                    |
|                                                           |                                                                                                    |
|                                                           |                                                                                                    |
|                                                           |                                                                                                    |
|                                                           |                                                                                                    |
|                                                           |                                                                                                    |
|                                                           |                                                                                                    |
|                                                           |                                                                                                    |
|                                                           |                                                                                                    |
|                                                           |                                                                                                    |
|                                                           |                                                                                                    |
|                                                           |                                                                                                    |
|                                                           |                                                                                                    |
|                                                           |                                                                                                    |
|                                                           |                                                                                                    |
|                                                           |                                                                                                    |
|                                                           |                                                                                                    |
|                                                           | =                                                                                                    |
|                                                           | Instance: i-08982d6d8b7a2b560 (MIJIN-CATAPULT-peer3)                                                            |
|                                                           |                                                                                                    |
|                                                           | Lietailis Security Networking Storage Status checks Honitoring Tags                                             |
|                                                           | ▼ Root device details                                                                                           |
|                                                           | Root device name Root device type EBS optimization                                                              |
|                                                           | ☐ /dev/sda1 EBS disabled                                                                                        |
|                                                           | ▼ Block devices                                                                                                 |
|                                                           | Fitter black devices                                                                                            |
|                                                           |                                                                                                    |
|                                                           | Volume ID Device name Volume size (GiB) Attachment status Attachment time Encrypted KMS key ID                  |
|                                                           | vol-0723249ce6a36831c /dev/sda1 30 @ Attached Tue Jan 17 2023 15:29:09 G No -                                   |
|                                                           | vol-09cba65914936dfae /dev/sdf 500 C Attached Tue Jan 17 2023 15:25:09 G No -                                   |
|                                                           |                                                                                                    |
|                                                           |                                                                                                    |
| Select the volume from PEER node 3 again                  |                                                                                                    |
| Select the volume norm LER node 5 again.                  |                                                                                                    |
|                                                           |                                                                                                    |
|                                                           |                                                                                                    |
|                                                           | Volumes (1/1) C Actions A Create volume                                                                         |
|                                                           | Q. Search Modify volume < 1 > 🛞                                                                                 |
|                                                           | Volume ID = vol-09cba65914936dfae X Clear filters Create snapshot                                               |
|                                                           | Z Name ▼ Volume ID ▼ Type ▼ Size ▼ IOPS ▼ Throughput ♥ Create snapshot Efecycle policy     ▼ Avai               |
|                                                           | 2 - vvl-09cba65914956dfae ap3 5000 GB 5000 125 Delete volume 529 GMT+9 ap-n                                     |
|                                                           | < Attach volume                                                                                                 |
|                                                           | Detach volume                                                                                                   |
|                                                           | Horee didact vooume                                                                                             |
|                                                           | Manage auto-enabled (/O                                                                                         |
|                                                           | Manage tags                                                                                                    |
|                                                           |                                                                                                    |
|                                                           |                                                                                                    |
|                                                           |                                                                                                    |
|                                                           |                                                                                                    |
|                                                           |                                                                                                    |
|                                                           |                                                                                                    |
|                                                           |                                                                                                    |
|                                                           |                                                                                                    |
|                                                           |                                                                                                    |
|                                                           |                                                                                                    |
|                                                           | Velume ID: vol-09cba65914936dfae                                                                                |
|                                                           |                                                                                                    |
|                                                           |                                                                                                    |
| From Volume, click on 'Detach volume' and press OK on the |                                                                                                    |
| rish retaine, click on betaen votane and press of on the  |                                                                                                    |
| screen that pops up.                                      |                                                                                                    |
|                                                           |                                                                                                    |
|                                                           |                                                                                                    |

### Create a volume from an AWS Backup Snapshot

|                                                                                                    | Constraints and a constraints and a constraints and constraints and constraints and a constraints and a constraints |
|----------------------------------------------------------------------------------------------------|----------------------------------------------------------------------------------------------------|
|                                                                                                    | Name         API ID: same districts/S48555517 (MUIN - CATAPULIT-perce)           Land Treatment         Same           Start for same         Same           Land Treatment         Same           Start data data         Same           Biold cate         Same           * East         Same           * East         Same           * East data         Same           * East data         Same                                                                                                    |
| For AWS Backup, select a Snapshot of mijin data from AMI.<br>Skip this step if you want to select a manually acquired Snapshot. | Liberationappe network(0.2) And/of 303 p3 to to official(0.2.4)                                                                                                    |
|                                                                                                    | Constraints of the second second |
| Click on 'Create volume from snapshot'.                                                                                         |                                                                                                    |
| Select volume type gp3<br>Select availability zone Stop the node completely.                                                    | <text><text><text></text></text></text>                                                                                                    |
| Select availability zone stop the node completely.                                                                              |                                                                                                    |

## Attach the restored volume to the PEER node

Attach the encrypted volume to the node

|                                                                          | Volumes (1/1)                                                                                                    |
|--------------------------------------------------------------------------|----------------------------------------------------------------------------------------------------|
|                                                                          | Q, Seech Nodfy vskere < 1 > @                                                                                                    |
|                                                                          | vol. 07663888/7563006 X Clear filters<br>To Name T Visiant D T Type T Size T 10PS T Translater T Costs snapted tifetyde policy                                                                                                    |
|                                                                          | - vol-0065886#0530045 gp2 500 GB 1500 - Attack volume                                                                                                    |
|                                                                          | Detach volume<br>Corror detach volume                                                                                                    |
|                                                                          | Nanoprasterended VD                                                                                                    |
|                                                                          | Hanape tape                                                                                                    |
|                                                                          |                                                                                                    |
|                                                                          |                                                                                                    |
| Select the encrypted volume and click 'Attach volume'.                   |                                                                                                    |
|                                                                          |                                                                                                    |
|                                                                          |                                                                                                    |
|                                                                          | EC2 > Volumes > vol-09663886ff96300d6 > Attach volume                                                                                                    |
|                                                                          | Attach volume to                                                                                                    |
|                                                                          | Attach a volume to an instance to use it as you would a regular physical hard disk drive.                                                                                                    |
|                                                                          |                                                                                                    |
|                                                                          | Basic details                                                                                                    |
|                                                                          |                                                                                                    |
|                                                                          |                                                                                                    |
|                                                                          | (i) This volume is encrypted and it can only be attached to<br>an instance that supports EBS encryption. Learn more                                                                                                    |
|                                                                          |                                                                                                    |
|                                                                          | Volume ID                                                                                                    |
|                                                                          | D vol-09663886ff96300d6                                                                                                    |
|                                                                          | Availability Zone                                                                                                    |
|                                                                          | ap-northeast-1a                                                                                                    |
|                                                                          | Instance Info                                                                                                    |
|                                                                          | i-08982d6d8b7a2b560 🔻 🖸                                                                                                    |
|                                                                          | Only instances in the same Availability Zone as the selected volume are displayed.                                                                                                    |
|                                                                          | Device name Info                                                                                                    |
|                                                                          | /dev/sdf                                                                                                    |
|                                                                          | Recommended device names for Linux: /dev/sda1 for root volume. /dev/sd[f-p] for data volumes.                                                                                                    |
|                                                                          |                                                                                                    |
|                                                                          | (c) Newer Linux kernels may rename your devices to /dev/xvdf through<br>/dev/xvdp internally, even when the device name entered here (and shown in                                                                                                    |
|                                                                          | the details) is /dev/sdf through /dev/sdp.                                                                                                    |
|                                                                          |                                                                                                    |
|                                                                          | Canzal Attach valume                                                                                                    |
|                                                                          |                                                                                                    |
|                                                                          |                                                                                                    |
|                                                                          |                                                                                                    |
| Select instance PEER node 3 and specify the same nath as the detached    |                                                                                                    |
| selection instance r EER node 5 and speeny the same path as the detached |                                                                                                    |
| volume.                                                                  |                                                                                                    |
| Click on 'Attach volume '                                                |                                                                                                    |
|                                                                          |                                                                                                    |
|                                                                          |                                                                                                    |
|                                                                          | Instances (1/5) we C Connect Instance state  Actiens  Userch instances                                                                                                    |
|                                                                          | MURICATAPULT X Clear filters                                                                                                    |
|                                                                          | Nerre     V Instance ID     Instance state     V Instance state     V Instance     V Instance     V Insta     V Instance     V Instance     V Instance     V Ins |
|                                                                          | Promit-Conversal-speens EX000520065877220400 (c) Stopped 02(c) Mag large - No alarms     NUIN-CASUPULT-peers2 EX00459977264406 (c) Running (C) Mag large (c) 2/2 chods passed No alarms                                                                                                    |
|                                                                          | MUN-CATAPULT-peer1         IO03789626/296003         Ø huming         Ø Q         Moj large         Ø 222 decks passee         No James           MUN-CATAPULT-peer1         IO00789626/296003         Ø huming         Ø Q         No James         Ø huming         Ø James         Ø James         Ø huming         Ø huming                                                                                                    |
|                                                                          | MUM-CRUPUT-apH     id6556st0et115548     @ Auming     @Q     using     @ Q     using     @     @ Q     using     @     @ Q     using     @     @ Q     using     @     @     @ Q     using     @     @     @     @     @     @     @     @     @     @     @     @     @     @     @     @     @     @     @     @     @     @     @     @     @     @     @     @     @     @     @     @     @     @     @     @     @     @     @     @     @     @     @     @     @     @     @     @     @     @     @     @     @     @     @     @     @     @     @     @     @     @     @     @     @     @     @     @     @     @     @     @     @     @     @     @     @     @     @     @     @     @     @     @     @     @     @     @     @     @     @     @     @     @     @     @     @     @     @     @     @     @     @     @     @     @     @     @     @     @     @     @     @     @     @     @     @     @     @     @     @     @     @     @     @     @     @     @     @     @     @     @     @     @     @     @     @     @     @     @     @     @     @     @     @     @     @     @     @     @     @     @     @     @     @     @     @     @     @     @     @     @     @     @     @     @     @     @     @     @     @     @     @     @     @     @     @     @     @     @     @     @     @     @     @     @     @     @     @     @     @     @     @     @     @     @     @     @  |
|                                                                          |                                                                                                    |
|                                                                          | Instance: i-08982d6d8b7a2b560 (MIJIN-CATAPULT-peer3)                                                                                                    |
|                                                                          | Detalla Security Networking Storage Status checks Monitoring Tags                                                                                                    |
|                                                                          | ▼ Reet drvíce details                                                                                                    |
|                                                                          | Root device name Root device type BBS optimization C Alleroidant BBS disabled                                                                                                    |
|                                                                          | ▼ Black devices                                                                                                    |
|                                                                          | Q., Pitter Hook devices                                                                                                    |
|                                                                          | Values ID         Device name         Values size (081)         Attachment status         Attachment time         Encrypted         KMS key ID           vel 072324/bode36631c         //dev/s/ki1         30         Q Attached         Toe; Jai 17 2023 15:25:09 6         No         =                                                                                                    |
|                                                                          | vel 0966388679630006 //tec/cdf 500 🥥 Attached Tue Jan 17 2023 1633 07 6 Yes fo0545b2-8x05-4x04-betic-f5                                                                                                    |
|                                                                          | ▼ Recent root volame replacement tasks                                                                                                    |
|                                                                          | Q, Ther tests Replace root volume                                                                                                    |
|                                                                          | Task 10 Task state Start time Completion time Tags                                                                                                    |
|                                                                          | INVITEERI, IRJANEE ILUU IRJANEE ILUU IRJANEE ILUU IRJANEE ILUU IRJANEE ILUU                                                                                                    |
|                                                                          |                                                                                                    |
| Verify that the restored volume is attached.                             |                                                                                                    |
| , , , , , , , , , , , , , , , , , , , ,                                  |                                                                                                    |
|                                                                          |                                                                                                    |

## Start up a stopped PEER node

Start up the stopped node and start up mijin Catapult(v.2) as well.

|                                                                                                    | Instances (1/5) into Connect Instance state A Actions V Launch instances V                                                                                                    |
|----------------------------------------------------------------------------------------------------|----------------------------------------------------------------------------------------------------|
|                                                                                                    | Q. Find instance by attribute or tag (case-sensitive)                                                                                                    |
|                                                                                                    | MUIN-CATAPULT X Clear filters Start instance                                                                                                    |
|                                                                                                    | Name     Instance ID     Instance state     Status check     Alarm status                                                                                                    |
|                                                                                                    | MUIN-CATAPULT-peer5     I-089824663857a25560     Stopped     Terminite instance     - No slarms                                                                                                    |
|                                                                                                    | MUN-CATAPULT-peer2 I-Oc194a69c97a84a06 @ Running @pet_ tregtarge @ 2/2 checks passed No alarms                                                                                                    |
|                                                                                                    | □ MUIN-CATAPULT-peer1 I-00378b62c6f296803 ⊘ Running @,@, t4g.large ⊘ 2/2 checks passed No alarms                                                                                                    |
|                                                                                                    | MUNI-CATAPULT-api2 i-O65bdefet5665ade  QRunning @Q t4gLarge Q2/2 checks passed No alarms                                                                                                    |
|                                                                                                    | Moune-chilerouti-spri     Possoulzation-rose                                                                                                    |
|                                                                                                    |                                                                                                    |
|                                                                                                    | Instance: i-08982d6d8b7a2b560 (MIJIN-CATAPULT-peer3)                                                                                                    |
|                                                                                                    | Details Security Networking Storage Status checks Monitoring Tags                                                                                                    |
|                                                                                                    | ▼ Root device details                                                                                                    |
|                                                                                                    | Root device name Root device type EBS optimization  /dev/sda1 EBS disabled                                                                                                    |
|                                                                                                    | ▼ Block devices                                                                                                    |
|                                                                                                    | Q Filter block devices                                                                                                    |
|                                                                                                    | Volume ID Device name Volume size (Gi8) Attachment status Attachment time Encrypted KMS key ID                                                                                                    |
|                                                                                                    | vol-0725249cc9a36831c /dev/xda1 30 🕑 Attached Tue Jan 17 2023 15:29:09 G No -                                                                                                    |
|                                                                                                    | vol-09663886ff96300d6 /dev/sdf 500 🥑 Attached Tue Jan 17 2023 16:53:07 G Yes f40d4fa2:84b5-40f4-bd5c-f5                                                                                                    |
|                                                                                                    |                                                                                                    |
|                                                                                                    |                                                                                                    |
| From the list of instances, check PEER node 3 and click 'Start                                                                                                    |                                                                                                    |
| Instance'.                                                                                                    |                                                                                                    |
|                                                                                                    |                                                                                                    |
|                                                                                                    |                                                                                                    |
| Login to PEER node 3.                                                                                                    | mijin Catapult(v.2) EC2 instance login how to and log in to the                                                                                                    |
| 0                                                                                                    | node                                                                                                    |
|                                                                                                    |                                                                                                    |
|                                                                                                    | Filesyntem Size Used Avsil Uset Mounted on<br>/dev/root 300 8.10 230 28 /                                                                                                    |
|                                                                                                    | umpring 3.3-50 0.3-50 0.9-70489/ahm<br>tmpfs 3.3-60 0.3-50 0.9-70489/ahm<br>tmpfs 78714 8007 786N 1% /run                                                                                                    |
|                                                                                                    | tmpfs 5.0N 0 5.0N 0 /run/lock<br>tmpfs 3.90 0 3.90 0 /syst fs/group<br>(dw//lock) 250 0 3.90 0 /systesson.com                                                                                                    |
|                                                                                                    | /der/loop3 20% 20% 0 100% /smap/macco-sm-spect/2012<br>/der/loop3 56% 56% 0 100% /smap/macco-sm-spect/2012                                                                                                    |
|                                                                                                    | /dev/loop2 114H 114H 0 100B /snap/core/13425<br>/dev/loop5 64H 64H 0 100P /snap/core2/1423<br>/dev/loop5 64H 64H 0 100P /snap/core2/1423                                                                                                    |
|                                                                                                    | /dev/loop4 5tm 5tm 0 100 /smap/sdc14/sd5<br>/dev/loop7 71N 71N 0 100 /smap/sdc14922<br>/dev/loop6 66N 0 100 /smap/sdc22753                                                                                                    |
|                                                                                                    | /dev/nvmeini 500G 3.7G 497G 10 /mnt/mijin/blocks                                                                                                    |
|                                                                                                    | s audo su - catapuit<br>entapuit@perl:-5<br>entapuit@perl:-5 en iiin-catapuit-package/package/per/catapuit/                                                                                                    |
|                                                                                                    | <pre>cstapult@peerlin/mijin-cstapult-package/package/peer/cstapult@<br/>cstapult@peerlin/mijin-cstapult-package/package/peer/cstapult@cocker-compose up -d<br/>Constonerstore/Sectore/Sect<br/>Sectore/Sectore/Sectore/Sectore/Sectore/Sectore/Sectore/Sectore/Sectore/Sectore/Sectore/Sectore/Sectore/Sectore/Sectore/Sectore/Sectore/Sectore/Sectore/Sectore/Sectore/Sectore/Sectore/Sectore/Sectore/Sectore/Sectore/Sectore/Sectore/Sec</pre>                                                                                                    |
|                                                                                                    | creating to the start of the start of the st                                                                                                    |
|                                                                                                    | Name Command State Ports                                                                                                    |
|                                                                                                    | <pre>cataputiper:://wijin-cataputiper://wijin-cataputiper://wijin-cataputiper://wijin-cataputiper://wijin-cataputiper-node_1</pre>                                                                                                    |
|                                                                                                    | <pre>peer-node_1   2022-49-09 07106114.490243 0x900076838776e7001 <debug> (importance)storage[mportanceCalculatorPactory.opp699) writing importances to file<br/>data/importance/wip/00000001040.data for height 5280<br/>news-node_1   2022-49-09 0710614.520202 0x9000763837767000 <debug> (it)la:starktonser.b%3) nushing senge 'DysTemortanceSalculator:recalculator<br/>news-node_1   2022-49-09 0710614.520202 0x9000763837767000 <debug> (it)la:starktonser.b%3) nushing senge 'DysTemortanceSalculator:recalculator<br/>news-node_1   2022-49-09 0710614.520202 0x9000763837767000 </debug> (it)la:starktonser.b%3) nushing senge 'DysTemortanceSalculator:recalculator:recalculator</debug></debug></pre>                                                                                                    |
|                                                                                                    | peer-node 1 2022-09-09 07:06:14.520348 0x000072838772e700; <debug> [importance::PosImportanceCalculator.cpp#88] recalculated importances (5 / 14 eligi e) at height 5320</debug>                                                                                                    |
|                                                                                                    | peer-nobg_1 [ 2022-09-09 0706114-520397 000007E3877E27000 <a href="doings-fully-backgroupseched">doings-fully-backgroupseched</a> (01.13+1548KC.09967.http://doings.com/doings/fully-backgroupseched                                                                                                    |
|                                                                                                    | peer-node_1   2022-09-09 07:06:14.748499 0x00007E8J8776=700: <pre>cdebugb (oache::SupplementalDataStorage.cpp#32) wrote last recalculation beight 5320 last f alized beight 5004 dynamic fee multiplier 0 total transactions 34 (score = [0, 548521710748214720], height = 5343)</pre>                                                                                                    |
|                                                                                                    | <pre>per-node_1   2022-09-09 07106115.29380 0x0000783087627001 &lt;a href="https://www.intel.actionates.org/compilial-completential-completential&lt;/th&gt;</pre>                                                                                                    |
|                                                                                                    | (heights 5027 - 5343) [AMP2CC16] from Remote_Pull with size 11668 7928), last consumer is 1 elements behind<br>pers-mode_1   2022-09-09 07106:15,3335795 050007653867167000: ddbug= (consumers:NNwRDlockConsumer.cep164) forwarding a new block with height 5144<br>pers-mode_1   2022-09-09 07106:15,335795 050007653867167000: ddbug= (consumers:NNwRDlockConsumer.cep164) forwarding a new block with height 5144<br>pers-mode_1   2022-09-09 07106:15,335795 050007653867167000: ddbug= (consumers:NNwRDlockConsumer.cep164) forwarding a new block with height 5144<br>pers-mode_1   2022-09-09 07106:15,335795 050007653867167000: ddbug= (consumers:NNwRDlockConsumer.cep164) forwarding a new block with height 5144<br>pers-mode_1   2022-09-09 07106:15,335795 050007653867167000: ddbug= (consumers:NNwRDlockConsumer.cep164) forwarding a new block with height 5144<br>pers-mode_1   2022-09-09 07106:15,335795 050007653867167000: ddbug= (consumers:NNwRDlockConsumer.cep164) forwarding a new block with height 5144<br>pers-mode_1   2022-09-09 07106; ddbug= 050007653867167000; ddbug= 05000765387167000; ddbug= 05000765387167000; ddbug= 05000765387167000; ddbug= 05000765387167000; ddbug= 0500076887187000; ddbug= 05000765387167000; ddbug= 05000765387167000; ddbug= 05000765387167000; ddbug= 05000765387167000; ddbug= 05000765387167000; ddbug= 05000765387167000; ddbug= 05000765387167000; ddbug= 05000765387167000; ddbug= 05000765387167000; ddbug= 05000765387167000; ddbug= 05000765387167000; ddbug= 05000765387167000; ddbug= 05000765387167000; ddbug= 0500000; ddbug= 0500000; ddbug= 0500000; ddbug= 0500000; ddbug= 0500000; ddbug= 0500000; ddbug= 0500000; ddbug= 050000; ddbug= 050000; dd                                                                                                    |
|                                                                                                    | eights 544 - 544 - 546 (SOCGA) eepty from Renct Push vith size 3768), last consumer is 0 elements behind<br>entapult@peerls-/mijim-entapult-package/peer/entapulte                                                                                                    |
|                                                                                                    | <pre>cstapultBper1:r/Mijin-cstapult-packape/package/per/cstapult\$ docker-compose logstail=10 Attaching to cstapult_per-node 1 per-node 1 per</pre>                                                                                                    |
|                                                                                                    | eights 5346 - 5346) [7804Ab27] empty from Remote_Push with size 3768), last consumer is 0 elements behind<br>peter-mode 1 [202-09-09 07:06:50.558038 0x00007783la5152700: <debug> (disruptor:cpp043) disruptor queuing element 5 (1 blocks (heights 5346 -</debug>                                                                                                    |
|                                                                                                    | Jab [D000000] Teen Restord vite Site 3240 (2000) [2000] [2000]                                                                                                    |
|                                                                                                    | peer-node_1   2022-09-09 07:06:52,387527 0x00007#3a5152700; <debug> (ionet::PacketSocket.cpp#721) invoking user callback after successful async_accept<br/>0x00000000000053</debug>                                                                                                    |
|                                                                                                    | 061 Accepted<br>per-node 1   2022-09-09 07:06:52.387762 0x0000788381527001 <debug> (net::PacketReaders.cpp1258) accepted connection from '10.0.3.206' as #2DM8AR358AC7</debug>                                                                                                    |
|                                                                                                    | TEC97101A4ABEC9791A1655E20613CC187ACE186ADBTE9AAD<br>per-rode 1   202-09-09 07106154.123110 0x0000783A5152700: <info> (ionet::PacketSocket.cpp#850) connected to peer1.mijin.internal [10.0.2.78:7900] (00</info>                                                                                                    |
|                                                                                                    | peer-node     2022-09-09 07:06:55.123912 0x00007£83a5152700: <debug> (ionet::PacketSocket.cpp#513) socket close triggered by destruction [000000000000] ], 7mm elapsed</debug>                                                                                                    |
|                                                                                                    | percense   2022-09-09 07100150-127186 0x00007881a59537001 <info> (info&gt; (info&gt;</info> |
|                                                                                                    | ), iis elapsed<br>cstapult/peerl=/mijin-cstapult-packsge/packsge/peer/cstapult\$                                                                                                    |
|                                                                                                    |                                                                                                    |
|                                                                                                    |                                                                                                    |
| Make sure the disk is mounted, and start up mijin                                                                                                    |                                                                                                    |
| Catapult(v.2).                                                                                                    |                                                                                                    |
|                                                                                                    |                                                                                                    |
|                                                                                                    |                                                                                                    |
|                                                                                                    |                                                                                                    |
| ai -n                                                                                                    |                                                                                                    |
| sudo su - catapult                                                                                                    |                                                                                                    |
| oucuputo                                                                                                    |                                                                                                    |
| cd mijin-catapult-package/package/peer/                                                                                                    |                                                                                                    |
|                                                                                                    |                                                                                                    |
| ⇔calapuil/                                                                                                    |                                                                                                    |
| rm -rf /mnt/mijin/blocks/data/*.lock                                                                                                    |                                                                                                    |
| ,,,,,,,,,,,,,,,,,,,,,,,,,,,,,,,,,,,,,,,,,,,,,,,,,,,,,,,,,,,,,,,,,,,,,,,,,,,,,,,,,,,,,,,,,,,,,,,,,,,,,,,,,,,,,,,,,,,,,,,,,,,,,,,,,,,,,,,,,,,,,,,,,,,,,,,,,,,,,,,,,,,,,,,,,,,,,,,,,,,,,,,,,,,,,,,,,,,,,,,,,,,,,,,,,,,,,,,,,,,,,,,,,,,,,,,,,,,,,,,,,,,,,,,,,,,,,,,,,,,,,,,,,,,,,,,,,,,,,,,,,,,,,,,,,,,,,,,,,,,,,,,,,,,,,,,,,,,,,,,,,,,,,,,,, |                                                                                                    |
| docker-compose up -d                                                                                                    |                                                                                                    |
| docker-compose ps                                                                                                    |                                                                                                    |
| COULOSE DS                                                                                                    |                                                                                                    |
|                                                                                                    |                                                                                                    |

#### 2.2.7.2 How to respond to availability zone (AZ) failures

This chapter explains how to respond to a failure in the availability zone (AZ) of a mijin Catapult(v.2) VPC on AWS.

#### mijin Catapult(v.2) Product Edition Configuration

mijin Catapult(v.2) In the production version, the VPC is located in one region and the nodes are distributed across two availability zones (AZs).

By enabling ELB installation in the deployment parameters, service can continue even if one of the AZs fails.

mijin Catapult(v.2) can update blockchain data with a single PEER node.

If you want to access it from a program, etc., a single API node is all you need to continue accessing it.

For example, even if the entire service surrounded by the left AZ stops, as shown in the figure below, mijin Catapult(v.2) will not stop.

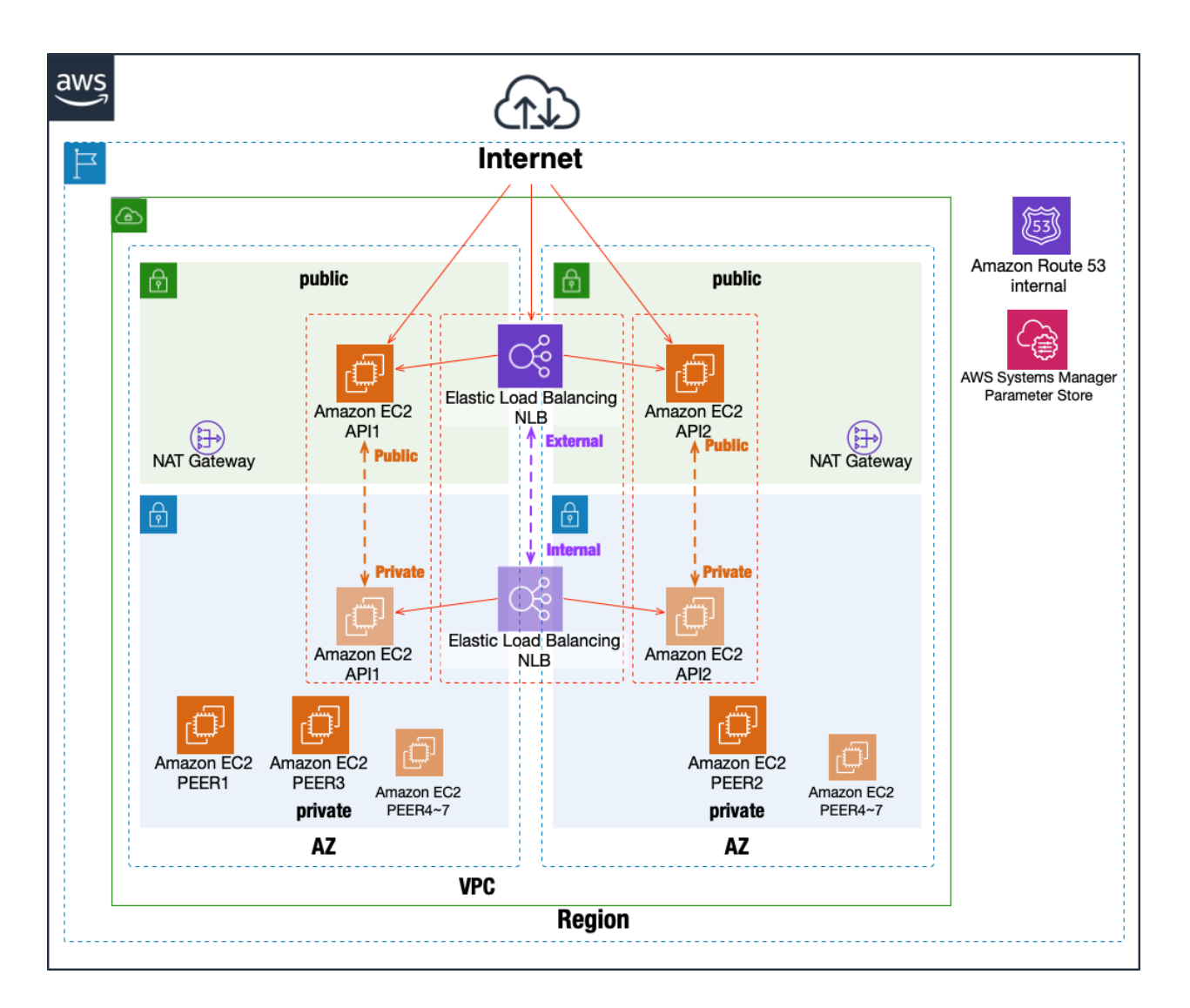

#### How to respond after AZ restoration

After AZ restoration, the response is simple. mijin Catapult(v.2) automatically connects to the node with the running blockchain data after recovery (after the EC2 instance is started) and starts synchronizing the data. Therefore, no special work is required for restoration. To check if a node is restored, you can check by command or browser as follows.

http://{mijin endpoint}:3000/node/peers

```
$ curl http://mijin エンドポイント:3000/node/peers
    {
        "version": 0,
       "publicKey": "9073B0A623934996A9AAAC85C6DEC8540AE17258D6997E42E00100CCFE6848EF",
        "networkGenerationHashSeed":
↔ "B319300B02B12264B7DF867F0EFD583CC3C6E65ED2732E3FD77BBC1DE8E00E85",
        "roles": 70,
        "port": 7900,
        "networkIdentifier": 96,
        "host": "api1.mijin.internal",
        "friendlyName": "api1.mijin.internal"
    },
        "version": 0,
       "publicKey": "82DA8AE358AC7DF7BC97103A6ABE0F791A1655E20633CC387ACE198A0B7E9AA0",
        "networkGenerationHashSeed":
→ "B319300B02B12264B7DF867F0EFD583CC3C6E65ED2732E3FD77BBC1DE8E00E85",
        "roles": 69,
        "port": 7900,
        "networkIdentifier": 96,
        "host": "peer2.mijin.internal",
        "friendlyName": "peer2.mijin.internal"
    },
        "version": 0,
       "publicKey": "4EE257A9DD6D3F19331A467C6C76BA86B50B1297181E32C7A83C1184B666996C",
        "networkGenerationHashSeed":
→ "B319300B02B12264B7DF867F0EFD583CC3C6E65ED2732E3FD77BBC1DE8E00E85",
        "roles": 69,
        "port": 7900,
        "networkIdentifier": 96,
        "host": "peer1.mijin.internal",
        "friendlyName": "peer1.mijin.internal"
    },
        "version": 0,
       "publicKey": "C158D513266B2C04216CDC03AD99036757A41AD2AFDF59D2A67F6D2D4F8CC84F",
        "networkGenerationHashSeed":
→ "B319300B02B12264B7DF867F0EFD583CC3C6E65ED2732E3FD77BBC1DE8E00E85",
        "roles": 69,
        "port": 7900,
        "networkIdentifier": 96,
        "host": "peer3.mijin.internal",
        "friendlyName": "peer3.mijin.internal"
```

| } |  |  |  |
|---|--|--|--|
| ] |  |  |  |

If a node cannot be confirmed above, the blockchain data may be corrupted by a sudden node. In that case, the mijin Catapult(v.2) node resynchronization or Restore from a backed-up snapshot to recover the node.

## 2.2.8 AWS MarketPlace mijin Catapult(v.2) FAQ List

This is a list of FAQs on mijin Catapult(v.2) deployed in AWS MarketPlace.

#### 2.2.8.1 Product Version FAQ List

\_

Q.Is it possible to carry over data from the Free Trial version? A.Data cannot be transferred.

\_

Q.Can I use it for commercial purposes? A.Possible.

—

Q.Where is the mijin license fee included? A.mijin license fees are charged by AWS. As with the cost of EC2 instances, billing is added as an hourly usage fee.

\_

Q.Is there an initial cost to start up? A.There is no initial cost. However, there is a pay-as-you-go mijin license fee and AWS usage fee.

\_\_\_\_

Q.Is there a free trial period for the product version?

A.There is no free trial period for the product version.

We have a separate free trial version available on the . /about\_aws trial board.

—

Q.Who can I contact for support?

A.Please refer to the following for contact information, which varies depending on the case.

Technical inquiries about mijin or problems during construction (paid support) For technical inquiries regarding mijin, please contact us from the following link, as it is necessary to purchase a paid support ticket.

https://mijin.io/en/aws\_contact

Trouble on AWS.

https://aws.amazon.com/jp/premiumsupport/tech-support-guidelines/

\_

Q.What is the version of mijin Catapult (v.2) product version?

Α.

catapult-server: 1.0.3.8 catapult-rest: 2.5.0

(2025/6/10 時点)

\_

Q.Is it possible to upgrade?

A.It is possible to upgrade.

However, if there is a large version difference, it may not be possible to upgrade. By purchasing paid support, you will receive support and announcements for version upgrades.

https://mijin.io/en/aws\_contact

\_

Q.I tried to set up a second mijin Catapult(v.2) in the same region and it failed.

A.Deployment parameters when launching a second or later version of mijin Catapult(v.2) The value of '**mijinStackAlreadyExist**'should be set to **YES**.

\_\_\_\_

Q.I would like to build a disaster recovery environment.

A.The product version is deployed in a multi-AZ environment with nodes distributed as standard. See AWS MarketPlace mijin Catapult(v.2) Recovery Strategy with Architectural Patterns for more information.

\_

Q.I want to rotate the data in the AWS Systems Manager Parameter Store.

A.Data in the AWS Systems Manager Parameter Store is only used during initial deployment and is not Saved as **backup**.

The Parameter Store contains the certificate data used for encrypted communication of the node, so if you want to update it, use . /…/tech/troubles/replace\_node\_key.

\_

Q.Does mijin work with arm(Graviton) instances?

A.AWS Marketplace provides both x86\_64 and arm versions.

AWS MarketPlace Enterprise x86\_64 Version AWS MarketPlace Enterprise arm64 Version

Q.Is there any difference between the arm(Graviton) version and the x86\_64 version? A.As for mijin, it is optimized for each CPU architecture, but the speed is the same and the license fee is the same.

Starting up in arm will reduce the running cost of AWS usage fees. For price differences, please refer to the simulated data in each instance of the minimum requirements.

(\* Simulation data does not include mijin license fee)

x86\_64 構成 https://calculator.aws/#/estimate?id=3df2b4611ffde3cc598ffc6fec9aff49b8a986b2 arm64 configuration https://calculator.aws/#/estimate?id=c3bdc61df9a07f9760fdb790680cec8d3807b0dc

\_

#### 2.2.8.2 Free Trial Version FAQ List

—

Q.Are there any functional limitations?

A.There are no restrictions on mijin functions, but the following restrictions apply.

1.the base currency is limited to a small amount of '2,000 cat.currency'.

2.Mosaic, Namespace, and transaction issuance fees are required.

—

Q.Is there a limit to the length of use?

A.There is no set usage period in the system, but since this is a test license, it cannot be used for commercial purposes, support inquiries cannot be made, and so on.

\_

Q.Is there a commercial version available?

A.The commercial version is available for commercial use.

For more information, check . /about\_aws for more information.

\_

Q.To what extent can you provide support for mijin's features?

A.The free trial version is a test license and does not provide support for mijin functions or development.

If you need support, you can do so by using the commercial version and signing a support contract.

\_

Q.What is the version of mijin Catapult (v.2) free trial?

Α.

catapult-server: 1.0.3.6 catapult-rest: 2.4.3

\_

## 2.2.9 AWS MarketPlace mijin Catapult(v.2) 利用料金比較表

AWS MarketPlace で展開する mijin Catapult(v.2) では、AWS の EC2 インスタンスを自由に選択すること ができます。

Comparative table of server usage fees incurred outside of license fees.

| Proces-<br>sor | EC2             | EBS         | VPC | Region        | Instance<br>Payment<br>Methods | 12<br>months(\$) | monthly<br>amount(\$) | 3<br>months<br>approxi-<br>mate(\$) | Monthly<br>Amount<br>(yen) | Approx-<br>imate 3<br>months<br>(yen) | estimate |
|----------------|-----------------|-------------|-----|---------------|--------------------------------|------------------|-----------------------|-------------------------------------|----------------------------|---------------------------------------|----------|
| x86            | t3.large<br>* 5 | GP2<br>30GB | New | us-east-<br>1 | Onde-<br>mand                  | 4914.00          | 409.50                | 1227                                | ¥57,330                    | ¥171,780                              | 見積       |
|                |                 |             |     | us-east-<br>1 | Re-<br>served<br>1 year        | 3399.84          | 283.32                | 849                                 | ¥39,665                    | ¥118,860                              | 見積       |

| Proces-<br>sor | EC2                                                   | EBS                                                           | VPC | Region                 | Instance<br>Payment<br>Methods | 12<br>months(\$) | monthly<br>amount(\$) | 3<br>months<br>approxi-<br>mate(\$) | Monthly<br>Amount<br>(yen) | Approx-<br>imate 3<br>months<br>(yen) | estimate |
|----------------|-------------------------------------------------------|---------------------------------------------------------------|-----|------------------------|--------------------------------|------------------|-----------------------|-------------------------------------|----------------------------|---------------------------------------|----------|
|                |                                                       |                                                               |     | ap-<br>north-<br>east1 | Onde-<br>mand                  | 6385.32          | 532.11                | 1596                                | ¥74,495                    | ¥223,440                              | 見積       |
|                |                                                       |                                                               |     | ap-<br>north-<br>east1 | Re-<br>served<br>1 year        | 4419.88          | 368.32                | 1104                                | ¥51,565                    | ¥154,560                              | 見積       |
|                |                                                       |                                                               | 既存  | us-east-<br>1          | Onde-<br>mand                  | 4124.64          | 343.72                | 1029                                | ¥48,121                    | ¥144,060                              | 見積       |
|                |                                                       |                                                               |     | us-east-<br>1          | Re-<br>served<br>1 year        | 2610.48          | 217.54                | 651                                 | ¥30,456                    | ¥91,140                               | 見積       |
|                |                                                       |                                                               |     | ap-<br>north-<br>east1 | Onde-<br>mand                  | 5297.64          | 441.47                | 1323                                | ¥61,806                    | ¥185,220                              | 見積       |
|                |                                                       |                                                               |     | ap-<br>north-<br>east1 | Re-<br>served<br>1 year        | 3332.20          | 277.68                | 831                                 | ¥38,876                    | ¥116,340                              | 見積       |
|                | API<br>c5n.2xlage<br>* 2<br>PEER<br>c5n.xlarge<br>* 3 | IO1<br>IOPS100<br>130GB*<br>2<br>IO1<br>IOPS100<br>80GB*<br>3 | New | us-east-<br>1          | Onde-<br>mand                  | 15474.96         | 1289.58               | 3867                                | ¥180,541                   | ¥541,380                              | 見積       |
|                |                                                       |                                                               |     | us-east-<br>1          | Re-<br>served<br>1 year        | 10018.84         | 834.90                | 2502                                | ¥116,886                   | ¥350,280                              | 見積       |
|                |                                                       |                                                               |     | ap-<br>north-<br>east1 | Onde-<br>mand                  | 19378.92         | 1614.91               | 4842                                | ¥226,087                   | ¥677,880                              | 見積       |
|                |                                                       |                                                               |     | ap-<br>north-<br>east1 | Re-<br>served<br>1 year        | 12506.88         | 1042.24               | 3126                                | ¥145,914                   | ¥437,640                              | 見積       |
|                |                                                       |                                                               | 既存  | us-east-<br>1          | Onde-<br>mand                  | 14685.60         | 1223.80               | 3669                                | ¥171,332                   | ¥513,660                              | 見積       |
|                |                                                       |                                                               |     | us-east-<br>1          | Re-<br>served<br>1 year        | 9229.48          | 769.12                | 2307                                | ¥107,677                   | ¥322,980                              | 見積       |
|                |                                                       |                                                               |     | ap-<br>north-<br>east1 | Onde-<br>mand                  | 18291.24         | 1524.27               | 4572                                | ¥213,398                   | ¥640,080                              | 見積       |
|                |                                                       |                                                               |     | ap-<br>north-<br>east1 | Re-<br>served<br>1 year        | 11419.20         | 951.60                | 2853                                | ¥133,224                   | ¥399,420                              | 見積       |
| Arm            | t4g.large                                             | GP2<br>30GB                                                   | New | us-east-<br>1          | Onde-<br>mand                  | 4213.20          | 351.10                | 1053                                | ¥49,154                    | ¥147,420                              | 見積       |
|                |                                                       |                                                               |     | us-east-<br>1          | Re-<br>served<br>1 year        | 2994.84          | 249.57                | 747                                 | ¥34,940                    | ¥104,580                              | 見積       |
|                |                                                       |                                                               |     | ap-<br>north-<br>east1 | Onde-<br>mand                  | 5404.20          | 450.35                | 1350                                | ¥63,049                    | ¥189,000                              | 見積       |
|                |                                                       |                                                               |     | ap-<br>north-<br>east1 | Re-<br>served<br>1 year        | 3844.88          | 320.41                | 960                                 | ¥44,857                    | ¥134,400                              | 見積       |
|                |                                                       |                                                               | 既存  | us-east-<br>1          | Onde-<br>mand                  | 3423.84          | 285.32                | 855                                 | ¥39,945                    | ¥119,700                              | 見積       |
|                |                                                       |                                                               |     | us-east-<br>1          | Re-<br>served<br>1 year        | 2205.48          | 183.79                | 549                                 | ¥25,731                    | ¥76,860                               | 見積       |
|                |                                                       |                                                               |     | ap-<br>north-<br>east1 | Onde-<br>mand                  | 4316.52          | 359.71                | 1077                                | ¥50,359                    | ¥150,780                              | 見積       |

Table 12 - continued from previous page

| Proces-<br>sor | EC2                                                   | EBS                                                           | VPC | Region                 | Instance<br>Payment<br>Methods | 12<br>months(\$) | monthly<br>amount(\$) | 3<br>months<br>approxi-<br>mate(\$) | Monthly<br>Amount<br>(yen) | Approx-<br>imate 3<br>months<br>(yen) | estimate |
|----------------|-------------------------------------------------------|---------------------------------------------------------------|-----|------------------------|--------------------------------|------------------|-----------------------|-------------------------------------|----------------------------|---------------------------------------|----------|
|                |                                                       |                                                               |     | ap-<br>north-<br>east1 | Re-<br>served<br>1 year        | 2987.20          | 248.93                | 744                                 | ¥34,851                    | ¥104,160                              | 見積       |
|                | API<br>c6g.2xlage<br>* 2<br>PEER<br>c6g.xlarge<br>* 3 | IO1<br>IOPS100<br>130GB*<br>2<br>IO1<br>IOPS100<br>80GB*<br>3 | New | us-east-<br>1          | Onde-<br>mand                  | 10569.36         | 880.78                | 2640                                | ¥123,309                   | ¥369,600                              | 見積       |
|                |                                                       |                                                               |     | us-east-<br>1          | Re-<br>served<br>1 year        | 7134.84          | 594.57                | 1782                                | ¥83,240                    | ¥249,480                              | 見積       |
|                |                                                       |                                                               |     | ap-<br>north-<br>east1 | Onde-<br>mand                  | 13197.86         | 1099.82               | 3297                                | ¥153,975                   | ¥461,580                              | 見積       |
|                |                                                       |                                                               |     | ap-<br>north-<br>east1 | Re-<br>served<br>1 year        | 8873.88          | 739.49                | 2217                                | ¥103,529                   | ¥310,380                              | 見積       |
|                |                                                       |                                                               | 既存  | us-east-<br>1          | Onde-<br>mand                  | 9780.00          | 815.00                | 2445                                | ¥114,100                   | ¥342,300                              | 見積       |
|                |                                                       |                                                               |     | us-east-<br>1          | Re-<br>served<br>1 year        | 6345.48          | 528.79                | 1584                                | ¥74,031                    | ¥221,760                              | 見積       |
|                |                                                       |                                                               |     | ap-<br>north-<br>east1 | Onde-<br>mand                  | 12110.18         | 1009.18               | 3027                                | ¥141,285                   | ¥423,780                              | 見積       |
|                |                                                       |                                                               |     | ap-<br>north-<br>east1 | Re-<br>served<br>1 year        | 7786.20          | 648.85                | 1944                                | ¥90,839                    | ¥272,160                              | 見積       |

Table 12 - continued from previous page

# Technical

## 3.1 mijin Catapult(v.2) Basics

## 3.1.1 mijin Catapult(v.2) How to access

mijin Catapult(v.2) access to the API Rest endpoint of the API node allows blockchain operations. Below you can check the current number of blocks in the blockchain with the command

```
$ curl -Ss http://mijin エンドポイント:3000/chain/info | jq -r
{
    "scoreHigh": "8",
    "scoreLow": "16778237146341708801",
    "height": "2693365",
    "latestFinalizedBlock": {
        "finalizationEpoch": 8833,
        "finalizationPoint": 5,
        "height": "1413092",
        "hash": "C6D03C81BC98C5152E429CA4D9B03BEC9C1229DCE5B79B267EA250A4D43BAAD6"
    }
}
```

| item                        | Description                               |
|-----------------------------|-------------------------------------------|
| height                      | Current block height of blockchain        |
| latestFinalizedBlock.height | Block height of the determined blockchain |

You can also check it with Chrome or other browsers.

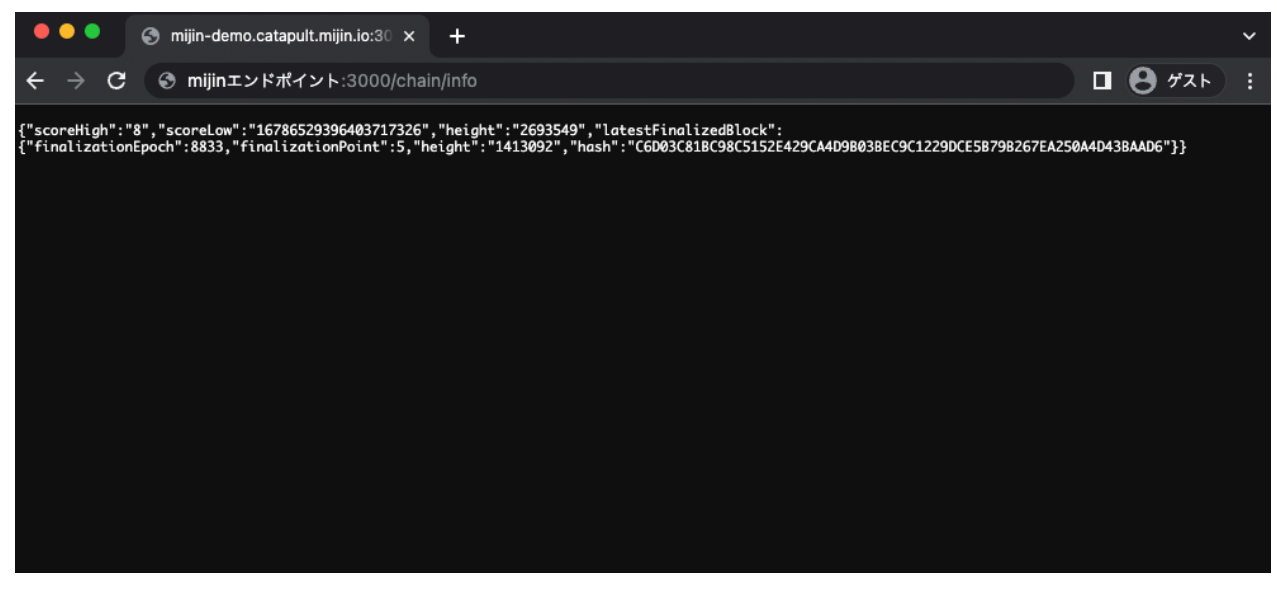

Others can also be accessed via sdk or cli.

For access to CLI, please refer to mijin Catapult(v.2) manipulation.

## 3.1.2 mijin Catapult(v.2) How to check status

The status of each mijin node can be obtained from REST. You can check it directly in your browser or curl. You can also check the same in sdk.

As for the REST response, it will be the same as Symbol from Nem.

https://symbol.github.io/symbol-openapi/v1.0.0/

#### 3.1.2.1 Check block height

/chain/info

| item                 | Description          |
|----------------------|----------------------|
| height               | Current block height |
| latestFinalizedBlock | finalize block       |
| finalizationEpoch    | •                    |
| finalizationPoint    | •                    |
| height               | •                    |

#### 3.1.2.2 Check the REST version

#### /node/server

```
$ curl -Ss http://mijin-catapult-1-nlb-rest-eef0ebffe49c4aa3.elb.ap-northeast-1.

amazonaws.com:3000/node/server | jq -r
{
    "serverInfo": {
        "restVersion": "2.3.5",
        "sdkVersion": "2.3.5",
    }
}
```

| item        | Description                          |
|-------------|--------------------------------------|
| restVersion | version of rest                      |
| sdkVersion  | version of catapult-sdk used by rest |

#### 3.1.2.3 Check node information

/node/info

| item                      | Description                                         |
|---------------------------|-----------------------------------------------------|
| publicKey                 | Public key used in Harvest                          |
| networkGenerationHashSeed | Blockchain-specific GenerationHash settings created |
| roles                     | Node Roles (api/peer/dual/voting)                   |
| port                      | Communication port between nodes                    |
| networkIdentifier         | Network Type                                        |
| host                      | Host name of the node on which it is running        |
| friendlyName              | Friendly name of node                               |
| nodePublicKey             | Public key for node                                 |

#### 3.1.2.4 Check the connected node

#### /node/peers

```
$ curl -Ss http://mijin-catapult-1-nlb-rest-eef0ebffe49c4aa3.elb.ap-northeast-1.
→amazonaws.com:3000/node/peers | jq -r
[
    "version": 0,
   "publicKey": "DB8D9DD59D78AE62E157824305DE31B9D415AA217EFE1DF14A7361E9D20E7456",
    "networkGenerationHashSeed":
→ "2DE20B93EBE048A3BA132CC9874BCABBC21C87E18FE9836B8D5D002E57640D4B",
   "roles": 69,
   "port": 7900,
   "networkIdentifier": 96,
   "host": "peer1.mijin.internal",
   "friendlyName": "peer1.mijin.internal"
 },
  {
   "version": 0.
    "publicKey": "22722F1534AE77DA44A065C0E2ACB125CB66FB45E80403A183EFEBE222BF3D90",
    "networkGenerationHashSeed":
→ "2DE20B93EBE048A3BA132CC9874BCABBC21C87E18FE9836B8D5D002E57640D4B",
   "roles": 69,
    "port": 7900,
   "networkIdentifier": 96,
    "host": "peer2.mijin.internal",
    "friendlyName": "peer2.mijin.internal"
 },
  {
   "version": 0,
   "publicKey": "239CC13A2B3D112C4146415EE532146D5338614BBBAD1A1E2E8E4690638F07D9",
   "networkGenerationHashSeed":
→ "2DE20B93EBE048A3BA132CC9874BCABBC21C87E18FE9836B8D5D002E57640D4B",
   "roles": 69,
   "port": 7900,
   "networkIdentifier": 96,
   "host": "peer3.mijin.internal",
   "friendlyName": "peer3.mijin.internal"
 },
   "version": 0,
   "publicKey": "E4BF3706483B4D42243F3DCB2625021C3E3AE7C253CC466154EEDF9775012C20",
    "networkGenerationHashSeed":
→ "2DE20B93EBE048A3BA132CC9874BCABBC21C87E18FE9836B8D5D002E57640D4B",
```
```
"roles": 70,
"port": 7900,
"networkIdentifier": 96,
"host": "api1.mijin.internal",
"friendlyName": "api1.mijin.internal"
}
```

| item                      | Description                                         |
|---------------------------|-----------------------------------------------------|
| publicKey                 | Public key used in Harvest                          |
| networkGenerationHashSeed | Blockchain-specific GenerationHash settings created |
| roles                     | Node Roles (api/peer/dual/voting)                   |
| port                      | Communication port between nodes                    |
| networkIdentifier         | Network Type                                        |
| host                      | Host name of the node on which it is running        |
| friendlyName              | Friendly name of node                               |
| nodePublicKey             | Public key for node                                 |

#### 3.1.2.5 Check the total number of transactions and total number of accounts

## /node/storage

```
$ curl -Ss http://mijin-catapult-1-nlb-rest-eef0ebffe49c4aa3.elb.ap-northeast-1.

amazonaws.com:3000/node/storage | jq -r
{
    "numBlocks": 12322,
    "numTransactions": 34,
    "numAccounts": 14
}
```

| item            | Description                                     |
|-----------------|-------------------------------------------------|
| numBlocks       | Current block height                            |
| numTransactions | Total number of transactions issued in the past |
| numAccounts     | Total number of accounts used in the past       |

#### 3.1.2.6 Check network type

` /network `

| item        | Description                                |
|-------------|--------------------------------------------|
| name        | The network name used mijin or mijin-test. |
| description | Network Description                        |

## 3.1.2.7 Check the status of a node's container

## /node/health

| item    | Description                           |
|---------|---------------------------------------|
| apiNode | api-node container status up or down. |
| db      | db container status up or down.       |

#### 3.1.2.8 Check the settings for the entire blockchain

#### /network/properties

```
$ curl -Ss http://mijin-catapult-1-nlb-rest-eef0ebffe49c4aa3.elb.ap-northeast-1.
→amazonaws.com:3000/network/properties | jq -r
{
  "network": {
   "identifier": "mijin",
   "nemesisSignerPublicKey":
→ "12086D4CB80CB6461887427BD49ED22D3914117526F573CC6F9937FC19DB2F73",
   "nodeEqualityStrategy": "host",
   "generationHashSeed":
→ "2DE20B93EBE048A3BA132CC9874BCABBC21C87E18FE9836B8D5D002E57640D4B",
   "epochAdjustment": "1560294000s"
 },
  "chain": {
   "enableVerifiableState": true,
    "enableVerifiableReceipts": true,
    "currencyMosaicId": "0x61D0'A72B'3C62'5448",
    "harvestingMosaicId": "0x1248'680A'CB99'E205",
    "blockGenerationTargetTime": "15s",
    "blockTimeSmoothingFactor": "3000",
   "importanceGrouping": "40",
   "importanceActivityPercentage": "5",
   "maxRollbackBlocks": "0",
   "maxDifficultyBlocks": "60",
   "defaultDynamicFeeMultiplier": "0",
   "maxTransactionLifetime": "24h",
   "maxBlockFutureTime": "500ms",
    "initialCurrencyAtomicUnits": "8'998'999'998'000'000",
    "maxMosaicAtomicUnits": "9'000'000'000'000'000",
    "totalChainImportance": "15'000'000",
    "minHarvesterBalance": "1'000'000",
    "maxHarvesterBalance": "15'000'000",
    "minVoterBalance": "1'000'000",
    "votingSetGrouping": "160",
    "maxVotingKeysPerAccount": "3",
```

```
"minVotingKeyLifetime": "72",
    "maxVotingKeyLifetime": "26280",
    "harvestBeneficiaryPercentage": "10",
    "harvestNetworkPercentage": "5",
    "harvestNetworkFeeSinkAddress": "MBVF6QLFNKAXDBZLJYBPBT2YYKMJW7UE7GH7RTY",
    "maxTransactionsPerBlock": "6'000"
  },
  "plugins": {
    "accountlink": {
      "dummy": "to trigger plugin load"
    },
    "aggregate": {
     "maxTransactionsPerAggregate": "1'000",
      "maxCosignaturesPerAggregate": "25",
      "enableStrictCosignatureCheck": false,
      "enableBondedAggregateSupport": true,
      "maxBondedTransactionLifetime": "48h"
    },
    "lockhash": {
      "lockedFundsPerAggregate": "0",
      "maxHashLockDuration": "2d"
    },
    "locksecret": {
      "maxSecretLockDuration": "30d",
      "minProofSize": "1",
     "maxProofSize": "1000"
    },
    "metadata": {
      "maxValueSize": "1024"
    },
    "mosaic": {
     "maxMosaicsPerAccount": "1'000",
      "maxMosaicDuration": "3650d",
      "maxMosaicDivisibility": "6",
      "mosaicRentalFeeSinkAddress": "MBKRTIOKHE34GF7J5WZDW6VLXEDYFRFFURN2EZA",
      "mosaicRentalFee": "0"
    },
    "multisig": {
     "maxMultisigDepth": "3",
      "maxCosignatoriesPerAccount": "25",
      "maxCosignedAccountsPerAccount": "25"
    },
    "namespace": {
      "maxNameSize": "64",
      "maxChildNamespaces": "256",
      "maxNamespaceDepth": "3",
      "minNamespaceDuration": "1m",
      "maxNamespaceDuration": "3650d",
      "namespaceGracePeriodDuration": "30d",
      "reservedRootNamespaceNames": "xem, nem, user, account, org, com, biz, net, edu,
mil, gov, info",
      "namespaceRentalFeeSinkAddress": "MBWRFMKEJRDUZC5WEW2PFYG374AI444HL2WQX6A",
      "rootNamespaceRentalFeePerBlock": "1",
      "childNamespaceRentalFee": "0"
    },
    "restrictionaccount": {
      "maxAccountRestrictionValues": "512"
```

```
},
    "restrictionmosaic": {
        "maxMosaicRestrictionValues": "20"
},
    "transfer": {
        "maxMessageSize": "1024"
     }
}
```

For this set value, see the

## 3.1.2.9 Check transaction fees

/network/fees/transaction

```
$ curl -Ss http://mijin-catapult-1-nlb-rest-eef0ebffe49c4aa3.elb.ap-northeast-1.

→amazonaws.com:3000/network/fees/transaction | jq -r

{

"averageFeeMultiplier": 0,

"medianFeeMultiplier": 0,

"highestFeeMultiplier": 0,

"lowestFeeMultiplier": 0,

"minFeeMultiplier": 0

}
```

| item                 | Description                                                           |
|----------------------|-----------------------------------------------------------------------|
| averageFeeMultiplier | Multiplier value of average (automatic)                               |
| medianFeeMultiplier  | Median multiplier value (automatic)                                   |
| highestFeeMultiplier | Maximum multiplier value used                                         |
| lowestFeeMultiplier  | Minimum multiplier value used                                         |
| minFeeMultiplier     | Minimum required multiplier value set for the node; if 0, no fee mode |

# 3.2 mijin Catapult(v.2) manipulation

Symbol, a public blockchain and mijin, are originally the same and are OSS under a dual license. Therefore, Symbol's tools can also be used with mijin. In this example, we will operate a test for transferring money with mijin Catapult(v.2).

## Warning:

Symbol-cli is a Public Archive and may not work properly. Symbol-sdk must be a forked version from the original symbol.

symbol-sdk is a custom sdk forked for mijin.

# 3.2.1 mijin account creation

This chapter describes the account operations that must be performed in order to operate mijin. Operation will be performed on Linux (Ubuntu 20.04), so a minimum understanding of Linux operation is assumed.

**Note:** mijin Catapult(v.2) to operate, you create an account and use that account to submit transactions. Also note that you must have a base currency (cat.currency) balance in your account if you are in commissionable mode as specified during deployment.

## 3.2.1.1 Install nodejs and yarn

Install nodejs to use mijin-catapult-tools. Install nodejs using NodeSource

```
$ curl -fsSL https://deb.nodesource.com/setup_14.x | sudo -E bash - && sudo apt-get
install -y nodejs
$ node --version
$ sudo npm install -g yarn
```

## 3.2.1.2 Installing mijin-catapult-tools

Use yarn to install mijin-catapult-tools.

```
$ yarn global add @tech-bureau/mijin-catapult-tools
$ echo 'export PATH="$HOME/.yarn/bin:$PATH"' >> ~/.bashrc && source ~/.bashrc
```

Verify that mijin-catapult-tools is available.

\$ mijin-catapult-tools

## 3.2.1.3 Create an account

First, let's create an account to be used for testing. Here we will use **test1Account test2Account** and store them in mijin.json.

#### **Create Account**

```
$ mijin-catapult-tools account generate -u http://localhost:3000 -w mijin.json -s
2023-01-17T06:34:59.412Z [info] : mijin URL: http://localhost:3000
2023-01-17T06:34:59.413Z [info] : Network: 96
2023-01-17T06:34:59.413Z [info] : Mosaic Currency Id: 268CF9B2D33FBD22
2023-01-17T06:34:59.413Z [info] : Mosaic Harvest Id: 4C39D26C386E3182
2023-01-17T06:34:59.413Z [info] : Start Account Generate...
2023-01-17T06:34:59.475Z [info] : Write Config File: mijin.json
2023-01-17T06:34:59.476Z [info] : New Account: {
    "url": "http://localhost:3000",
    "workAccount": {
```

```
"publicKey": "425F06A8870381A00BD83E2D1083BB690F9FCB815F0919DFFA1A53A68E144D06",
 "privateKey": "9E9C660164AB344030DF5E77539952D9F5B380311C978369BA08923F577D8DAB",
 "address": "MC5VTRZ07IGJUG2VPQXBD4GD04A74YLFUCVZZGI"
},
"balanceAccount": {
 "publicKey": "",
 "privateKey": "".
 "address": ""
},
"mainAccount": {
 "publicKey": "F2985009341A526B17E954EB6EA3EC77E1A0B33AE31EB29F86A69D9BB283AF67",
 "privateKey": "FF9A552ED35D930378F1E6B349A677771F19A06BCA0C4D5DCA621F354F5C6956",
 "address": "MCV66SABR6MBWT2I56YI3ULCPYWREJFX5DHHGDQ"
},
"keylink": {
 "vrf": {
    "publicKey": "C074A57A0EDF633414DDD764C6771926E91596481E0C2CAD4D9C3EFAAA432BCE",
   "privateKey": "C07D9A63B8DD8B0E639AAAE6059D7FA6C554082677926B7CACF0514E3940692C",
   "address": "MBLYBGODVGLT3HED6EXAQAXJE4CHHVRWGIAS45Y"
 },
 "voting": {
   "publicKey": "F6571CBC420A4EBA09E027AA53E5DD9486642911CDC11E0D3A6D1B2E4BC228D1".
   "privateKey": "FD5744779348F77F6EA6288232D0C8944E2F3C9E24D2E0FB1E93A8C4F9DD9BA5",
   "address": "MD2M6SDIE6406ZWF2IJ7R4R5RDKOT2FNJDUIY0Q"
 }
},
"test1Account": {
 "publicKey": "CB51613497A40D9A256B17932579BC64D5037A04B29737B944965C1ADADD6E04",
 "privateKey": "8D5969EF1796F5F90256C92B5017396E40786ED87995169D4E26C9E5E01D7F8C",
  "address": "MAS36UGDCOGG6GYCBDPX3ROISABSNPZ6JQXMJSA"
},
"test2Account": {
 "publicKey": "5CC14799D5B2643914C8E574C8D073A7EE9AE2A405F1339A53612B566498AB1D",
  "privateKey": "FDE625C1D53AF04533FEB06A3556679FC02C4C6246952D3A534EB3E19CF83C56",
  "address": "MC5AH4UGBPPHNCMPTVNSY6LRDPIMEDODS20373A"
}
```

At this point, test1Account and test2Account are checked and do not exist. This is because there is no exchange of this address on the blockchain, so its existence cannot be confirmed.

```
$ catapult@catapult:~$ mijin-catapult-tools account info -r mijin.json -t test1
2023-01-17T06:36:26.600Z [info] : mijin URL: http://localhost:3000
2023-01-17T06:36:26.601Z [info] : Network: 96
2023-01-17T06:36:26.601Z [info] : Mosaic Currency Id: 268CF9B2D33FBD22
2023-01-17T06:36:26.601Z [info] : Mosaic Harvest Id: 4C39D26C386E3182
2023-01-17T06:36:26.601Z [info] : Start Account Info
2023-01-17T06:36:26.620Z [error] : Address Not Found
```

```
$ mijin-catapult-tools account info -r mijin.json -t test2
2023-01-17T06:36:43.387Z [info] : mijin URL: http://localhost:3000
2023-01-17T06:36:43.387Z [info] : Network: 96
```

```
2023-01-17T06:36:43.387Z [info] : Mosaic Currency Id: 268CF9B2D33FBD22
2023-01-17T06:36:43.387Z [info] : Mosaic Harvest Id: 4C39D26C386E3182
2023-01-17T06:36:43.387Z [info] : Start Account Info
2023-01-17T06:36:43.405Z [error] : Address Not Found
```

#### **About Fees and Commissions**

Fees are charged by transactions issued in the following items and must be paid in the base currency (cat.currency).

- transaction fee
- Mosaic Rental Fee
- Namespace Rental Fees
- · Locked guarantee deposit

For mijin offered in the marketplace, the commission mode is set to none as standard. With no fees, there is no need to have a base currency balance in the account, so there is nothing to be aware of, but you will need to set the fee setting to **0** each time in the sdk, for example. If you created a mijin with fees, refer to the (Extra)How to move the base currency when in commissionable mode field and **test1Account** to send the base currency to the account in **test1Account** ".

#### 3.2.1.4 Create and transfer Mosaic

First, let's create and transfer the basic Mosaic.

#### **Create Mosaic**

Issue one issue of Mosaic(Token) with the test1 account as the owner.

```
$ mijin-catapult-tools transaction mosaic create -r mijin.json -o test1 -s 1 -d 0
2023-01-17T06:42:51.942Z [info] : mijin URL: http://localhost:3000
2023-01-17T06:42:51.942Z [info] : Network: 96
2023-01-17T06:42:51.942Z [info] : Create Mosaic...
2023-01-17T06:42:51.955Z [info] : Mosaic Owener Account:
MAS36UGDCOGG6GYCBDPX3ROISABSNPZ6JQXMJSA
2023-01-17T06:42:51.955Z [info] : MosaicId: 3D86C9FE5D52DE6F
2023-01-17T06:42:51.955Z [info] : Mosaic Flags: supplymutable:true, transferable:true,
restrictable:true, revokable:false
2023-01-17T06:42:51.955Z [info] : Mosaic Supply: divisibility:0, supply:1
2023-01-17T06:42:51.964Z [info] : Transaction Fee: 0
2023-01-17T06:42:51.964Z [info] : Mosaic Rental Fee: 0
2023-01-17T06:42:51.964Z [info] : Start Aggregate Transaction...
2023-01-17T06:43:00.967Z [info] : End Aggregate Transaction
2023-01-17T06:43:00.967Z [info] : http://localhost:3000/transactionStatus/
→39BBE7E083460C3B85EB7D5FA2FB486F9786CA3FF1E0F976214F5753E527383A
2023-01-17T06:43:00.967Z [info] : http://localhost:3000/transactions/confirmed/
→ 39BBE7E083460C3B85EB7D5FA2FB486F9786CA3FF1E0F976214F5753E527383A
```

Checking the information on account A, we can see that it has only 1 MosaicId 3D86C9FE5D52DE6F.

```
$ mijin-catapult-tools account info -r mijin.json -t test1
2023-01-17T06:43:43.349Z [info] : mijin URL: http://localhost:3000
2023-01-17T06:43:43.350Z [info] : Network: 96
2023-01-17T06:43:43.350Z [info] : Mosaic Currency Id: 268CF9B2D33FBD22
2023-01-17T06:43:43.350Z [info] : Mosaic Harvest Id: 4C39D26C386E3182
2023-01-17T06:43:43.350Z [info] : Start Account Info
2023-01-17T06:43:43.365Z [info] : test1 Account: {
  "publicKey": "CB51613497A40D9A256B17932579BC64D5037A04B29737B944965C1ADADD6E04",
  "address": "MAS36UGDCOGG6GYCBDPX3ROISABSNPZ6JQXMJSA",
  "mosaics": [
    {
      "id": "3D86C9FE5D52DE6F",
      "amount": "1",
      "currency": false,
      "harvest": false
    }
  ],
  "keylink": {
    "vrf": {
      "publicKey": ""
    },
    "voting": {
      "publicKey": "",
      "startEpoch": "",
      "endEpoch": ""
    }
  }
```

## **Transfer Mosaic**

Transfer the Mosaic **3D86C9FE5D52DE6F** you just created from **test1** to **test2**.

```
$ mijin-catapult-tools transaction transfer -r mijin.json -f test1 -d test2 -m
3D86C9FE5D52DE6F -a 1
2023-01-17T06:44:46.983Z [info] : mijin URL: http://localhost:3000
2023-01-17T06:44:46.984Z [info] : Network: 96
2023-01-17T06:44:46.984Z [info] : Start Transfer Account...
2023-01-17T06:44:46.996Z [info] : From Account Address:
MAS36UGDCOGG6GYCBDPX3ROISABSNPZ6JQXMJSA
2023-01-17T06:44:46.996Z [info] : Dest Account Address:
MC5AH4UGBPPHNCMPTVNSY6LRDPIMEDODS20373A
2023-01-17T06:44:47.005Z [info] : Start Transfer Transaction...
2023-01-17T06:44:52.197Z [info] : End Transfer Transaction
2023-01-17T06:44:52.197Z [info] : http://localhost:3000/transactionStatus/
454DFDC48F00852A3DE355D7D2AD4B581D718D999BA177E1BB392AECD1656C6A
2023-01-17T06:44:52.197Z [info] : http://localhost:3000/transactions/confirmed/
454DFDC48F00852A3DE355D7D2AD4B581D718D999BA177E1BB392AECD1656C6A
```

Check the status of the test1 account. The test2 account does not have Mosaic **3D86C9FE5D52DE6F**.

```
$ mijin-catapult-tools account info -r mijin.json -t test1
2023-01-17T06:45:51.931Z [info] : mijin URL: http://localhost:3000
2023-01-17T06:45:51.931Z [info] : Network: 96
2023-01-17T06:45:51.931Z [info] : Mosaic Currency Id: 268CF9B2D33FBD22
2023-01-17T06:45:51.931Z [info] : Mosaic Harvest Id: 4C39D26C386E3182
2023-01-17T06:45:51.931Z [info] : Start Account Info
2023-01-17T06:45:51.946Z [info] : test1 Account: {
  "publicKey": "CB51613497A40D9A256B17932579BC64D5037A04B29737B944965C1ADADD6E04",
  "address": "MAS36UGDCOGG6GYCBDPX3ROISABSNPZ6JQXMJSA",
  "mosaics": [],
  "keylink": {
    "vrf": {
      "publicKey": ""
    },
    "voting": {
      "publicKey": "",
      "startEpoch": "",
      "endEpoch": ""
  }
```

# Then check the status of the **test2 account**.

Confirm that the test2 account owns Mosaic 3D86C9FE5D52DE6F.

```
$ mijin-catapult-tools account info -r mijin.json -t test2
2023-01-17T06:46:41.737Z [info] : mijin URL: http://localhost:3000
2023-01-17T06:46:41.738Z [info] : Network: 96
2023-01-17T06:46:41.738Z [info] : Mosaic Currency Id: 268CF9B2D33FBD22
2023-01-17T06:46:41.738Z [info] : Mosaic Harvest Id: 4C39D26C386E3182
2023-01-17T06:46:41.738Z [info] : Start Account Info
2023-01-17T06:46:41.754Z [info] : test1 Account: {
  "address": "MC5AH4UGBPPHNCMPTVNSY6LRDPIMEDODS20373A",
  "mosaics": [
   {
     "id": "3D86C9FE5D52DE6F",
     "amount": "1",
     "currency": false,
     "harvest": false
   }
  ],
  "keylink": {
   "vrf": {
     "publicKey": ""
   },
    "voting": {
     "publicKey": "",
     "startEpoch": "",
     "endEpoch": ""
    }
  }
```

## 3.2.1.5 (Extra)How to move the base currency when in commissionable mode

If you create a mijin in commissioned mode, all transaction transmissions, etc. will be charged a fee from the base currency.

For this reason, we will explain the procedure for submitting the base currency balance when creating an account.

## Register for a key currency holding account

#### Note:

If you use | mijin | in AWS Marketplace, select the Outouts tab in the AWS Cloudformation Stack. Please note the URL of the Key 'mijinLBEndpint'or 'mijinbEndpoint'.

Next, click on the URL for the Value of the Key 'HarvestAddress'.

Please note the value of the private\_key in the very first Vaule in the api. (In this case, the value begins with 055E)

For more information, see Deploy mijin on an existing VPC or Create a new VPC and deploy mijin for details.

Import the above private\_key in symbol-cli.If you already have a mijin.json file, only balanceAccount can be appended.

```
$ mijin-catapult-tools account generate -r mijin.json -w mijin.json -s -p
90EEBCB77A767F8F5CCCE9D0F89A60CB2D7FCD5FD8F469E2F8BDFC0CDD8B8A2F
2023-01-17T06:55:52.167Z [info] : mijin URL: http://localhost:3000
2023-01-17T06:55:52.167Z [info] : Network: 96
2023-01-17T06:55:52.167Z [info] : Mosaic Currency Id: 268CF9B2D33FBD22
2023-01-17T06:55:52.167Z [info] : Mosaic Harvest Id: 4C39D26C386E3182
2023-01-17T06:55:52.167Z [info] : Start Account Generate...
2023-01-17T06:55:52.229Z [info] : Write Config File: mijin.json
2023-01-17T06:55:52.233Z [info] : New Account: {
  "url": "http://localhost:3000",
  "workAccount": {
    "publicKey": "425F06A8870381A00BD83E2D1083BB690F9FCB815F0919DFFA1A53A68E144D06",
    "privateKey": "9E9C660164AB344030DF5E77539952D9F5B380311C978369BA08923F577D8DAB",
    "address": "MC5VTRZ07IGJUG2VPQXBD4GD04A74YLFUCVZZGI"
  },
  "balanceAccount": {
    "publicKey": "4FAAC9BF9881893CB31BC2065E8A8D0B12364423E2A08DAF4F77E1FEF5D5B2E8",
    "privateKey": "90EEBCB77A767F8F5CCCE9D0F89A60CB2D7FCD5FD8F469E2F8BDFC0CDD8B8A2F",
    "address": "MCPYNELDE5QS63QBRZ2L7OLNZ63YPQJSOCEWXQI"
  },
  "mainAccount": {
    "publicKey": "F2985009341A526B17E954EB6EA3EC77E1A0B33AE31EB29F86A69D9BB283AF67",
    "privateKey": "FF9A552ED35D930378F1E6B349A677771F19A06BCA0C4D5DCA621F354F5C6956",
    "address": "MCV66SABR6MBWT2I56YI3ULCPYWREJFX5DHHGDQ"
  },
  "keylink": {
    "vrf": {
      "publicKey": "C074A57A0EDF633414DDD764C6771926E91596481E0C2CAD4D9C3EFAAA432BCE",
      "privateKey": "9E9C660164AB344030DF5E77539952D9F5B380311C978369BA08923F577D8DAB",
      "address": "MBLYBGODVGLT3HED6EXAQAXJE4CHHVRWGIAS45Y"
    },
```

```
"voting": {
    "publicKey": "F6571CBC420A4EBA09E027AA53E5DD9486642911CDC11E0D3A6D1B2E4BC228D1",
    "privateKey": "FD5744779348F77F6EA6288232D0C8944E2F3C9E24D2E0FB1E93A8C4F9DD9BA5",
    "address": "MD2M6SDIE6406ZWF2IJ7R4R5RDKOT2FNJDUIY0Q"
 }
},
"test1Account": {
 "publicKey": "CB51613497A40D9A256B17932579BC64D5037A04B29737B944965C1ADADD6E04",
 "privateKey": "8D5969EF1796F5F90256C92B5017396E40786ED87995169D4E26C9E5E01D7F8C",
 "address": "MAS36UGDCOGG6GYCBDPX3ROISABSNPZ6JQXMJSA"
},
"test2Account": {
 "publicKey": "5CC14799D5B2643914C8E574C8D073A7EE9AE2A405F1339A53612B566498AB1D",
 "privateKey": "FDE625C1D53AF04533FEB06A3556679FC02C4C6246952D3A534EB3E19CF83C56",
 "address": "MC5AH4UGBPPHNCMPTVNSY6LRDPIMEDODS20373A"
1
```

You can now import into the balanceAccount.

Verify account information.

This account has two Mosaics initially.

Balance Information 268CF9B2D33FBD22 is the base currency (cat.currency) and 4C39D26C386E3182 is Mosaic for Harvest validity.

**Warning:** This ID will be a different value for each mijin created, and the base currency will be the ID displayed as "currency": true

```
$ mijin-catapult-tools account info -r mijin.json -t balance
2023-01-17T06:56:51.299Z [info] : mijin URL: http://localhost:3000
2023-01-17T06:56:51.299Z [info] : Network: 96
2023-01-17T06:56:51.299Z [info] : Mosaic Currency Id: 268CF9B2D33FBD22
2023-01-17T06:56:51.299Z [info] : Mosaic Harvest Id: 4C39D26C386E3182
2023-01-17T06:56:51.299Z [info] : Start Account Info
2023-01-17T06:56:51.315Z [info] : balance Account: {
  "publicKey": "4FAAC9BF9881893CB31BC2065E8A8D0B12364423E2A08DAF4F77E1FEF5D5B2E8",
  "address": "MCPYNELDE5QS63QBRZ2L70LNZ63YPQJSOCEWXQI",
  "mosaics": [
    {
      "id": "268CF9B2D33FBD22",
      "amount": "8998977498000000",
      "currency": true,
      "harvest": false
    },
    {
      "id": "4C39D26C386E3182",
      "amount": "15000000",
      "currency": false,
      "harvest": true
    }
  ],
```

```
"keylink": {
    "vrf": {
        "publicKey": "2A88BA2689D584B03A3D4B829347F0A8B63AF55A8E9F176F1D2327F9E87E22D8"
    },
    "voting": {
        "publicKey": "22BB9DCA05D483E4D4DDE764E8742E741ADA676F461D5F3E6663840C5290320F",
        "startEpoch": 1,
        "endEpoch": 26280
    }
}
```

# 3.2.2 mijin Catapult(v.2) version up

This chapter describes how to do a minor upgrade of the mijin Catapult(v.2) node. mijin Catapult(v.2) programs can be upgraded by updating the docker container version and, if necessary, the Config file.

Version upgrade announcements are sent out for paid support customers.

## Warning:

Synchronization may fail if there is a major version upgrade or version differences. As of 2022/9/20 There will be no version upgrade.

## 3.2.2.1 Step.1

Remote login to the node. If you want to log in to AWS MarketPlace's mijin Catapult(v.2), you can use mijin Catapult(v.2) EC2 instance login how to.

## 3.2.2.2 Step.2

Switch to the 'catapult'user running mijin.

```
$ sudo su - catapult
catapult@api1:~$
```

## 3.2.2.3 Step.3

Go to the directory where the mijin startup files are located. Note that the directories are different for API and PEER nodes.

| Node     | Directories                                            |
|----------|--------------------------------------------------------|
| API/Dual | mijin-catapult-package/package/ <b>api</b> /catapult/  |
| PEER     | mijin-catapult-package/package/ <b>peer</b> /catapult/ |

#### For API nodes, move as follows

```
catapult@api1:~$ cd mijin-catapult-package/package/api/catapult/
catapult@api1:~/mijin-catapult-package/package/api/catapult$
```

## 3.2.2.4 Step.4

Mijin launches multiple containers by docker. Check multiple containers.

## For API nodes

Four containers are running. Make sure that all States are Up. If there is something wrong, the state will be Exit instead of Up and you will be in a down state.

| catapult@api1:~/mijin-catapult-package/package/api/catapult\$ docker-compose ps |                            |       |                |
|---------------------------------------------------------------------------------|----------------------------|-------|----------------|
| Name                                                                            | Command                    | State | Ports          |
|                                                                                 |                            |       |                |
| ↔                                                                               |                            |       |                |
| catapult_api-node-broker_1                                                      | bash -c /bin/bash /scripts | Up    |                |
| catapult_api-node_1<br>∽7900/tcp                                                | bash -c perl /scripts/wait | Up    | 0.0.0.0:7900-> |
| catapult_db_1                                                                   | docker-entrypoint.sh bash  | Up    | 27017/tcp      |
| catapult_rest-gateway_1<br>⇔3000/tcp                                            | docker-entrypoint.sh ash   | Up    | 0.0.0.0:3000-> |

## For PEER node

One container is activated. Make sure that all States are Up. If there is some abnormality, it will be Exit instead of Up and will be in a down state.

| catapult@peer1:~/mijin-catapult-package/package/peer/catapult\$ docker-compose ps |                            |       |                        |  |
|-----------------------------------------------------------------------------------|----------------------------|-------|------------------------|--|
| Name Command                                                                      |                            | State | Ports                  |  |
| catapult_peer-node_1                                                              | bash -c /bin/bash /scripts | Up    | 0.0.0.0:7900->7900/tcp |  |

#### 3.2.2.5 Step.5

Stop all mijin containers using docker-compose.

#### All containers stopped

```
catapult@api1:~/mijin-catapult-package/package/api/catapult$ docker-compose down
Stopping catapult_rest-gateway_1 ... done
Stopping catapult_db_1 ... done
Removing catapult_api-node-broker_1 ... done
Removing catapult_rest-gateway_1 ... done
Removing catapult_api-node_1 ... done
Removing catapult_db_1 ... done
Removing catapult_db_1 ... done
Removing catapult_db_1 ... done
Removing catapult_db_1 ... done
```

## After stopping, check the lock file and delete it if any.

If a lock file exists after the stop as shown above, it is considered to have stopped abnormally. Therefore, delete the lock file.

\$ rm -rf /mnt/mijin/blocks/data/broker.lock /mnt/mijin/blocks/data/server.lock

## 3.2.2.6 Step.6

Modify the docker-compose file. As an example, we will replace **1.0.0.0** with **1.0.0.1**.

#### Note:

Config file may need to be modified.

The procedure will be made available at the time of the upgrade announcement. (No version as of 9/20/20/2022)

#### 3.2.2.7 Step.7

```
catapult@api1:~/mijin-catapult-package/package/api/catapult$ docker-compose up -d
Creating network "catapult_default" with the default driver
Creating catapult_db_1 ... done
Creating catapult_rest-gateway_1 ... done
Creating catapult_api-node-broker_1 ... done
Creating catapult_api-node_1 ... done
```

After startup, execute the items in Step.4 and make sure all containers are Up.

## 3.2.3 [Archive] mijin account creation (>=1.0.0.0)

This chapter describes the account operations that must be performed in order to operate mijin.

#### Warning:

Symbol-cli has been archived, so symbol-cli may not be available. From 1.0.3.4 and onwards, please refer to ./aws\_tips\_new\_move\_currency.

#### Note:

mijin Catapult(v.2) to operate, you create an account and use that account to submit transactions. Also note that you must have a base currency (cat.currency) balance in your account if you are in commissionable mode as specified during deployment.

## 3.2.3.1 Installation of symbol-cli

#### Install symbol-cli from npm.

```
$ sudo npm i -g symbol-cli@1.0.0
/usr/local/bin/symbol-cli -> /usr/local/lib/node_modules/symbol-cli/bin/symbol-cli
+ symbol-cli@1.0.0
updated 1 package in 8.724s
```

## 3.2.3.2 Create an account

First, let's create two accounts to be used for testing.

| item                             | Description                                                                                              | value                         |
|----------------------------------|----------------------------------------------------------------------------------------------------|-------------------------------|
| Select the network type          | Specify the network.                                                                                     | MIJIN/MIJIN_TEST              |
|                                  | CatapultNetwork value specified at build time                                                            |                               |
| Do you want to save the account? | Save this account.                                                                                       | yes                           |
| Select an import type            | Specify the import method for saving again.                                                              | PrivateKey                    |
| Enter the Symbol node URL.       | Specify the mijinLBENdpoint or miji-<br>nEndpoint URL on the Outouts tab in<br>the Cloudformation Stack. | <http: xxxxxx:300=""></http:> |
| Enter a profile name             | Specify a profile name to invoke the ac-<br>count.                                                       | optional                      |
| Enter your wallet password       | Specify the password for your account                                                                    | optional                      |

#### Create the first account (Profile mijin-a)

```
$ symbol-cli account generate
? Select the network type: > - Use arrow-keys. Return to submit.
✓ Select the network type: > MIJIN
\checkmark Do you want to save the account? ... yes
✓ Select an import type: > PrivateKey
✓ Enter the Symbol node URL. (Example: http://localhost:3000): … http://
↔xxxxxxxxxxxxxxxxx.elb.ap-northeast-1.amazonaws.com:3000
✓ Enter a profile name: … mijin-a
\checkmark Enter your wallet password: … *******
\checkmark Do you want to set the account as the default profile? … yes
Account
Property
                  Value
  Address
                  MA36BR-7DCFZT-65BQZP-TM5QND-EZKSB7-HNE4DU-6TI
 Public Key
                707902962A0A2E32226243D1E7B98D2DD40261E9D3649543E7C28A0F024D4A38
```

| . <u> </u>  |                                                                  |
|-------------|------------------------------------------------------------------|
| Private Key | 2515EDCAAA3985F30D6E758ED139823290DAB11034BF4113849FF5CB9355B9C9 |
| Password    | Test1234                                                         |
|             | (continuos on port p                                             |

SUCCESS Stored mijin-a profile

At this point, a check of the mijin-a account shows that it does not exist. This is because there is no exchange of this address on the blockchain, so its existence cannot be confirmed.

#### Create second account (Profile mijin-b)

\$ symbol-cli account generate

\$ Select the network type: > MIJIN
\$ Do you want to save the account? ... yes
\$ Select an import type: > PrivateKey
\$ Enter the Symbol node URL. (Example: http://localhost:3000): ... http://
\$ xxxxxxxxxxxxxx.elb.ap-northeast-1.amazonaws.com:3000
\$ Enter a profile name: ... mijin-b
\$ Enter your wallet password: ... \*\*\*\*\*\*\*
\$ Do you want to set the account as the default profile? ... no
\$ Select an import type: > MIJIN
\$ MIJIN
\$ Do you want to set the account as the default profile? ... no
\$ Select an import type: > MIJIN
\$ Do you want to set the account as the default profile? ... no
\$ Select an import type: > MIJIN
\$ Do you want to set the account as the default profile? ... no
\$ Select an import type: > MIJIN
\$ Do you want to set the account as the default profile? ... no
\$ Select an import type: > MIJIN
\$ Do you want to set the account as the default profile? ... no
\$ Select an import type: > MIJIN
\$ Select an import type: > MIJIN
\$ Do you want to set the account as the default profile? ... no
\$ Select an import type: > MIJIN
\$ Select an import type: > MIJIN
\$ Select an import type: > MIJIN
\$ Select an import type: > MIJIN
\$ Select an import type: > MIJIN
\$ Select an import type: > MIJIN
\$ Select an import type: > MIJIN
\$ Select an import type: > MIJIN
\$ Select an import type: > MIJIN
\$ Select an import type: > MIJIN
\$ Select an import type: > MIJIN
\$ Select an import type: > MIJIN
\$ Select an import type: > MIJIN
\$ Select an import type: > MIJIN
\$ Select an import type: > MIJIN
\$ Select an import type: > MIJIN
\$ Select an import type: > MIJIN
\$ Select an import type: > MIJIN
\$ Select an import type: > MIJIN
\$ Select an import type: > MIJIN
\$ Select an import type: > MIJIN
\$ Select an import type: > MIJIN
\$ Select an import type: > MIJIN
\$ Select an import type: > MIJIN
\$ Select an import type: > MIJIN
\$ Select an import type: > MIJIN
\$ Select an import type: > MIJIN
\$ Select an import type: > MIJIN
\$ Select an import type: > MIJIN
\$ Select an import type: > MIJIN
\$ Select

Account

| <br>  Property                 | Value                                                            |  |  |
|--------------------------------|------------------------------------------------------------------|--|--|
| Address                        | MCLO63-LBWG6V-PLJD40-MADZ37-W6QXQE-DPC3H3-EGQ                    |  |  |
| Public Key                     | 2D2AC0FF30FABEFC12CB3FBB2323F8CD079ED1055FAAF2581CA29697130292FA |  |  |
| Private Key                    | 654065E33D00446F1FAAF2CF7D72CC287BDD91E55E9489AEC42769EDDB7A9759 |  |  |
| Password                       | Test1234                                                         |  |  |
| SUCCESS Stored mijin-b profile |                                                                  |  |  |

Same as the first, no mijin-b account exists.

```
$ symbol-cli account info --profile mijin-b

* Processing(node:53) [DEP0091] DeprecationWarning: crypto.DEFAULT_ENCODING is
deprecated.
(node:53) [DEP0010] DeprecationWarning: crypto.createCredentials is deprecated. Use
tls.createSecureContext instead.
(node:53) [DEP0011] DeprecationWarning: crypto.Credentials is deprecated. Use tls.
->SecureContext instead.
ERR {"statusCode":404, "statusMessage":"Not Found", "body":"{\"code\":\"ResourceNotFound\
->", \"message\":\"no resource exists with id 'MCLO63LBWG6VPLJD4OMADZ37W6QXQEDPC3H3EGQ'\
->"}"}
TIP The account has to receive at least one transaction to be recorded on the network
```

## **About Fees and Commissions**

Fees are charged by transactions issued in the following items and must be paid in the base currency (cat.currency).

- transaction fee
- Mosaic Rental Fee
- Namespace Rental Fees
- Locked guarantee deposit

For mijin offered in the marketplace, the commission mode is set to none as standard. Without commissions, there is no need to have a base currency balance in your account, so there is nothing to be aware of, but <span style="color: #d61b09">you will need to set the commission setting to 0 in symbol-cli or sdk each time.</span>

If you have created a mijin with commissions, please refer to the section 'How to move the base currency in the mode with commissions' and send the base currency to Profile mijin-a.

#### 3.2.3.3 Create and transfer Mosaic

First, let's create and transfer the basic Mosaic.

#### **Create Mosaic**

Issue 1amount of Mosaic(Token) in profile mijin-a account.

| item                                                   | Description                                                                                                    | value    |
|--------------------------------------------------------|----------------------------------------------------------------------------------------------------|----------|
| Enter your wallet password                             | Please specify the password you have set                                                                                                    | optional |
| Do you want a non-expiring mosaic                      | Specify whether Mosaic is to expire or<br>indefinitely; Yes to indefinitely; No to in-<br>definitely; No to indefinitely.                       | yes      |
| Enter the mosaic divisibility                          | Specifies the divisibility of Mosaic, 0 to none.                                                                                                | 0        |
| Do you want this mosaic to have a mu-<br>table supply? | Specifies whether the maximum num-<br>ber of Mosaic issues can be changed.<br>None.                                                             | no       |
| Do you want this mosaic to be transfer-<br>able?       | Specifies whether Mosaic forwarding is allowed.                                                                                                 | yes      |
| Do you want this mosaic to be re-<br>strictable?       | Specifies whether Mosaic restrictions are allowed.                                                                                              | yes      |
| Amount of mosaics units to create                      | Specify the number of Mosaic issues. In this case, 1 is issued.                                                                                 | 1        |
| Enter the maximum fee (absolute amount)                | Specifies the transaction fee. This<br>changes with the commission mode.<br>With commission 20000 or so<br>(0.2cat.currency)<br>No commission 0 | 0        |
| Select the transaction announce mode                   | Specifies how transactions are an-<br>nounced.                                                                                                  | normal   |

## Listing 1: Symbol CLI によるモザイク定義

```
$ symbol-cli transaction mosaic --profile mijin-a
1
2
  ✓ Enter your wallet password: … *******
3
   ✓ Do you want a non-expiring mosaic? … yes
4
   ✓ Enter the mosaic divisibility: … 0
5
   ✓ Do you want this mosaic to have a mutable supply? … no
6
   ✓ Do you want this mosaic to be transferable? … yes
7
   ✓ Do you want this mosaic to be restrictable? … yes
8
   ✓ Amount of mosaics units to create: … 1
9
   ✓ Enter the maximum fee (absolute amount): ··· 0
10
   ✓ Select the transaction announce mode: > normal
11
   ✓ Do you want to announce this transaction? … yes
12
13
  SUCCESS Transaction announced correctly
14
15
  TIP To check if the network confirms or rejects the transaction, run the command
16
   ↔'symbol-cli transaction status'
```

When I check the mijin-a account again, I can see that it has only one MosaicId 3BF3AF8B22CB53D8 in the Balance Information.

```
$ symbol-cli account info --profile mijin-a
" Processing(node:7795) [DEP0091] DeprecationWarning: crypto.DEFAULT_ENCODING is
deprecated.
(node:7795) [DEP0010] DeprecationWarning: crypto.createCredentials is deprecated. Use
tls.createSecureContext instead.
(node:7795) [DEP0011] DeprecationWarning: crypto.Credentials is deprecated. Use tls.
```

| →SecureContext inst<br>: Processing<br>Account Information | cead.                                         |                    |                      |             |
|------------------------------------------------------------|-----------------------------------------------|--------------------|----------------------|-------------|
| Property                                                   | Value                                         |                    |                      |             |
| Address                                                    | MA36BR-7DCFZT-65BQZP-TM5QND-EZKSB7-HNE4DU-6TI |                    |                      |             |
| Address Height                                             | 959                                           |                    |                      |             |
| Public Key                                                 | <br>  707902962A0A2E32                        | 226243D1E7B98D2DD4 | 0261E9D3649543E7C28A | .0F024D4A38 |
| Public Key Height                                          | 959                                           |                    |                      |             |
| Importance                                                 | 0                                             |                    |                      |             |
| Importance Height                                          | 0                                             |                    |                      |             |
| Balance Information                                        |                                               |                    |                      |             |
| Mosaic Id                                                  | Relative Amount                               | Absolute Amount    | Expiration Height    |             |
| 3BF3AF8B22CB53D8                                           | 1                                             | 1                  | Never                | 1<br> <br>  |

## **Transfer Mosaic**

Transfer the Mosaic 3BF3AF8B22CB53D8 you just created from Profile mijin-a to mijin-b.

| item                                          | value                                         |
|-----------------------------------------------|-----------------------------------------------|
| Mosaic                                        | 3BF3AF8B22CB53D8                              |
| transfer amount                               | 1                                             |
| Destination address (Profile mijin-b address) | MCLO63-LBWG6V-PLJD4O-MADZ37-W6QXQE-DPC3H3-EGQ |

| item                                                                              | Description                                                                                                    | value                                             |
|-----------------------------------------------------------------------------------|----------------------------------------------------------------------------------------------------|---------------------------------------------------|
| Enter your wallet password                                                        | Please specify the password you have set                                                                              | optional                                          |
| Mosaics to transfer<br>in the format (mosai-<br>cId(hex) @aliasName)::absoluteAmo | 転送するモザイク ID(またはエイリアス)にコ<br>ロンを二つ追加した後、転送 amount を指定しま<br>un <b>t</b> 。                                                | 3BF3AF8B22CB53D8::1                               |
| Enter the recipient address or<br>@alias                                          | Specify the forwarding address                                                                                        | MCLO63-LBWG6V-PLJD4O-<br>MADZ37-W6QXQE-DPC3H3-EGQ |
| Enter a message                                                                   | A message can be added to the transfer transac-<br>tion                                                               | optional                                          |
| Enter the maximum fee (absolute amount)                                           | トランザクション手数料を指定します(モードに<br>より異なります)。<br>- 手数料あり: 約 <sup>、、</sup> 20000 <sup>、、</sup> (= 0.2cat.currency)<br>- 手数料なし: 0 | 0                                                 |
| Select the transaction announce mode                                              | Specifies how transactions are announced.                                                                             | normal                                            |

\$ symbol-cli transaction transfer --profile mijin-a ? Enter your wallet password: > (node:97) [DEP0091] DeprecationWarning: crypto.DEFAULT\_ →ENCODING is deprecated. (node:97) [DEP0010] DeprecationWarning: crypto.createCredentials is deprecated. Use tls.createSecureContext instead. (node:97) [DEP0011] DeprecationWarning: crypto.Credentials is deprecated. Use tls. →SecureContext instead. ✓ Enter your wallet password: … \*\*\*\*\*\*\* ✓ Mosaics to transfer in the format (mosaicId(hex)|@aliasName)::absoluteAmount, (Ex: sending 1 symbol.xym, @symbol.xym::1000000). Add multiple mosaics separated by commas: ··· 3BF3AF8B22CB53D8::1 ✓ Enter the recipient address or @alias: … MCLO63-LBWG6V-PLJD4O-MADZ37-W6QXQE-DPC3H3-→EGO ✓ Enter a message: … ✓ Enter the maximum fee (absolute amount): ··· 0 ✓ Select the transaction announce mode: > normal TRANSFER 0 Max fee: Network type: MIJIN Deadline: 2021-05-17 16:40:45.212 MCL063-LBWG6V-PLJD40-MADZ37-W6QXQE-DPC3H3-EGQ Recipient: Message: N/A Mosaic (1/1): 1 3BF3AF8B22CB53D8 Signature details B00000000000000639B3F893989DC69FA3DF8D9BA294FD787F7644D68918FA8 Payload: F5E6A5162FE57CD34B03E944AA48F4B22790A50ECEA4A130EBB89299BDB173A4 556BBAFF8092A20B707902962A0A2E32226243D1E7B98D2DD40261E9D3649543 E7C28A0F024D4A38000000001605441000000000000000009C1F80300E000000 6096EF6D61B1BD57AD23E39801E77FB7A178106F16CFB21A000001000000000 D853CB228BAFF33B010000000000000 Hash: 0CAB966B0E7090AA19AE4D4F2BD2334A7F7466E5661107A15F8831EA48A5CE88 Signer: 707902962A0A2E32226243D1E7B98D2DD40261E9D3649543E7C28A0F024D4A38 ✓ Do you want to announce this transaction? … yes SUCCESS Transaction announced correctly TIP To check if the network confirms or rejects the transaction, run the command →'symbol-cli transaction status'

#### Check the status of the profile **mijin-a**.

We can verify that it does not have Mosaic 3BF3AF8B22CB53D8.

| symbol-cli account infoprofile mijin-a                                          |                                                                  |  |  |
|---------------------------------------------------------------------------------|------------------------------------------------------------------|--|--|
| " Processing(node:108) [DEP0091] DeprecationWarning: crypto.DEFAULT_ENCODING is |                                                                  |  |  |
| deprecated.                                                                     |                                                                  |  |  |
| (node:108) [DEP0010]                                                            | DeprecationWarning: crypto.createCredentials is deprecated. Use  |  |  |
| tls.createSecureConte                                                           | ext instead.                                                     |  |  |
| (node:108) [DEP0011]                                                            | DeprecationWarning: crypto.Credentials is deprecated. Use tls.   |  |  |
| ⇔SecureContext instead.                                                         |                                                                  |  |  |
| : Processing                                                                    |                                                                  |  |  |
| Account Information                                                             |                                                                  |  |  |
|                                                                                 |                                                                  |  |  |
| Property                                                                        | Value                                                            |  |  |
|                                                                                 |                                                                  |  |  |
| Address                                                                         | MA36BR-7DCFZT-65BQZP-TM5QND-EZKSB7-HNE4DU-6TI                    |  |  |
|                                                                                 |                                                                  |  |  |
| Address Height                                                                  | 959                                                              |  |  |
|                                                                                 |                                                                  |  |  |
| Public Key                                                                      | 707902962A0A2E32226243D1E7B98D2DD40261E9D3649543E7C28A0F024D4A38 |  |  |
| Public Key Height                                                               | 959                                                              |  |  |
|                                                                                 |                                                                  |  |  |
| Importance                                                                      | 0                                                                |  |  |
|                                                                                 |                                                                  |  |  |
| Importance Height                                                               | 0                                                                |  |  |
| L                                                                               |                                                                  |  |  |

## Then check the status of Profile **mijin-b**. We can verify that it has Mosaic **3BF3AF8B22CB53D8**.

```
symbol-cli account info --profile mijin-b
" Processing(node:119) [DEP0091] DeprecationWarning: crypto.DEFAULT_ENCODING is
deprecated.
(node:119) [DEP0010] DeprecationWarning: crypto.createCredentials is deprecated. Use
tls.createSecureContext instead.
(node:119) [DEP0011] DeprecationWarning: crypto.Credentials is deprecated. Use tls.
\hookrightarrowSecureContext instead.
" Processing
Account Information
 Property
                    Value
 Address
                    MCLO63-LBWG6V-PLJD40-MADZ37-W6QXQE-DPC3H3-EGQ
 Address Height
                    17912
                  Public Key
 Public Key Height | 0
 Importance
                    0
 Importance Height
                    0
Balance Information
                                                                  (continues on next page)
```

| 3BF3AF8B22CB53D8   1   1   Never |
|----------------------------------|

#### 3.2.3.4 (Extra)How to move the base currency when in commissionable mode

If you create a mijin in commissioned mode, all transaction transmissions, etc. will be charged a fee from the base currency.

For this reason, we will explain the procedure for submitting the base currency balance when creating an account.

#### Register for a key currency holding account

#### Note:

If you use | mijin | in AWS Marketplace, select the Outouts tab in the AWS Cloudformation Stack. Please note the URL of the Key 'mijinLBEndpint'or 'mijinbEndpoint'.

Next, click on the URL for the Value of the Key 'HarvestAddress'.

Please note the value of the private\_key in the very first Vaule in the api. (In this case, the value begins with 055E)

For more information, see Deploy mijin on an existing VPC or Create a new VPC and deploy mijin for details.

Import the above private\_key in symbol-cli.

| item                                                  | Input value                               |
|-------------------------------------------------------|-------------------------------------------|
| Select the network type                               |                                           |
|                                                       | Specify the network.                      |
|                                                       | 構築時に指定した CatapultNetwork の値               |
|                                                       | MIJIN <b>または</b> MIJIN_TEST               |
| Enter the Symbol node URL                             |                                           |
|                                                       | 控えていた mijinEndpoint もしくは                  |
|                                                       | ロードバランサーが有効であれば mijinLBEndpoint の URL を入力 |
| Enter a profile name                                  | Enter any profile name                    |
| Enter your wallet password                            | Enter any password                        |
| Do you want to set the account as the default profile | DefaultProfile にするかどうか、ここでは Yes を選択       |
| Select an import type                                 | PrivateKey                                |
| Enter your account private key                        | 控えていた private_key を入力                     |

\$ symbol-cli profile import

```
✓ Select the network type: > MIJIN
✓ Enter the Symbol node URL. (Example: http://localhost:3000): … http://MIJIN-
→CATAPULT-E1-nlb-rest-XXXXXXXX.elb.ap-northeast-1.amazonaws.com:3000
```

```
✓ Enter a profile name: … mijin-harvest
✓ Enter your wallet password: … *******
✓ Do you want to set the account as the default profile? … no
✓ Select an import type: > PrivateKey
✓ Enter your account private key: …
```

Account

| Property    | Value                                                                      |
|-------------|----------------------------------------------------------------------------|
| Address     | MAQUY5-KOJVPE-DDCTD6-3SZYHM-EQOFF4-HTUYZU-3WQ                              |
| Public Key  | I<br>29800CB9DF988622AD4B940F578569321F4B7F08127C478A0C0C28ACC61B8A2C<br>I |
| Private Key | 2EC8FF52B5B922E0F509FBEE6CE3C4B3512E9347DB800A76A6EF993C43C0D5BC           |
| Password    | Test1234                                                                   |
|             |                                                                            |

SUCCESS Stored mijin-harvest profile

Now you are ready to import.

Verify account information.

This account has two Mosaics initially.

Balance Information 04A125F887094D2A is the base currency (cat.currency) and 49DB43B9FA374EF2 is Mosaic for Harvest validity.

```
Warning: This ID will be different for each creation, and the base currency will be the ID with the largest Amount.
```

```
$ symbol-cli account info --profile mijin-harvest
" Processing(node:141) [DEP0091] DeprecationWarning: crypto.DEFAULT_ENCODING is
deprecated.
(node:141) [DEP0010] DeprecationWarning: crypto.createCredentials is deprecated. Use
tls.createSecureContext instead.
(node:141) [DEP0011] DeprecationWarning: crypto.Credentials is deprecated. Use tls.
→SecureContext instead.
: Processing
Account Information
Property
                     Value
 Address
                     MAQUY5-KOJVPE-DDCTD6-3SZYHM-EQOFF4-HTUYZU-3WQ
 Address Height
                      1
 Public Key
                     29800CB9DF988622AD4B940F578569321F4B7F08127C478A0C0C28ACC61B8A2C
```

| lute Amount   Expiration He | eight                                                            |
|-----------------------------|------------------------------------------------------------------|
| 799999600000 Never          |                                                                  |
| 000 Never                   |                                                                  |
| -<br>)<br>-<br>)            | 01ute Amount Expiration He<br>07999996000000 Never<br>0000 Never |

#### Confirmation of base currency

| item                                           | Description                                                                         | value                                   |
|------------------------------------------------|-------------------------------------------------------------------------------------|-----------------------------------------|
| Enter the mosaic id in hexadecimal for-<br>mat | Information on the target mosaic can<br>be obtained by specifying the mosaic<br>ID. | In the example here<br>04A125F887094D2A |

Divisibility can be checked at Divisibility. In the following, divisibility is 6.

```
symbol-cli mosaic info
? Enter the mosaic id in hexadecimal format: > (node:163) [DEP0091] DeprecationWarning:
crypto.DEFAULT_ENCODING is deprecated.
(node:163) [DEP0010] DeprecationWarning: crypto.createCredentials is deprecated. Use
tls.createSecureContext instead.
(node:163) [DEP0011] DeprecationWarning: crypto.Credentials is deprecated. Use tls.
⇔SecureContext instead.
✓ Enter the mosaic id in hexadecimal format: … 04A125F887094D2A
Mosaic Information
 Property
                      Value
 Record Id
                      609DEB554D4B851AA429AE2C
 Mosaic Id
                      04A125F887094D2A
 Divisibility
                      6
 Transferable
                      true
  Supply Mutable
                      false
  Height
                      1
```

| Expiration        | Never                                         |
|-------------------|-----------------------------------------------|
| Owner             | MAO5AR-GSMLGK-ZCDV35-IJWDVL-JFOCZT-XHM3KJ-RHA |
| Supply (Absolute) | 8998999998000000                              |
| Supply (Relative) | 8,998,999,998                                 |

#### Send the base currency

Try to send the base currency 1000cat.currency to the registered account (Profile mijin-a).

| item                                 | value                                          |
|--------------------------------------|------------------------------------------------|
| Mosaic                               | cat.currency                                   |
| transfer amount                      | 100000000(1000.000000 since divisibility is 6) |
| Forwarding address (Profile mijin-a) | MA36BR-7DCFZT-65BQZP-TM5QND-EZKSB7-HNE4DU-6TI  |

| item                                                                                 | Description                                                                                                    | value                                             |
|--------------------------------------------------------------------------------------|----------------------------------------------------------------------------------------------------|---------------------------------------------------|
| Enter your wallet password                                                           | Please specify the password you have set                                                                                                    | optional                                          |
| Mosaics to transfer<br>in the format (mosai-<br>cld(hex) @aliasName)::absoluteAmount | After adding two colons to the mosaic<br>ID (or alias) to be transferred, specify<br>the transfer AMOUNT.                                       | @cat.currency::1000000000                         |
| Enter the recipient address or @alias                                                | Specify the forwarding address                                                                                                    | MA36BR-7DCFZT-65BQZP-TM5QND-<br>EZKSB7-HNE4DU-6TI |
| Enter a message                                                                      | A message can be added to the transfer transaction                                                                                              | optional                                          |
| Enter the maximum fee (absolute amount)                                              | Specifies the transaction fee. This<br>changes with the commission mode.<br>With commission 20000 or so<br>(0.2cat.currency)<br>No commission 0 | 0                                                 |
| Select the transaction announce mode                                                 | Specifies how transactions are an-<br>nounced.                                                                                                  | normal                                            |

Here the transaction fee is set to 0, but if there is a fee, the transaction fee will be charged, so you will need about 200000 instead of 0.

The fee calculation method will be the same as for Symbol.

<https://docs.symbol.dev/concepts/fees.html#transaction-fee>

| <pre>(hode:196) [DEP0<br/>→SecureContext<br/>✓ Enter your wal<br/>✓ Mosaics to tra<br/>sending 1 symbol<br/>··· @cat.currency:<br/>✓ Enter the reci<br/>→6TI<br/>✓ Enter a messag<br/>✓ Enter the maxi<br/>✓ Select the tra</pre> | <pre>Dil] DeprecationWarning: crypto.Credentials is deprecated. Use tis.<br/>instead.<br/>let password: … ********<br/>nsfer in the format (mosaicId(hex) @aliasName)::absoluteAmount, (Ex:<br/>.xym, @symbol.xym::1000000). Add multiple mosaics separated by commas:<br/>:100000000<br/>pient address or @alias: … MA36BR-7DCFZT-65BQZP-TM5QND-EZKSB7-HNE4DU-<br/>e: …<br/>mum fee (absolute amount): … 0<br/>nsaction announce mode: &gt; normal</pre> |  |  |  |
|----------------------------------------------------------------------------------------------------|----------------------------------------------------------------------------------------------------|--|--|--|
|                                                                                                    | TRANSFER                                                                                                    |  |  |  |
| Max fee:                                                                                                    | 0                                                                                                    |  |  |  |
| Network type:                                                                                                    | MIJIN                                                                                                    |  |  |  |
| Deadline:                                                                                                    | 2021-05-17 17:46:42.643                                                                                                    |  |  |  |
| Recipient:                                                                                                    | MA36BR-7DCFZT-65BQZP-TM5QND-EZKSB7-HNE4DU-6TI                                                                                                    |  |  |  |
| Message:                                                                                                    | N/A                                                                                                    |  |  |  |
| Mosaic (1/1):                                                                                                    | 1,000,000,000 cat.currency (85BBEA6CC462B244)                                                                                                    |  |  |  |
|                                                                                                    | Signature details                                                                                                    |  |  |  |
| Payload:                                                                                                    | B00000000000000000071E0E34240C563025C466C31BFA995D6DA4CADFFB0AD29A3<br>B2EFF280AD596BDA4CF5DC01B3654D9C34F56346B5DF41112EF27858C0ED1FCE<br>CF409B5A450FC30E29800CB9DF988622AD4B940F578569321F4B7F08127C478A<br>0C0C28ACC61B8A2C00000000160544100000000000000005382BC300E000000<br>6037E0C7E311733F7430CBE6CEC1A3265520FCED27074F4D000001000000000<br>44B262C46CEABB8500CA9A3B0000000                                                                      |  |  |  |
| Hash:                                                                                                    | 864EF99D58E8DA837879D85DE08DF29398766E04F967F09732A2FD02115469FB                                                                                                    |  |  |  |
| Signer:                                                                                                    | 29800CB9DF988622AD4B940F578569321F4B7F08127C478A0C0C28ACC61B8A2C                                                                                                    |  |  |  |
| ✓ Do you want to<br>SUCCESS Transact<br>TIP To check <b>if</b>                                                                                                    | announce this transaction? … yes<br>ion announced correctly<br>the network confirms or rejects the transaction, run the command                                                                                                    |  |  |  |

## Check your profile mijin-a account. You can confirm that you have 1000cat.currency.

```
symbol-cli account info --profile mijin
" Processing(node:207) [DEP0091] DeprecationWarning: crypto.DEFAULT_ENCODING is
deprecated.
```

| <pre>(node:207) [DEP0010] DeprecationWarning: crypto.createCredentials is deprecated. Use<br/>tls.createSecureContext instead.<br/>(node:207) [DEP0011] DeprecationWarning: crypto.Credentials is deprecated. Use tls.</pre> |                                                                               |                 |                   |  |  |  |  |
|----------------------------------------------------------------------------------------------------|-------------------------------------------------------------------------------|-----------------|-------------------|--|--|--|--|
| Property                                                                                                    | Value                                                                         |                 |                   |  |  |  |  |
| Address                                                                                                    | MA36BR-7DCFZT-65BQZP-TM5QND-EZKSB7-HNE4DU-6TI                                 |                 |                   |  |  |  |  |
| Address Height                                                                                                    | 959                                                                           |                 |                   |  |  |  |  |
| Public Key                                                                                                    | T<br>  707902962A0A2E32226243D1E7B98D2DD40261E9D3649543E7C28A0F024D4A38  <br> |                 |                   |  |  |  |  |
| Public Key Height                                                                                                    | 959                                                                           |                 |                   |  |  |  |  |
| Importance                                                                                                    |                                                                               |                 |                   |  |  |  |  |
| Importance Height                                                                                                    | 0                                                                             |                 |                   |  |  |  |  |
| Balance Information                                                                                                    |                                                                               |                 |                   |  |  |  |  |
| Mosaic Id                                                                                                    | Relative Amount                                                               | Absolute Amount | Expiration Height |  |  |  |  |
| 04A125F887094D2A                                                                                                    | 1,000                                                                         | 100000000       | Never             |  |  |  |  |

# 3.3 Troubleshooting

mijin Catapult(v.2) troubleshooting is summarized here.

## 3.3.1 mijin Catapult(v.2) node resynchronization

mijin Catapult(v.2) node has stopped synchronizing for some reason, etc. This section describes the resynchronization procedure.

## 3.3.1.1 target

- Node blocking is not progressing.
- No longer able to check in /node/peers.
- Some containers are Exit in the docker-compose ps command and cannot be recovered.

## 3.3.1.2 Step.1

Remote login to the node. If you want to log in to AWS MarketPlace's mijin Catapult(v.2), you can use mijin Catapult(v.2) EC2 instance login how to.

## 3.3.1.3 Step.2

Switch to the 'catapult'user running mijin.

```
$ sudo su - catapult
catapult@api1:~$
```

## 3.3.1.4 Step.3

Go to the directory where the mijin startup files are located. Note that the directories are different for API and PEER nodes.

| Node     | Directory                                              |
|----------|--------------------------------------------------------|
| API/Dual | mijin-catapult-package/package/ <b>api</b> /catapult/  |
| PEER     | mijin-catapult-package/package/ <b>peer</b> /catapult/ |

#### For API nodes, move as follows

```
catapult@api1:~$ cd mijin-catapult-package/package/api/catapult/
catapult@api1:~/mijin-catapult-package/package/api/catapult$
```

## 3.3.1.5 Step.4

Mijin launches multiple containers by docker. Check multiple containers.

## For API nodes

Four containers are running. Make sure that all States are Up. If there is something wrong, the state will be Exit instead of Up and you will be in a down state.

```
catapult@api1:~/mijin-catapult-package/package/api/catapult$ docker-compose ps
                                   Command
                                                        State
         Name
                                                                      Ports
<u>____</u>
catapult_api-node-broker_1 bash -c /bin/bash /scripts ... Up
catapult_api-node_1
                       bash -c perl /scripts/wait ... Up
                                                              0.0.0.0:7900->
→7900/tcp
catapult_db_1
                         docker-entrypoint.sh bash ... Up
                                                               27017/tcp
catapult_rest-gateway_1 docker-entrypoint.sh ash - ... Up
                                                                0.0.0:3000->
→3000/tcp
```

## In the case of PEER node

One container is activated. Make sure that all States are Up. If there is some abnormality, it will be Exit instead of Up and will be in a down state.

catapult@peer1:~/mijin-catapult=package/package/peer/catapult\$ docker-compose psNameCommandStatePortscatapult\_peer-node\_1bash -c /bin/bash /scripts ...Up0.0.0.0:7900->7900/tcp

#### 3.3.1.6 Step.5

Stop and re-start all mijin containers using docker-compose.

#### All containers stopped

```
catapult@api1:~/mijin-catapult-package/package/api/catapult$ docker-compose down
Stopping catapult_rest-gateway_1 ... done
Stopping catapult_db_1 ... done
Removing catapult_api-node_broker_1 ... done
Removing catapult_rest-gateway_1 ... done
Removing catapult_api-node_1 ... done
Removing catapult_db_1 ... done
Removing catapult_db_1 ... done
Removing catapult_db_1 ... done
Removing catapult_db_1 ... done
```

## After stopping, check the lock file and delete it if any.

If a lock file exists after the stop as shown above, it is considered to have stopped abnormally. Therefore, delete the lock file.

\$ rm -rf /mnt/mijin/blocks/data/broker.lock /mnt/mijin/blocks/data/server.lock

re-start

```
$ docker-compose up -d
Creating network "catapult_default" with the default driver
Creating catapult_db_1 ... done
Creating catapult_rest-gateway_1 ... done
Creating catapult_api-node-broker_1 ... done
Creating catapult_api-node_1 ... done
```

After startup, execute the items in Step.4 and make sure all containers are Up. If you are in a similar situation, go to Step.9.

#### 3.3.1.7 Step.6

Reset and recover block data on a node. If in a redundant state, data can be automatically retrieved and recovered from other nodes.

#### All containers stopped

```
$ docker-compose down
Stopping catapult_rest-gateway_1 ... done
Stopping catapult_api-node_1 ... done
Removing catapult_api-node-broker_1 ... done
Removing catapult_rest-gateway_1 ... done
Removing catapult_api-node_1 ... done
Removing catapult_db_1 ... done
Removing network catapult_default
```

#### Delete block data and mongo data

The catapult user that mijin is running as does not have sudo privileges and cannot delete directories. Therefore, grant the catapult user sudo privileges. This sudo setting is required only for the first time.

```
# catapult ユーザーからログアウト Log out of catapult user
$ logout
# root ユーザーにスイッチ Switch to root user
$ sudo su -
# catapult ユーザーに sudo 権限を付与する Grant sudo privileges to the catapult user
# echo "catapult ALL=(ALL) NOPASSWD:ALL" > /etc/sudoers.d/catapult
# catapult ユーザーにスイッチ Switch to catapult user
# su - catapult
```

#### Delete block data with sudo privileges.

\$ sudo rm -rf /mnt/mijin/blocks/data

If API nodes are targeted, mongo data deletion is also required

\$ sudo rm -rf /mnt/mijin/mongo/db

#### Execute recovery commands

#### Go to the file with docker-compose and run the RECOVER script.

#### When the API node is the target

```
catapult@api1:~$ cd mijin-catapult-package/package/api/catapult/
catapult@api1:~/mijin-catapult-package/package/api/catapult$
```

#### When the PEER node is the target

```
catapult@peer1:~$ cd mijin-catapult-package/package/peer/catapult/
catapult@peer1:~/mijin-catapult-package/package/peer/catapult$
```

#### Execute scripts. (Common)

```
catapult@api1:~/mijin-catapult-package/package/api/catapult$ bash scripts/recover.sh
2021/07/14 02:52 Start: mijin Recovery
2021/07/14 02:52 Check: /home/catapult/mijin-catapult-package/package/api/catapult
2021/07/14 02:52 Check: /home/catapult/mijin-catapult-package/package/api/catapult OK
2021/07/14 02:52 Check: Started docker?
2021/07/14 02:52 Check: Started docker Stop OK
2021/07/14 02:52 Check: Block Directory
2021/07/14 02:52 Check: Block Directory Empty OK
2021/07/14 02:52 Start: Make Block Directory
2021/07/14 02:52 Check: mongo Directory
2021/07/14 02:52 Check: mongo Directory OK
2021/07/14 02:52 Start: Make mongo Directory
2021/07/14 02:52 Start: Create mongo Init Data
about to fork child process, waiting until server is ready for connections.
forked process: 10
child process started successfully, parent exiting
[+] Preparing db
MongoDB shell version v4.2.5
connecting to: mongodb://localhost:27017/catapult?compressors=disabled&
→gssapiServiceName=mongodb
Implicit session: session { "id" : UUID("c296d026-dfdf-4ea2-ba03-91d7404e21c9") }
MongoDB server version: 4.2.5
Loading LockHash
Loading LockSecret
Loading Metadata
Loading Mosaic
Loading Multisig
Loading Namespace
Loading RestrictionAccount
Loading RestrictionMosaic
===== accountRestrictions INDEXES =====
{ "_id" : 1 }
{ "accountRestrictions.address" : 1 }
===== accounts INDEXES =====
{ "_id" : 1 }
{ "account.publicKey" : 1 }
{ "account.address" : 1 }
===== addressResolutionStatements INDEXES =====
```

```
(continued from previous page)
```

```
{ "_id" : 1 }
{ "statement.height" : 1, "statement.unresolved" : 1 }
===== blocks INDEXES =====
{ "_id" : 1 }
{ "block.signerPublicKey" : 1 }
{ "block.timestamp" : -1 }
{ "block.height" : -1 }
{ "block.type" : 1, "block.height" : -1 }
{ "block.signerPublicKey" : 1, "block.height" : -1 }
{ "block.beneficiaryAddress" : 1, "block.height" : -1 }
===== finalizedBlocks INDEXES =====
{ "_id" : 1 }
{ "block.finalizationEpoch" : -1 }
{ "block.height" : -1 }
===== hashLocks INDEXES =====
{ "_id" : 1 }
{ "lock.hash" : 1 }
{ "lock.ownerAddress" : 1 }
===== metadata INDEXES =====
{ "_id" : 1 }
{ "metadataEntry.compositeHash" : 1 }
{
        "metadataEntry.sourceAddress" : 1,
        "metadataEntry.metadataType" : 1,
        "metadataEntry.scopedMetadataKey" : 1
}
{
        "metadataEntry.targetAddress" : 1,
        "metadataEntry.metadataType" : 1,
        "metadataEntry.scopedMetadataKey" : 1
===== mosaicResolutionStatements INDEXES =====
{ "_id" : 1 }
{ "statement.height" : 1, "statement.unresolved" : 1 }
===== mosaicRestrictions INDEXES =====
{ "_id" : 1 }
{ "mosaicRestrictionEntry.compositeHash" : 1 }
===== mosaics INDEXES =====
{ "_id" : 1 }
{ "mosaic.id" : 1 }
{ "mosaic.ownerAddress" : 1 }
===== multisigs INDEXES =====
{ "_id" : 1 }
{ "multisig.accountAddress" : 1 }
===== namespaces INDEXES =====
{ "_id" : 1 }
{ "namespace.level0" : 1, "meta.index" : 1, "namespace.depth" : 1 }
{
        "meta.latest" : -1,
        "meta.index" : 1,
        "namespace.level0" : 1,
        "namespace.depth" : 1
}
{ "meta.latest" : -1, "namespace.level1" : 1, "namespace.depth" : 1 }
{ "meta.latest" : -1, "namespace.level2" : 1, "namespace.depth" : 1 }
{ "meta.latest" : -1, "namespace.ownerAddress" : 1 }
  === partialTransactions INDEXES =====
```

```
{ "_id" : 1 }
{ "transaction.signerPublicKey" : 1, "_id" : -1 }
{ "transaction.recipientAddress" : 1, "_id" : -1 }
{ "meta.hash" : 1 }
{ "meta.addresses" : 1 }
{ "meta.aggregateId" : 1 }
{ "meta.aggregateHash" : 1 }
===== secretLocks INDEXES =====
{ "_id" : 1 }
{ "lock.compositeHash" : 1 }
{ "lock.ownerAddress" : 1 }
===== system.profile INDEXES =====
===== transactionStatements INDEXES =====
{ "_id" : 1 }
{
        "statement.height" : 1,
        "statement.source.primaryId" : 1,
        "statement.source.secondaryId" : 1
===== transactionStatuses INDEXES =====
{ "_id" : 1 }
{ "status.hash" : 1 }
{ "status.deadline" : -1 }
===== transactions INDEXES =====
{ "_id" : 1 }
{ "transaction.signerPublicKey" : 1, "_id" : -1 }
{ "transaction.recipientAddress" : 1, "_id" : -1 }
{ "meta.hash" : 1 }
{ "meta.addresses" : 1 }
{ "meta.aggregateId" : 1 }
{ "meta.height" : -1 }
{ "transaction.deadline" : -1 }
{ "transaction.cosignatures.signerPublicKey" : 1 }
{ "transaction.id" : 1, "transaction.type" : 1 }
===== unconfirmedTransactions INDEXES =====
{ "_id" : 1 }
{ "transaction.signerPublicKey" : 1, "_id" : -1 }
{ "transaction.recipientAddress" : 1, "_id" : -1 }
{ "meta.hash" : 1 }
{ "meta.addresses" : 1 }
{ "meta.aggregateId" : 1 }
{ "meta.aggregateHash" : 1 }
bve
[.] (exit code: 0)
[+] db prepared, checking account indexes
MongoDB shell version v4.2.5
connecting to: mongodb://localhost:27017/catapult?compressors=disabled&
→gssapiServiceName=mongodb
Implicit session: session { "id" : UUID("a9d9d654-d0c9-4760-bf52-94138f4c6871") }
MongoDB server version: 4.2.5
Γ
        {
                "v" : 2,
                "key" : {
                        " id" : 1
```

```
"name" : "_id_",
                "ns" : "catapult.accounts"
        },
        {
                "v" : 2,
                "key" : {
                        "account.publicKey" : 1
                },
                "name" : "account.publicKey_1",
                "ns" : "catapult.accounts"
        },
        {
                "v" : 2,
                "unique" : true,
                "key" : {
                        "account.address" : 1
                },
                "name" : "account.address_1",
                "ns" : "catapult.accounts"
        }
2021-07-14T02:52:54.345+0000 I CONTROL [main] Automatically disabling TLS 1.0, to
force-enable TLS 1.0 specify --sslDisabledProtocols 'none'
2021-07-14T02:52:54.349+0000 W ASIO [main] No TransportLayer configured during
NetworkInterface startup
killing process with pid: 10
2021/07/14 02:52 Start: mijin docker-compose
Creating network "catapult_default" with the default driver
Creating catapult_db_1 ... done
Creating catapult_api-node-broker_1 ... done
Creating catapult_rest-gateway_1 ... done
Creating catapult_api-node_1
                                    ... done
2021/07/14 02:52 End: ALL Success
```

## 3.3.1.8 Step.7

Check the operation.

### Confirmation of container operation

Make sure that all States are Up.

| <pre>\$ docker-compose ps<br/>Name</pre> | Command                               | State | Ports          |
|------------------------------------------|---------------------------------------|-------|----------------|
|                                          |                                       |       |                |
| catapult_api-node-broker_1               | bash -c /bin/bash /scripts            | Up    |                |
| catapult_api-node_1<br>⇔7900/tcp         | <pre>bash -c perl /scripts/wait</pre> | Up    | 0.0.0.0:7900-> |
| catapult_db_1                            | docker-entrypoint.sh bash             | Up    | 27017/tcp      |
| catapult_rest-gateway_1<br>⇔3000/tcp     | docker-entrypoint.sh ash              | Up    | 0.0.0.3000->   |

## Check to see if the block is progressing.

Check to see if the blocks are stacked. Run it on other nodes to see if they are progressing in the same block.

## For API nodes

#### In the case of PEER node

```
$ docker-compose logs --tail=20 peer-node| grep heights
peer-node_1 | 2021-07-14 03:00:26.168343 0x00007fb1c396a700: <debug>
(disruptor::Disruptor.cpp@43) disruptor queuing element 942 (1 blocks (heights 403 -
403) [0000000] from Remote_Push with size 376B)
peer-node_1 | 2021-07-14 03:00:26.257224 0x00007fb1a57fa700: <info>
(disruptor::ConsumerDispatcher.cpp@44) completing processing of element 942 (1 blocks
(heights 403 - 403) [5C675B6B] empty from Remote_Push with size 376B), last consumer is
0 elements behind
peer-node_1 | 2021-07-14 03:00:26.317777 0x00007fb1c3169700: <debug>
(disruptor::Disruptor.cpp@43) disruptor queuing element 943 (1 blocks (heights 403 -
403) [0000000] from Remote_Push with size 376B)
peer-node_1 | 2021-07-14 03:00:26.368263 0x00007fb1a57fa700: <info>
(disruptor::ConsumerDispatcher.cpp@44) completing processing of element 943 (1 blocks
(heights 403 - 403) [5C675B6B] from Remote_Push with size 376B), last consumer is 0
elements behind
```

#### For API nodes, check if rest can connect

Check if node information can be obtained.

```
$ curl -Ss http://localhost:3000/node/info | jq -r
{
    "version": 16777216,
    "publicKey": "E4BF3706483B4D42243F3DCB2625021C3E3AE7C253CC466154EEDF9775012C20",
    "networkGenerationHashSeed":
    "2DE20B93EBE048A3BA132CC9874BCABBC21C87E18FE9836B8D5D002E57640D4B",
    "roles": 70,
    "port": 7900,
    "networkIdentifier": 96,
    "host": "api1.mijin.internal",
    "friendlyName": "api1.mijin.internal",
    "nodePublicKey": "27E7EEAF5819493D60CA848BAA48145A1A97DF63596ED41394563C791303C778"
}
```
## 3.3.2 Check the node log for mijin Catapult(v.2).

mijin Catapult(v.2) This is the procedure up to checking the logs of a node.

#### 3.3.2.1 target

- Node blocking is not progressing.
- There is an error and I can't figure out the cause.

#### 3.3.2.2 Step.1

Remote login to the node.

If you want to log in to AWS MarketPlace's mijin Catapult(v.2), you can use mijin Catapult(v.2) EC2 instance login how to.

#### 3.3.2.3 Step.2

Switch to the 'catapult'user running mijin.

```
$ sudo su - catapult
catapult@api1:~$
```

#### 3.3.2.4 Step.3

Go to the directory where the mijin startup files are located. Note that the directories are different for API and PEER nodes.

| Node     | Directory                                              |
|----------|--------------------------------------------------------|
| API/Dual | mijin-catapult-package/package/ <b>api</b> /catapult/  |
| PEER     | mijin-catapult-package/package/ <b>peer</b> /catapult/ |

#### For API nodes, move as follows

```
catapult@api1:~$ cd mijin-catapult-package/package/api/catapult/
catapult@api1:~/mijin-catapult-package/package/api/catapult$
```

#### 3.3.2.5 Step.4

Mijin launches multiple containers by docker. Check multiple containers.

#### For API nodes

Four containers are activated. Make sure that all States are Up.

#### For PEER node

One container is activated. Make sure that all States are Up.

| catapult@peer1:~/mijin-catapult-package/package/peer/catapult\$ docker-compose ps |                            |       |                        |  |  |
|-----------------------------------------------------------------------------------|----------------------------|-------|------------------------|--|--|
| Name                                                                              | Command                    | State | Ports                  |  |  |
| catapult_peer-node_1                                                              | bash -c /bin/bash /scripts | Up    | 0.0.0.0:7900->7900/tcp |  |  |

#### 3.3.2.6 Step.5

The logs can be checked with the following command using docker-compose.

docker-compose logs

To learn more about docker-compose, please visit the following sites https://docs.docker.com/compose/

Below is an example of how to check.

#### Check the last XX line logs for each container

docker-compose logs --tail=10

```
catapult@api1:~/mijin-catapult-package/package/api/catapult$ docker-compose logs --
\rightarrowtail=10
Attaching to catapult_rest-gateway_1, catapult_api-node_1, catapult_api-node-broker_1,
catapult_db_1
api-node-broker_1 | 2021-06-14 00:41:32.447154 0x00007f59efb66700: <debug>
(subscribers::BrokerMessageReaders.h@90) preparing to process 1 messagesfrom /data/
→spool/block_change
api-node-broker_1 | 2021-06-14 00:41:32.447137 0x00007f59ef365700: <debug>
(subscribers::BrokerMessageReaders.h@90) preparing to process 2 messagesfrom /data/
→ spool/state_change
api-node-broker_1 | 2021-06-14 00:41:50.955992 0x00007f59efb66700: <debug>
(subscribers::BrokerMessageReaders.h@90) preparing to process 1 messagesfrom /data/
→spool/block_change
api-node-broker_1 | 2021-06-14 00:41:50.955975 0x00007f59ef365700: <debug>
(subscribers::BrokerMessageReaders.h090) preparing to process 2 messagesfrom /data/
⇔spool/state_change
api-node-broker_1 | 2021-06-14 00:42:05.963816 0x00007f59efb66700: <debug>
(subscribers::BrokerMessageReaders.h@90) preparing to process 2 messagesfrom /data/
⇔spool/state_change
api-node-broker_1 | 2021-06-14 00:42:05.966239 0x00007f59ef365700: <debug>
(subscribers::BrokerMessageReaders.h090) preparing to process 1 messagesfrom /data/
⇔spool/block_change
api-node-broker_1 | 2021-06-14 00:42:23.972546 0x00007f59efb66700: <debug>
(subscribers::BrokerMessageReaders.h@90) preparing to process 2 messagesfrom /data/
→spool/state_change
api-node-broker_1 | 2021-06-14 00:42:23.972928 0x00007f59ef365700: <debug>
(subscribers::BrokerMessageReaders.h090) preparing to process 1 messagesfrom /data/
→spool/block_change
api-node-broker_1 | 2021-06-14 00:42:41.982065 0x00007f59ef365700: <debug>
(subscribers::BrokerMessageReaders.h@90) preparing to process 1 messagesfrom /data/
→spool/block_change
api-node-broker_1 | 2021-06-14 00:42:41.982048 0x00007f59efb66700: <debug>
(subscribers::BrokerMessageReaders.h090) preparing to process 2 messagesfrom /data/
⇔spool/state_change
                   | 2021-06-14 00:42:41.523496 0x00007f1bda429700: <debug>
api-node_1
(chain::CompareChains.cpp@119) comparing chain scores: 7676859692801638166 (local) vs
7676974281840495032 (remote)
                  | 2021-06-14 00:42:41.523569 0x00007f1bda429700: <debug>
api-node_1
(chain::CompareChains.cpp@145) comparing hashes with local height 67006, starting height
66976, max hashes 1440
                  | 2021-06-14 00:42:41.529042 0x00007f1bdac2a700: <debug>
api-node_1
(chain::ChainSynchronizer.cpp0309) pulling blocks from remote with common height 67006
(fork depth = 0) from DEC1EF1767E76BC31DF2FDADC75C23F6FDA6ECCB22554E4F4C790F81F869F797
@ 10.0.3.199
api-node_1
                   | 2021-06-14 00:42:41.618591 0x00007f1bdac2a700: <info>
(chain::ChainSynchronizer.cpp@217) peer returned 1 blocks (heights 67007 - 67007)
                  | 2021-06-14 00:42:41.618764 0x00007f1bdac2a700: <debug>
api-node 1
(chain::ChainSynchronizer.cpp@223) completing chain synchronization with1 blocks (fork
depth = 0)
api-node_1
                   | 2021-06-14 00:42:41.618805 0x00007f1bdac2a700: <debug>
(disruptor::Disruptor.cpp@43) disruptor queuing element 66554 (1 blocks (heights 67007
- 67007) [00000000] from Remote_Pull with size 376B)
                  | 2021-06-14 00:42:41.618960 0x00007f1bdac2a700: <info>
api-node_1
```

(chain::RemoteApiForwarder.h@69) completed 'synchronizer task' (peer2.mijin.internal @ peer2.mijin.internal:7900) with result Success | 2021-06-14 00:42:41.676588 0x00007f1bb0ff9700: <debug> api-node\_1 (cache::SupplementalDataStorage.cpp@32) wrote last recalculation height 67000 last finalized height 66976 dynamic fee multiplier 0 total transactions 34 (score = [0, 7676974281840495032], height = 67007) | 2021-06-14 00:42:41.714555 0x00007f1bb07f8700: <info> api-node\_1 (disruptor::ConsumerDispatcher.cpp@44) completing processing of element 66554 (1 blocks (heights 67007 - 67007) [833B95DA] from Remote\_Pull with size 376B), last consumer is 0 elements behind api-node\_1 | 2021-06-14 00:42:50.247964 0x00007f1bdac2a700: <debug> (chain::RoundContext.cpp(89)) not completable - Erv == g(Vrv) and descendant can reach g(Crv) (total weight 15000000, cumulative precommit weight 3000000) db\_1 | 2021-06-02T09:37:24.913+0000 I NETWORK [listener] connection accepted from 172.20.0.9:47924 #16 (15 connections now open) db 1 | 2021-06-02T09:37:24.913+0000 I NETWORK [conn16] received client metadata from 172.20.0.9:47924 conn16: { driver: { name: "nodejs", version: "3.6.0" }, os: { type: "Linux", name: "linux", architecture: "x64", version: "5.4.0-1029-aws" }, platform: "'Node.js v12.18.1, LE (legacy)" } db\_1 | 2021-06-02T09:39:05.968+0000 I NETWORK [listener] connection accepted from 172.20.0.9:47942 #17 (16 connections now open) db\_1 | 2021-06-02T09:39:05.969+0000 I NETWORK [conn17] received client metadata from 172.20.0.9:47942 conn17: { driver: { name: "nodejs", version: "3.6.0" }, os: { type: "Linux", name: "linux", architecture: "x64", version: "5.4.0-1029-aws" }, platform: "'Node.js v12.18.1, LE (legacy)" } db 1 | 2021-06-02T09:42:43.866+0000 I NETWORK [listener] connection accepted from 172.20.0.9:47948 #18 (17 connections now open) db 1 | 2021-06-02T09:42:43.869+0000 I NETWORK [conn18] received client metadata from 172.20.0.9:47948 conn18: { driver: { name: "nodejs", version: "3.6.0" }, os: { type: "Linux", name: "linux", architecture: "x64", version: "5.4.0-1029-aws" }, platform: "'Node.js v12.18.1, LE (legacy)" } | 2021-06-08T05:37:00.594+0000 I NETWORK [listener] connection db\_1 accepted from 172.20.0.9:58874 #19 (18 connections now open) | 2021-06-08T05:37:00.596+0000 I NETWORK [conn19] received client db 1 metadata from 172.20.0.9:58874 conn19: { driver: { name: "nodejs", version: "3.6.0" }, os: { type: "Linux", name: "linux", architecture: "x64", version: "5.4.0-1029-aws" }, platform: "'Node.js v12.18.1, LE (legacy)" } | 2021-06-12T02:52:21.305+0000 I NETWORK [listener] connection db\_1 accepted from 172.20.0.9:37814 #20 (19 connections now open) db 1 | 2021-06-12T02:52:21.310+0000 I NETWORK [conn20] received client metadata from 172.20.0.9:37814 conn20: { driver: { name: "nodejs", version: "3.6.0" }, os: { type: "Linux", name: "linux", architecture: "x64", version: "5.4.0-1029-aws" }, platform: "'Node.js v12.18.1, LE (legacy)" } > node \_build/index.js "/userconfig/rest.json" rest-gateway\_1 rest-gateway\_1 rest-gateway\_1 [winston] Attempt to write logs with no transports {"message": ↔ "loading config from /userconfig/rest.json", "level": "info"} rest-gateway\_1 | info: loading config from /userconfig/rest.json rest-gateway\_1 | verbose: finished loading rest server config {"network":{"name": -- "mijin", "description": "mijin network"}, "port": 3000, "crossDomain": {"allowedHosts": ["\* ←"],"allowedMethods":["GET","POST","PUT","OPTIONS"]},"extensions":["accountLink", where the second second -- "tlsClientCertificatePath":"/userconfig/resources/cert/node.crt.pem", → "tlsClientKeyPath": "/userconfig/resources/cert/node.key.pem", "tlsCaCertificatePath": (continues on next page)

```
→ "/userconfig/resources/cert/ca.cert.pem", "timeout":1000, "networkPropertyFilePath":"/
→api-node-config/config-network.properties", "nodePropertyFilePath": "/api-node-config/

→config-node.properties"}, "websocket": { "mq": { "host": "api-node-broker", "port": 7902,

-- "monitorInterval":500, "connectTimeout":10000, "monitorLoggingThrottle":60000},
→":{"formats":["colorize", "simple"], "level": "verbose", "handleExceptions":true}, "file":
→{"formats":["prettyPrint"],"level":"verbose","handleExceptions":true,"filename":
→ "catapult-rest.log", "maxsize":20971520, "maxFiles":100}}, "numBlocksTransactionFeeStats
→":300, "timestamp": "2021-06-02T09:27:19.336Z" }
rest-gateway_1 | info: connecting to mongodb://db:27017/ (database:catapult) {
→ "timestamp": "2021-06-02T09:27:19.407Z" }
rest-gateway_1 | (node:24) DeprecationWarning: current Server Discovery and
Monitoring engine is deprecated, and will be removed in a future version. To use the new
Server Discover and Monitoring engine, pass option { useUnifiedTopology: true } to the
MongoClient constructor.
rest-gateway_1 | verbose: connected to mongo at mongodb://db:27017/catapult {

witimestamp":"2021-06-02T09:27:19.443Z"

rest-gateway_1 | info: registering routes {"timestamp":"2021-06-02T09:27:19.445Z"}
rest-gateway_1
                  | info: listening on port 3000 {"timestamp":"2021-06-02T09:27:19.4622
\hookrightarrow "}
```

#### Checks for each specified container

By specifying the hostname of a container, the log output is focused on a specific container. Host names are fixed.

- api-node
- peer-node
- api-node-broker
- db
- rest-gateway

docker-compose logs [コンテナ名 Container name]

```
catapult@api1:~/mijin-catapult-package/package/api/catapult$ docker-compose logs rest-
⇔gateway
Attaching to catapult_rest-gateway_1
rest-gateway_1
                > catapult-api-rest@0.0.0 start /app/catapult-rest/rest
rest-gateway_1
rest-gateway_1
                > node _build/index.js "/userconfig/rest.json"
rest-gateway_1
                rest-gateway_1
                [winston] Attempt to write logs with no transports {"message":
→"loading config from /userconfig/rest.json","level":"info"}
                | info: loading config from /userconfig/rest.json
rest-gateway_1
rest-gateway_1
                 | verbose: finished loading rest server config {"network":{"name":
→"mijin","description":"mijin network"},"port":3000,"crossDomain":{"allowedHosts":["*
↔"],"allowedMethods":["GET","POST","PUT","OPTIONS"]},"extensions":["accountLink",
→ "aggregate", "lockHash", "lockSecret", "mosaic", "metadata", "multisig", "namespace",
→ "receipts", "restrictions", "transfer"], "db":{"url": "mongodb://db:27017/", "name":

→ "baseRetryDelay":750}, "apiNode": { "host": "api-node", "port":7900,
```

```
→ "tlsClientCertificatePath": "/userconfig/resources/cert/node.crt.pem",
→"tlsClientKeyPath":"/userconfig/resources/cert/node.key.pem","tlsCaCertificatePath":
→api-node-config/config-network.properties", "nodePropertyFilePath": "/api-node-config/

config-node.properties"}, "websocket":{"mq":{"host":"api-node-broker", "port":7902,
→ "monitorInterval":500, "connectTimeout":10000, "monitorLoggingThrottle":60000},
→":{"formats":["colorize", "simple"], "level": "verbose", "handleExceptions":true}, "file":
→{"formats":["prettyPrint"],"level":"verbose","handleExceptions":true,"filename":
↔":300, "timestamp": "2021-06-02T09:27:19.336Z"}
rest-gateway_1 | info: connecting to mongodb://db:27017/ (database:catapult) {

→ "timestamp": "2021-06-02T09:27:19.407Z"
}
rest-gateway_1 | (node:24) DeprecationWarning: current Server Discovery and
Monitoring engine is deprecated, and will be removed in a future version. To use the new
Server Discover and Monitoring engine, pass option { useUnifiedTopology: true } to the
MongoClient constructor.
rest-gateway_1 | verbose: connected to mongo at mongodb://db:27017/catapult {

witimestamp":"2021-06-02T09:27:19.443Z"

rest-gateway_1 | info: registering routes {"timestamp":"2021-06-02T09:27:19.445Z"}
rest-gateway 1
               | info: listening on port 3000 {"timestamp":"2021-06-02T09:27:19.462Z
\rightarrow "}
```

## 3.3.3 Update encrypted communication between nodes

This chapter describes how to update certificates used for inter-node communication.

#### Note:

When you deploy mijin Catapult(v.2) via AWS MarketPlace, the initial data is backed up in the AWS Systems Manager Parameter Store.

Note that the following parameter values are subject to update and will differ between the node and the AWS Systems Manager Parameter Store.

The difference does not affect the operation.

- /Crown name specified at deploy time/shares/new-cert/each node/CA/[\*].pem
- · /Crown name specified at deploy time/shares/nemesis\_addresses\_harvesting.json
- /Crown name specified at deploy time/shares/nemesis\_addresses\_harvesting\_voting.json
- · /Crown name specified at deploy time/shares/nemesis\_addresses\_harvesting\_vrf.json

#### 3.3.3.1 mijin Catapult(v.2) encrypted communication between nodes

mijin Catapult(v.2) communicates between nodes using SSL encryption with TLS1.3 at **TCP port/7900**, and only recognized nodes are communicated with as correct nodes.

For SSL communication, a self-signed certificate is applied to each node, and the node pre-registers the KeyPair public key of every node's self-signed certificate.

The KeyPair created from this self-signed certificate is also used as the authorized account that can generate the blockchain.

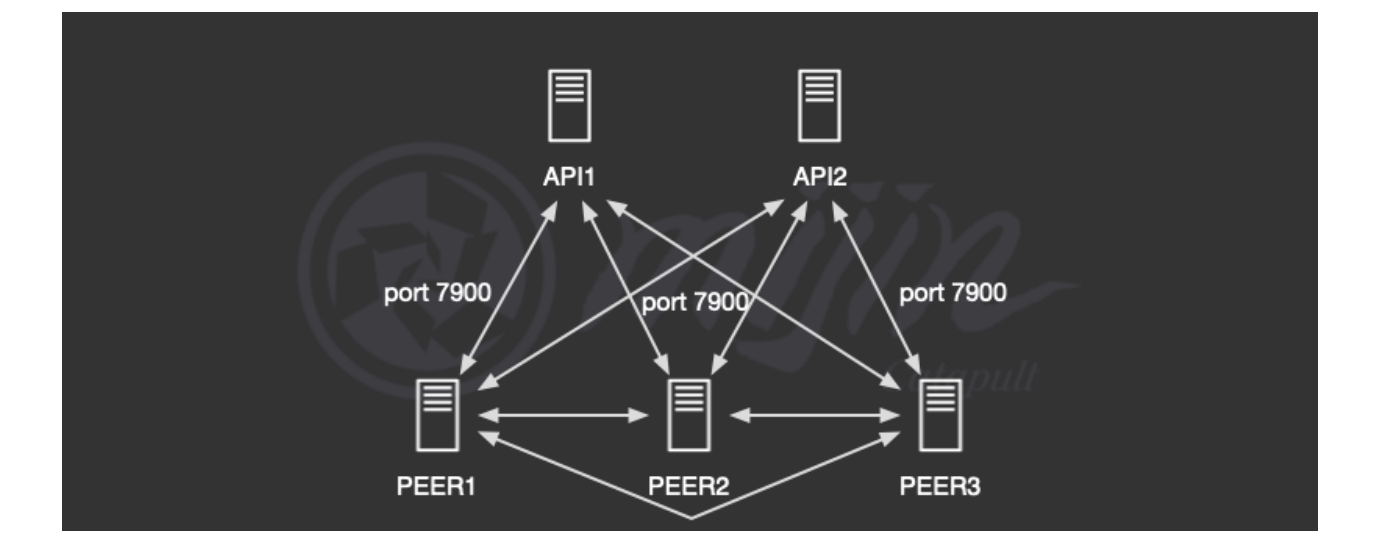

#### 3.3.3.2 How to renew a node's SSL certificate

The procedure for updating SSL certificates used between nodes is as follows

- 1. CA and signing node SSL certificate creation (used for communication between nodes)
- 2. Retrieve the private key from the KeyPair of the SSL certificate of 1 and issue a transaction to enable block generation for the node on the mijin Catapult(v.2) blockchain
- 3. Create a private key and a dat file for finalization tied to the private key of 2, and issue a transaction to tie it to the private key of 2.
- 4. Replace the SSL certificate and dat file on the relevant node.
- 5. Replace the public key of the target node in the configurations of all nodes with the key of 2.

#### Warning:

As of 2022/10, the procedure for renewing SSL certificates is complex and varies from environment to environment, so please contact mijin Support.

In the future, we plan to provide an easy way to update the data with tools.

# 3.4 mijin Catapult(v.2) data directory structure

This section describes the data structure of mijin.

## 3.4.1 Directory of data placement

| Directory                             | Description                                                  |
|---------------------------------------|--------------------------------------------------------------|
| /home/catapult/mijin-catapult-package | Directories related to mijin config files and other packages |
| /mnt/mijin/blocks                     | mijin's block data directory                                 |
| /mnt/mijin/mongo                      | mijin's mongo data directory                                 |

## 3.4.2 Structure of mijin package

#### 3.4.2.1 API Node

г

| /home/catapult/mijin-catapult-package                                    |
|--------------------------------------------------------------------------|
| ├── default # mijin 構築時に使用するディレクトリ (データとしては不要) Directory to be used when |
| building mijin (not required as data)                                    |
| catapult                                                                 |
| bin-mount                                                                |
| │  │  │  ├── await                                                       |
| │  │  │  ├── wait                                                        |
| │  │  │  └── waitmongo                                                   |
| mongo                                                                    |
| mongoDbDrop.js                                                           |
| mongoDbPrepare.js                                                        |
| mongoDeploy.sh                                                           |
| mongoLockHashDbPrepare.js                                                |
| mongoLockSecretDbPrepare.js                                              |
| mongoMetadataDbPrepare.js                                                |
| mongoMosaicDbPrepare.js                                                  |
| mongoMultisigDbPrepare.js                                                |
| mongoNamespaceDbPrepare.js                                               |
| mongoRestrictionAccountDbPrepare.js                                      |
| mongoRestrictionMosaicDbPrepare.js                                       |
| mongors.sh                                                               |
| nemgen                                                                   |
| nemgen.sh                                                                |
| scripts                                                                  |
| prepare.sh                                                               |
| runServerRecover.sh                                                      |
| startApiServer.sh                                                        |
| startBroker.sh                                                           |
| startServer.sh                                                           |
| tools                                                                    |
| clean-all.sh                                                             |
| clean-data.sh                                                            |
| usr                                                                      |
| └── catapult                                                             |
| bin-mount                                                                |
| —— package # mijin 構築パッケージ Package for building mijin                    |
| └── api # api ノード用のパッケージ Package for api node                            |
| catapult                                                                 |
| │ docker-compose.yml # docker コンテナを起動する compose ファイル compose file        |
| to start docker container                                                |
| - scripts                                                                |
| prepare.sh                                                               |
| │                                                                        |
| <pre> </pre>                                                             |

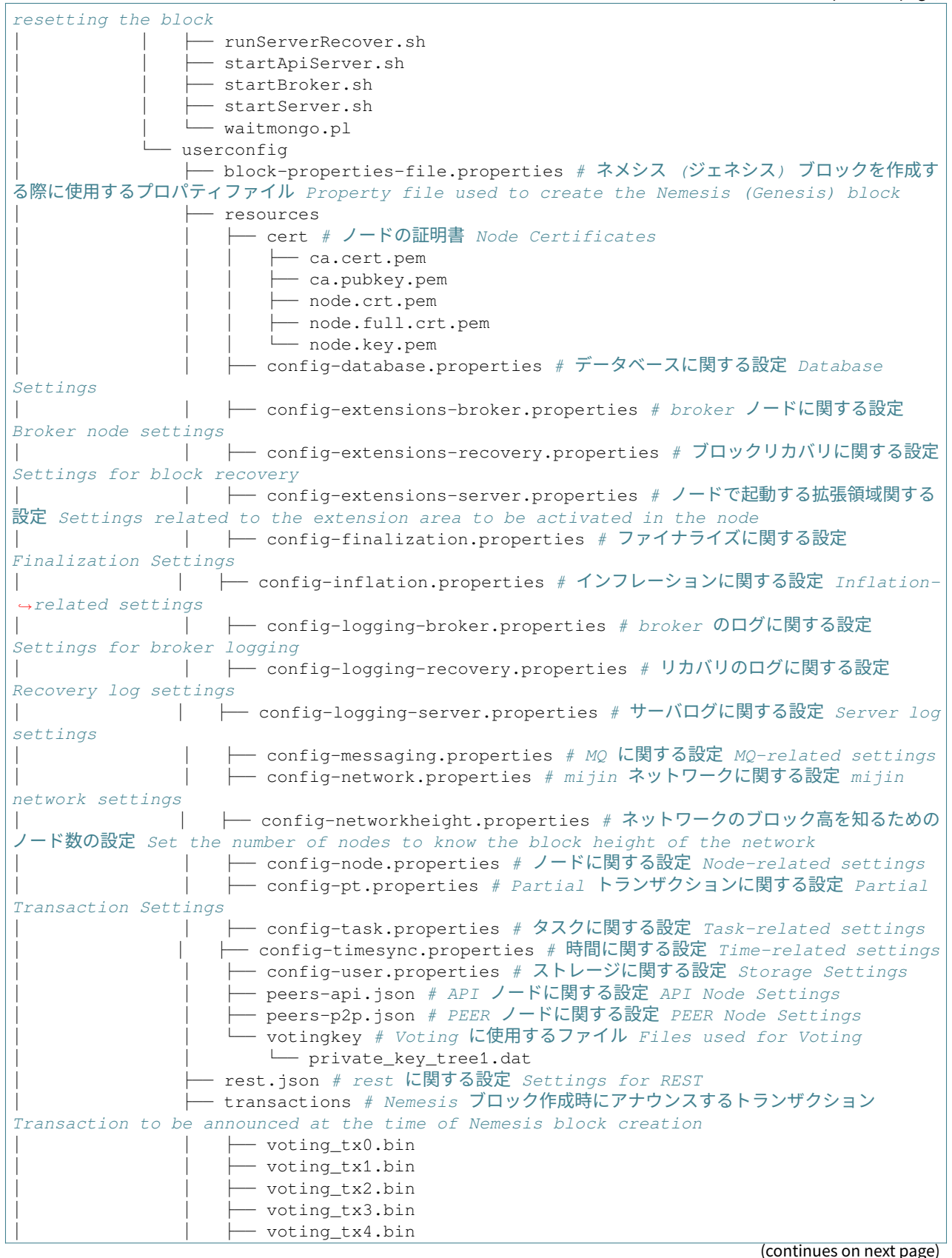

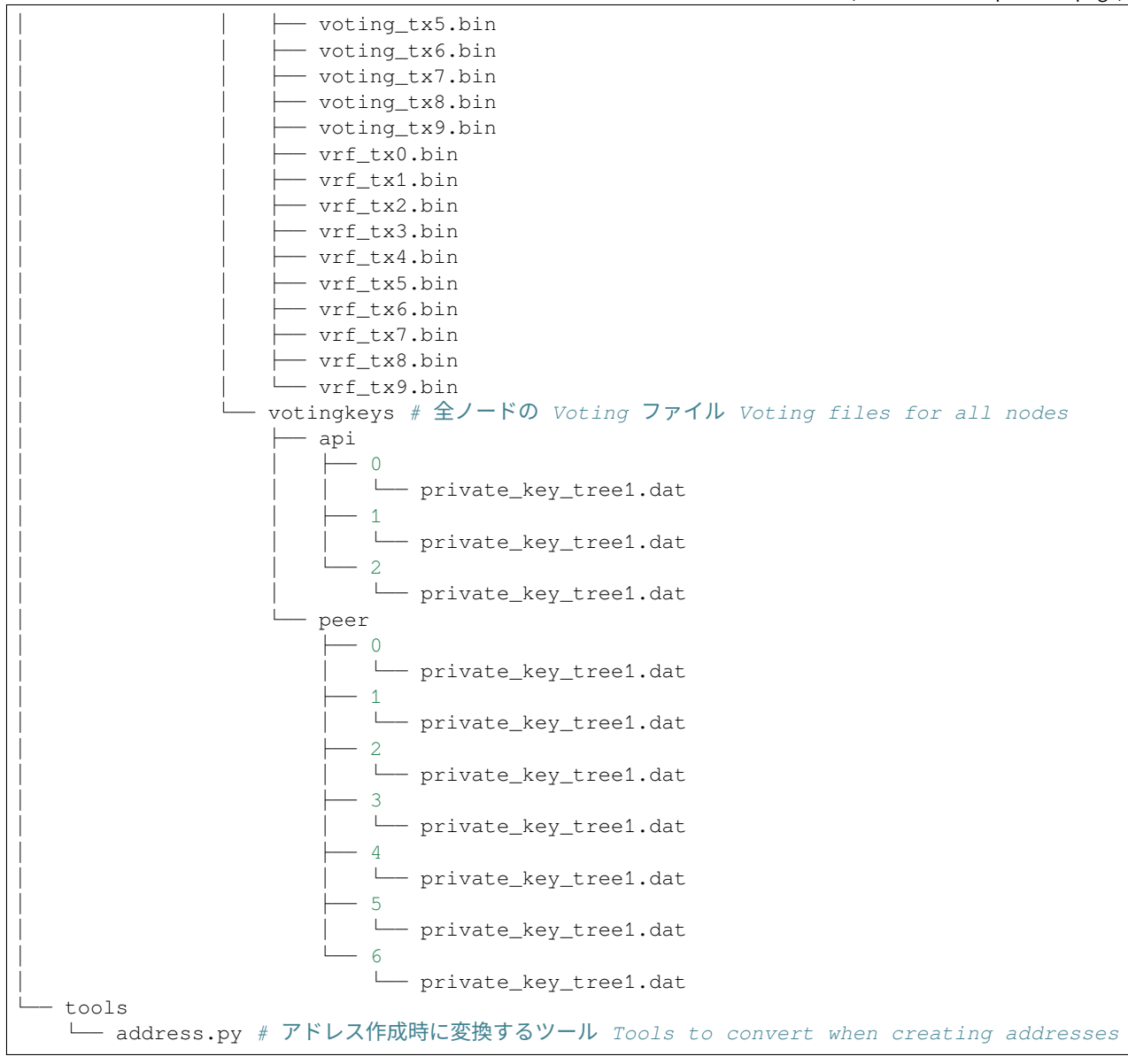

#### 3.4.2.2 PEER Node

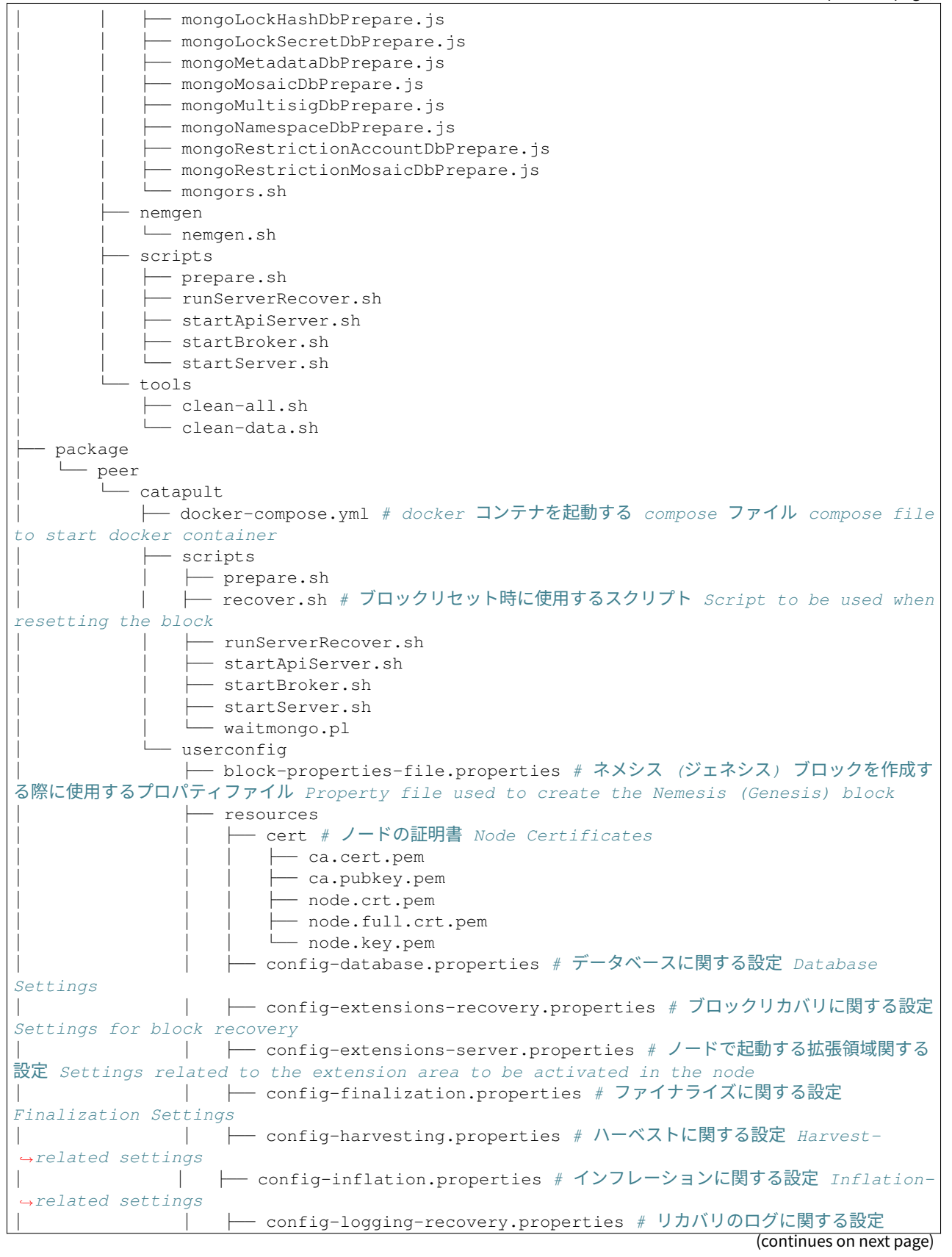

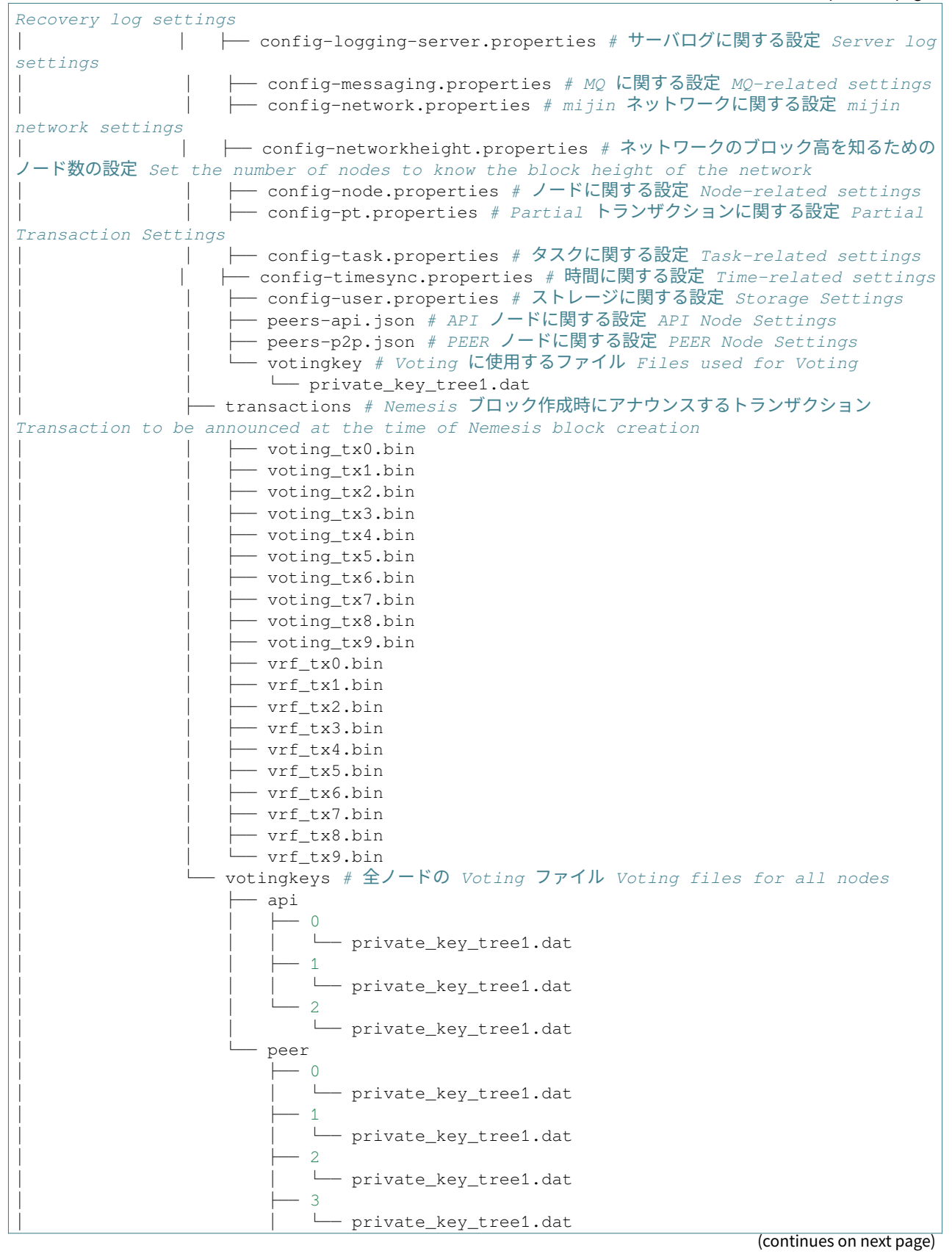

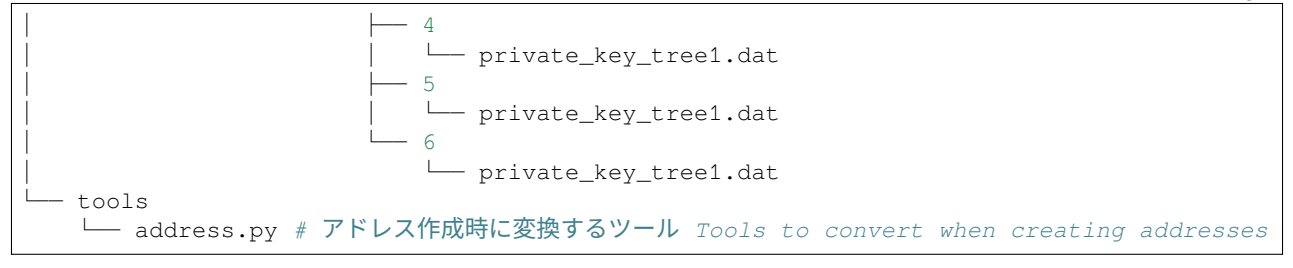

## 3.4.3 Block Data Structure

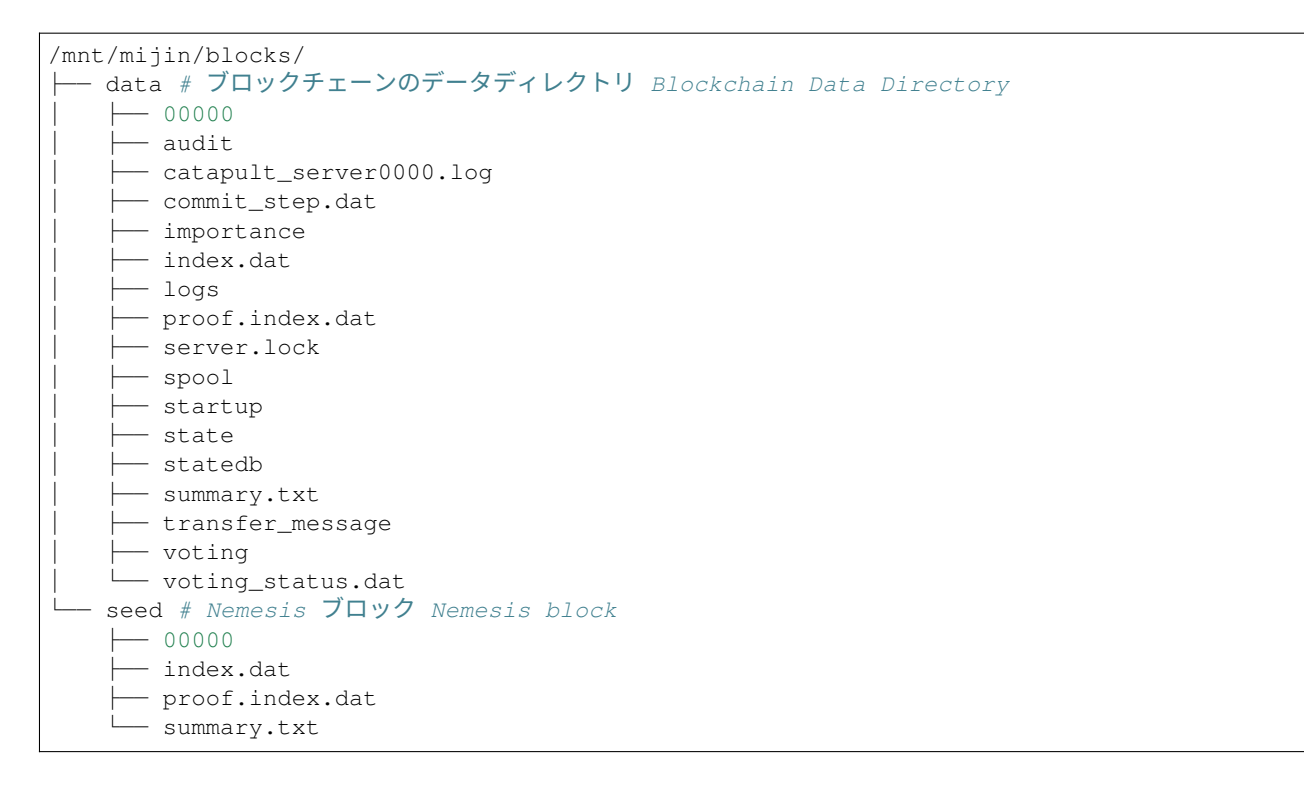

## 3.4.4 Mongo Data Structure

| /mnt/mijin/mongo/                              |
|------------------------------------------------|
| └── db # mongo のデータディレクトリ mongo data directory |
| WiredTiger                                     |
| WiredTiger.lock                                |
| WiredTiger.turtle                              |
| WiredTiger.wt                                  |
| WiredTigerLAS.wt                               |
| mdb_catalog.wt                                 |
| — collection-01310205274663118138.wt           |
| — collection-03714664905013916938.wt           |
| — collection-1081310205274663118138.wt         |
| — collection-1151310205274663118138.wt         |
| — collection-1221310205274663118138.wt         |
| ├── collection-1291310205274663118138.wt       |

|          | collection-1381310205274663118138.wt      |
|----------|-------------------------------------------|
|          | collection-1451310205274663118138.wt      |
|          | collection-1501310205274663118138 wt      |
|          | collection 1621310205274663118138 wt      |
|          | collection 162 1310205274663118138 wt     |
|          | colloction-21310205274663118138 wt        |
|          | collection 2 1310205274003110130.wc       |
|          | collection = 25 = -1210205274662119128 wt |
|          | collection - 4 - 1210205274662119120 wt   |
|          | collection = 4 = -13102052/4003110130.wt  |
|          | COTTECTION-361310205274663116136.wt       |
|          | collection-611310205274663118138.Wt       |
|          | Collection-6613102052/4663118138.Wt       |
|          | collection-/l13102052/4663118138.wt       |
|          | collection-/813102052/4663118138.Wt       |
|          | collection-813102052/4663118138.wt        |
|          | collection-913102052/4663118138.wt        |
|          | collection-931310205274663118138.wt       |
|          | diagnostic.data                           |
|          | index-11310205274663118138.wt             |
|          | index-13714664905013916938.wt             |
|          | index-101310205274663118138.wt            |
|          | index-1021310205274663118138.wt           |
|          | index-1041310205274663118138.wt           |
|          | index-1061310205274663118138.wt           |
|          | index-1091310205274663118138.wt           |
|          | index-111310205274663118138.wt            |
|          | index-1101310205274663118138.wt           |
|          | index-1131310205274663118138.wt           |
|          | index-1161310205274663118138.wt           |
|          | index-1171310205274663118138.wt           |
|          | index-1201310205274663118138.wt           |
|          | index-1231310205274663118138.wt           |
|          | index-1241310205274663118138.wt           |
|          | index-1271310205274663118138.wt           |
|          | index-131310205274663118138.wt            |
|          | index-1301310205274663118138.wt           |
|          | index-1311310205274663118138.wt           |
|          | index-1341310205274663118138.wt           |
|          | index-1361310205274663118138.wt           |
|          | index-1391310205274663118138.wt           |
|          | index-1401310205274663118138.wt           |
|          | index-1431310205274663118138.wt           |
|          | index-1461310205274663118138.wt           |
|          | index-1471310205274663118138.wt           |
|          | index-1511310205274663118138.wt           |
| <u> </u> | index-1521310205274663118138.wt           |
|          | index-1541310205274663118138.wt           |
|          | index-1561310205274663118138.wt           |
|          | index-1581310205274663118138.wt           |
|          | index-161310205274663118138.wt            |
| <u> </u> | index-1601310205274663118138.wt           |
| <u> </u> | index-1631310205274663118138.wt           |
| <u> </u> | index-1641310205274663118138.wt           |
| <u> </u> | index-1681310205274663118138.wt           |
|          | index-1691310205274663118138.wt           |
| <u> </u> | index-191310205274663118138.wt            |
| <u> </u> | index-221310205274663118138.wt            |

|                                    | (11111111111111111111111111111111111111 | 1 |
|------------------------------------|-----------------------------------------|---|
|                                    |                                         |   |
|                                    |                                         |   |
|                                    |                                         |   |
|                                    |                                         |   |
|                                    |                                         |   |
|                                    |                                         |   |
| index-371310205274663118138.wt     |                                         |   |
|                                    |                                         |   |
|                                    |                                         |   |
|                                    |                                         |   |
| index-461310205274663118138.wt     |                                         |   |
|                                    |                                         |   |
|                                    |                                         |   |
|                                    |                                         |   |
|                                    |                                         |   |
|                                    |                                         |   |
|                                    |                                         |   |
|                                    |                                         |   |
|                                    |                                         |   |
|                                    |                                         |   |
|                                    |                                         |   |
|                                    |                                         |   |
|                                    |                                         |   |
|                                    |                                         |   |
|                                    |                                         |   |
| ├── index-751310205274663118138.wt |                                         |   |
|                                    |                                         |   |
| ├── index-801310205274663118138.wt |                                         |   |
| ├── index-821310205274663118138.wt |                                         |   |
|                                    |                                         |   |
| index-871310205274663118138.wt     |                                         |   |
| index-891310205274663118138.wt     |                                         |   |
| index-911310205274663118138.wt     |                                         |   |
| index-941310205274663118138.wt     |                                         |   |
|                                    |                                         |   |
|                                    |                                         |   |
|                                    |                                         |   |
| journal                            |                                         |   |
| mongod.lock                        |                                         |   |
| - sizeStorer.wt                    |                                         |   |
| 🖵 storage.bson                     |                                         |   |

# 3.5 mijin Catapult(v.2) environment building options table

We typically use Ansible to build mijin environments, and the ansible option in the Playbook is shown here.

| No | item name | Default value | Input value | 説明                                                                                                    |
|----|-----------|---------------|-------------|----------------------------------------------------------------------------------------------------|
| 1  | service   | peer          | peer,api    |                                                                                                    |
|    |           |               |             | Specify the mode in which ansible is to be<br>built.<br>[peer] Build in peer mode<br>[api] Build in api mode |

| No | item name              | Default value     | Input value          | 説明                                                                              |
|----|------------------------|-------------------|----------------------|---------------------------------------------------------------------------------|
| 2  | share_mode             | dir               | dir,ssm,s3           |                                                                                 |
|    |                        |                   |                      | Places the initial address used when creating                                   |
|    |                        |                   |                      | the Nemesis block.                                                              |
|    |                        |                   |                      | [dir] Stored only in share_directory.                                           |
|    |                        |                   |                      | [ssm] Store in AWS SSM parameter store.                                         |
|    |                        |                   |                      | [s3] Save to AWS S3.                                                            |
| 3  | aws region             | ap-northeast-1    | String               |                                                                                 |
| -  |                        |                   | 8                    | Constitutes ANNC versions. Constitutes the version                              |
|    |                        |                   |                      | will be used to retrieve to S3 and SSM                                          |
|    |                        |                   |                      | <a href="https://docs.aws.amazon.com/ia">https://docs.aws.amazon.com/ia</a> ip/ |
|    |                        |                   |                      | AWSEC2/latest/UserGuide/                                                        |
|    |                        |                   |                      | using-regions-availability-zones.html#                                          |
|    |                        |                   |                      | concepts-available-regions>                                                     |
| 4  | ssm_ps_name            |                   |                      | share_mode: For ssm, specify the path to be                                     |
| -  |                        |                   |                      | stored in the SSM parameter store.                                              |
| 5  | s3_bucket_name         |                   |                      | share_mode: For s3, specify the S3 bucket name.                                 |
| 6  | api_dual_mode          | FALSE             | true,false           |                                                                                 |
|    |                        |                   |                      | service: ani の提合 dual モードで起動するか                                                 |
|    |                        |                   |                      | を指定します。                                                                         |
|    |                        |                   |                      | [Yes] Start in dual mode. (Enable Harvest)                                      |
|    |                        |                   |                      | [No] Starts in normal mode.                                                     |
| 7  | ani hosts              | [102 169 06 121]  | Array[String         | Specify the best name or IP address of the API                                  |
| '  | api_103t3              | [192.100.90.191]  | String]              | node as an array.                                                               |
| 8  | peer_hosts             | [192.168.96.132,  | Array[String,        | Specify the hostname or IP address of the PEER                                  |
|    |                        | 192.168.96.133]   | String]              | node as an array.                                                               |
| 9  | unix_user              | catapult          | String               | Specify the user who will launch mijin.                                         |
| 10 | repo_name              | package           | String               |                                                                                 |
|    |                        | P                 |                      | Specify the directory where the mijin                                           |
|    |                        |                   |                      | application is located.                                                         |
|    |                        |                   |                      | /nome/[unix_user]/[repo_name]                                                   |
| 11 | catapult_version       | v10038            | v10038,v10037        |                                                                                 |
|    |                        |                   |                      | Specifies the version of catapult.                                              |
|    |                        |                   |                      | v10038                                                                          |
| 10 |                        |                   |                      |                                                                                 |
| 12 | network_identifier     | mijin             | mijin,mijin-<br>test | Specify the network type to be built with mijin.                                |
| 13 | mongo_docker_version   | 4.2.5             | String               |                                                                                 |
|    | 0                      |                   |                      | Specifies the version of the mange container                                    |
|    |                        |                   |                      | image used by the API node.                                                     |
|    |                        |                   |                      | <https: _="" hub.docker.com="" mongo?tab="tags"></https:>                       |
|    |                        |                   |                      |                                                                                 |
| 14 | mongo_host             | db                | String               | Specify the mongo container name for the API node.                              |
| 15 | mongo_max_connection   | 7                 | Int                  | Specify the API node's connection limit to                                      |
|    |                        |                   |                      | mongo.                                                                          |
| 16 | mongo_base_retry_delay | 750               | Int                  | Specify the connection retry time to mongo for                                  |
| 17 | python docker version  | 3.9.0             | String               | Specify the docker version of python.                                           |
| 18 | enable_pip_install     | FALSE             | true,false           | Specify whether to run pip install.                                             |
| 19 | share_directory        | /opt/mijin/shares | String               |                                                                                 |
|    |                        |                   |                      | Nemesis ブロック作成時にアドレスデータを保                                                       |
|    |                        |                   |                      | 管するディレクトリを指定します。                                                                |
|    |                        |                   |                      | s3/ssm を指定しても、一時保存場所として使用                                                       |
|    |                        |                   |                      | C16み 90                                                                         |
| 20 | block_directory        | /opt/mijin/blocks | String               | Specify the directory where block data is stored                                |
|    |                        |                   |                      | for each node.                                                                  |
| 21 | mongo_directory        | /opt/mijin/mongo  | String               | Specify the directory where mongo data is stored for the API node               |
| 22 | docker_network_range   | 172.20.0.0/24     | String               | Specifies the network range used by docker.                                     |
|    | 0                      | 1 · · · · ·       |                      |                                                                                 |

Table 1 – continued from previous page

|    |                                          | Table T - continued from | n previous page |                                                                               |
|----|------------------------------------------|--------------------------|-----------------|-------------------------------------------------------------------------------|
| No | item name                                | Default value            | Input value     | 説明                                                                            |
| 23 | rest_ip_address                          | 172.20.0.9               | String          | docker ネットワーク上での rest-gateway コン<br>テナの IP アドレスです。                            |
| 24 | domain                                   | mijin.internal           | String          | 各ノード間の通信で使用する SSL 証明書の CN<br>を指定します。                                          |
| 25 | node_port                                | 7900                     | Int             | Specifies the TCP port number to be used for communication between each node. |
| 26 | enable cache database storage            | TRUE                     | true false      |                                                                               |
| 20 | enable_coone_coologe                     |                          |                 | キャッシュデータ保存を有効化します。<br>Disabling it may improve processing<br>performance.     |
| 27 | enable_auto_sync_cleanup                 | TRUE                     | true,false      | Specifies automatic deletion of temporary syn-<br>chronization files.         |
| 28 | base_namespace                           | cat                      | String          | Specifies the root namespace to be used for the base currency.                |
| 29 | base_currency_name                       | currency                 | String          | Specifies the subnamespace to be used for the base currency.                  |
| 30 | base_harvest_name                        | harvest                  | String          | Harvest モザイクのネームスペースを指定しま<br>す。                                               |
| 31 | currency_supply                          | 8,998,999,998,000,000    | String          | Specifies the amount of base currency issued.<br>With quotes.                 |
| 32 | harvest_supply                           | 15'000'000               | String          | Specifies the amount of Harvest mosaic issued.                                |
| 33 | block generation target time             | 15s                      | String          | ブロック生成間隔を指定します(例: 15s)                                                        |
| 34 | rest gateway private key num             | 1                        | Int             | rest gatewayのアドレス作成数を指定します。                                                   |
| 35 | nemesis generation hash num              | - 1                      | Int             | Nemesis 田の Generation Hash アドレス作成数。                                           |
| 36 | nemesis_generation_nasn_num              | 1                        | Int             | Number of addresses created for Harvest (same                                 |
| 30 |                                          | 4                        |                 | number as number of nodes required)                                           |
| 31 | nemesis_signer_private_key_num           | 1                        | Int             | ally 1)                                                                       |
| 38 | nemesis_addresses_num                    | 10                       | Int             | Number of empty (unused) addresses created.                                   |
| 39 | transaction_selections_trategy           | oldest                   | String          | Select from oldest, maximize-fee, minimize-<br>fee, etc.                      |
| 40 | max_time_behind_pull_transaction_start   | 5m                       | String          | Maximum allowable delay for Pull transac-<br>tions.                           |
| 41 | min_fee_multiplier                       | 100                      | Int             | Minimum commission multiplier. 0 for free.                                    |
| 42 | default_dynamic_fee_multiplier           | 1'000                    | String          | Base coefficient for dynamic fees.                                            |
| 43 | root_namespace_rental_fee_per_block      | 1                        | Int             | Rental fee per block of root namespace.                                       |
| 44 | child_namespace_rental_fee               | 100                      | Int             | 子ネームスペースのレンタル料。                                                               |
| 45 | mosaic rental fee                        | 500                      | Int             | モザイクのレンタル料。                                                                   |
| 46 | rest_throttling_burst                    | 100                      | Int             | Maximum number of REST connections during burst.                              |
| 47 | rest_throttling_rate                     | 30                       | Int             | Normal REST connection processing rate.                                       |
| 48 | unconfirmd_cache_max_response_size       | 20MB                     | String          | 未承認トランザクション受信の最大サイズ。                                                          |
| 49 | unconfirmd_cache_max_size                | 5MB                      | String          | 未承認トランザクションのキャッシュ最大サイ<br>ズ。                                                   |
| 50 | cache_max_response_size                  | 20MB                     | String          | (旧バージョン向け)未承認 Tx の応答最大サイ<br>ズ。                                                |
| 51 | cache_max_size                           | 50'000                   | String          | (旧バージョン向け)キャッシュ Tx の最大数。                                                      |
| 52 | block_disruptor_slot_count               | 4096                     | Int             | ブロック処理用スロット数。                                                                 |
| 53 | block_element_trace_interval             | 1                        | Int             | ブロック要素のトレース間隔。                                                                |
| 54 | block_disruptor_max_memory_size          | 300MB                    | String          | ブロックディスラプターの最大メモリ。                                                            |
| 55 | transaction disruptor slot count         | 8192                     | Int             | トランザクション処理用スロット数。                                                             |
| 56 | transaction element trace interval       | 10                       | Int             | トランザクション要素のトレース間隔。                                                            |
| 57 | max transaction per block                | 6'000                    | String          | Maximum number of transactions in one block                                   |
| 58 | min transaction failures count for ban   | 8                        | Int             | トランザクション失敗回数の BAN 闘値                                                          |
| 50 | min transaction failures percent for her | 10                       | Int             |                                                                               |
| 50 | nartial cache may response size          | 5MR                      | String          | i シンツノンコンへ水平の DAN 殿 胆。                                                        |
| 61 | partial_cache_max_size                   | 20MB                     | String          | Maximum partial transaction response size.<br>部分トランザクションキャッシュ全体の最大サ           |
| 62 | enable_finalization                      | TRUE                     | true,false      | 1 <i>へ</i> 。<br>  ファイナライゼーションプラグインを有効化す<br>  ろか                               |
| 63 | max_rollback_blocks                      | 0                        | Int             | Maximum number of blocks that can be rolled<br>back (definitive at 0).        |
| 64 | enable voting                            | TRUF                     | true false      | Voting 機能を有効にするか。                                                             |
| 65 | voting set grouping                      | 160                      | Int             | Voting ラウンドのブロック粉(impor                                                       |
| 05 | voung_set_grouping                       | 100                      |                 | tance grouping の倍数)。                                                          |

Table 1 – continued from previous page

| No | item name                         | Default value | Input value | 前明                                                                       |
|----|-----------------------------------|---------------|-------------|--------------------------------------------------------------------------|
| 66 | votingkey_start_epoch             | 1             | Int         | VotingKey の最小有効期間(エポック単位)。                                               |
| 67 | votingkey_end_epoch               | 26280         | Int         | Maximum validity period of the VotingKey (e.g., approximately 821 days). |
| 68 | voting_key_dilution               | 128           | Int         | Voting key dilution level (reuse interval).                              |
| 69 | enable_revote_on_boot             | FALSE         | true,false  | Do they automatically re-poll on startup                                 |
| 70 | importance_grouping               | 40            | Int         | Number of Importance rounds (impact score update interval).              |
| 71 | max_transaction_lifetime          | 24h           | String      | Transaction validity period (e.g., 24h).                                 |
| 72 | max_block_future_time             | 500ms         | String      | Maximum allowable time for future block re-<br>ception.                  |
| 73 | max_transactions_per_aggregate    | 1'000         | String      | Maximum number of Tx to be included in the aggregate Tx (100 in Symbol). |
| 74 | max_cosignatures_per_aggregate    | 25            | Int         | Maximum number of signatures that can cosign an aggregate Tx.            |
| 75 | max_bonded_transaction_lifetime   | 48h           | String      | Aggregate bonded Tx validity period.                                     |
| 76 | locked_funds_per_aggregate        | 10'000'000    | String      | Aggregate Tx lock deposit.                                               |
| 77 | max_hash_lock_duration            | 2d            | String      | The validity period of the hash lock.                                    |
| 78 | max_secret_lock_duration          | 30d           | String      | The maximum validity period of the Secret Lock.                          |
| 79 | min_proof_size                    | 1             | Int         | シークレットプルーフの最小バイト数。                                                       |
| 80 | max_proof_size                    | 1000          | Int         | シークレットプルーフの最大バイト数。                                                       |
| 81 | max_meta_value_size               | 1024          | Int         | Maximum size (in bytes) of the metadata Value.                           |
| 82 | max_cosignatories_per_account     | 25            | Int         | アカウントの連署者数の上限。                                                           |
| 83 | max_cosigned_accounts_per_account | 25            | Int         | 1アカウントが連署できるアカウント数の上限。                                                   |
| 84 | max_multisig_depth                | 3             | Int         | Upper limit on the depth of the multisig hierar-<br>chy.                 |
| 85 | max_mosaics_per_account           | 1'000         | String      | The number of mosaics an account can hold.                               |
| 86 | max_mosaic_duration               | 3650d         | String      | Maximum validity period of the mosaic (in days)                          |
| 87 | max_mosaic_divisibility           | 6             | Int         | Maximum number of decimal places in the mo-<br>saic.                     |
| 88 | max_name_size                     | 64            | Int         | Maximum length (characters) of the names-<br>pace name.                  |
| 89 | max_child_namespaces              | 256           | Int         | Number of child namespaces that the parent namespace can have.           |
| 90 | max_namespace_depth               | 3             | Int         | Maximum depth of the namespace hierarchy.                                |
| 91 | min_namespace_duration            | 1m            | String      | Minimum validity period of the namespace.                                |
| 92 | max_namespace_duration            | 3650d         | String      | Maximum validity period of the namespace.                                |
| 93 | namespace_grace_period_duration   | 30d           | String      | Grace period after the namespace expiration date.                        |
| 94 | max_account_restriction_values    | 512           | Int         | Maximum number of values that can be set for account limits.             |
| 95 | max_mosaic_restriction_values     | 20            | Int         | Maximum number of values that can be set for the mosaic limit.           |
| 96 | max_message_size                  | 1024          | Int         | トランザクションメッセージの最大バイト数。                                                    |

Table 1 - continued from previous page